# SIEMENS

|                   | Premessa   | , Indice                                             |                     |
|-------------------|------------|------------------------------------------------------|---------------------|
|                   | Parte I    | Informazioni generali                                | 1                   |
|                   |            |                                                      | 2                   |
| SIMATIC HMI       | Parte II   | Accoppiamento al<br>SIMATIC S5                       | $\overline{\Delta}$ |
|                   |            |                                                      | <u>5</u>            |
| basati su Windows | Parte III  | Accoppiamento al<br>SIMATIC S7                       | $\nabla$            |
|                   |            |                                                      | <u>/</u><br>8       |
| Manuale utente    | Parte IV   | Accoppiamento al<br>SIMATIC WinAC                    | $\nabla$            |
|                   |            |                                                      | 9                   |
|                   | Parte V    | Accoppiamento tramite                                |                     |
|                   |            | OPC                                                  | 11                  |
|                   |            |                                                      | 12                  |
|                   | Parte VI   | Accoppiamento al<br>SIMATIC 505                      | ∇<br>15             |
|                   | Parte VII  | Accoppiamento al<br>Allen Bradley<br>SLC 500 / PLC–5 | 16<br>∇<br>17       |
|                   | Parte VIII | Accoppiamento al<br>Telemecanique TSX                | 18<br>▽<br>19       |
|                   | Parte IX   | Accoppiamento al<br>Mitsubishi FX                    | 20<br>▽<br>21       |
|                   | Parte X    | Appendice                                            | <b>A</b><br>V       |
| Av6596–1MA05–2AD0 | Indice ana | alitico                                              | D                   |

### Avvertenze tecniche di sicurezza

Il presente manuale contiene avvertenze tecniche relative alla sicurezza delle persone e alla prevenzione dei danni materiali che vanno assolutamente osservate. Le avvertenze sono contrassegnate da un triangolo e, a seconda del grado di pericolo, rappresentate nel modo seguente:

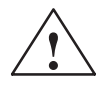

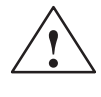

#### Pericolo

significa che la non osservanza delle relative misure di sicurezza può causare la morte, gravi lesioni alle persone e ingenti danni materiali.

### Attenzione

significa che la non osservanza delle relative misure di sicurezza può causare leggere lesioni alle persone o lievi danni materiali.

#### Avvertenza

è una informazione importante sul prodotto, sull'uso dello stesso o su quelle parti della documentazione su cui si deve prestare una particolare attenzione.

### Personale qualificato

La messa in servizio ed il funzionamento del dispositivo devono essere effettuati solo in base al manuale. Interventi nel dispositivo vanno effettuati esclusivamente da **personale qualificato**. Personale qualificato ai sensi delle avvertenze di sicurezza contenute nella presente documentazione è quello che dispone della qualifica di mettere in servizio, mettere a terra e contrassegnare, secondo gli standard della tecnica di sicurezza, apparecchi, sistemi e circuiti elettrici.

#### Uso conforme alle disposizioni

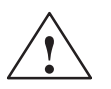

### Pericolo

Osservare quanto segue:

Il dispositivo deve essere impiegato solo per l'uso previsto nel catalogo e nella descrizione tecnica e solo in connessione con apparecchiature e componenti esterni omologati dalla Siemens.

La messa in servizio è proibita finché non è stato verificato che la macchina in cui andrà inserito il componente in riguardo sia conforme alle disposizioni della norma 88/392/EWG.

Per garantire un funzionamento inaccepibile e sicuro del prodotto è assolutamente necessario un trasporto, immagazzinamento, una installazione ed un montaggio conforme alle regole nonché un uso accurato ed una manutenzione appropriata.

Marchio di<br/>prodottoI marchi registrati della Siemens AG si trovano nella premessa. Le altre sigle di questo<br/>manuale possono essere marchi, il cui utilizzo da parte di terzi per i loro scopi può voilare i<br/>diritti dei proprietari.

Edito da

Editore e redazione: A&D PT1

#### Copyright © Siemens AG 2000 All rights reserved

La duplicazione e la cessione della presente documentazione sono vietate, come pure l'uso improprio del suo contenuto, se non dietro autorizzazione scritta. Le trasgressioni sono possibili di risarcimento dei danni. Tutti i diritti sono riservati, in particolare quelli relativi ai brevetti e ai marchi registrati.

Siemens AG Automation & Drives SIMATIC Human Machine Interface Postfach 4848, D-90327 Nuernberg

#### Esclusione della responsabilità

Abbiamo controllato che il contenuto della presente documentazione corrisponda all'hardware e al software descritti. Non potendo tuttavia escludere eventuali differenze, non garantiamo una concordanza totale. Il contenuto della presente documentazione viene tuttavia verificato regolarmente, e le correzioni o modifiche eventualmente necessarie sono contenute nelle edizioni successive. Saremo lieti di ricevere qualunque tipo di proposta di miglioramento.

© Siemens AG 2000 Modifiche per motivi tecnici sono sempre possibili.

Siemens Aktiengesellschaft

N. di ordinazione: 6AV6596-1MA05-2AD0

# Premessa

| Scopo     | Il manuale ut                                                                                                    | tente Comunicazione descrive:                                                                                                    |  |
|-----------|----------------------------------------------------------------------------------------------------|----------------------------------------------------------------------------------------------------|--|
|           | <ul> <li>la struttura e l funzionalità delle aree di dati utente,</li> <li>i diversi tipi di accoppiamento fra pannello operatore e controllore,</li> <li>le misure necessarie da eseguire nel programma del controllore.</li> <li>La descrizione vale per pannelli operatori che possono essere progettati con il software di progettazione ProTool.</li> </ul> |                                                                                                    |  |
|           |                                                                                                    |                                                                                                    |  |
|           |                                                                                                    |                                                                                                    |  |
|           |                                                                                                    |                                                                                                    |  |
| Notazione | In questo ma                                                                                                    | nuale viene usata la seguente notazione:                                                                                                    |  |
|           | VAR_23                                                                                                    | Il testo che comparre sullo schermo viene rappresentato in<br>caratteri di machina da scrivere. Qui si può trattare di:<br>comandi, nomi di file, iscrizioni nei box di dialogo come<br>pure segnalazioni di sistema. |  |
|           | Variabile                                                                                                    | I box di dialogo come pure i campi ed i pulsanti in essi contenuti sono rappresentati in corsivo.                                                                                                    |  |
|           | File →<br>Modifica                                                                                                    | I punti di menù sono rappresentati collegati da una freccia.<br>Viene indicato sempre l'intero percorso che conduce al<br>punto di menù.                                                                              |  |
|           | F1                                                                                                    | La denominazione dei tasti è rappresentata con un altro carattere.                                                                                                    |  |

# **Historia** La tabella seguente rappresenta le diverse edizioni del manuale utente Comunicazione.

| Edizione | Annotazione                                                                                                    |
|----------|----------------------------------------------------------------------------------------------------|
| 07/98    | 1. Versione per sistemi a base di Windows                                                                                                |
| 01/99    | Ampliamento con l'accoppiamento Accoppiamento<br>PROFIBUS-DP per SIMATIC 55 e SIMATIC 505.                                               |
|          | Ampliamento con il driver WinAC (nuovo controllo a schede).                                                                              |
|          | SIMATIC 505 con NITP e Allen Bradley DF1 hanno nuovi<br>parametri per la configurazione e supportano i tipi di dati in<br>altra maniera. |
|          | MP 270 integrato nella documentazione.                                                                                                   |
| 12/99    | Ampliamento con il Telemecanique TSX, Mitsubishi FX e<br>Allen Bradley DH+.                                                              |
|          | TP 170A, FI 25/45 e Panel PC sono integrati.                                                                                             |

### Marchi

I seguenti marchi sono marchi registrati della Siemens AG:

- SIMATIC®
- SIMATIC HMI®
- HMI®
- ProTool®
- ProTool/Lite®
- ProTool/Pro®
- SIMATIC Multi Panel®
- SIMATIC Multifunctional Platform®
- MP 270®
- ProAgent®

DH+® è un marchio registrato della Allen Bradley Company, Inc.

### Ulteriore supporto

In caso di problemi tecnici rivolgersi alla filiale Siemens della propria zona.

### **SIMATIC Customer Support Hotline**

raggiungibile in tutto il mondo ad ogni ora del giorno:

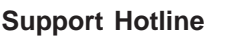

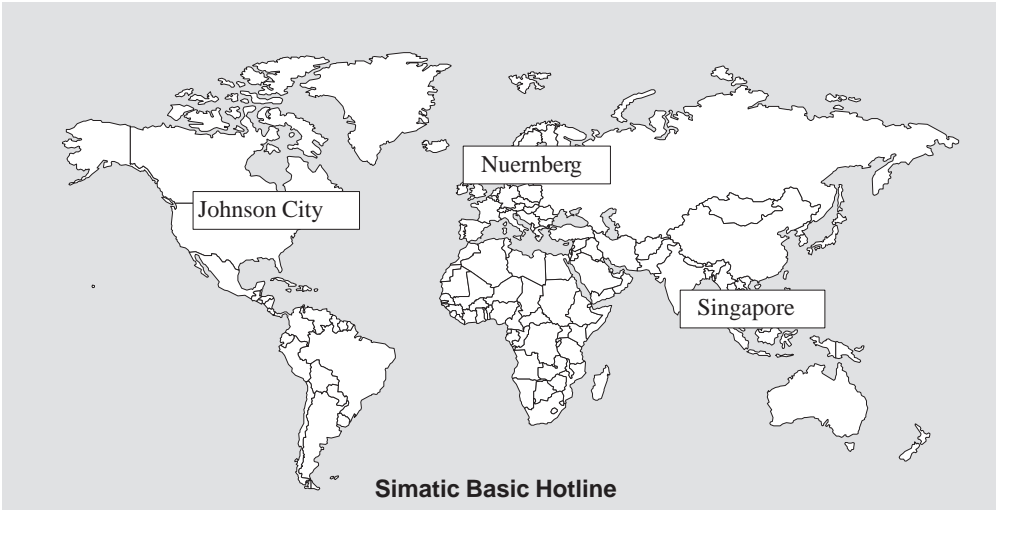

### Nuernberg SIMATIC BASIC Hotline

| Ora locale: | LunVen. 7:00 - 17:00                |
|-------------|-------------------------------------|
| Telefono:   | +49 (911) 895-7000                  |
| Fax:        | +49 (911) 895-7002                  |
| E-Mail:     | simatic.support@<br>nbgm.siemens.de |

### **SIMATIC Premium Hotline**

(soggetta a costi, solo con SIMATIC Card)

| Orario:   | LunVen. 0:00 – 24:00 |
|-----------|----------------------|
| Telefono: | +49 (911) 895-7777   |
| Fax:      | +49 (911) 895-7001   |

#### **Johnson City** SIMATIC BASIC Hotline Ora lo

| Ora locale: | LunVen. 8:00 – 19:00 |
|-------------|----------------------|
| Telefono:   | +1 423 461-2522      |
| Fax:        | +1 423 461-2231      |
| E-Mail:     | simatic.hotline@     |
|             | sea siemens com      |

### Singapore SIMATIC BASIC Hotline

| Ora locale: | LunVen. 8:30 - 17:30                   |
|-------------|----------------------------------------|
| Telefono:   | +65740-7000                            |
| Fax:        | +65740-7001                            |
| E-Mail:     | simatic.hotline@<br>sae.siemens.com.sg |

### SIMATIC Customer Support servizi in linea

Il SIMATIC Customer Support offre all'utente tramite i servizi in linea complesse informazioni aggiuntive sui prodotti SIMATIC:

Il SIMATIC Customer Support offre all'utente tramite i servizi in linea complesse informazioni aggiuntive sui prodotti SIMATIC:

- Informazioni generali aggiornate si ottengono
  - in **Internet** alla pagina http://www.ad.siemens.de/simatic
  - tramite **Fax-Polling** Nr. 08765-93 02 77 95 00
- Informazioni sui prodotti aggiornate e Download di eventuale utile impiego:
  - in Internet alla pagina http://www.ad.siemens.de/ support/html-00/

| Abbreviazioni | Le abbreviaz significati: | ioni usate nel manuale utente Comunicazione hanno i seguenti |
|---------------|---------------------------|--------------------------------------------------------------|
|               | AG                        | Controllore programmabile                                    |
|               | AS511                     | Interfaccia 511                                              |
|               | ASCII                     | American Standard Code for Information Interchange           |
|               | ANSI                      | American National Standards Institute                        |
|               | BM                        | Segnalazione di servizio                                     |
|               | CP                        | Processore di comunicazione                                  |
|               | CPU                       | Unità centrale                                               |
|               | DB                        | Blocco dati (nel controllore programmabile)                  |
|               | DW                        | Parola di dati (nel controllore programmabile)               |
|               | DP                        | Periferia decentrale                                         |
|               | DX                        | Blocco dati esteso (nel controllore programmabile)           |
|               | EPROM                     | memoria programmabile, cancellabile (con luce UV)            |
|               | FB                        | Blocco funzionale                                            |
|               | FW                        | Firmware                                                     |
|               | LED                       | Diodo luminoso                                               |
|               | MPI                       | Multipoint Interface (SIMATIC S7)                            |
|               | MW                        | Parola di merker (nel controllore programmabile)             |
|               | OB                        | Blocco organizzativo                                         |
|               | OP                        | Operator Panel                                               |
|               | PC                        | Personal Computer                                            |
|               | PG                        | Apparecchiatura di programmazione                            |
|               | PPI                       | Point to Point Interface (SIMATIC S7)                        |
|               | RAM                       | Memoria ad accesso casuale (memoria di lavoro)               |
|               | SM                        | Segnalazione di allarme                                      |
|               | SRAM                      | RAM statica (tamponata)                                      |
|               | SPS                       | Controllore a memoria programmabile                          |

# Indice

### Parte I Generalità

| 1    | Tipi di a                                        | ccoppiamento                                                                                                    | 1-1                                          |
|------|--------------------------------------------------|----------------------------------------------------------------------------------------------------|----------------------------------------------|
|      | 1.1                                              | Panoramica                                                                                                    | 1-2                                          |
|      | 1.2                                              | Quale accoppiamento con quale pannello operatore                                                                                                    | 1-4                                          |
|      | 1.3                                              | Conversione in caso di cambio del controllore                                                                                                    | 1-6                                          |
| Part | e II Acc                                         | oppiamento al SIMATIC S5                                                                                                    |                                              |
| 2    | Ammini                                           | strazione della comunicazione per SIMATIC S5                                                                                                    | 2-1                                          |
|      | 2.1                                              | Tipi di dati supportati                                                                                                    | 2-3                                          |
|      | 2.2                                              | Ottimizzazione                                                                                                    | 2-4                                          |
|      | 2.3                                              | Evitare errori                                                                                                    | 2-6                                          |
| 3    | Accopp                                           | iamento AS511                                                                                                    | 3-1                                          |
|      | 3.1                                              | Principio di funzionamento                                                                                                    | 3-2                                          |
|      | 3.2                                              | Parametrizzazione in ProTool per AS511                                                                                                    | 3-3                                          |
| 4    | Accopp                                           | iamento PROFIBUS-DP al SIMATIC S5                                                                                                    | 4-1                                          |
|      | 4.1                                              | Principio di funzionamento                                                                                                    | 4-3                                          |
|      | 4.2                                              | Parametrizzazione del blocco funzionale                                                                                                    | 4-5                                          |
|      | 4.3<br>4.3.1                                     | Parametrizzazione in ProTool per PROFIBUS-DP                                                                                                    | 4-7<br>4-9                                   |
|      | 4.4                                              | Parametrizzazione della rete PROFIBUS-DP                                                                                                    | 4-11                                         |
| 5    | Aree di                                          | dati utente per il SIMATIC S5                                                                                                    | 5-1                                          |
|      | 5.1                                              | Panoramica                                                                                                    | 5-2                                          |
|      | 5.2                                              | Segnalazioni di servizio e di allarme                                                                                                    | 5-4                                          |
|      | 5.3                                              | Immagine LED                                                                                                    | 5-9                                          |
|      | 5.4                                              | Aree di richiesta della curva e di selezione del buffer di curva                                                                                                    | 5-10                                         |
|      | 5.5                                              | Area di numeri di pagina                                                                                                    | 5-12                                         |
|      | 5.6                                              | Utilizzo di ordini del controllore                                                                                                    | 5-13                                         |
|      | 5.7                                              | Area di coordinazione                                                                                                    | 5-14                                         |
|      | 5.8                                              | Trasferire data e orario al controllore                                                                                                    | 5-15                                         |
|      | 5.9<br>5.9.1<br>5.9.2<br>5.9.3<br>5.9.4<br>5.9.5 | Ricette<br>Trasferimento senza sincronizzazione<br>Trasferimento con sincronizzazione<br>Buffer dati per il trasferimento sincronizzato<br>Scorrimento della sincronizzazione<br>Ordini di controllore per ricette | 5-16<br>5-17<br>5-18<br>5-19<br>5-20<br>5-24 |

### Parte III Accoppiamento al SIMATIC S7

| Ammini                                           | strazione della comunicazione per SIMATIC S7                                                                                                    | 6-1                                                                                                    |
|--------------------------------------------------|----------------------------------------------------------------------------------------------------|----------------------------------------------------------------------------------------------------|
| 6.1                                              | Principio di funzionamento                                                                                                    | 6-2                                                                                                    |
| 6.2                                              | Parametrizzare il SIMATIC S7                                                                                                    | 6-3                                                                                                    |
| 6.3<br>6.3.1<br>6.3.2<br>6.3.3                   | Accoppiamento a S7–200, S7-300 e S7-400 tramite MPI<br>Indirizzazione del S7–300 per la MPI<br>Indirizzazione del S7–400 per la MPI<br>Indirizzazione del S7-200 con MPI e PROFIBUS                                | 6-5<br>6-9<br>6-12<br>6-14                                                                                                    |
| 6.4                                              | Accoppiamento al S7-200, S7-300 e S7-400 tramite PROFIBUS                                                                                                    | 6-16                                                                                                    |
| 6.5                                              | Accoppiamento a S7200 tramite MPI                                                                                                    | 6-22                                                                                                    |
| 6.6                                              | Ottimizzazione                                                                                                    | 6-25                                                                                                    |
| Aree di                                          | dati utente per il SIMATIC S7                                                                                                    | 7-1                                                                                                    |
| 7.1                                              | Panoramica                                                                                                    | 7-2                                                                                                    |
| 7.2                                              | Segnalazioni di servizio e di allarme                                                                                                    | 7-4                                                                                                    |
| 7.3                                              | Immagine LED                                                                                                    | 7-9                                                                                                    |
| 7.4                                              | Aree di richiesta della curva e di selezione del buffer di curva                                                                                                    | 7-10                                                                                                    |
| 7.5                                              | Area di numeri di pagina                                                                                                    | 7-12                                                                                                    |
| 7.6                                              | Utilizzo di ordini del controllore                                                                                                    | 7-13                                                                                                    |
| 7.7                                              | Area di coordinazione                                                                                                    | 7-14                                                                                                    |
| 7.8                                              | Trasferire data e orario al controllore                                                                                                    | 7-15                                                                                                    |
| 7.9<br>7.9.1<br>7.9.2<br>7.9.3<br>7.9.4<br>7.9.5 | Ricette<br>Trasferimento senza sincronizzazione<br>Trasferimento con sincronizzazione<br>Buffer dati per il trasferimento sincronizzato<br>Scorrimento della sincronizzazione<br>Ordini di controllore per ricette | 7-17<br>7-18<br>7-19<br>7-20<br>7-21<br>7-25                                                                                                    |
|                                                  | Amminis<br>6.1<br>6.2<br>6.3<br>6.3.1<br>6.3.2<br>6.3.3<br>6.4<br>6.5<br>6.6<br>Aree di<br>7.1<br>7.2<br>7.3<br>7.4<br>7.5<br>7.6<br>7.7<br>7.8<br>7.9<br>7.9.1<br>7.9.2<br>7.9.3<br>7.9.4<br>7.9.5                | Amministrazione della comunicazione per SIMATIC S76.1Principio di funzionamento6.2Parametrizzare il SIMATIC S76.3Accoppiamento a S7–200, S7-300 e S7-400 tramite MPI6.3.1Indirizzazione del S7–300 per la MPI6.3.2Indirizzazione del S7–400 per la MPI6.3.3Indirizzazione del S7-200, S7-300 e S7-400 tramite MPI6.4Accoppiamento al S7-200, S7-300 e S7-400 tramite PROFIBUS6.5Accoppiamento al S7-200, S7-300 e S7-400 tramite PROFIBUS6.6Ottimizzazione6.7Accoppiamento a S7200 tramite MPI6.6Ottimizzazione7.1Panoramica7.2Segnalazioni di servizio e di allarme7.3Immagine LED7.4Aree di richiesta della curva e di selezione del buffer di curva7.5Area di numeri di pagina7.6Utilizzo di ordini del controllore7.7Area di coordinazione7.8Trasferimento senza sincronizzazione7.9Ricette7.9.1Trasferimento con sincronizzazione7.9.3Buffer dati per il trasferimento sincronizzatione7.9.4Scorrimento della sincronizzazione7.9.5Ordini di controllore per ricette |

### Parte IV Accoppiamento al WinAC

| 8 | Amminis   | strazione della comunicazione per WinAC                          | 8-1  |
|---|-----------|------------------------------------------------------------------|------|
|   | 8.1       | Principio di funzionamento                                       | 8-2  |
|   | 8.2       | Tipi di dati supportati                                          | 8-3  |
| 9 | Aree di c | dati utente per WinAC                                            | 9-1  |
|   | 9.1       | Panoramica                                                       | 9-2  |
|   | 9.2       | Segnalazioni di servizio e di allarme                            | 9-4  |
|   | 9.3       | Aree di richiesta della curva e di selezione del buffer di curva | 9-9  |
|   | 9.4       | Area di numeri di pagina                                         | 9-11 |
|   | 9.5       | Utilizzo di ordini del controllore                               | 9-12 |
|   | 9.6       | Area di coordinazione                                            | 9-13 |
|   |           |                                                                  |      |

| 9.7   | Trasferire data e orario al controllore        | 9-14 |
|-------|------------------------------------------------|------|
| 9.8   | Ricette                                        | 9-16 |
| 9.8.1 | Trasferimento senza sincronizzazione           | 9-17 |
| 9.8.2 | Trasferimento con sincronizzazione             | 9-18 |
| 9.8.3 | Buffer dati per il trasferimento sincronizzato | 9-19 |
| 9.8.4 | Scorrimento della sincronizzazione             | 9-20 |
| 9.8.5 | Ordini di controllore per ricette              | 9-24 |

### Parte V Accoppiamento tramite OPC

| 10 | Collegar | nento tramite rete tramite OPC   | 10-1 |
|----|----------|----------------------------------|------|
|    | 10.1     | Configurazioni possibili         | 10-3 |
|    | 10.2     | Messa in servizio – OPC          | 10-5 |
|    | 10.3     | Parametri del client – OPC       | 10-6 |
|    | 10.4     | Parametri del client – Variabili | 10-7 |
|    | 10.5     | Parametri del server – Variabili | 10-8 |
| 11 | Imposta  | zioni per DCOM                   | 11-1 |

### Parte VI Accoppiamento al SIMATIC 505

| 12 | Ammir  | nistrazione della comunicazione per il SIMATIC 505               | 12-1  |
|----|--------|------------------------------------------------------------------|-------|
|    | 12.1   | Tipi di dati supportati                                          | 12-3  |
|    | 12.2   | Ottimizzazione                                                   | 12-6  |
| 13 | Ассор  | piamento tramite NITP                                            | 13-1  |
|    | 13.1   | Principio di funzionamento                                       | 13-2  |
|    | 13.2   | Parametrizzazione in ProTool per NITP                            | 13-3  |
| 14 | Ассор  | piamento PROFIBUS–DP al SIMATIC 505                              | 14-1  |
|    | 14.1   | Principio di funzionamento                                       | 14-2  |
|    | 14.2   | Parametrizzazione in ProTool per PROFIBUS-DP                     | 14-5  |
|    | 14.3   | Parametrizzazione della rete PROFIBUS-DP                         | 14-7  |
| 15 | Aree d | i dati utente per SIMATIC 505                                    | 15-1  |
|    | 15.1   | Panoramica                                                       | 15-2  |
|    | 15.2   | Segnalazioni di servizio e di allarme                            | 15-4  |
|    | 15.3   | Immagine LED                                                     | 15-9  |
|    | 15.4   | Aree di richiesta della curva e di selezione del buffer di curva | 15-10 |
|    | 15.5   | Area di numeri di pagina                                         | 15-12 |
|    | 15.6   | Utilizzo di ordini del controllore                               | 15-13 |
|    | 15.7   | Area di coordinazione                                            | 15-14 |
|    | 15.8   | Trasferire data e orario al controllore                          | 15-15 |

| 15.9   | Ricette                                        | 15-16 |
|--------|------------------------------------------------|-------|
| 15.9.1 | Trasferimento senza sincronizzazione           | 15-17 |
| 15.9.2 | Trasferimento con sincronizzazione             | 15-18 |
| 15.9.3 | Buffer dati per il trasferimento sincronizzato | 15-19 |
| 15.9.4 | Scorrimento della sincronizzazione             | 15-20 |
| 15.9.5 | Ordini di controllore per le ricette           | 15-24 |

### Parte VII Accoppiamento al Allen Bradley SLC 500 / PLC-5

| 16 | Ammini<br>16-1                                         | strazione della comunicazione per Allen Bradley SLC 500 / PLC-5                                                                                                    |                                                    |  |  |
|----|--------------------------------------------------------|----------------------------------------------------------------------------------------------------|----------------------------------------------------|--|--|
|    | 16.1                                                   | Principio di funzionamento                                                                                                    | 16-4                                               |  |  |
|    | 16.2                                                   | Parametrizzazione in ProTool per SLC 500 / PLC-5                                                                                                    | 16-5                                               |  |  |
|    | 16.3                                                   | Tipi di dati supportati                                                                                                    | 16-7                                               |  |  |
|    | 16.4                                                   | Ottimizzazione                                                                                                    | 16-8                                               |  |  |
| 17 | Aree di                                                | dati utente per Allen Bradley SLC 500 / PLC-5                                                                                                    | 17-1                                               |  |  |
|    | 17.1                                                   | Panoramica                                                                                                    | 17-2                                               |  |  |
|    | 17.2                                                   | Segnalazioni di servizio e di allarme                                                                                                    | 17-4                                               |  |  |
|    | 17.3                                                   | Immagine LED                                                                                                    | 17-9                                               |  |  |
|    | 17.4                                                   | Aree di richiesta della curva e di selezione del buffer di curva                                                                                                    | 17-10                                              |  |  |
|    | 17.5                                                   | Area di numeri di pagina                                                                                                    | 17-12                                              |  |  |
|    | 17.6                                                   | Utilizzo di ordini del controllore                                                                                                    | 17-13                                              |  |  |
|    | 17.7                                                   | Area di coordinazione                                                                                                    | 17-14                                              |  |  |
|    | 17.8                                                   | Trasferire data e orario al controllore                                                                                                    | 17-15                                              |  |  |
|    | 17.9<br>17.9.1<br>17.9.2<br>17.9.3<br>17.9.4<br>17.9.5 | Ricette<br>Trasferimento senza sincronizzazione<br>Trasferimento con sincronizzazione<br>Buffer dati per il trasferimento sincronizzato<br>Scorrimento della sincronizzazione<br>Ordini di controllore per ricette | 17-16<br>17-17<br>17-18<br>17-19<br>17-20<br>17-24 |  |  |

### Parte VIII Accoppiamento al Telemecanique TSX

| Amminis   | strazione della comunicazione per Telemecanique TSX                  | 18-1                                                                                                    |
|-----------|----------------------------------------------------------------------|----------------------------------------------------------------------------------------------------|
| 18.1      | Principio di funzionamento                                           | 18-3                                                                                                    |
| 18.2      | Parametrizzazione in ProTool per Uni-Telway                          | 18-4                                                                                                    |
| 18.3      | Tipi di dati supportati                                              | 18-5                                                                                                    |
| 18.4      | Ottimizzazione                                                       | 18-7                                                                                                    |
| Aree di d | dati utente per il Telemecanique TSX                                 | 19-1                                                                                                    |
| 19.1      | Panoramica                                                           | 19-2                                                                                                    |
| 19.2      | Segnalazioni di servizio e di allarme                                | 19-4                                                                                                    |
|           | Amminis<br>18.1<br>18.2<br>18.3<br>18.4<br>Aree di d<br>19.1<br>19.2 | Amministrazione della comunicazione per Telemecanique TSX18.1Principio di funzionamento18.2Parametrizzazione in ProTool per Uni-Telway18.3Tipi di dati supportati18.4OttimizzazioneAree di dati utente per il Telemecanique TSX19.1Panoramica19.2Segnalazioni di servizio e di allarme |

| 19.3                                                   | Immagine LED                                                                                                    | 19-9                                               |
|--------------------------------------------------------|----------------------------------------------------------------------------------------------------|----------------------------------------------------|
| 19.4                                                   | Aree di richiesta della curva e di selezione del buffer di curva                                                                                                    | 19-10                                              |
| 19.5                                                   | Area di numeri di pagina                                                                                                    | 19-12                                              |
| 19.6                                                   | Utilizzo di ordini del controllore                                                                                                    | 19-13                                              |
| 19.7                                                   | Area di coordinazione                                                                                                    | 19-14                                              |
| 19.8                                                   | Trasferire data e orario al controllore                                                                                                    | 19-15                                              |
| 19.9<br>19.9.1<br>19.9.2<br>19.9.3<br>19.9.4<br>19.9.5 | Ricette<br>Trasferimento senza sincronizzazione<br>Trasferimento con sincronizzazione<br>Buffer dati per il trasferimento sincronizzato<br>Scorrimento della sincronizzazione<br>Ordini di controllore per ricette | 19-16<br>19-17<br>19-18<br>19-19<br>19-20<br>19-24 |

## Parte IX Accoppiamento al Mitsubishi FX

| 20 | Ammini                                                 | strazione della comunicazione per Mitsubishi FX                                                                                                    | 20-1                                               |
|----|--------------------------------------------------------|----------------------------------------------------------------------------------------------------|----------------------------------------------------|
|    | 20.1                                                   | Principio di funzionamento                                                                                                    | 20-3                                               |
|    | 20.2                                                   | Configurazione in ProTool per Mitsubishi FX                                                                                                    | 20-4                                               |
|    | 20.3                                                   | Tipi di dati supportati                                                                                                    | 20-5                                               |
|    | 20.4                                                   | Ottimizzazione                                                                                                    | 20-6                                               |
| 21 | Aree di                                                | dati utente per il Mitsubishi FX                                                                                                    | 21-1                                               |
|    | 21.1                                                   | Panoramica                                                                                                    | 21-2                                               |
|    | 21.2                                                   | Segnalazioni di servizio e di allarme                                                                                                    | 21-4                                               |
|    | 21.3                                                   | Immagine LED                                                                                                    | 21-9                                               |
|    | 21.4                                                   | Aree di richiesta della curva e di selezione del buffer di curva                                                                                                    | 21-10                                              |
|    | 21.5                                                   | Area di numeri di pagina                                                                                                    | 21-12                                              |
|    | 21.6                                                   | Utilizzo di ordini del controllore                                                                                                    | 21-13                                              |
|    | 21.7                                                   | Area di coordinazione                                                                                                    | 21-14                                              |
|    | 21.8                                                   | Trasferire data e orario al controllore                                                                                                    | 21-15                                              |
|    | 21.9<br>21.9.1<br>21.9.2<br>21.9.3<br>21.9.4<br>21.9.5 | Ricette<br>Trasferimento senza sincronizzazione<br>Trasferimento con sincronizzazione<br>Buffer dati per il trasferimento sincronizzato<br>Scorrimento della sincronizzazione | 21-16<br>21-17<br>21-18<br>21-19<br>21-20<br>21-24 |

## Parte X Appendici

| Segnalazioni di sistema |                                                        |                                                                                                    |
|-------------------------|--------------------------------------------------------|----------------------------------------------------------------------------------------------------|
| A.1                     | Segnalazioni di sistema dei pannelli operatori         | A-1                                                                                                    |
| A.2                     | Numero d'errore del FB DBHMI                           | A-21                                                                                                    |
| Ordini d                | li controllore                                         | B-1                                                                                                    |
| Configu                 | razione delle interfacce                               | C-1                                                                                                    |
| Docume                  | entazione SIMATIC HMI                                  | D-1                                                                                                    |
|                         | Segnala<br>A.1<br>A.2<br>Ordini c<br>Configu<br>Docume | Segnalazioni di sistema         A.1       Segnalazioni di sistema dei pannelli operatori         A.2       Numero d'errore del FB DBHMI         Ordini di controllore         Configurazione delle interfacce         Documentazione SIMATIC HMI |

# Parte I Generalità

Tipi di accoppiamento

# 1

# Tipi di accoppiamento

Questo capitolo offre una panoramica dei possibili tipi di accoppiamenti tra i pannelli operatori da un lato e i diversi controllori dall'altro.

A seconda del controllore impiegato vengono presentate brevemente le caratteristiche più importanti dei diversi tipi di accoppiamento.

Informazioni particolareggiate su ogni tipo di accoppiamento con le istruzioni di progettazione specifiche del collegamento si trovano nei corrispondenti capitoli nelle parti II fino a IX di questo manuale utente.

# 1.1 Panoramica

| Funzionamento<br>dei pannelli<br>operatori | Sul pannello operatore si leggono, visualizzano, memorizzano e protocollano segnalazioni e variabili. Oltre a ciò è possibile intervenire nel processo dal pannello operatore.                                                                                                    |
|--------------------------------------------|----------------------------------------------------------------------------------------------------|
|                                            | In questo manuale viene usato il termine <i>pannello operatore</i> per descrivere impostazioni valide sia per il OP 37/Pro, l'MP 270 come pure per il PC.                                                                                                    |
| Scambio di dati                            | Una premessa per le funzioni di comando e di monitoraggio è l'accoppia-<br>mento del pannelli operatori a un controllore. Lo scambio dei dati tra pan-<br>nello operatore e controllore viene gestito tramite un protocollo di comunica-<br>zione specifico per l'accoppiamento. Ogni tipo di accoppiamento richiede un<br>proprio protocollo di comunicazione. |
| Controllore                                | Controllori possono essere:                                                                                                    |
|                                            | • SIMATIC S5                                                                                                    |
|                                            | • SIMATIC S7                                                                                                    |
|                                            | SIMATIC WinAC                                                                                                    |
|                                            | • SIMATIC 505                                                                                                    |
|                                            | • Allen Bradley SLC 500 / PLC-5                                                                                                    |
|                                            | Telemecanique TSX                                                                                                    |
|                                            | Mitsubishi FX                                                                                                    |
| Scelta del tipo di<br>accoppiamento        | Criteri per la scelta del tipo di accoppiamento tra pannello operatore e controllore sono, fra altri:                                                                                                    |
|                                            | • il tipo di controllore,                                                                                                    |
|                                            | • la CPU nel controllore,                                                                                                    |
|                                            | • il tipo del pannello operatore,                                                                                                    |
|                                            | • numero dei pannelli operatori per controllore,                                                                                                    |
|                                            | <ul> <li>struttura e sistema di bus eventualmente usato di un impianto già esistente,</li> </ul>                                                                                                    |
|                                            | • dispendio di componenti aggiuntivi necessari.                                                                                                    |
|                                            |                                                                                                    |

### Tipi di accoppiamento realizzati

Presentemente vengono supportati i seguenti tipi di accoppiamento:

### • SIMATIC S5

- Accoppiamento AS511
- Accoppiamento PROFIBUS-DP
- SIMATIC S7
  - accoppiamento multipoint (MPI),
  - Accoppiamento PROFIBUS-DP
- SIMATIC WinAC
- SIMATIC 505
  - Protocollo NITP
  - Accoppiamento PROFIBUS-DP
- Allen Bradley SLC 500 / PLC-5
  - Protocollo DF1
  - Protocollo DH+
- Telemecanique TSX
  - Uni-Telway
- Mitsubishi FX
  - Protocollo FX

### 1.2 Quale accoppiamento con quale pannello operatore

**Criteri di scelta** La tabella 1-1 contiene una panoramica dei diversi pannelli operatori. I fattori decisivi per la scelta del tipo di accoppiamento sono il controllore e la configurazione di rete già esistente. Le tabelle 1-2, 1-3, 1-4 e 1-5 mostrano le possibilità di connessione dei diversi controllori.

| Controllore                       | Reti supportate (protocollo) | <b>PC</b> <sup>1)</sup> | OP 37/Pro | MP 270 |
|-----------------------------------|------------------------------|-------------------------|-----------|--------|
| SIMATIC S5                        | AS511                        | Х                       | Х         | Х      |
|                                   | PROFIBUS-DP                  | Х                       | Х         | Х      |
| SIMATIC S7                        | MPI (protocollo S7)          | Х                       | Х         | Х      |
|                                   | PPI                          | 2)                      | 2)        | 2)     |
|                                   | PROFIBUS-DP (protocollo S7)  | Х                       | Х         | х      |
| SIMATIC 505                       | NITP                         | Х                       | Х         | Х      |
|                                   | PROFIBUS-DP                  | Х                       | Х         | Х      |
| Allen Bradley SLC 500 /<br>PLC- 5 | DF1                          | X                       | Х         | Х      |
|                                   | DH+                          | Х                       | Х         | Х      |
| Telemecanique TSX                 | Uni-Telway                   | Х                       | Х         | Х      |
| Mitsubishi FX                     | FX                           | Х                       | Х         | Х      |

Tabella 1-1Possibilità di accoppiamento dei pannelli operatori

<sup>1)</sup> vale per il PC standard, FI 25/45 ed il Panel PC

<sup>2)</sup> possibile solo con l'accoppiamento al S7–212

x possibile

Tabella 1-2 Possibilità di connessione dei controllori SIMATIC S5

| SIMATIC S5                  | AS511 | PROFIBUS-DP |
|-----------------------------|-------|-------------|
| S5-90U                      | Х     | -           |
| S5-95U                      | Х     | _           |
| S5-95U master PROFIBUS–DP   | Х     | Х           |
| S5-100U (CPU 100, 102, 103) | Х     | _           |
| S5-115U (CPU 941-945)       | Х     | Х           |
| S5-135U <sup>1)</sup>       | Х     | Х           |
| S5-155U (CPU 946-948)       | Х     | х           |

1) CPU 928A solo dalla versione -3UA12

x possibile senza limiti

non possibile

### Tabella 1-3Possibilità di connessione dei controllori SIMATIC S7

| SIMATIC S7 | PPI | MPI             | <b>PROFIBUS–DP</b><br>1) | Software<br>interna |
|------------|-----|-----------------|--------------------------|---------------------|
| S7-200     | Х   | x <sup>2)</sup> | Х                        | -                   |
| S7-300     | -   | х               | Х                        | _                   |
| S7-400     | -   | х               | Х                        | _                   |
| WinAC      | -   | -               | _                        | Х                   |

1) Tutte le CPU con la denominazione "-2DP", CP e FM che supportano il protocollo S7

<sup>2)</sup> No il S7-212

x possibile senza limiti

non possibile

| SIMATIC 505 | NITP | PROFIBUS-DP |
|-------------|------|-------------|
| Serie 505   | Х    | Х           |

#### x possibile senza limiti

### Tabella 1-5 Possibilità di connessione dei controllori Allen Bradley

| Allen Bradley | DF1 | DH+ |
|---------------|-----|-----|
| SLC 500       | X   | Х   |
| PLC-5         | х   | Х   |

### x possibile senza limiti

### Tabella 1-6Possibilità di connessione dei controllori Telemecanique

| Telemecanique TSX | Uni-Telway |
|-------------------|------------|
| Telemecanique TSX | Х          |

### x possibile senza limiti

### Tabella 1-7Possibilità di connessione dei controllori Mitsubishi

| Mitsubishi FX | FX |
|---------------|----|
| Mitsubishi FX | Х  |

### x possibile senza limiti

## 1.3 Conversione in caso di cambio del controllore

# Cambio del controllore

Se, per una progettazione, viene cambiato il controllore, allora ProTool non può convertire i formati dei dati del controllore vecchio sul controllore nuovo. Per questo, il collegamento delle variabili al controllore viene staccato dopo un avviso sul display. Se adesso viene richiamata una variabile, occorre indicare il nome simbolico – *Nessun controllore* – nel campo Controllore. Questo comportamento di ProTool non è rilevante se viene impiegata una versione più nuova del driver del controllore oppure se viene impiegato un nuovo controllore della stessa famiglia.

Quando viene staccato il collegamento al controllore? Il collegamento delle variabili al controllore viene staccato se il controllore viene sostituito con uno dei seguenti tipi di controllore:

| Controllore vecchio | Controllore nuovo                                                                                 |
|---------------------|---------------------------------------------------------------------------------------------------|
| SIMATIC S5          | SIMATIC S7–200/400;<br>SIMATIC S7–300;<br>WinAC;<br>Driver di un altro costruttore                |
| SIMATIC S7-300/400  | SIMATIC S7–200;<br>SIMATIC S5;<br>SIMATIC 505;<br>Driver di un altro costruttore                  |
| SIMATIC WinAC       | SIMATIC S7–200;<br>SIMATIC S5;<br>SIMATIC 505;<br>Driver di un altro costruttore                  |
| SIMATIC S7-200      | SIMATIC S7–300/400;<br>WinAC;<br>SIMATIC S5;<br>SIMATIC 505;<br>Driver di un altro costruttore    |
| SIMATIC 505         | SIMATIC S5;<br>SIMATIC S7-200;<br>SIMATIC S7-300/400;<br>WinAC;<br>Driver di un altro costruttore |
| Allen Bradley       | SIMATIC S5;<br>SIMATIC S7-200;<br>SIMATIC S7-300/400;<br>WinAC;<br>Driver di un altro costruttore |

| Stessa famiglia di<br>apparecchiature | ProTool mantiene il collegamento alle variabili al controllore se il cambio<br>avviene entro la stessa famiglia di apparecchiature. Se per il controllore<br>vecchio sono stati usati tipi di dati che non sono rilevanti per il controllore<br>nuovo, allora essi vengono contrassegnati come formato di dati non valido e<br>possono essere modificati. Questo vale per i seguenti tipi di controllore: |
|---------------------------------------|----------------------------------------------------------------------------------------------------|
|                                       | • Cambio della CPU per il SIMATIC S5 se vengono supportati diversi formati dei dati                                                                                                    |
|                                       | • Cambio da Allen Bradley SLC 500 a PLC 5 e viceversa                                                                                                    |
|                                       | • Cambio da SIMATIC S7–300/400 a WinAC e viceversa                                                                                                    |
| Modificare i<br>formati dei dati      | Richiamare il dialogo per la relativa variabile tramite doppio clic. Viene visualizzato il vecchio formato dei dati non valido. Adesso si può modificare il formato dei dati con un nuovo formato valido.                                                                                                    |

# Parte II Accoppiamento al SIMATIC S5

Amministrazione della comunicazione per SIMATIC S5

Accoppiamento AS511

Accoppiamento PROFIBUS–DP al SIMATIC S5

Aree di dati utente per il SIMATIC S5

# Amministrazione della comunicazione per SIMATIC S5

Questo capitolo descrive, in modo generale, la comunicazione fra il pannello operatore ed il controllore.

# **AG supportati** Con l'accoppiamento tramite AS511 e PROFIBUS–DP vengono supportati i seguenti pannelli di visualizzazione (AG):

| AG                                                       | AS511 | PROFIBUS-DP |
|----------------------------------------------------------|-------|-------------|
| AG 90 U                                                  | Х     | _           |
| AG 95 U                                                  | Х     | Х           |
| AG 95U DP master                                         | Х     | Х           |
| AG 100U (CPU 100, CPU 102,<br>CPU 103)                   | Х     | _           |
| AG 115U (CPU 941, CPU 942,<br>CPU 943, CPU 944, CPU 945) | Х     | Х           |
| AG 135U (CPU 922, CPU 928A,<br>CPU 928B)                 | Х     | Х           |
| AG 155U (CPU 945, CPU 946/947,<br>CPU 948)               | X     | X           |

| Pannelli operatori<br>supportati | I seguenti pannelli operatori possono essere accoppiati al SIMATIC S5:   |
|----------------------------------|--------------------------------------------------------------------------|
|                                  | – PC                                                                     |
|                                  | – OP 37/Pro                                                              |
|                                  | – MP 270                                                                 |
|                                  | – FI 25/45                                                               |
|                                  | – Panel PC                                                               |
|                                  |                                                                          |
| Installazione                    | I driver per l'accoppiamento al SIMATIC S5 vengono forniti insieme al so |

### Installazione I driver per l'accoppiamento al SIMATIC S5 vengono forniti insieme al software di progettazione ed installati automaticamente. In ProTool vengono impostati anche i parametri per l'accoppiamento al controllore. I parametri necessari per l'accoppiamento del controllore al pannello operatore sono riportati nel relativo capitolo che tratta il tipo di accoppiamento.

### **Blocco funzionale** Per l'accoppiamento al PROFIBUS–DP sono necessari i blocchi funzionali FB158 ed FB159 che vengono forniti insieme al ProTool. Questi blocchi funzionali servono come esempio e supportano l'indirizzazione P lineare. In questo modo i blocchi funzionali possono essere ampliati in ogni tempo conforme alle proprie esigenze.

I blocchi funzionali si trovano nel directory

PROTOOL\PLCPROG\SIMATIC\_S5. Quali blocchi funzionali occorre usare dipende dal AG. Nella tabella 2-1 sono elencati i directory per i diversi AG. Copiare tutti i file del corrispondente directory nel proprio programma STEP5.

| AG               | Directory                              |
|------------------|----------------------------------------|
| AG 95U DP master | AG95UDP                                |
| AG 115 U         | AG115U\CPU941_4 per CPU 941 fino a 944 |
|                  | AG115U\CPU945 per CPU 945              |
| AG 135 U         | AG135U                                 |
| AG 155 U         | AG155U                                 |

Tabella 2-1 Directory per il blocco funzionale dipendenti dall'AG

#### Comportamento di ProTool V5.1

Con alcuni controllori, ProTool V5.1 non supporta esattamente gli stessi formati di dati come ProTool V5.0x. Ciononostante la propria progettazione può continuare ad essere usata. Richiamando la progettazione sotto ProTool V5.1, nella finestra del progetto viene visualizzato "Formato di dati invalido" per il tipo di oggetto *Variabili*. La progettazione può essere editata però non generata. Questo vale per il controllo tramite PROFIBUS–DP.

Modificare i<br/>formati dei datiRichiamare il dialogo per la relativa variabile tramite doppio clic. Viene vi-<br/>sualizzato il vecchio formato dei dati non valido. Adesso si può modificare il<br/>formato dei dati con un nuovo formato valido.

# 2.1 Tipi di dati supportati

Per la progettazione di variabili e puntatori area sono disponibili i tipi di dati elencati nella tabella 2-2:

Tabella 2-2 Tipi di dati supportati

| Tipo di dati                                        | Indirizzamento | Formato                                          |
|-----------------------------------------------------|----------------|--------------------------------------------------|
| Blocco di dati – parola                             | DB DW          | KF, KH, KM, KY, KC, KT,<br>KZ, Bit               |
| Blocco di dati – doppia parola                      | DB DD          | DF, DH, KC, KG, Bit                              |
| Blocco dati esteso – parola <sup>1)</sup>           | DX DW          | KF, KH, KM, KY, KC, KT,<br>KZ,, Bit              |
| Blocco dati esteso – doppia<br>parola <sup>1)</sup> | DX DD          | DF, DH, KC, KG, Bit                              |
| Parola d'ingresso                                   | EW             | KF, KH, KM, KY, KC, KT,<br>KZ, Bit <sup>2)</sup> |
| Doppia parola d'ingresso                            | ED             | DF, DH, KC, KG, Bit <sup>2)</sup>                |
| Parola d'uscita                                     | AW             | KF, KH, KM, KY, KC, KT,<br>KZ, Bit <sup>2)</sup> |
| Doppia parola d'uscita                              | AD             | DF, DH, KC, KG, Bit <sup>2)</sup>                |
| Parolamarcatore                                     | MW             | KF, KH, KM, KY, KC, KT,<br>KZ, Bit <sup>2)</sup> |
| Doppia parola marcatore                             | MD             | DF, DH, KC, KG, Bit <sup>2)</sup>                |
| Timer                                               | Т              | KT, KH, KM                                       |
| Contatore                                           | Ζ              | KZ, KH, KM                                       |
| SParola marcatore <sup>1)</sup>                     | SW             | KF, KH, KM, KY, KC, KT,<br>KZ, Bit               |
| SParolaDmarcatore <sup>1)</sup>                     | SD             | DF, DH, KC, KG, Bit                              |

 Questo formato di dati non viene supportato da tutte le CPU e non è possibile per il PROFIBUS-DP

<sup>2)</sup> Questo formato di dati non viene supportato da tutte le CPU

# 2.2 Ottimizzazione

| Ciclo di<br>rilevamento e<br>tempo di<br>aggiornamento | I cicli di rilevamento per i <i>puntatori area</i> indicati nel software di progetta-<br>zione e i cicli di rilevamento delle variabili sono fattori considerabili per i<br>tempi di aggiornamento veramente raggiungibili. Il tempo di aggiornamento<br>è il ciclo di rilevamento più il tempo di trasferimento più il tempo di elabora-<br>zione. |  |
|--------------------------------------------------------|----------------------------------------------------------------------------------------------------|--|
|                                                        | Per raggiungere un tempo di aggiornamento ottimale, nella progettazione bisogna osservare quanto segue:                                                                                                    |  |
|                                                        | • Creare le singole aree di dati più piccole possibile e grandi quanto stretta-<br>mente necessario.                                                                                                    |  |
|                                                        | • Definire le aree di dati dello stesso tipo in modo contiguo. Il tempo di aggiornamento effettivo migliora se si crea <u>una</u> grande area invece di tante piccole aree.                                                                                                    |  |
|                                                        | • Cicli di rilevamento scelti troppo piccoli peggiorano senza necessità la performance totale. Impostare il ciclo di rilevamento secondo la velocità di modifica dei valori di processo. Il cambiamento della temperatura di un forno, ad esempio, è molto più lento del cambiamento del numero di giri di un motore elettrico.                     |  |
|                                                        | Valore di riferimento per il ciclo di rilevamento: circa 1 secondo.                                                                                                    |  |
|                                                        | • Per il miglioramento dei tempi di aggiornamento eventualmente rinun-<br>ciare al trasferimento ciclico delle aree di dati utente (ciclo di rilevamento<br>0). Per trasferire spontaneamente le aree di dati utente utilizzare invece<br>gli ordini del controllore.                                                                               |  |
|                                                        | • Memorizzare le variabili di una segnalazione o di una pagina nell'area di dati senza vuoti.                                                                                                    |  |
|                                                        | • Per assicurare che alcune modifiche vengano riconosciute sicuramente dal controllore, queste devono aspettare in fila almeno durante il ciclo di rile-vamento reale.                                                                                                    |  |
| Pagine                                                 | Per le pagine, l'intervallo di aggiornamento veramente raggiungibile dipende dal tipo e la quantità dei dati da visualizzare.                                                                                                    |  |
|                                                        | Nel interesse di tempi di aggiornamento corti, durante la progettazione si<br>dovrebbe osservare di progettare cicli di rilevamento corti solo per quei<br>oggetti che occorre aggiornare veramente presto.                                                                                                    |  |
| Curve                                                  | Se, per le curve triggerate dal bit, il bit cumulativo viene impostato nell' <i>area di selezione buffer curve</i> , il pannello operatore aggiorna sempre tutte le curve di cui il bit è impostato in quest'area. Dopo esso resetta nuovamente i bit.                                                                                              |  |
|                                                        | Solo dopo che il pannello operatore ha resettato tutti i bit, il bit cumulativo può essere settato di nuovo nel programma S5.                                                                                                    |  |

| Ordini del<br>controllore                                   | Se vengono trasferiti velocemente molti ordini del controllore al pannello operatore, la comunicazione tra pannello operatore e l'AG può venire sovracca-<br>ricata.                                                                                                    |
|-------------------------------------------------------------|----------------------------------------------------------------------------------------------------|
|                                                             | Appena il pannello operatore inscrive il valore 0 nella prima parola di dati<br>del compartimento ordini, il pannello operatore ha ricevuto l'ordine del con-<br>trollore. Ora il pannello operatore elabora l'ordine per cui ha bisogna ancora<br>di tempo. Se invece viene inscritto subito un nuovo ordine del controllore nel<br>compartimento ordini, può durare un certo tempo finché il pannello operatore<br>possa effettuare il prossimo ordine del controllore. Il prossimo ordine del<br>controllore viene accettato solo se è di nuovo disponibile abbastanza presta-<br>zione del calcolatore. |
| Lettura ciclica<br>della lista indirizzi<br>DB (solo AS511) | La lettura della lista indirizzi DB ad ogni accesso al AG è solo necessaria se,<br>p. e., le aree di dati utente vengono create di nuovo durante la fase di messa<br>in servizio. Durante il servizio però, questa funzione dovrebbe essere disinse-<br>rita per raggioni di performance.                                                                                                    |

## 2.3 Evitare errori

| Modifica dei<br>blocchi di dati                      | La modifica dei blocchi di dati durante il servizio non è ammessa.                                                                                                    |
|------------------------------------------------------|----------------------------------------------------------------------------------------------------|
|                                                      | Anche la compressione della memoria di programma interna del AG<br>(funzione PG "Compressione", blocco funzionale (FB) integrato COMPR)<br>non è ammessa se è stato connesso un pannello operatore! Durante la com-<br>pressione vengono modificati gli indirizzi assoluti dei blocchi di dati nella<br>memoria di programma. Dato che il pannello operatore legge la lista degli<br>indirizzi solamente durante l'avviamento, esso non può riconoscere la modi-<br>fica degli indirizzi e, per questo, richiama le aree di memoria sbagliate. |
|                                                      | Se non fosse possibile evitare la compressione durante il servizio corrente, occorre disinserire il pannello operatore prima della compressione.                                                                                                    |
|                                                      | Prima di staccare alcuni connettori in aree con pericolo d'esplosione occorre<br>sempre sconnettere il pannello operatore dalla rete.                                                                                                    |
| Pannello operatore<br>connesso alla SI2<br>della CPU | Se la comunicazione sulla CPU avviene tramite AS511 per ambedue le inter-<br>facce, allora la seconda interfaccia viene trattata con priorità bassa. Una con-<br>figurazione possibile potrebbe essere per esempio: PG connesso a SI1 e<br>pannello operatore a SI2. In questo caso, sul pannello operatore potrebbero<br>apparire messaggi d'errore che indicano un errore di comunicazione. Questo<br>comportamento si può osservare estremamente con la CPU928B.                                                                            |

# 3

# Accoppiamento AS511

Questo capitolo descrive, in modo generale, la comunicazione fra il pannello operatore ed il SIMATIC S5 con l'accoppiamento AS511.

**Installazione** Il driver per l'accoppiamento al SIMATIC S5 viene fornito insieme al software di progettazione ed installato automaticamente.

L'accoppiamento del pannello operatore al SIMATIC S5 si limita principalmente alla connessione fisica del pannello operatore. Per l'accoppiamento nel controllore non sono necessari blocchi speciali.

ConnessioneIl pannello operatore viene connesso direttamente alla CPU. Quale cavi di<br/>collegamento vadano utilizzati a questo scopo può essere appreso nella ta-<br/>bella 3-1. Preferibilmente si usa la interfaccia SI1 con fisica TTY della CPU.<br/>Se esiste, si può utilizzare anche la interfaccia SI2 con fisica TTY della CPU.<br/>Bisogna tenere presente che con l'interfaccia SI2 si ha però una limitazione<br/>delle prestazioni.

Quale interfaccia vada utilizzata nel pannello operatore può essere appreso nel manuale dell'apparecchiatura in questione.

| Pannello operatore    | tutte le CPU  |
|-----------------------|---------------|
| PC (COM1, COM2)       | 6ES5734-1BD20 |
| FI 25/45 (COM1, COM2) | 6XV1440-2A    |
| Panel PC (COM1, COM2) | 6XV1440-2A    |
| OP 37/Pro             | 6XV1440-2A    |
| MP 270                | 6XV1440-2A    |

Tabella 3-1 Cavi di collegamento utilizzabili

'\_' = codice di lunghezza

# 3.1 Principio di funzionamento

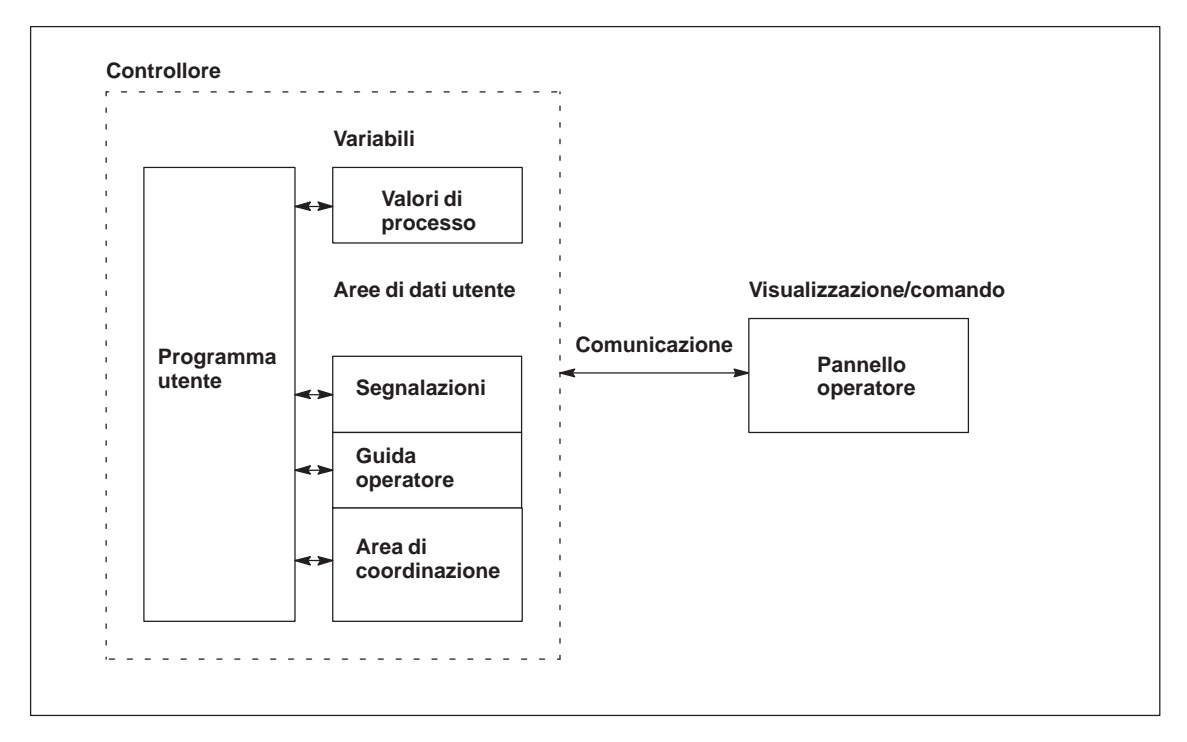

Figura 3-1 Struttura di comunicazione

| Compito delle<br>variabili | Lo scambio generale di dati tra l'AG ed il pannello operatore avviene tramite<br>i valori di processo. A questo scopo occorre creare variabili nella progetta-<br>zione, che puntano su un indirizzo nel AG. Il pannello operatore legge<br>dall'indirizzo indicato il valore e lo visualizza. Nello stesso modo, l'opera-<br>tore può fare un introduzione sul pannello operatore che poi viene scritta nel<br>indirizzo del AG. |
|----------------------------|----------------------------------------------------------------------------------------------------|
| Aree di dati utente        | Le aree di dati utente servono allo scambio di dati speciali e per questo de-<br>vono venire installate solo se si utilizzano questi dati.                                                                                                    |
|                            | <ul> <li>Le aree di dati utente sono ad esempio necessarie per:</li> <li>Segnalazioni,</li> <li>Curve,</li> <li>Ordini di controllore,</li> <li>Pilotaggio di LED,</li> <li>Controllo del segnale di attività.</li> </ul>                                                                                                    |
|                            | Una descrizione precisa delle aree di dati utente si trova nel capitolo 5.                                                                                                    |

# 3.2 Parametrizzazione in ProTool per AS511

Durante la creazione di un nuovo progetto, l'assistente progetto richiede la determinazione del controllore. Scegliere prima il protocollo SIMATIC S5 AS511 e poi impostare i parametri indicati nelle seguenti tabelle servendosi del bottone *Parametri*. Per modifiche postume dei parametri scegliere il termine *Controllore* nella finestra del progetto.

Per il controllore impostare i seguenti parametri:

| Parametro    | Spiegazione                                                                                                    |
|--------------|----------------------------------------------------------------------------------------------------|
| Tipo di CPU  | Qui scegliere una CPU SIMATIC S5.                                                                                                    |
| Interfaccia  | Qui si sceglie l'interfaccia, sul pannello operatore, che serve per<br>stabilire la connessione al pannello di visualizzazione (AG).                                                                                                    |
|              | Per OP37/Pro e MP270 qui si tratta dell'interfaccia IF1A. Per il PC questa può essere l'interfaccia COM 1 o COM 2 .                                                                                                    |
| Tipo         | Questi parametri sono fissi per il tipo di accoppiamento AS511.                                                                                                    |
| Bit di dati  |                                                                                                    |
| Parità       |                                                                                                    |
| Bit di stop  |                                                                                                    |
| Baudrate     |                                                                                                    |
| Indirizzo DB | Se si sceglie <i>Lettura ciclica lista indirizzi DB</i> , la lista degli indirizzi nel AG viene letta di nuovo ad ogni accesso di scrittura/lettura del pannello operatore. Questo è importante durante la messa in servizio, se occorre installare, modificare o cancellare blocchi di dati nel controllore. |
|              | Avvertenza                                                                                                    |
|              | L'impostazione <i>Lettura ciclica lista indirizzi DB</i> ha molto influenza sulla Performance e per questo non occorre usarla durante il servizio corrente.                                                                                                    |

Tabella 3-2 Parametri per il controllore
# Accoppiamento PROFIBUS–DP al SIMATIC S5

# 4

|                         | Questo capitolo descrive, in modo generale, la comunicazione fra il pannello operatore ed il SIMATIC S5 tramite il PROFIBUS–DP.                                                                                                    |  |
|-------------------------|----------------------------------------------------------------------------------------------------|--|
| Definizione             | PROFIBUS-DP è un bus di campo master-slave con fino a 122 slaves. Nel caso normale, una rete di PROFIBUS-DP viene controllata da <u>un</u> master.<br>Questo master richiama ciclicamente tutti i slaves. Il master è, p. es. un AG con un modulo d'interfaccia compatibile con DP. Ogni pannello operatore è slave ed assegnato unicamente ad un master AG. |  |
|                         | L'accoppiamento dei PROFIBUS-DP-Slaves è compatibile con la norma<br>EN 50170, Volume 2 del PROFIBUS-DP.                                                                                                    |  |
| Esigenze di<br>hardware | Per l'integrazione dei pannelli operatori in una rete PROFIBUS-DP si necessitano le seguenti componenti di hardware:                                                                                                    |  |
|                         | <ul> <li>OP 37/Pro o<br/>MP 270 o<br/>FI 25/45 o<br/>Panel PC o<br/>PC con processore di comunicazione CP5611 o CP5511</li> </ul>                                                                                                    |  |
|                         | • nel AG:<br>IM308C o<br>CP5431                                                                                                    |  |
|                         | • per ogni apparecchiatura (pannello operatore o AG):<br>connetore di bus PROFIBUS–DP o un'altra componente ammessa per<br>questo scopo (tranne il bus terminal FSK, vedi Configuratore nel catalogo<br>SIMATIC HMI ST80.1).                                                                                                    |  |
| Esigenze di<br>software | In più, per l'accoppiamento PROFIBUS-DP si necessitano le seguenti componenti di software:                                                                                                    |  |
|                         | • Software di progettazione ProTool a partire di versione 5.1                                                                                                    |  |
|                         | • COM PROFIBUS 3.X                                                                                                    |  |
| Installazione           | Il driver per l'accoppiamento al SIMATIC S5 viene fornito insieme al soft-<br>ware di progettazione ed installato automaticamente.                                                                                                    |  |
|                         | Per l'accoppiamento del pannello operatore al SIMATIC S5 si necessitano sia<br>la connessione fisica come pure il blocco funzionale nel controllore. Il blocco<br>funzionale viene fornito insieme a ProTool/Pro.                                                                                                    |  |

| Altri bus master   | In casi speciali, una rete PROFIBUS-DP può essere collegata ad un altro AG con un modulo d'interfaccia master compatibile con DP. I pannelli operatori allora possono essere distribuiti su ambedue i master.                                       |
|--------------------|----------------------------------------------------------------------------------------------------|
| Limiti del sistema | Per un collegamento di rete tramite PROFIBUS-DP, al massimo 120 dei 122 slaves possono essere un pannello operatore. Questi valori sono limiti teoretici. I veri limiti vengono determinati dalla capacità di memoria e la potenza del controllore. |

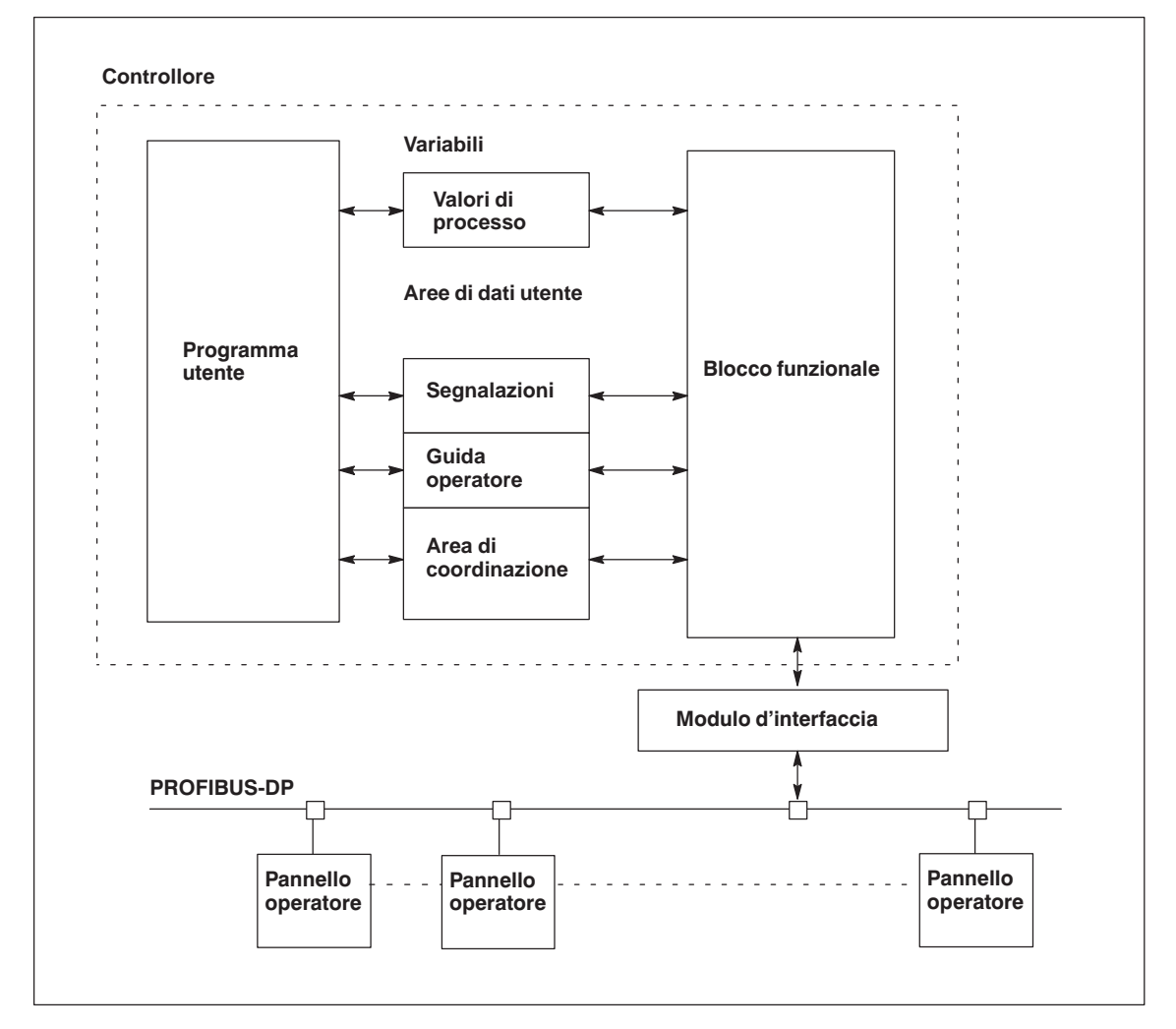

# 4.1 Principio di funzionamento

Figura 4-1 Struttura di comunicazione dell'accoppiamento PROFIBUS–DP

**Compito delle** variabili Lo scambio generale di dati tra l'AG ed il pannello operatore avviene tramite i valori di processo. A questo scopo occorre creare variabili nella progettazione, che puntano su un indirizzo nel AG. Il pannello operatore legge dall'indirizzo indicato il valore e lo visualizza. Nello stesso modo, l'operatore può fare un introduzione sul pannello operatore che poi viene scritta nel indirizzo del AG.

| Aree di dati utente               | Le aree di dati utente servono allo scambio di dati speciali e per questo devono venire installate solo se si utilizzano questi dati.                                                                                                    |                   |  |
|-----------------------------------|----------------------------------------------------------------------------------------------------|-------------------|--|
|                                   | <ul> <li>Le aree di dati utente sono ad esempio necessarie per:</li> <li>Segnalazioni,</li> <li>Curve,</li> <li>Ordini di controllore,</li> <li>Pilotaggio di LED,</li> <li>Controllo del segnale di attività.</li> </ul>                                                                                                    |                   |  |
| Compito dei<br>blocchi funzionali | Pannello operatore e AG comunicano tramite un modulo master<br>PROFIBUS–DP. I blocchi funzionali FB158 e FB159 devono essere integrati<br>nel programma utente STEP5. Il compito dei blocchi funzionali è di<br>coordinare lo scambio di dati e controllare il collegamento al pannello<br>operatore. L'FB158 è responsabile per l'esecuzione del protocollo mentre<br>l'FB159 copia i dati dalla e nella memoria. |                   |  |
| Impostazione<br>dell'interfaccia  | Per i PC con Windows, OP 37/Pro, FI 25/45 e Panel PC occorre ancora impostare l'interfaccia.                                                                                                    |                   |  |
|                                   | L'interfaccia viene impostata sotto Windows come segue: Imposta-<br>zioni $\rightarrow$ Pannello di controllo $\rightarrow$ PG/PC Impostazione dell'interfaccia                                                                                                    |                   |  |
|                                   | Punto d'accesso dell'applicazione                                                                                                    | DPSONLINE         |  |
|                                   | Parametrizzazione del modulo usata                                                                                                    | PROFIBUS DP-Slave |  |

Per apparecchiature con Windows CE, come p. es. MP 270, non sono necessarie alcune impostazioni.

# 4.2 Parametrizzazione del blocco funzionale

# Indirizzazione dei blocchi funzionali

I blocchi funzionali forniti insieme a ProTool servono come esempio e supportano l'indirizzazione P lineare. In questo modo i blocchi funzionali possono essere ampliati in ogni tempo per le proprie applicazioni.

La tabella seguente mostra quali modifiche sono necessarie per il relativo tipo d'indirizzazione se vengono usati i due blocchi funzionali forniti FB158 e FB159.

| Tipo<br>d'indirizzazione | Modifiche                                                                                                  |
|--------------------------|----------------------------------------------------------------------------------------------------|
| Area P lineare           | non necessario                                                                                             |
| Area Q lineare           | Con l'FB158 e l'FB159 occorre modificare gli<br>indirizzi P e Q.                                           |
| Piastrella P             | Prima del richiamo del FB158 il numero della pia-<br>strella deve essere digitato nel byte periferico 255. |
| Piastrella Q             | Prima del richiamo del FB158 il numero della pia-<br>strella deve essere digitato nel byte periferico 255. |
|                          | Con l'FB158 e l'FB159 occorre modificare gli<br>indirizzi P e Q.                                           |

Nella tabella seguente è riportato il area d'indirizzo ammessa in dipendenza dal tipo d'indirizzazione per tutti i Controllori, tranne il S5 95U.

| Tipo d'indirizzazione        | Area d'indirizzo ammessa |
|------------------------------|--------------------------|
| Area P lineare               | 128 fino a 255           |
| Area Q lineare <sup>1)</sup> | 0 fino a 255             |
| Piastrella P                 | 192 fino a 254           |
| Piastrella Q <sup>1)</sup>   | 0 fino a 254             |

<sup>1)</sup> solo possibile per S5 115U con CPU 945, S5 135U e S5 155U.

Per AG 95U l'area d'indirizzo ammessa è fra 64 e 191. Siccome l'indirizzo 127 fisicamente si trova in un'area diversa di quella dell'indirizzo 128, non occorre creare un blocco che copre due aree. Così risultano le aree d'indirizzo 64 fino a 127 e 128 fino a 191.

Richiamo del FB158

Nel programma ciclico, l'FB158, p. es. OB1, deve essere richiamato con i seguenti parametri:

### • PERA:

Indirizzo iniziale di periferia. Deve corrispondere alla progettazione nel COM–PROFIBUS.

• BLEN:

Lunghezza del blocco. (No per AG 95U, qui è possibile solo tiny.)

0: tiny

- 1. small
- 2: middle
- 3: big

La lunghezza del blocco deve corrispondere alla progettazione in ProTool (*Controllore*  $\rightarrow$  *Parametri*).

• CADB:

Un DB libero che viene usato come memoria di lavoro dall'FB158. Le prime 10 parole del DB vengono usate dall'FB158 per memorizzare intermediatamente i dati. A partire della 11. parola di dati, questo DB può essere usato dall'utente.

Dopo il richiamo dell'FB158, sotto AKKU 1 si può trovare il numero di un errore eventualmente apparso. Questo errore deve essere valorizzato nel programma STEP5 perché il numero d'errore viene rimesso a zero al prossimo richiamo dell'FB.

Richiamo multiplo<br/>dell'FB158Se vengono usate più apparecchiature occorre richiamare l'FB una volta per<br/>ogni apparecchiatura.

#### Avvertenza

Il Performance aumenta considerabilmente de l'FB158 viene richiamato da un OB controllato da un timer.

# 4.3 Parametrizzazione in ProTool per PROFIBUS-DP

### Parametri

Durante la creazione di un nuovo progetto, l'assistente progetto richiede la determinazione del controllore. Scegliere prima il protocollo SIMATIC S5 DP V5.1 e poi impostare i parametri indicati nelle seguenti tabelle servendosi del bottone *Parametri*. Per modifiche postume dei parametri scegliere il termine *Controllore* nella finestra del progetto.

Per il controllore impostare i seguenti parametri:

|--|

| Parametro                | Spiegazione                                                                                                    |
|--------------------------|----------------------------------------------------------------------------------------------------|
| Indirizzo OP             | Indirizzo di PROFIBUS-DP del pannello operatore                                                                                                    |
|                          | Campo di valori da 3 a 126                                                                                                    |
| Interfaccia              | Qui si sceglie l'interfaccia, sul pannello operatore, che serve per<br>stabilire la connessione al pannello di visualizzazione (AG). Per PC<br>e FI 25/45 questa è DP/MPI, per OP 37/Pro e MP 270 questa è<br>IF1B. |
|                          | Per l'OP 37/Pro occorre in più attivare ASPC2 nel BIOS. Nel BIOS dell'OP 37/Pro impostare la registrazione <i>ASPC2</i> su <i>Enabled</i> nella maschera Integrated Peripherals.                                    |
| Baudrate                 | Il baudrate con cui si comunica nella configurazione di rete. Il Bau-<br>drate deve essere impostato uguale per tutte le apparecchiature colle-<br>gate alla rete.                                                  |
|                          | Sono impostabili i seguenti baudrate:                                                                                                    |
|                          | – 93,75 kBit/s                                                                                                    |
|                          | - 187,5 kBit/s                                                                                                    |
|                          | - 500 kBit/s                                                                                                    |
|                          | - 1,5 MBit/s (preimpostazione)                                                                                                    |
|                          | - 6 MBit/s                                                                                                    |
|                          | - 12 MBit/s                                                                                                    |
| Configurazione<br>dovuta | Qui viene determinata la configurazione dell'area I/U che viene uti-<br>lizzata per l'area di comunicazione fra pannello operatore e AG. La<br>dimensione dell'area I/U ha influenza sul Performance.               |
|                          | La configurazione dovuta è realizzata conforme alla classe B (realiz-<br>zazione del Basic DP–Slave secondo EN 50170). Si può scegliere<br>fra quattro diverse configurazioni dovute:                               |
|                          | - Class B tiny                                                                                                    |
|                          | - Class B small                                                                                                    |
|                          | - Class B hig                                                                                                    |
|                          | La tabella 4-2 mostra la configurazione delle aree I/U.                                                                                                    |

Le impostazioni in ProTool devono corrispondere ai dati di progettazione del modulo d'interfaccia IM308C.

# Configurazione dovuta

La configurazione delle aree I/U è definita unicamente tramite le quattro diverse impostazioni. La tabella 4-2 mostra la configurazione delle aree I/U.

| Classe         | Ingressi (Byte) | Uscite (Byte) |
|----------------|-----------------|---------------|
| Class B tiny   | 32              | 22            |
| Class B small  | 42              | 22            |
| Class B middle | 64              | 32            |
| Class B big    | 122             | 64            |

Tabella 4-2Configurazione delle aree I/U per Class B

Per il trasferimento di grandi quantità di dati si consiglia di impostare un'area I/U grande. In questo modo le visualizzazioni sul pannello operatore vengono aggiornate più veloce perché i dati vengono raccolti in un solo ciclo.

### 4.3.1 Altri moduli master SIMATIC S5 PROFIBUS-DP

| Premessa                              | I pannelli operatori posso<br>tano il PROFIBUS-DP se                                                                                                    | ono comunicare con tutti i moduli master che suppor-<br>econdo DIN E 19245, Parte 3, tramite esso. |  |
|---------------------------------------|----------------------------------------------------------------------------------------------------|----------------------------------------------------------------------------------------------------|--|
| Avvertenze sulla<br>parametrizzazione | La parametrizzazione di ulteriori moduli master PROFIBUS–DP si può tro-<br>vare nelle corrispondenti descrizioni dei moduli. Accoppiando il pannello<br>operatore a una rete PROFIBUS–DP osservare i seguenti dati di lavorazione: |                                                                                                    |  |
|                                       | • Parametrizzare il pannello operatore come PROFIBUS–DP slave secondo DIN E 19245, Parte 3.                                                                                                    |                                                                                                    |  |
|                                       | • L'area d'indirizzo (dir<br>terminata per ogni pa                                                                                                    | mensione del blocco) dell'area I/U deve essere de-<br>nnello operatore.                            |  |
|                                       | • Indicare la corrispondente identificazione del costruttore dell'apparec-<br>chiatura (vedi tabella 4-4).                                                                                                    |                                                                                                    |  |
|                                       | • I modi "SYNC" e "FREEZE" non vengono supportati dal pannello opera-<br>tore.                                                                                                    |                                                                                                    |  |
|                                       | • Dati parametrizzabili dall'utente non sono possibili.                                                                                                    |                                                                                                    |  |
|                                       | • Usare esclusivamente uno dei seguenti baudrate per i pannelli operatori (senza riguardo ad eventuali ulteriori possibilità d'impostazione nel software di progettazione):                                                        |                                                                                                    |  |
|                                       | <ul> <li>93,75 KBit/s,</li> <li>187,5 KBit/s,</li> <li>500 KBit/s,</li> <li>1,5 MBit/s,</li> <li>3 MBit/s.</li> <li>6 MBit/s.</li> <li>12 MBit/s.</li> </ul>                                                                       |                                                                                                    |  |
|                                       | • Per tutti i pannelli operatori occorre impostare un tempo di 3 ms come<br>"più piccolo intervallo di tempo dello slave".                                                                                                    |                                                                                                    |  |
|                                       | • Progettare l'area d'indirizzo periferica del pannello operatore come area I/U combinata con consistenza di byte. Le aree I/U combinate hanno i seguenti identificatori:                                                          |                                                                                                    |  |
|                                       | Classe                                                                                                    | Identificatore                                                                                     |  |
|                                       | Class B tiny                                                                                                    | 0x3F, 0x35, 0x19                                                                                   |  |
|                                       | Class B small                                                                                                    | 0x3F, 0x35, 0x1F, 0x13                                                                             |  |
|                                       | Class B middle                                                                                                    | 0x3F, 0x3F, 0x1F                                                                                   |  |
|                                       | Class B big                                                                                                    | 0x3F, 0x3F, 0x3F, 0x3F, 0x1F, 0x1F, 0x1F, 0x19                                                     |  |

Altre esigenze di consistenza non esistono.

### CP 5430 TF e CP 5431 FMS

Per la progettazione dei processori di comunicazione CP 5430 TF (a partire della edizione 2) e CP 5431 FMS (a partire della edizione 1) è necessaria l'interfaccia di progettazione PROFIBUS–NCM. Per la parametrizzazione valgono le avvertenze sulla parametrizzazione a pagina 4-9. Qui vengono descritte le particolarità per il CP 5430/5431.

La parametrizzazione dei processori di comunicazione con PROFIBUS–NCM è descritta nelle corrispondenti descrizioni dei moduli.

Si consiglia di impostare i seguenti parametri secondo la tabella 4-3:

ParametroImpostazioneDati di parametri del busadottare i "parametri calcolati"Tipo di funzionamento DPcorsa liberaControllo della rispostaper pannello operatore è utile "No"Tempo del ciclo di pollingmin. 5 ms; il più piccolo possibileIl più grande tra i più piccoli<br/>intervalli di tempo dello slave3 ms

Tabella 4-3 Parametri consigliati per PROFIBUS–NCM

Per il tipo d'indirizzazione è solo ammessa l'area P lineare.

L'FB-SYNCHRON deve essere richiamato nei moduli dell'organizzazione d'avvio OB 20, OB 21 e OB 22:

### Esempio di richiamo per SIMATIC S5115U:

|      | SPA FB 249 | Richiamo del HTB SYNCHRON              |
|------|------------|----------------------------------------|
| NOME | :SYNCHRON  |                                        |
| SSNR | :KY 0,8    | No. d'interfaccia. (No. di piastrella) |
| BLGR | :KY 0,5    | Dimensione del blocco                  |
| PAFE | :MB 255    | Segnalazione d'errore del HTB          |

### 4.4 Parametrizzazione della rete PROFIBUS–DP

Modulo d'interfaccia IM308C Per la configurazione dell'IM308C si necessita il software di progettazione COM PROFIBUS. Insieme a ProTool vengono forniti i file GSD per i pannelli operatori slave. Questi file GSD si trovano nel directory \PROTOOL\PLCPROG\GSD.

Per pannelli operatori differenti si necessitano anche differenti file GSD. La tabella 4-4 rappresenta l'assegnazione.

| File GSD     | ID del costruttore | fino a 12 MBaud        |
|--------------|--------------------|------------------------|
| SIEM8076.GSD | 0x8076             | PC, FI 25/45, Panel PC |
| SIEM8077.GSD | 0x8077             | OP 37/Pro              |
| SIEM8078.GSD | 0x8078             | MP 270                 |

Tabella 4-4 Assegnazione fra file GSD e pannello operatore

Se i file GSD nel directory \PROTOOL\PLCPROG\GSD di COM PROFIBUS sono più vecchi die quelli forniti con ProTool/Pro oppure il COM PROFIBUS non supporta ancore uno dei nuovi pannelli operatori, allora copiare i file dal ProTool sul COM PROFIBUS. Poi avviare di nuovo il COM PROFIBUS e selezionare Caricare file GSD.

Se è già stata creata una progettazione COM PROFIBUS con un file più vecchio e si vuole usare i file GSD più nuovi, allora la progettazione deve essere creata di nuovo.

Parametri

Affinché l'IM308C ed il pannello operatore possano comunicare, occorre impostare i seguenti parametri nel COM PROFIBUS:

- Tipo di stazione: HMI
- Numero di stazione: 3...126

Il valore qui registrato deve corrispondere all'indirizzo OP che viene indicato durante la progettazione del panello operatore.

• Configurazione dovuta:

La configurazione dovuta viene determinata tramite la scelta della classe ed il nome simbolico della configurazione. Si possono impostare le seguenti configurazioni dovute:

- Class B tiny
- Class B small
- Class B middle
- Class B big
- Identificatore d'indirizzo:

L'identificatore d'indirizzo viene assegnato automaticamente dalla configurazione dovuta e non deve essere modificato.

• Indirizzo I e U:

L'indirizzo deve corrispondere alla parametrizzazione FB (vedi capitolo 4.2).

# Aree di dati utente per il SIMATIC S5

Le aree di dati utente servono allo scambio di dati tra controllore e pannello operatore.

Le aree di dati vengono lette e scritte alternativamente, durante la comunicazione, dal pannello operatore e dal programma utente. Interpretando i dati registrati in queste aree il controllore e il pannello operatore attivano reciprocamente azioni definite in modo fisso.

In questo capitolo vengono descritte la funzione, la struttura e le particolarità delle diverse aree di dati.

# 5.1 Panoramica

**Definizione** Le aree di dati utente si possono trovare nei blocchi di dati e nelle aree di merker del controllore. Ad esse appartengono ad esempio le segnalazioni, le ricette e le curve. Le aree di dati utente devono venire installate nella progettazione, tramite il punto di menù *Apparecchiatura*  $\rightarrow$  *Puntatori area*, come pure nel controllore.

**Funzionalità** Le aree di dati utente possibili dipendono dal pannello operatore impiegato. La tabella 5-1 offre una panoramica delle possibili funzioni per i singoli pannelli operatori.

| Tabella 5-1 | Aree di dati utente utilizzabili |  |
|-------------|----------------------------------|--|
|             |                                  |  |

| Area di dati utente            | <b>PC</b> <sup>1)</sup> | OP 37/Pro | MP 270 |
|--------------------------------|-------------------------|-----------|--------|
| Segnalazioni di servizio       | Х                       | Х         | Х      |
| Segnalazioni di allarme        | Х                       | Х         | Х      |
| Aree di acquisizione           | Х                       | Х         | Х      |
| Immagine LED                   | _                       | Х         | Х      |
| Area richiesta curve           | Х                       | Х         | Х      |
| Aree di selezione buffer curve | Х                       | Х         | Х      |
| Numero di pagina               | Х                       | Х         | Х      |
| Ordini di controllore          | Х                       | Х         | Х      |
| Area di coordinazione          | Х                       | Х         | Х      |
| Data e orario                  | Х                       | Х         | Х      |

<sup>1)</sup> vale per il PC standard, FI 25/45 ed il Panel PC

Tabella 5-2 fa vedere chi ha l'accesso di lettura ( $\mathbf{R}$ ) e chi ha l'accesso di scrittura ( $\mathbf{W}$ ) per le diverse aree di dati.

Tabella 5-2 Utilizzo delle aree di dati

| Area dati                  | Necessarioper                                                    | Pannelli<br>operatori | Controllore |
|----------------------------|------------------------------------------------------------------|-----------------------|-------------|
| Segnalazioni di servizio   | Segnalazioni di servizio proget-<br>tate                         | R                     | W           |
| Segnalazioni di<br>allarme | Segnalazioni di allarme proget-<br>tate                          | R                     | W           |
| Acquisizione-PLC           | Acquisizione di una segnala-<br>zione di allarme dal controllore | R                     | W           |

| Area dati                          | Necessario per                                                                                                  | Pannelli<br>operatori | Controllore |
|------------------------------------|----------------------------------------------------------------------------------------------------|-----------------------|-------------|
| Acquisizione-OP                    | Segnalazione del pannello ope-<br>ratore al controllore che è stata<br>acquisita una segnalazione di<br>allarme | W                     | R           |
| Immagine LED<br>(solo per OP e MP) | Attivazione del LED dal con-<br>trollore                                                                        | R                     | W           |
| Richiesta della curva              | Curve di tendenza progettate<br>con "Trigger tramite bit" op-<br>pure curve di buffer progettate                | W                     | R           |
| Selezione curva 1                  | Curve di tendenza progettate<br>con "Trigger tramite bit" op-<br>pure curve di buffer progettate                | R/W                   | R/W         |
| Selezione curva 2                  | Curve di buffer con "buffer di scambio" progettate                                                              | R/W                   | R/W         |
| Numero di pagina                   | Valorizzazione dal controllore,<br>quale pagina è aperta al pre-<br>sente                                       | W                     | R           |
| Ordini del controllore             | Attivazione delle funzioni sul<br>pannello operatore tramite pro-<br>gramma del controllore                     | R/W                   | R/W         |
| Area di coordinazione              | Richiedere lo stato del pannello<br>operatore nel programma del<br>controllore                                  | W                     | R           |
| Data e orario                      | Trasferimento di data e orario<br>dal pannello operatore al con-<br>trollore                                    | W                     | R           |

Tabella 5-2Utilizzo delle aree di dati, continuazione

# 5.2 Segnalazioni di servizio e di allarme

| Definizione                        | Le segnalazioni sono composte di testo statico e/o di variabili. Il testo e le variabili sono liberamente progettabili.                                                                                                    |
|------------------------------------|----------------------------------------------------------------------------------------------------|
|                                    | In linea di principio le segnalazioni vengono suddivise in segnalazioni di ser-<br>vizio e di allarme. È il progettista a definire cosa sia una segnalazione di ser-<br>vizio e cosa sia una segnalazione di allarme.                                                                   |
| Una segnalazione<br>di servizio    | <ul><li>Una segnalazione di servizio visualizza lo stato ad esempio</li><li>Motore acceso</li></ul>                                                                                                    |
|                                    | • Controllore in funzionamento manuale                                                                                                    |
| Segnalazione di<br>allarme         | Una segnalazione di allarme visualizza un'anomalia di funzionamento, ad esempio                                                                                                    |
|                                    | • La valvola non si apre                                                                                                    |
|                                    | • Temperatura motore troppo alta                                                                                                    |
| Acquisizione                       | Dato che le segnalazioni di allarme visualizzano stati di servizio straordinari,<br>è necessario acquisirle. L'acquisizione avviene a scelta                                                                                                    |
|                                    | • al pannello operatore da parte dell'operatore o                                                                                                    |
|                                    | • impostando un bit nell'area di acquisizione del controllore.                                                                                                    |
| Attivazione di una<br>segnalazione | Una segnalazione viene attivata impostando un bit in una delle aree delle<br>segnalazioni del controllore. La posizione delle aree delle segnalazioni viene<br>definita col software di progettazione. L'area corrispondente però deve venire<br>installate nel controllore.            |
|                                    | Non appena nell'area delle segnalazioni di servizio o nell'area delle segnala-<br>zioni di allarme del controllore il bit viene impostato e non appena tale area<br>viene trasferita al pannello operatore, quest'ultimo riconosce la corrispon-<br>dente segnalazione come "arrivata". |
|                                    | Viceversa, dopo l'azzeramento dello stesso bit nel controllore, la segnala-<br>zione viene registrata dal pannello operatore come "andata".                                                                                                    |

# Aree di segnalazione

La tabella 5-3 rappresenta il numero delle aree di segnalazione per segnalazioni di allarme e di servizio, il numero delle aree di acquisizione delle segnalazioni di allarme (Controllore  $\rightarrow$  Pannello operatore o Pannello operatore  $\rightarrow$  Controllore) come pure le singole lunghezze complessive di tutte le aree per i diversi pannelli operatori.

Tabella 5-3 Aree di segnalazione dei pannelli operatori

| Apparec-<br>chiatura | Area segnalazioni di servizio |                    | Area segnalazioni di allarme /<br>Area di acquisizione di<br>segnalazioni di allarme |                                       |  |
|----------------------|-------------------------------|--------------------|--------------------------------------------------------------------------------------|---------------------------------------|--|
|                      | Numero                        | Lunghezza (parole) | Numero<br>per tipo                                                                   | Lunghezza totale per<br>tipo (parole) |  |
| PC                   | 8                             | 125                | 8                                                                                    | 125                                   |  |
| OP 37/Pro            | 8                             | 125                | 8                                                                                    | 125                                   |  |
| MP 270               | 8                             | 125                | 8                                                                                    | 125                                   |  |
| FI 25/45             | 8                             | 125                | 8                                                                                    | 125                                   |  |
| Panel PC             | 8                             | 125                | 8                                                                                    | 125                                   |  |

### Assegnazione del bit di segnalazione e del numero di segnalazione

Per ognun bit nel area di segnalazione progettata si può progettare una segnalazione. I bit sono correlati in ordine crescente ai numeri delle segnalazioni.

#### Esempio:

Si supponga che per il controllore SIMATIC S5 sia stata progettata la seguente area delle segnalazioni di servizio:

DB 60 indirizzo 43

lunghezza 5 (in DW)

La figura 5-1 mostra la correlazione dei complessivi 80  $(5 \times 16)$  numeri di segnalazione ai singoli numeri di bit nell'area delle segnalazioni di servizio nel controllore.

Questa associazione viene eseguita nel pannello operatore automaticamente.

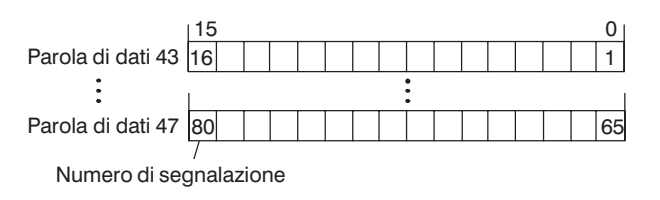

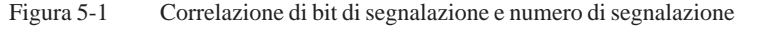

## Aree di acquisizione

Se il controllore deve venire informato di un'acquisizione di segnalazione di allarme sul pannello operatore oppure se l'acquisizione deve avvenire dal controllore stesso, allora si devono installare le aree di acquisizione corrispondenti nel controllore. Queste aree di acquisizione si devono installare anche nella progettazione.

- Area di acquisizione pannello operatore  $\rightarrow$  controllore: Tramite questa area, il controllore viene informato ogni volta che una segnalazione di allarme viene acquisita tramite comando sul pannello operatore. A ciò si deve impostare il puntatore area "Acquisizione-OP".
- Area di acquisizione controllore  $\rightarrow$  pannello operatore: Tramite questa area, una segnalazione di allarme viene acquisita dal controllore. A ciò si deve impostare il puntatore area "Acquisizione-PLC".

Tali aree di acquisizione vanno indicate anche nella progettazione in Puntatori area.

La figura 5-2 mostra in modo schematico le singole aree di acquisizione di allarme e di servizio. Lo svolgimento delle acquisizioni è mostrato in figura 5-4 e 5-5.

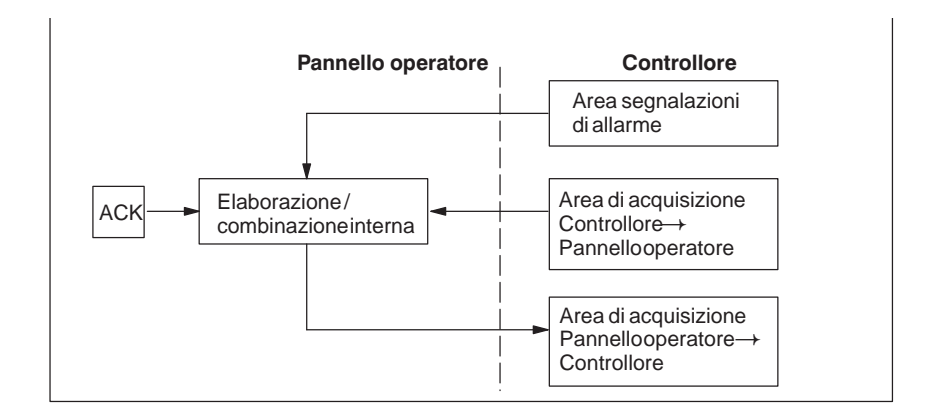

Figura 5-2 Aree di acquisizione di allarme e di servizio

### Assegnazione bit di acquisizione al numero di segnalazione

Ognuna segnalazione di allarme ha un numero di segnalazione. Esso è sempre correlato allo stesso bit x dell'area delle segnalazioni di allarme ed allo stesso bit x dell'area di acquisizione. Normalmente l'area di acquisizione ha la stessa lunghezza dell'area segnalazioni di allarme ad essa appartenente.

Se la lunghezza di un'area di acquisizione non comprende l'intera lunghezza dell'area segnalazioni di allarme corrispondente e se esistono aree di acquisizione di segnalazioni di allarme e di servizio successive, vale la seguente correlazione:

65

| Area    | segnalazioni di    | allarme 1     | Area di acqu     | uisizione 1       |                     |
|---------|--------------------|---------------|------------------|-------------------|---------------------|
| Segnala | zione di allarme r | nr. 1 Bit d   | i acquisizione o | della segnalazior | ne di allarme nr. 1 |
| Bit 15  | $\backslash$       | 0 Bit         | 15               | \ 0               |                     |
| 16      | `1                 |               | 16               | 1                 |                     |
| 32      | 1                  | 7             | 32               | 17                |                     |
| 48      |                    | 3             |                  |                   |                     |
| Area    | segnalazioni di    | allarme 2     | Area di acqu     | uisizione 2       |                     |
| Segnala | zione di allarme r | nr. 49 Bit di | acquisizione d   | lella segnalazion | e di allarme nr. 49 |
| Bit 15  |                    | 0 Bit         | 15               | 0                 |                     |

RU

Figura 5-3 Correlazione di bit di acquisizione e numero di segnalazione

65

Area di acquisizione Controllore→Pannello operatore 80

Un bit posto dal controllore in questa area provoca l'acquisizione della segnalazione di allarme corrispondente sul pannello operatore e assolve così la stessa funzione come la premuta del tasto ACK. Prima di porre di nuovo il bit nell'area segnalazioni di allarme, deve venire resettato. La figura 5-4 mostra il diagramma di impulsi.

L'area di acquisizione Controllore →Pannello operatore

- deve essere collocata in modo contiguo alla corrispondente area delle segnalazioni di allarme,
- deve avere esattamente lo stesso tempo di polling e
- può avere al massimo la stessa lunghezza della corrispondente area delle segnalazioni di allarme.

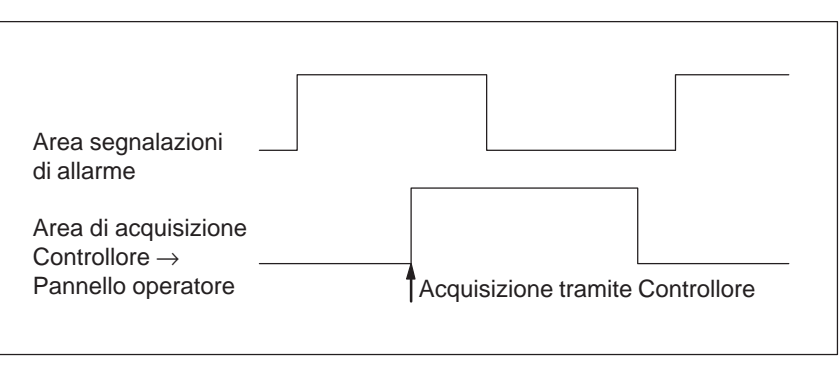

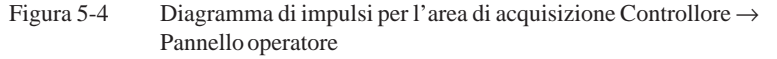

Area di acquisizione Pannello operatore $\rightarrow$  Controllore Se un bit viene posto nell'area segnalazioni di allarme, il pannello operatore resetta il relativo bit nell'area di acquisizione. A causa dell'elaborazione dal pannello operatore, questi due processi vengono eseguiti con una certa differenza di tempo. Se la segnalazione di allarme viene acquista al pannello operatore viene settato il bit nell'area di acquisizione. In tal modo il Controllore può riconoscere che la segnalazione di allarme è stata acquisita. La figura 5-5 mostra il diagramma di impulsi.

L'area di acquisizione Pannello operatore  $\rightarrow$  Controllore può avere al massimo la stessa lunghezza dell'area segnalazioni di allarme corrispondente.

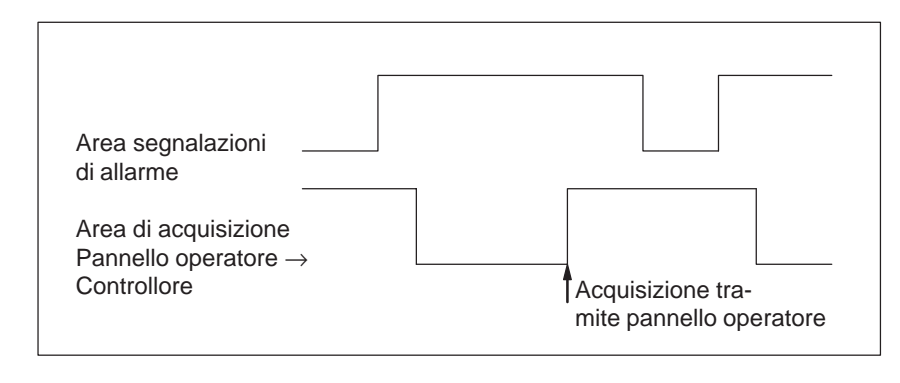

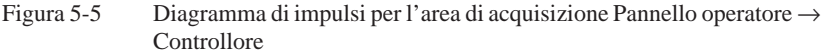

### Dimensione delle aree di acquisizione

Le aree di acquisizione Controllore  $\rightarrow$  Pannello operatore e Pannello operatore  $\rightarrow$  Controllore non devono essere più grandi della relativa area segnalazioni di allarme. Questa può essere però creata di dimensioni inferiori se l'acquisizione da parte del controllore non deve avvenire per tutte le segnalazioni di allarme. Lo stesso vale anche se l'acquisizione non deve essere riconosciuta nel controllore per tutte le segnalazioni di guasto. La figura 5-6 chiarisce tale caso.

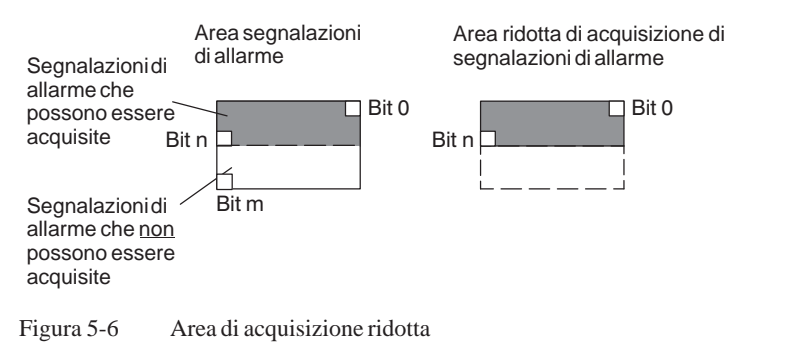

### Avvertenza

Memorizzare le segnalazioni di allarme importanti nell'area segnalazioni di allarme a partire dal bit 0 in modo crescente!

# 5.3 Immagine LED

| Utilizzo     | Gli Operator Panel (OP) ed i Multi Panel (MP) hanno nei tasti funzionali dei<br>diodi luminosi (LED). I LED possono essere pilotati dal PLC. In questo<br>modo è possibile segnalare all'operatore accendendo il LED, per esempio,<br>quale tasto si deve premere in una determinata situazione. |
|--------------|----------------------------------------------------------------------------------------------------|
| Premessa     | Per potere attivare gli LED, è necessario di creare le corrispondenti aree di dati – cosiddetti immagini – nel controllore e di specificarle come <i>puntatori area</i> durante la progettazione.                                                                                                |
| Aree di dati | L'immagine LED può essere suddivisa in aree di dati separate come mostrato nella tabella seguente.                                                                                                    |

| Aree dei dati                                      | OP 37/Pro | MP 270 |
|----------------------------------------------------|-----------|--------|
| Numero max.                                        | 8         | 8      |
| Lunghezza totale di tutte le aree di dati (parole) | 16        | 16     |

Assegnazione dei singoli diodi luminosi ai bit delle aree di dati avviene durante la progettazione dei tasti funzionali. In questo caso viene introdotto per ogni LED il numero all'interno dell'area dell'immagine.

Il numero di bit (n) denomina il primo di due bit consecutivi che possono pilotare complessivamente i seguenti stati di accensione dei LED (vedi tabella 5-4):

| Bit n + 1 | Bit n | Funzione del LED |
|-----------|-------|------------------|
| 0         | 0     | Spento           |
| 0         | 1     | Lampeggio        |
| 1         | 0     | Lampeggio        |
| 1         | 1     | Luce continua    |

Tabella 5-4 Frequenza di lampeggio dei LED

# 5.4 Aree di richiesta della curva e di selezione del buffer di curva

| Curve                        | Una curva è una rappresentazione grafica di un valore del controllore. La<br>lettura dei valore avviene, a secondo della progettazione, con un trigger a bit<br>o a tempo.                                                                                                    |
|------------------------------|----------------------------------------------------------------------------------------------------|
| Curve con trigger<br>a tempo | Il pannello operatore legge e carica i valori di curva a base di un tempo ci-<br>clico definito durante la progettazione. Le curve con trigger a tempo sono<br>adatte per gli andamenti continui, come per esempio la temperatura di eserci-<br>zio di un motore.                                                                                                    |
| Curve<br>con trigger a bit   | Settando un bit di trigger, il pannello operatore legge un valore di curva op-<br>pure l'intero buffer di curva. Questo viene fissato nella progettazione. Le<br>curve con trigger a bit vengono utilizzate di regola per rappresentare valori<br>che cambiano velocemente. Un esempio è la pressione di iniezione di una<br>macchina che produce pezzi di materiale plastico. |
|                              | Per l'attivazione di curve con trigger a bit, nella progettazione (sotto <i>Punta-tori area</i> ), si devono fissare le corrispondenti aree e crearle nel controllore.<br>Tramite queste aree il pannello operatore e il controllore comunicano tra di loro.                                                                                                    |
|                              | <ul> <li>Le seguenti aree sono disponibili per le curve:</li> <li>Area richiesta curve</li> <li>Area di selezione buffer curve 1</li> <li>Area di selezione buffer curve 2 (necessaria solo con il buffer di scambio)</li> </ul>                                                                                                    |
|                              | Durante la progettazione, un bit viene assegnato a una curva. In tal modo<br>l'assegnazione di bit avviene univocamente per tutte le aree.                                                                                                    |
| Buffer di scambio            | Il buffer di scambio è un secondo buffer per la stessa curva, che può venire installato durante la progettazione.                                                                                                    |
|                              | Mentre il pannello operatore legge i valori dal buffer 1, il controllore scrive<br>nel buffer 2. Se il pannello operatore legge dal buffer 2, il controllore scrive<br>nel buffer 1. In tal modo viene impedito che durante la lettura della curva dal<br>pannello operatore i valori di curva vengano sovrascritti dal controllore.                                           |

# Suddivisione delle aree di dati

Le singole aree - richiesta della curva, selezione curva 1 e 2 - si possono suddividere in aree di dati separate con numero massimo a lunghezza massima definiti (tabella 5-5).

| Tabella 5-5 | Suddivisione delle | aree dei dati |
|-------------|--------------------|---------------|
| iuoonu o o  | Sugar (1510) delle | aree aer aan  |

|                                                       | Aree dei dati |               |   |
|-------------------------------------------------------|---------------|---------------|---|
|                                                       | Richiesta     | Trasferimento |   |
|                                                       |               | 1             | 2 |
| Numero massimo per tipo                               | 8             | 8             | 8 |
| Lunghezza totale di tutte le aree di dati<br>(parole) | 8             | 8             | 8 |

Area richiestaSe sul pannello operatore una pagina viene caricata con una o più curve, ilcurvepannello operatore setta i bit corrispondenti nell'area di richiesta delle curve.<br/>Abbandonando la pagina il pannello operatore resetta i corrispondenti bit<br/>nell'area di richiesta delle curve.

Tramite l'area di richiesta delle curve, nel controllore si può stabilire quale curva viene rappresentata attualmente al pannello operatore. Le curve possono anche essere triggerate senza interpretare l'area di richiesta delle curve.

Area di selezione buffer curve 1 Questa area serve al trigger delle curve. Settare nel programma del controllore il bit associato alla curva nell'area selezione buffer di curva ed il bit cumulativo della curva. Il pannello operatore riconosce il trigger e, a seconda della progettazione, legge e carica un solo valore oppure l'intero buffer. Poi resetta il bit di curva ed il bit cumulativo delle curve.

#### Area di selezione buffer curva(e)

|           | Numero di bit |    |    |    |           |    |   |   |   |   |   |   |   |   |   |   |
|-----------|---------------|----|----|----|-----------|----|---|---|---|---|---|---|---|---|---|---|
|           | 15            | 14 | 13 | 12 | 11        | 10 | 9 | 8 | 7 | 6 | 5 | 4 | 3 | 2 | 1 | 0 |
| 1. parola |               |    |    |    |           |    |   |   |   |   |   |   |   |   |   |   |
| 2. parola | /             |    |    |    |           |    |   |   |   |   |   |   |   |   |   |   |
|           | 7             |    |    |    | · · · · · |    |   |   |   |   |   |   |   |   |   |   |

Bit cumulativo delle curve

Fintantoché il bit cumulativo della curva non è stato azzerato, l'area di selezione dei buffer delle curve non può essere modificata dal programma del controllore.

Area di selezioneL'area di selezione del buffer delle curve 2 è necessaria per le curve che ven-<br/>gono progettate col buffer di scambio. Essa è strutturata come l'area di sele-<br/>zione del buffer delle curve 1.

# 5.5 Area di numeri di pagina

| UtilizzoNell'area di numeri di pagina i pannelli operatori archiviano le in<br>sulla pagina richiamata sul pannello operatore.In questo modo è possibile trasferire al pannello di visualizzazion<br>formazioni sul contenuto attuale del display e di attivare da lì det<br>reazioni, come p. es. il richiamo di un'altra pagina. |                                                |                                                                                                    |                                                                  |  |  |
|----------------------------------------------------------------------------------------------------|------------------------------------------------|----------------------------------------------------------------------------------------------------|------------------------------------------------------------------|--|--|
|                                                                                                    |                                                |                                                                                                    |                                                                  |  |  |
|                                                                                                    | L'area di<br>trasferim<br>sul pann<br>necessar | i numeri di pagina viene trasferita spontaneament<br>tento avviene sempre ogni volta che viene registra<br>ello operatore. Perciò, la progettazione di un temp<br>ia. | e all'AG, cioè, il<br>ata alcuna modifica<br>bo di polling non è |  |  |
| Struttura                                                                                                    | L'area di<br>role di d                         | i numeri di pagina è un'area di dati con una lungh<br>ati.                                                                                                    | ezza fissa di 5 pa-                                              |  |  |
|                                                                                                    | Nel segu<br>memoria                            | ente è rappresentata la struttura dell'area di nume<br>del controllore.                                                                                               | eri di pagina nella                                              |  |  |
|                                                                                                    | ļ                                              | 15 0                                                                                                    |                                                                  |  |  |
|                                                                                                    | 1. parola                                      | tipo di pagina corrente                                                                                                    |                                                                  |  |  |
|                                                                                                    | 2. parola                                      | numero di pagina corrente                                                                                                    |                                                                  |  |  |
|                                                                                                    | 3. parola                                      | riservato                                                                                                    |                                                                  |  |  |
|                                                                                                    | 4. parola                                      | riservato                                                                                                    |                                                                  |  |  |
|                                                                                                    | 5. parola                                      | riservato                                                                                                    |                                                                  |  |  |
|                                                                                                    |                                                |                                                                                                    |                                                                  |  |  |

| Registrazione             | Configurazione |  |  |
|---------------------------|----------------|--|--|
| tipo di pagina corrente   | 1              |  |  |
| numero di pagina corrente | da 1 a 65535   |  |  |

# 5.6 Utilizzo di ordini del controllore

| Descrizione             | <ul> <li>Tramite ordini del controllore, con il programma del controllore si possono attivare funzioni dal pannello operatore. Di tali funzioni fanno parte ad esempio:</li> <li>Visualizza pagina</li> <li>Imposta data e orario</li> </ul> |                                                                                                    |   |  |  |  |
|-------------------------|----------------------------------------------------------------------------------------------------|----------------------------------------------------------------------------------------------------|---|--|--|--|
|                         | Un ordir<br>dine. A s<br>a tre par                                                                                                    | ne del controllore viene identificato tramite il proprio numero d'or-<br>seconda dell'ordine del controllore possono poi essere introdotti fin<br>rametri. |   |  |  |  |
| Compartimento<br>ordini | Il compartimentoIl compartimento ordini serve per consegnare ordini del controlloredininello operatore e così attivare azioni sul pannello operatore.                                                                                        |                                                                                                    |   |  |  |  |
|                         | Il compa<br>ghezza d                                                                                                    | mpartimento ordini viene installato sotto <i>puntatori area</i> e ha una lun-<br>za di quattro parole di dati.                                             |   |  |  |  |
|                         | Nella pri<br>i parame                                                                                                    | ella prima c'è il numero dell'ordine. Nelle restanti parole vengono reg<br>parametri dell'ordine (massimo 3).                                              |   |  |  |  |
|                         | лW                                                                                                    | 15                                                                                                    | 0 |  |  |  |
|                         | n+0                                                                                                    | Nr. d'ordine                                                                                                    |   |  |  |  |
|                         |                                                                                                    | Parametro 1                                                                                                    |   |  |  |  |
|                         |                                                                                                    | Parametro 2                                                                                                    |   |  |  |  |
|                         |                                                                                                    |                                                                                                    |   |  |  |  |

Se la prima parola del buffer degli ordini è diversa da zero, il pannello operatore analizza l'ordine del controllore. Alla fine il pannello operatore pone tale parola di dati di nuovo a zero. Per questo motivo è necessario introdurre prima i parametri nel buffer degli ordini e poi il numero dell'ordine.

I possibili ordini del controllore sono elencati, con i parametri ed il numero d'ordine nell'appendice B.

# 5.7 Area di coordinazione

L' area di coordinazione ha una lunghezza di due parole di dati. Essa serve ad eseguire le seguenti funzioni:

- Riconoscere l'avvio del pannello operatore nel programma del controllore
- Riconoscere il tipo di funzionamento attuale del pannello operatore nel programma del controllore
- Riconoscere la prontezza alla comunicazione del pannello operatore nel programma del controllore

### Avvertenza

Ad ogni attualizzazione dell'area di coordinazione da parte del pannello operatore viene sempre scritta l'intera area di coordinazione.

Perciò, il programma PLC non deve fare alcune modifiche nell'area di coordinazione.

Per l'utilizzo dell'area di coordinazione si devono creare sempre ambedue le parole di dati utilizzando la prima parola di dati. La seconda parola di dati è riservata. La figura 5-7 mostra la struttura della prima parola di dati.

| Configurazione dei<br>bit nell'area di<br>coordinazione | DL n+0 DR n+0<br>15 8 7 2 1 0<br>1. parola X X X<br>T T                                                                                                    | Bit d'avvio                       |  |  |  |  |
|---------------------------------------------------------|----------------------------------------------------------------------------------------------------|-----------------------------------|--|--|--|--|
|                                                         | -= riservato<br>X = occupato                                                                                                    | Tipo di<br>funzionamento          |  |  |  |  |
|                                                         |                                                                                                    | Bit di attività                   |  |  |  |  |
|                                                         | Figura 5-7 Significa dei bit nell'area di coordinazione                                                                                                    |                                   |  |  |  |  |
| Bit d'avvio                                             | Durante l'avvio, il bit d'avvio viene settato a 0 dal pannello ope<br>corto tempo. Dopo il processo d'avvio, il bit viene settato perm<br>a 1.                                                                                                    | eratore per<br>aanentemente       |  |  |  |  |
| Tipo di<br>funzionamento                                | Appena il pannello operatore viene messo Offline dal operatore, il bit di tipo<br>di funzionamento viene settato a 1. Durante il funzionamento normale del<br>pannello operatore, lo stato del bit di tipo di funzionamento è 0. Tramite in-<br>terrogazione di questo bit nel programma del controllore si può determinare<br>il tipo di funzionamento attuale del pannello operatore. |                                   |  |  |  |  |
| Bit di attività                                         | Ogni secondo, il bit di attività viene invertato dal pannello oper<br>interrogazione di questo bit nel programma del controllore si pu<br>se la connessione al pannello operatore è ancora intatto.                                                                                                    | catore. Tramite<br>10 controllare |  |  |  |  |

## 5.8 Trasferire data e orario al controllore

Trasferimento della data e del orario Servendosi del ordine 41 del controllore si può attivare il trasferimento del orario e della data dal pannello operatore al controllore. La data e l'orario vengono scritti nell'area di dati Data/orario tramite l'ordine 41 del controllore, dove poi possono essere valorizzati dal programma del controllore. La figura 5-8 mostra la struttura dell'area dei dati. Tutti i dati sono in codice BCD.

|     | DL           | DR                                   |        |
|-----|--------------|--------------------------------------|--------|
| DW  | 15 8         | 7 0                                  |        |
| n+0 | riservato    | Ora (0 – 23)                         | 0      |
| n+1 | Minuto (059) | Secondo (059)                        | Irario |
| n+2 | riser        | vato                                 | 0      |
| n+3 | riservato    | Giorno della settimana<br>(17, 1=So) |        |
| n+4 | Giorno (131) | Mese (112)                           | ata    |
| n+5 | Anno (099)   | riservato                            | Ω      |

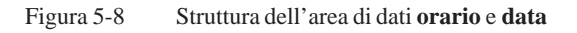

# 5.9 Ricette

| Descrizione              | Nel trasferimento di set di dati tra pannello operatore e controllore, ambedue<br>i controparte comunicazione accedono alternandosi a aree di comunicazione<br>comuni nel controllore. Nel presente capitolo sono trattati la funzione e la<br>struttura dell'area di comunicazione specifica della ricetta ("buffer dati")<br>come pure i meccanismi del trasferimento sincronizzato di set di dati. |  |  |  |  |  |
|--------------------------|----------------------------------------------------------------------------------------------------|--|--|--|--|--|
|                          | Le informazioni per la creazione del buffer dati in ProTool si trovano nella guida in linea.                                                                                                    |  |  |  |  |  |
| Tipi di<br>trasferimento | Per il trasferimento dei set di dati fra pannello operatore e controllore si hanno due possibilità:                                                                                                    |  |  |  |  |  |
|                          | • Trasferimento senza sincronizzazione (pagina 5-17)                                                                                                    |  |  |  |  |  |
|                          | • Trasferimento con sincronizzazione tramite il buffer dati (pagina 5-18)                                                                                                    |  |  |  |  |  |
|                          | I set di dati vengono sempre trasferiti direttamente, cioè i valori delle varia-<br>bili vengono letti e scritti dal/all'indirizzo progettato per la variabile diretta-<br>mente, senza passare per gli appunti.                                                                                                    |  |  |  |  |  |
| Scattare il              | Per scattare il trasferimento di set di dati ci sono due possibilità:                                                                                                    |  |  |  |  |  |
| trasferimento di         | • Comando nella rappresentazione delle ricette (pagina 5-20)                                                                                                    |  |  |  |  |  |
| Set ul uati              | • Ordini di controllore (pagina 5-21)                                                                                                    |  |  |  |  |  |
|                          | • Attivare le funzioni progettate (pagina 5-22)                                                                                                    |  |  |  |  |  |
|                          | Se il trasferimento di set di dati viene avviato da una funzione progettata o da<br>un ordine di controllore, la rappresentazione delle ricette è allora al pannello<br>operatore utilizzabile senza limitazioni poiché i set di dati vengono trasferiti<br>in sottofondo.                                                                                                    |  |  |  |  |  |
|                          | L'elaborazione contemporanea di più richieste di trasferimento non è però possibile. In questo caso il pannello operatore rifiuta un ulteriore trasferimento con una segnalazione di sistema.                                                                                                    |  |  |  |  |  |
|                          | Una lista di segnalazioni di sistema importanti con avvertenze per la causa dell'errore e relativo rimedio, si trova nell'appendice A del presente ma-<br>nuale.                                                                                                    |  |  |  |  |  |

### 5.9.1 Trasferimento senza sincronizzazione

| Scopo             | Nel caso del trasferimento asincrono di set di dati, tra pannello operatore e controllore <b>non</b> si svolge alcuna coordinazione tramite aree di comunica-<br>zione usate in comune. Nella progettazione non è per questo motivo necessa-<br>ria la creazione di un buffer di dati. |
|-------------------|----------------------------------------------------------------------------------------------------|
| Utilizzo          | Il trasferimento del set di dati asincrono è utile ad esempio sempre se                                                                                                    |
|                   | • per via delle caratteristiche del sistema si può escludere una sovrascrittura incontrollata dei dati da parte della controparte comunicazione,                                                                                                    |
|                   | • il controllore non necessita di informazioni sul numero di ricetta e sul numero di set di dati,                                                                                                    |
|                   | • il trasferimento di set di dati viene attivato in seguito ad un comando al pannello operatore.                                                                                                    |
| Leggere i valori  | Allo scatto del trasferimento per la lettura i valori vengono letti dall'indirizzo del controllore e trasferiti al pannello operatore.                                                                                                    |
|                   | Avvio tramite comando nella rappresentazione delle ricette:                                                                                                    |
|                   | I valori vengono caricati nel pannello operatore. Lì l'utente può elaborare ulteriormente tali valori, ad esempio modificarli, salvarli ecc.                                                                                                    |
|                   | • Avvio tramite funzione o ordine di controllore:                                                                                                    |
|                   | I valori vengono subito salvati sul supporto dati.                                                                                                    |
| Scrivere i valori | Allo scatto del trasferimento per la scrittura, i valori vengono scritti nell'indi-<br>rizzo del controllore.                                                                                                    |
|                   | Avvio tramite comando nella rappresentazione delle ricette:                                                                                                    |
|                   | I valori correnti vengono scritti nel controllore.                                                                                                    |
|                   | • Avvio tramite funzione o ordine di controllore:                                                                                                    |

I valori dal supporto dati vengono scritti nel controllore.

### 5.9.2 Trasferimento con sincronizzazione

| Scopo       | Con il trasferimento sincrono, ambedue le controparti di comunicazione set-<br>tano bit di stato nel buffer dati usato in comune. In tal modo essi sono in<br>grado di impedire nel programma del controllore una sovrascrittura a reci-<br>proca ed incontrollata dei dati. |  |  |  |  |  |
|-------------|----------------------------------------------------------------------------------------------------|--|--|--|--|--|
| Utilizzo    | Il trasferimento del set di dati sincrono è utile ad esempio sempre se                                                                                                    |  |  |  |  |  |
|             | • il controllore è il "partner attivo" nel trasferimento di set di dati,                                                                                                    |  |  |  |  |  |
|             | • nel controllore devono essere valutate informazioni sul numero di ricetta e sul numero di set di dati,                                                                                                    |  |  |  |  |  |
|             | • il trasferimento di set di dati viene attivato tramite ordine di controllore.                                                                                                    |  |  |  |  |  |
| Presupposto | In tal modo i set di dati vengano trasferiti tra pannello operatore e controllore<br>in modo sincronizzato, è necessario che nella progettazione siano soddisfatti i<br>seguenti presupposti:                                                                                |  |  |  |  |  |
|             | • Il buffer dati è creato in Apparecchiatura $\rightarrow$ Puntatori area.                                                                                                    |  |  |  |  |  |
|             | • Nelle proprietà della ricetta è indicato il controllore con il quale il pan-<br>nello operatore sincronizza il trasferimento dei set di dati.                                                                                                    |  |  |  |  |  |
|             | Il controllore si imposta editor delle ricette in <i>Proprietà</i> $\rightarrow$ <i>Trasferimento</i> .                                                                                                    |  |  |  |  |  |
|             | Le informazioni dettagliate si trovano nel manuale utente ProTool Progretta-<br>zione di sistemi a base di Windows.                                                                                                    |  |  |  |  |  |

### 5.9.3 Buffer dati per il trasferimento sincronizzato

5. parola

| Struttura | Il buffer da seguente: | ati ha una lunghezza fissa di 5 parole. Esso | utturato nel modo |  |
|-----------|------------------------|----------------------------------------------|-------------------|--|
|           | 15                     | 5                                            | 0                 |  |
|           | 1. parola              | Numero della ricetta corrente (1 - 999)      |                   |  |
|           | 2. parola              | Numero di set di dati corrente (0 - 65.535)  |                   |  |
|           | 3. parola              | riservato                                    |                   |  |
|           | 4. parola              | Stato (0, 2, 4, 12)                          |                   |  |

riservato

Parola di stato La parola di stato (parola 4) può assumere i seguenti valori:

| Val      | lore      | Significato                               |
|----------|-----------|-------------------------------------------|
| Decimale | Binario   |                                           |
| 0        | 0000 0000 | Trasferimento ammesso, buffer dati libero |
| 2        | 0000 0010 | Trasferimento in corso                    |
| 4        | 0000 0100 | Trasferimento concluso senza errori       |
| 12       | 0000 1100 | Trasferimento concluso con errori         |

### 5.9.4 Scorrimento della sincronizzazione

# Lettura dal controllore tramite comando nella rappresentazione delle ricette

| Passo | Operazione                                                                                                    |                                                     |
|-------|----------------------------------------------------------------------------------------------------|-----------------------------------------------------|
| 1     | Controllo: parola di stato $= 0$ ?                                                                                                    |                                                     |
|       | sì                                                                                                    | no                                                  |
| 2     | Il pannello operatore riporta il numero di ricetta da in leggere<br>come pure lo stato "Trasferimento in corso" nel buffer dati e<br>imposta il numero di set di dati a zero. | Interruzione con se-<br>gnalazione di si-<br>stema. |
| 3     | Il pannello operatore legge i valori dal controllore e li visualizza<br>nella rappresentazione delle ricette.                                                                 |                                                     |
| 4     | Il pannello operatore imposta lo stato "trasferimento concluso".                                                                                                    |                                                     |
| 5     | Per rendere possibile un nuovo trasferimento, il programma del<br>controllore deve reimpostare la parola di stato di nuovo a zero.                                            |                                                     |

### Scrittura nel controllore tramite comando nella rappresentazione delle ricette

| Passo | Operazione                                                                                                    |                                                     |
|-------|----------------------------------------------------------------------------------------------------|-----------------------------------------------------|
| 1     | Controllo: parola di stato = 0?                                                                                                    |                                                     |
|       | sì                                                                                                    | no                                                  |
| 2     | Il pannello operatore riporta il numero di ricetta e di set di dati<br>da scrivere come pure lo stato "Trasferimento in corso" nel buf-<br>fer dati. | Interruzione con se-<br>gnalazione di si-<br>stema. |
| 3     | Il pannello operatore scrive i valori correnti nel controllore.                                                                                      |                                                     |
| 4     | Il pannello operatore imposta lo stato "trasferimento concluso".                                                                                     |                                                     |
| 5     | Il programma del controllore può adesso eventualmente valutare i dati trasferiti.                                                                    |                                                     |
|       | Per rendere possibile un nuovo trasferimento, il programma del<br>controllore deve reimpostare la parola di stato di nuovo a zero.                   |                                                     |

| Passo | Operazione                                                                                                    |                              |  |
|-------|----------------------------------------------------------------------------------------------------|------------------------------|--|
| 1     | Controllo: parola di stato = 0?                                                                                                    |                              |  |
|       | SÌ                                                                                                    | no                           |  |
| 2     | Il pannello operatore riporta il numero di ricetta e di set di dati<br>indicato nell'ordine come pure lo stato "Trasferimento in corso"<br>nel buffer dati. | Interruzione senza conferma. |  |
| 3     | Il pannello operatore legge i valori dal controllore e li salva nel<br>set di dati indicato nell'ordine.                                                    |                              |  |
| 4     | • Nel caso in cui nell'ordine si è scelto "Sovrascrivere", un set di dati presente viene sovrascritto senza domanda di conferma.                            |                              |  |
|       | Il pannello operatore imposta lo stato "trasferimento conc-<br>luso".                                                                                       |                              |  |
|       | • Nel caso in cui nell'ordine è stato scelto "Non sovrascrivere"<br>e il set di dati esiste già, il pannello operatore interrompe<br>l'operazione.          |                              |  |
| 5     | Per rendere possibile un nuovo trasferimento, il programma del<br>controllore deve reimpostare la parola di stato di nuovo a zero.                          |                              |  |

### Lettura dal controllore tramite ordine di controllore "PLC $\rightarrow$ DAT" (Nr. 69)

Informazioni sulla struttura dell'ordine del controllore si trovano a pagina 5-24.

### Scrittura nel controllore tramite ordine di controllore "DAT $\rightarrow$ PLC" (Nr. 70)

| Passo | Operazione                                                                                                    |                              |
|-------|----------------------------------------------------------------------------------------------------|------------------------------|
| 1     | Controllo: parola di stato = 0?                                                                                                    |                              |
|       | sì                                                                                                    | no                           |
| 2     | Il pannello operatore riporta il numero di ricetta e di set di dati<br>indicato nell'ordine come pure lo stato "Trasferimento in corso"<br>nel buffer dati. | Interruzione senza conferma. |
| 3     | Il pannello operatore scrive i valori correnti nel controllore.                                                                                             |                              |
| 4     | Il pannello operatore imposta lo stato "trasferimento concluso".                                                                                            |                              |
| 5     | Il programma del controllore può adesso eventualmente valutare i dati trasferiti.                                                                           |                              |
|       | Per rendere possibile un nuovo trasferimento, il programma del<br>controllore deve reimpostare la parola di stato di nuovo a zero.                          |                              |

Informazioni sulla struttura dell'ordine del controllore si trovano a pagina 5-24.

| Passo | Operazione                                                                                                    |                                                     |
|-------|----------------------------------------------------------------------------------------------------|-----------------------------------------------------|
| 1     | Controllo: parola di stato = 0?                                                                                                    |                                                     |
|       | sì                                                                                                    | no                                                  |
| 2     | Il pannello operatore riporta il numero di ricetta e di set di dati<br>indicato nella funzione come pure lo stato "Trasferimento in<br>corso" nel buffer dati. | Interruzione con se-<br>gnalazione di si-<br>stema. |
| 3     | Il pannello operatore legge i valori dal controllore e li salva nel<br>set di dati indicato nella funzione.                                                    |                                                     |
| 4     | • Nel caso in cui nella funzione si è scelto "Sovrascrivere", un set di dati presente viene sovrascritto senza domanda di conferma.                            |                                                     |
|       | Il pannello operatore imposta lo stato "trasferimento conc-<br>luso".                                                                                          |                                                     |
|       | • Nel caso in cui nella funzione è stato scelto "Non sovrascri-<br>vere" e il set di dati esiste già, il pannello operatore inter-<br>rompe l'operazione.      |                                                     |
| 5     | Per rendere possibile un nuovo trasferimento, il programma del<br>controllore deve reimpostare la parola di stato di nuovo a zero.                             |                                                     |

### Lettura dal controllore tramite funzione progettata

### Scrittura nel controllore tramite funzione progettata

| Passo | Operazione                                                                                                    |                                                     |
|-------|----------------------------------------------------------------------------------------------------|-----------------------------------------------------|
| 1     | Controllo: parola di stato = 0?                                                                                                    |                                                     |
|       | sì                                                                                                    | no                                                  |
| 2     | Il pannello operatore riporta il numero di ricetta e di set di dati<br>indicato nella funzione come pure lo stato "Trasferimento in<br>corso" nel buffer dati. | Interruzione con se-<br>gnalazione di si-<br>stema. |
| 3     | Il pannello operatore scrive i valori correnti nel controllore.                                                                                                |                                                     |
| 4     | Il pannello operatore imposta lo stato "trasferimento concluso".                                                                                               |                                                     |
| 5     | Il programma del controllore può adesso eventualmente valutare i dati trasferiti.                                                                              |                                                     |
|       | Per rendere possibile un nuovo trasferimento, il programma del<br>controllore deve reimpostare la parola di stato di nuovo a zero.                             |                                                     |

### Avvertenza

La valutazione di numero della ricetta e numero di set di dati nel controllore, può avvenire, a causa della consistenza dei dati, solo dopo che lo stato nel buffer dati è impostato su "trasferimento concluso" o "trasferimento concluso con errori".

# Possibili cause<br/>d'erroreSe il trasferimento di set di dati viene terminato con errori, questo può avere<br/>le seguenti cause:

- Indirizzo di variabili non impostato nel controllore,
- Sovrascrittura di set di dati non possibile,
- Numero di ricetta non presente
- Numero di set di dati non presente

Una lista di segnalazioni di sistema importanti con avvertenze per la causa dell'errore e relativo rimedio, si trova nell'appendice A del presente manuale.

Reazione a un interruzione a causa di un errore Il pannello operatore reagisce come segue a un'interruzione del trasferimento a causa di un errore:

#### • Avvio tramite comando nella rappresentazione delle ricette:

Avvertenze nella barra di stato della rappresentazione delle ricette e emissione di segnalazioni di sistema.

#### • Avvio tramite funzione:

Emissione di segnalazioni di sistema.

• Avvio tramite ordine di controllore:

Nessuna conferma al pannello operatore.

Indipendentemente da ciò, si può interrogare lo stato del trasferimento tramite controllo della parola di stato nel buffer dati.

### 5.9.5 Ordini di controllore per ricette

Scopo Il trasferimento di set di dati tra pannello operatore e controllore si può anche avviare dal programma del controllore. In tal caso non è necessario alcun comando al pannello operatore. Per questo tipo di trasferimento si trovano a disposizione i due ordini di controllore Nr. 69 e Nr. 70. Nr. 69: Lettura di L'ordine di controllore Nr. 69 trasferisce i set di dati dal controllore al panset di dati dal nello operatore. L'ordine di controllore è strutturato nel modo seguente: controllore ("PLC  $\rightarrow$  DAT") Byte sinistro (LB) Byte destro (RB) Parola 1 0 69 Parola 2 Numero di ricetta (1-999) Parola 3 Numero di set di dati (1 – 65.535) Parola 4 Non sovrascrivere il set di dati presente: 0 Sovrascrivere il set di dati presente: 1

Nr. 70: Scrittura di set di dati nel controllore ("DAT  $\rightarrow$  PLC")

L'ordine di controllore Nr. 70 trasferisce i set di dati dal pannello operatore al controllore. L'ordine di controllore è strutturato nel modo seguente:

| -        | Byte sinistro (LB)                 | Byte destro (RB) |
|----------|------------------------------------|------------------|
| Parola 1 | 0                                  | 70               |
| Parola 2 | Numero di ricetta (1 – 999)        |                  |
| Parola 3 | Numero di set di dati (1 – 65.535) |                  |
| Parola 4 | —                                  |                  |
Amministrazione della comunicazione per SIMATIC S7

Aree di dati utente per il SIMATIC S7

# Parte III Accoppiamento al SIMATIC S7

# Amministrazione della comunicazione per SIMATIC S7

Questo capitolo descrive la comunicazione fra il pannello operatore ed il SIMATIC S7. Vengono descritte le differenti configurazioni di rete che possono venire integrate nel pannello operatore.

#### Informazioni generali

Il sistema controllore SIMATIC S7 può venire accoppiato ai pannelli operatori servendosi di diverse configurazioni di rete. La configurazione di rete dipende dalla CPU impiegata. Sono possibili le seguenti configurazioni di rete:

| Controllore                                                                            |                                                          | Profilo di<br>protocollo                                                                                            |
|----------------------------------------------------------------------------------------|----------------------------------------------------------|----------------------------------------------------------------------------------------------------|
| Impostabile nel ProTool                                                                | Moduli                                                   |                                                                                                    |
| SIMATIC S7-300/400                                                                     | CPU,<br>moduli funzionali in grado<br>di comunicare (FM) | MPI,<br>DP <sup>1),</sup><br>Standard <sup>1),</sup><br>Universale <sup>1)</sup>                                    |
| SIMATIC S7-200                                                                         | CPU                                                      | PPI <sup>2)</sup> ,<br>MPI <sup>1),</sup><br>DP <sup>1)</sup><br>Standard <sup>1)</sup><br>Universale <sup>1)</sup> |
| <ol> <li>Solo CPU con PROFIBUS–DP Interface</li> <li>Nicht MP 270 e TP 170A</li> </ol> |                                                          |                                                                                                    |

| Pannelli operatori | I seguenti pannelli operatori possono essere accoppiati al SIMATIC S7:                                                                                                    |  |  |
|--------------------|----------------------------------------------------------------------------------------------------|--|--|
| supportati         | – PC                                                                                                    |  |  |
|                    | – FI 25/45                                                                                                    |  |  |
|                    | – Panel PC                                                                                                    |  |  |
|                    | – OP 37/Pro                                                                                                    |  |  |
|                    | – MP 270                                                                                                    |  |  |
|                    | – TP 170A                                                                                                    |  |  |
| Installazione      | Il driver per l'accoppiamento al SIMATIC S7 viene fornito insieme al soft-<br>ware di progettazione ed installato automaticamente.                                                                             |  |  |
|                    | L'accoppiamento del pannello operatore al SIMATIC S7 si limita principal-<br>mente alla connessione fisica del pannello operatore. Per l'accoppiamento<br>nel controllore non sono necessari blocchi speciali. |  |  |

### 6.1 Principio di funzionamento

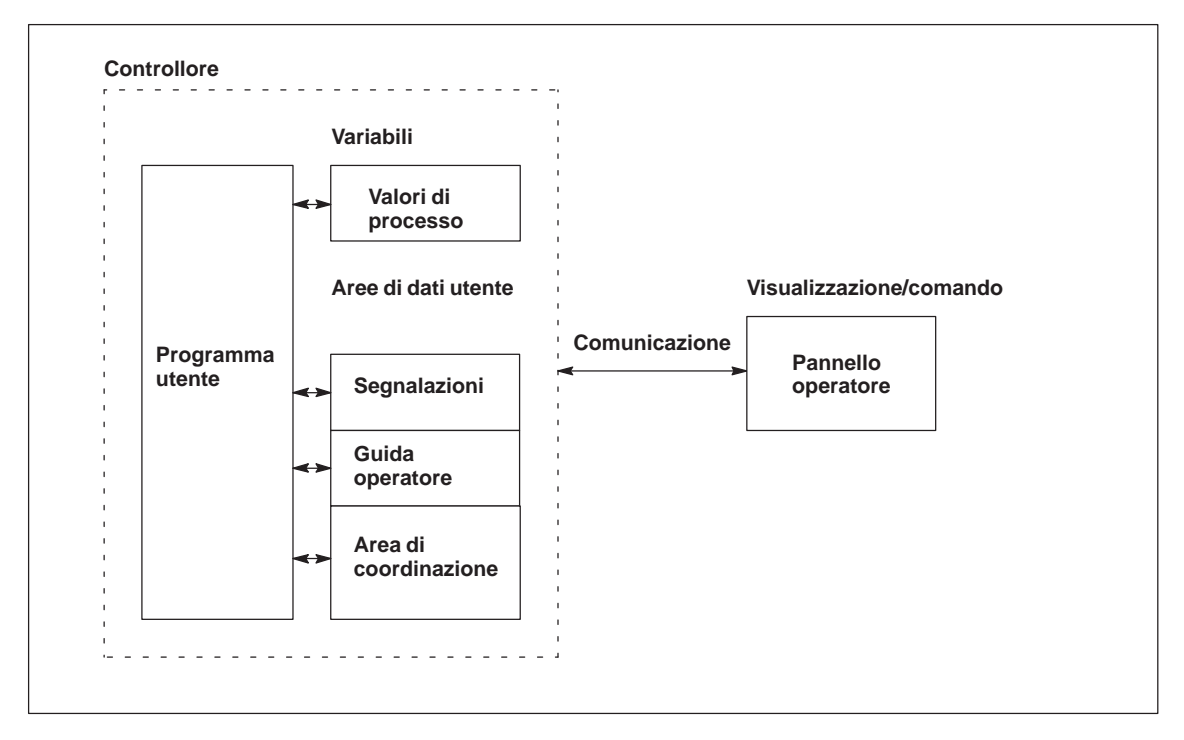

Figura 6-1 Struttura di comunicazione

| Compito delle<br>variabili | Lo scambio generale di dati tra il SIMATIC S7 ed il pannello operatore av-<br>viene tramite i valori di processo. A questo scopo occorre creare variabili<br>nella progettazione, che puntano su un indirizzo nel SIMATIC S7. Il pannello<br>operatore legge dall'indirizzo indicato il valore e lo visualizza. Nello stesso<br>modo, l'operatore può fare un introduzione sul pannello operatore che poi<br>viene scritta nel indirizzo del SIMATIC S7. |
|----------------------------|----------------------------------------------------------------------------------------------------|
| Aree di dati utente        | Le aree di dati utente servono allo scambio di dati speciali e per questo de-<br>vono venire installate solo se si utilizzano questi dati.                                                                                                    |
|                            | <ul> <li>Le aree di dati utente sono ad esempio necessarie per:</li> <li>Segnalazioni,</li> <li>Curve,</li> <li>Ordini di controllore,</li> <li>Pilotaggio di LED,</li> <li>Controllo del segnale di attività.</li> </ul>                                                                                                    |
|                            | Una descrizione precisa delle aree di dati utente si trova nel capitolo 7.                                                                                                    |

#### 6.2 Parametrizzare il SIMATIC S7

## Configurazione di rete

I pannelli operatori comunicano con il S7–200 e 300/400 tramite il protocollo S7. L'accoppiamento è possibile sia tramite l'interfaccia MPI sia anche con l'interfaccia PROFIBUS della CPU. La configurazione di rete più semplice è composta da una CPU e da un pannello operatore. Un'ampliamento è ad esempio una CPU e più pannelli operatori. La figura 6-2 mostra le diverse configurazioni di rete possibili.

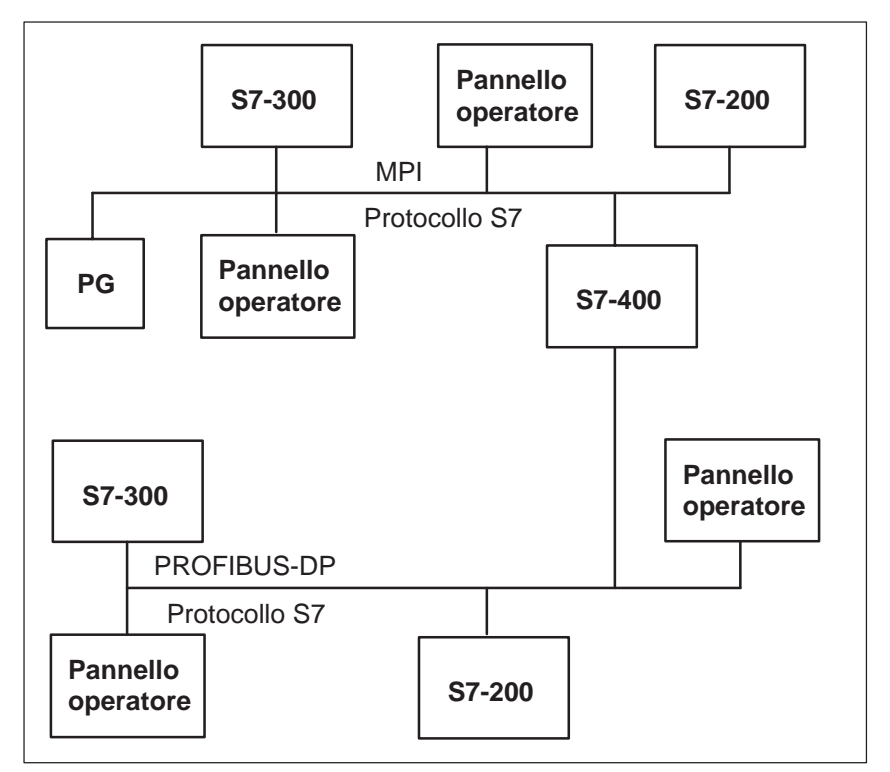

Figura 6-2 Configurazioni di rete S7

Per il collegamento del pannello operatore al SIMATIC S7 sono ammessi i seguenti componenti:

| SINEC L2 Bus Terminal RS485                       | No. ord.: 6GK15000A_006   |
|---------------------------------------------------|---------------------------|
| Connetore di bus SINEC L2 (diritto)               | No. ord.: 6GK15000EA00    |
| Connetore di bus SINEC L2 (curvato) <sup>1)</sup> | No. ord.: 6ES79720B200XA0 |
| SINEC L2 FO Bus Terminal                          | No. ord.: 6GK15001A_00    |
| Cavo                                              | No. ord.: 6ES7901000AA0   |

 Se viene usato il connetore di bus curvato non è più possibile tirare fuori o inserire un memory card.

'\_' = codice di lunghezza

Per l'accoppiamento di un al SIMATIC S7 si necessita in più un processore di comunicazione (CP). La tabella seguente mostra i CP ammessi.

| Processore di<br>comunicazione | Windows 95 | Windows NT |
|--------------------------------|------------|------------|
| CP5611                         | Х          | Х          |
| CP5412                         | Х          | Х          |
| CP5511                         | Х          | Х          |

## Tipi di dati<br/>supportatiPer la progettazione di variabili e puntatori area sono disponibili i tipi di dati<br/>elencati nella tabella 6-1:

Tabella 6-1 Tipi di dati supportati

| Tipi di dati supportati per S7–300/400 |                |                                                                              |
|----------------------------------------|----------------|------------------------------------------------------------------------------|
| Tipo di dati                           | Indirizzamento | Formato                                                                      |
| Blocco di dati                         | DB             | CHAR, BYTE, INT, WORD, DINT,<br>DWORD, REAL, BOOL, STRING,<br>TIMER, COUNTER |
| Memory                                 | М              | CHAR, BYTE, INT, WORD, DINT,<br>DWORD, REAL, BOOL, STRING,<br>TIMER, COUNTER |
| Ingresso                               | Ι              | CHAR, BYTE, INT, WORD, DINT,<br>DWORD, REAL, BOOL, STRING                    |
| Ingressoperiferico                     | PI             | CHAR, BYTE, INT, WORD, DINT,<br>DWORD, REAL, BOOL, STRING                    |
| Uscita                                 | Q              | CHAR, BYTE, INT, WORD, DINT,<br>DWORD, REAL, BOOL, STRING                    |
| Uscitaperiferica                       | PQ             | CHAR, BYTE, INT, WORD, DINT,<br>DWORD, REAL, BOOL, STRING                    |
| Timer                                  | Т              | Timer                                                                        |
| Contatore                              | С              | COUNTER                                                                      |
| Tipi di dati supportati per S7–200     |                |                                                                              |
| Variabile                              | V              | CHAR, BYTE, INT, WORD, DINT,<br>DWORD, REAL, BOOL, STRING                    |
| Ingresso                               | Ι              | CHAR, BYTE, INT, WORD, DINT,<br>DWORD, REAL, BOOL, STRING                    |
| Uscita                                 | Q              | CHAR, BYTE, INT, WORD, DINT,<br>DWORD, REAL, BOOL, STRING                    |
| Memory                                 | М              | CHAR, BYTE, INT, WORD, DINT,<br>DWORD, REAL, BOOL, STRING                    |
| Timer                                  | Т              | TIMER                                                                        |
| Contatore                              | С              | COUNTER                                                                      |

#### 6.3 Accoppiamento a S7-200, S7-300 e S7-400 tramite MPI

#### Configurazione

Per l'accoppiamento tramite MPI, il pannello operatore viene collegato all'interfaccia MPI del S7-300/400. Per questo motivo è possibile collegare più OP ad un S7 e più S7 ad un pannello operatore.

La figura 6-3 mostra una possibile configurazione di rete. I numeri 1,2, ecc. sono esempi di indirizzi. Gli indirizzi dei partecipanti S7 vengono assegnati con la configurazione hardware o della rete STEP 7.

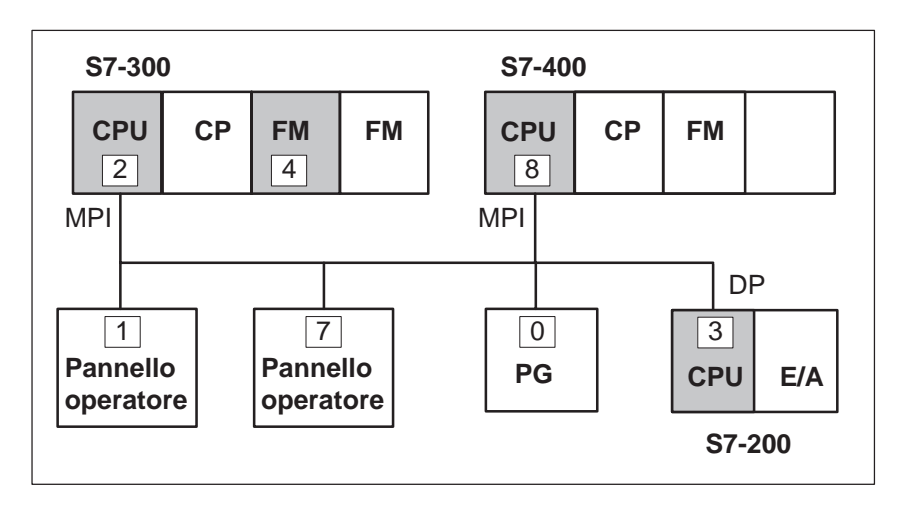

Figura 6-3 Accoppiamento del pannello operatore al SIMATIC S7

| Partner di<br>comunicazione                    | <ul> <li>Tramite la connessione MPI, ogni modulo del S7 che è capace di comunicare può venire usato come partner di comunicazione per il pannello operatore.</li> <li>Tale sono: <ul> <li>ogni CPU</li> <li>moduli funzionali capaci di comunicare (FM) come ad esempio FM356</li> </ul> </li> <li>I moduli capaci di comunicare sono a sfondo grigio in figura 6-3.</li> </ul>                                                           |
|------------------------------------------------|----------------------------------------------------------------------------------------------------|
| Numero di pannelli<br>operatori<br>collegabili | Un pannello operatore può scambiare contemporaneamente dati con al mas-<br>simo 8 controparti di comunicazione (p. es. CPU o FM). Nel caso del<br>S7–200, i partner di comunicazione sono 4.                                                                                                    |
|                                                | Viceversa per ogni unità in grado di comunicare è permesso un numero defi-<br>nito di collegamenti al pannello operatore. Ad esempio ad una CPU314 pos-<br>sono essere collegati contemporaneamente tre OP, invece ad una CPU4141<br>gli OP collegati contemporaneamente possono essere 31. Il numero massimo<br>di collegamenti che un modulo può avere contemporaneamente può essere<br>trovato nella documentazione del modulo stesso. |

| Configurare il<br>pannello operatore | Per essere in grado di comunicare o di sca<br>FM, il pannello operatore deve essere con<br>fare ciò, durante la progettazione con Pro<br>rizzo del pannello operatore e parametrizz<br>municazione.                                  | ambiare dati con una CPU o con un<br>nfigurato corrispondentemente. Per<br>Tool/Pro si deve determinare l'indi-<br>zare le connessioni ai partner di co-   |
|--------------------------------------|----------------------------------------------------------------------------------------------------|----------------------------------------------------------------------------------------------------|
|                                      | Durante la creazione di un nuovo progette<br>determinazione del controllore. Scegliere<br>SIMATIC S7-200 o SIMATIC S7-30<br>seguenti sotto il bottone <i>Parametri</i> . Per m<br>scegliere il termine <i>Controllore</i> nella fine | o, l'assistente progetto richiede la<br>prima il protocollo<br>00/400 e poi impostare i parametri<br>nodifiche postume dei parametri<br>stra del progetto. |
| Parametri                            | I parametri sono suddivisi in tre gruppi.                                                                                                    |                                                                                                    |
|                                      | <ul> <li>In <i>Parametri OP</i> impostare i parari<br/>configurazione di rete. Questo si er<br/>dei parametri per il pannello opera<br/>nicazione.</li> </ul>                                                                        | netri per il pannello operatore nella<br>segue solo una volta. Ogni modifica<br>tore vale per tutti i partner di comu-                                     |
|                                      | <ul> <li>In <i>Parametri di rete</i> impostare i pa<br/>piato il pannello operatore. Cliccar<br/>il numero dei master in rete.</li> </ul>                                                                                            | rametri per la rete alla quale è accop-<br>ndo su <i>Altri</i> si può impostare l'HSA e                                                                    |
|                                      | Se ProTool è stato installato sotto <sup>6</sup><br>operatore è stato connesso alla rete<br>tati. Se si clicca su <i>Altri</i> vengono v<br>bali.                                                                                    | "STEP 7 integrato" e il pannello<br>e, i parametri di rete vengono adot-<br>visualizzati i parametri di rete glo-                                          |
|                                      | <ul> <li>In Controparte di comunicazione si<br/>quale il pannello operatore deve sci<br/>attribuito un nome simbolico.</li> </ul>                                                                                                    | i indirizza il modulo S7, con il<br>cambiare dati. Ad ogni partner va                                                                                      |
|                                      | Nella tabella 6-2 vengono chiariti i singol                                                                                                    | i parametri.                                                                                                    |
| Impostazione<br>dell'interfaccia     | Per i PC con Windows, OP 37/Pro, FI 25/<br>stare l'interfaccia.                                                                                                    | 45 e Panel PC occorre ancora impo-                                                                                                    |
|                                      | L'interfaccia viene impostata sotto Windo<br>zioni $\rightarrow$ Pannello di controllo $\rightarrow$ PG/PC                                                                                                    | ows come segue: Imposta-<br>Impostazione dell'interfaccia                                                                                                  |
|                                      | Punto d'accesso dell'applicazione                                                                                                    | S7ONLINE                                                                                                    |
|                                      | Parametrizzazione del modulo usata                                                                                                    | MPI (con MPI)                                                                                                    |
|                                      |                                                                                                    | PROFIBUS (con PROFIBUS)                                                                                                    |

Per apparecchiature con Windows CE, come p. es. MP 270, non sono necessarie alcune impostazioni.

| Gruppo                    | Parametro               | Spiegazione                                                                                                    |
|---------------------------|-------------------------|----------------------------------------------------------------------------------------------------|
| Parametri per il pannello | Indirizzo               | Indirizzo MPI del pannello opera-<br>tore                                                                                                    |
| operatore                 | Interfaccia             | Interfaccia del pannello operatore<br>tramite la quale esso è collegato alla<br>rete MPI                                                                                                    |
|                           | Unico Master sul<br>bus | In tal modo viene disattivata un'ul-<br>teriore funzione di sicurezza contro<br>disturbi di bus durante l'accoppia-<br>mento del pannello operatore alla<br>rete.                                                                                                    |
|                           |                         | Una stazione passiva (Slave) può<br>solo trasferire dati se viene invitata<br>di fare ciò da una stazione attiva<br>(Master). Se sono collegati sola-<br>mente slaves al pannello operatore,<br>questa funzione di sicurezza deve<br>essere disattivata attivando l'op-<br>zione Unico master sul bus. |
|                           |                         | Per il S7-200 occorre impostare un pannello operatore come Master.                                                                                                    |
| Parametri di rete         | Profilo                 | Il profilo del protocollo che viene<br>usato nella configurazione di rete.<br>Qui impostare <i>MPI</i> .                                                                                                    |
|                           | Baudrate                | Il baudrate con cui si comunica nella configurazione di rete.                                                                                                    |

Tabella 6-2Parametri di configurazione

| Gruppo                   | Parametro        | Spiegazione                                                                                                    |
|--------------------------|------------------|----------------------------------------------------------------------------------------------------|
| Partner di comunicazione | Indirizzo        | Indirizzo MPI dell'unità S7 (CPU,<br>FM o CP), a cui è collegato il pan-<br>nello operatore.                                                                                                 |
|                          | Posto connettore | Numero del posto connettore in cui<br>è inserita l'unità S7 con cui il pan-<br>nello operatore scambia i dati.                                                                               |
|                          | Rack             | Numero del rack in cui è inserita<br>l'unità S7 con cui il pannello opera-<br>tore scambia i dati.                                                                                           |
|                          | Servizio ciclico | Se il servizio ciclico è inserito, il<br>controllore ottimizza il trasferimento<br>di dati tra il pannello operatore ed il<br>controllore. Così viene raggiunta<br>una performance migliore. |
|                          |                  | Questo parametro non e rilevante per il S7-200.                                                                                                    |
|                          |                  | Restrizione:                                                                                                    |
|                          |                  | Per il servizio parallelo di più pan-<br>nelli operatori occorre scegliere il<br>servizio ciclico.                                                                                           |
| Pulsante Altri           | HSA              | Il più alto indirizzo della stazione;<br>esso deve essere lo stesso in tutta la<br>configurazione di rete.                                                                                   |
|                          | Master           | Numero dei master presenti in rete.<br>Questo dato è necessario nella rete<br>PROFIBUS affinché i parametri del<br>bus vengano calcolati correttamente.                                      |

| Tabella 6-2 Parametri di configurazione, continuazio | bella 6-2 | a 6-2 Parametri di confi | igurazione. | continuazi | one |
|------------------------------------------------------|-----------|--------------------------|-------------|------------|-----|
|------------------------------------------------------|-----------|--------------------------|-------------|------------|-----|

#### 6.3.1 Indirizzazione del S7–300 per la MPI

## Indirizzo MPI Ogni unità in grado di comunicare nel S7–300 ha un indirizzo univoco che si deve assegnare solo una volta nella configurazione di rete. Per ogni rack può essere impiegata solo una CPU. La figura 6-4 mostra il collegamento diretto

dall'OP all'interfaccia MPI della CPU.

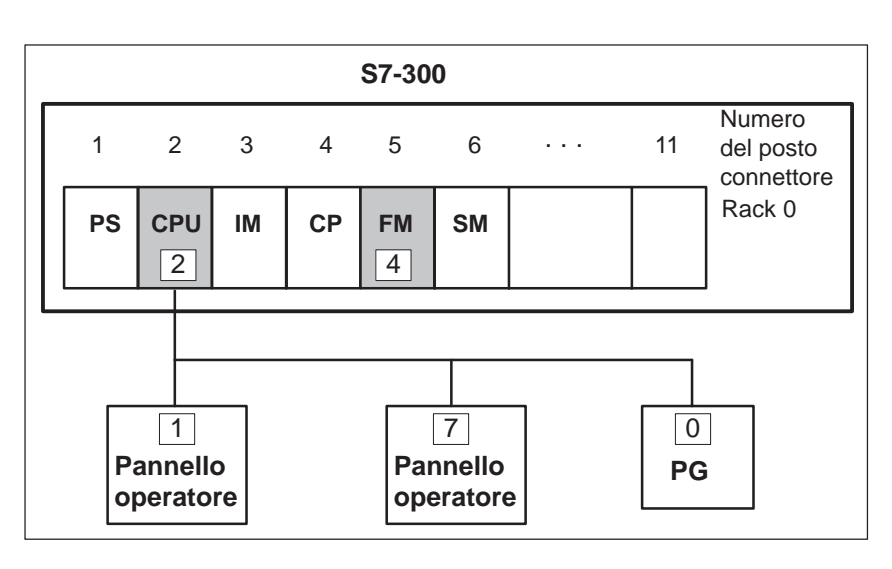

Figura 6-4 Configurazione di rete con l'S7–300 e pannello operatore – un rack

| Indirizzo del<br>partner | Durante l'indirizzazione si deve distinguere tra partner <i>con proprio indirizzo MPI</i> e partner <i>senza proprio indirizzo MPI</i> .                                                                                                    |
|--------------------------|----------------------------------------------------------------------------------------------------|
|                          | <ul> <li>Con i partner con proprio indirizzo MPI va indicato solo l'indirizzo<br/>MPI. Posto connettore e telaio di montaggio sono irrilevanti.</li> </ul>                                                                                       |
|                          | <ul> <li>Per i partner senza proprio indirizzo MPI si deve indicare l'indirizzo<br/>MPI del partner tramite cui avviene l'accoppiamento. Inoltre occorre<br/>indicare il posto connettore ed il rack del partner senza indirizzo MPI.</li> </ul> |

#### Esempio: Indirizzo della CPU

Per abilitare il pannello operatore per comunicare con la CPU mostrata in figura 6-4, occorre impostare i seguenti parametri per il *partner di comunicazione* S7–CPU durante la progettazione:

| Esempio per figura 6-4 |                                                      |   |  |
|------------------------|------------------------------------------------------|---|--|
|                        | Proprio indirizzo MPI Senza indirizzo<br>MPI proprio |   |  |
| Indirizzo              | 2                                                    | 2 |  |
| Posto connettore       | 0                                                    | 2 |  |
| Rack                   | 0                                                    | 0 |  |

Questi valori sono anche impostati come valori di default nel ProTool/Pro.

## Indirizzo del FM Il pannello operatore è solo in grado di comunicare con unità FM che hanno un indirizzo MP. Questi sono tutti gli FM che sono collegati al bus K.

Le unità FM che non hanno un indirizzo MPI sono collegate al bus P. A questi appartiene p. es. l'FM350. I dati di questo FM si possono visualizzare dall'immagine I/U della CPU tramite il pannello operatore.

| Esempio per figura 6-4                               |   |                                |
|------------------------------------------------------|---|--------------------------------|
| Proprio indirizzo MPI Senza indirizzo<br>MPI proprio |   | Senza indirizzo<br>MPI proprio |
| Indirizzo                                            | 4 | 2                              |
| Posto connettore                                     | 0 | 5                              |
| Rack                                                 | 0 | 0                              |

Numero di rack Un S7–300 può constare di al massimo 4 rack. Il pannello operatore può comunicare con ogni unità in grado di comunicare che è inserita in questi rack. La figura 6-5 mostra una configurazione con più rack e l'indirizzamento.

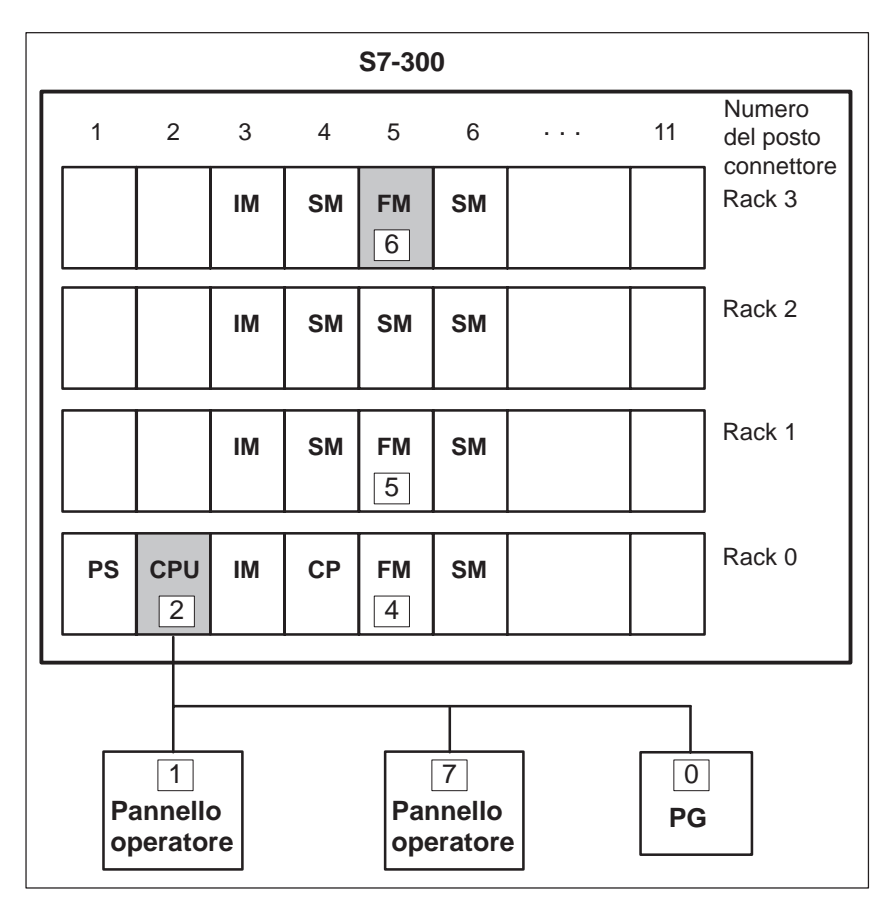

Figura 6-5 Configurazione di rete con l'S7–300 e pannello operatore – quattro rack

#### Esempio: Indirizzo del FM

Per abilitare il pannello operatore per comunicare con il FM mostrato grigio in figura 6-5, occorre impostare i seguenti parametri per il *partner di comunicazione* durante la progettazione:

| Esempio per figura 6-5 |                                                      |   |  |
|------------------------|------------------------------------------------------|---|--|
|                        | Proprio indirizzo MPI Senza indirizzo<br>MPI proprio |   |  |
| Indirizzo              | 6                                                    | 2 |  |
| Posto connettore       | 0                                                    | 5 |  |
| Rack                   | 0                                                    | 3 |  |

#### 6.3.2 Indirizzazione del S7–400 per la MPI

Solo le unità provviste di un connettore MPI hanno anche un indirizzo MPI. L'indirizzo MPI può essere assegnato solo una volta nella configurazione di rete. Le unità che non hanno un connettore MPI vengono indirizzate indirettamente tramite

- l'indirizzo MPI dell'unità a cui è collegato il pannello operatore
- il posto connettore ed il rack, in quali è inserito il modulo con quale il pannello operatore deve comunicare.

S7-400 Numero 1 2 3 4 5 6 11 . . . del posto connettore Rack 0 CPU PS CP IM FM SM 6 8 1 7 0 Pannello Pannello PG operatore operatore

La figura 6-6 mostra una semplice configurazione di rete con un rack.

Figura 6-6 Configurazione di rete con l'S7–400 e pannello operatore – un rack

#### Esempio: Indirizzo della CPU

Indirizzo MPI

Per abilitare il pannello operatore per comunicare con la CPU mostrata grigia in figura 6-6, occorre impostare i seguenti parametri per il *partner di comunicazione* durante la progettazione:

| Esempio per figura 6-6                               |   |   |  |
|------------------------------------------------------|---|---|--|
| Proprio indirizzo MPI Senza indirizzo<br>MPI proprio |   |   |  |
| Indirizzo                                            | 6 | б |  |
| Posto connettore                                     | 0 | 2 |  |
| Rack                                                 | 0 | 0 |  |

#### Esempio: Indirizzo del FM

Per abilitare il pannello operatore per comunicare con il FM mostrato grigio in figura 6-6, occorre impostare i seguenti parametri per il *partner di comunicazione* durante la progettazione:

| Esempio per figura 6-6 |                                                   |   |  |
|------------------------|---------------------------------------------------|---|--|
|                        | Proprio indirizzo MPI Senza indirizzo MPI proprio |   |  |
| Indirizzo              | 8                                                 | б |  |
| Posto connettore       | 0                                                 | 5 |  |
| Rack                   | 0                                                 | 0 |  |

## Pannello operatore al FM

Il pannello operatore può solo comunicare con unità FM che sono collegate al bus K. A questi appartiene p. es. l'FM453.

#### 6.3.3 Indirizzazione del S7-200 con MPI e PROFIBUS

#### Configurazione

Nella configurazione di rete il controllore SIMATIC S7-200 deve essere configurato come stazione passiva. Un pannello operatore deve essere progettato come master. Il S7-200 viene collegato tramite il connettore DP, i baudrate impostabili sono 9,6 e 19,2 KBaud.

Ad un pannello operatore si possono collegare al massimo un 4 controllori. Per ogni controllori sono ammessi al massimo 3 pannelli operatori. La figura 6-7 mostra ambedue configurazioni di rete. In una sola rete MPI si può usare qualsiasi combinazione delle configurazioni possibili. Quale pannello operatore comunica con quale controllore viene impostato in ProTool. Ogni indirizzo MPI può essere assegnato solo una volta nella configurazione di rete.

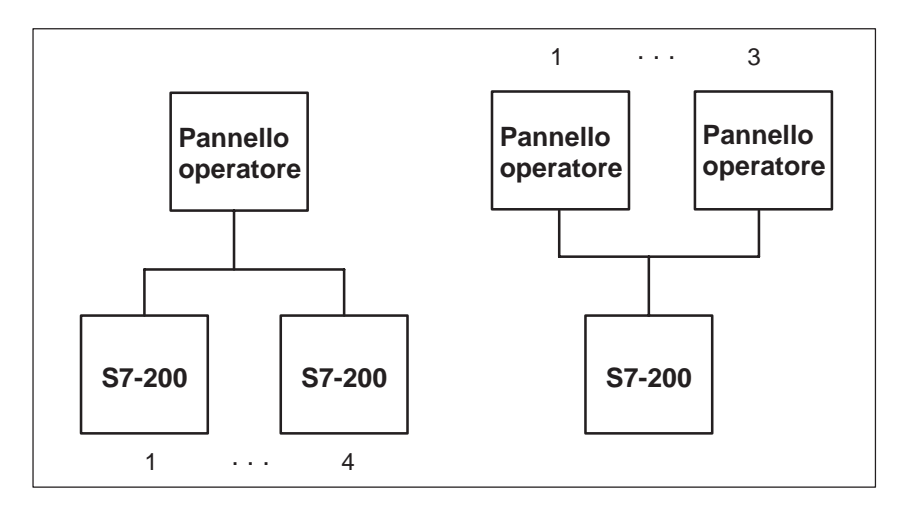

Figura 6-7 Possibili configurazioni del pannello operatore e del S7-200

## Esempio per una configurazione

La figura 6-8 mostra una configurazione di rete MPI in quale, ad esempio, un pannello operatore comunica con più controllori.

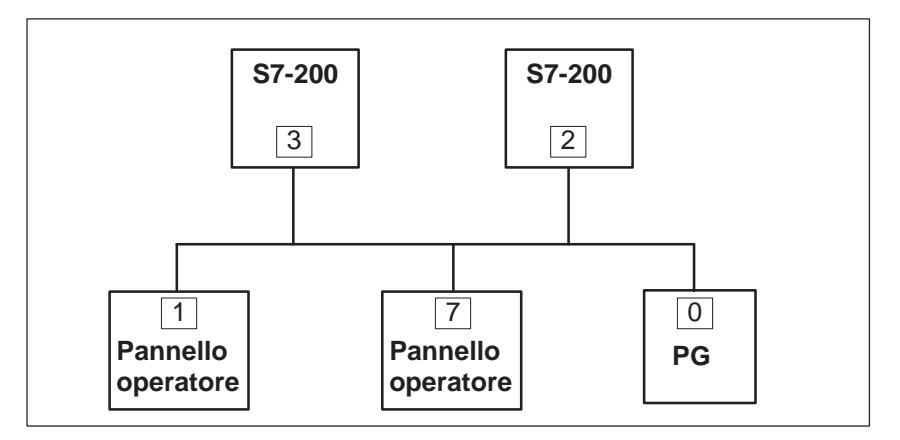

Figura 6-8 Configurazione esemplare per S7-200

In questa configurazione esemplare le apparecchiature possono comunicare nel modo seguente:

| Pannello operatore<br>Indirizzo | Controllore<br>Indirizzo |
|---------------------------------|--------------------------|
| 1                               | 3+2                      |
| 7                               | 2                        |

#### Avvertenza

Sul Port 0 di un SIMATIC S7-200 di prima generazione (CPU 214, 215, 216) ci possono essere problemi di comunicazione per MPI/DP. Per questo si consiglia il collegamento al Port 1. Per un CPU 214 (che non ha un Port 1) il baudrate si deve diminuire a 9,6 kBaud.

## 6.4 Accoppiamento al S7-200, S7-300 e S7-400 tramite PROFIBUS

#### Configurazione

Nella rete del PROFIBUS, un pannello operatore si può collegare a tutte le unità S7 che sono provviste di un interfaccia integrata PROFIBUS o PROFIBUS–DP e che supportano il protocollo S7. Per questo motivo è possibile collegare più OP ad un S7 e più S7 ad un pannello operatore.

La figura 6-9 mostra una possibile configurazione di rete. I numeri 1,2, ecc. sono esempi di indirizzi. Gli indirizzi dei partecipanti S7 vengono assegnati con la configurazione hardware o della rete STEP 7.

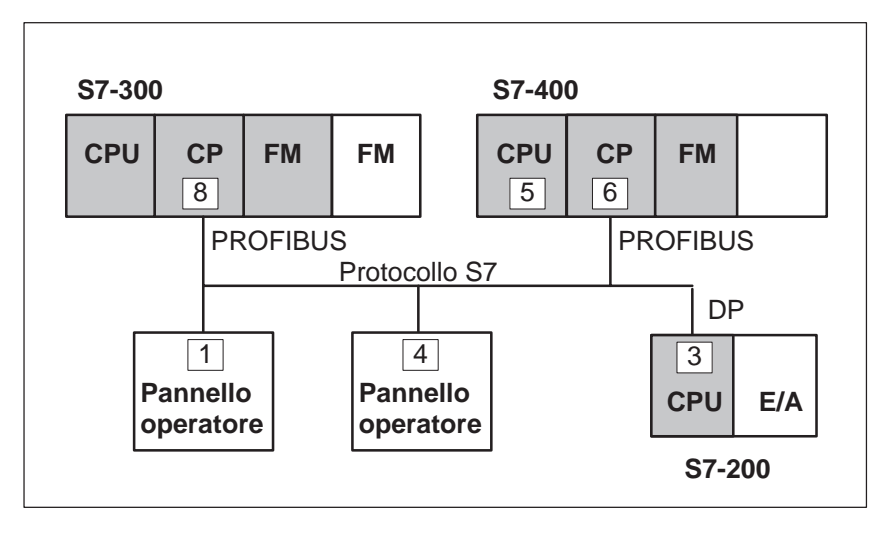

Figura 6-9 Collegamento del pannello operatore al SIMATIC S7 tramite PROFIBUS

Come con l'interfaccia MPI, il pannello operatore può scambiare dati con ogni unità in grado di comunicare del S7 anche tramite il PROFIBUS e il PROFIBUS–DP. Tale sono:

- ogni CPU che supporta il protocollo S7, come ad esempio CPU 413-2DP, CPU 414-2DP, CPU 315-2DP a partire della versione 315-2AF01-0AB0
- moduli funzionali in grado di comunicare (FM)
- processori di comunicazione (CP), come ad esempio CP342-5DP

Le unità in grado di comunicare con il pannello operatore sono rappresentate a sfondo grigio nella figura 6-9.

Partner di

comunicazione

| Configurare il<br>pannello operatore | Per essere in grado di comunicare o di scambiare dati con una CPU o con un FM, il pannello operatore deve essere configurato corrispondentemente. Per fare ciò, durante la progettazione con ProTool/Pro si deve determinare l'indi-<br>rizzo del pannello operatore e parametrizzare le connessioni ai partner di co-<br>municazione.                           |
|--------------------------------------|----------------------------------------------------------------------------------------------------|
|                                      | Durante la creazione di un nuovo progetto, l'assistente progetto richiede la determinazione del controllore. Scegliere prima il protocollo SIMATIC S7-200 o SIMATIC S7-300/400 e poi impostare i parametri seguenti sotto il bottone <i>Parametri</i> . Per modifiche postume dei parametri scegliere il termine <i>Controllore</i> nella finestra del progetto. |
| Parametri                            | I parametri sono suddivisi in tre gruppi.                                                                                                    |
|                                      | <ul> <li>In <i>Parametri OP</i> impostare i parametri per il pannello operatore nella<br/>configurazione di rete. Questo si esegue solo una volta. Ogni modifica<br/>dei parametri per il pannello operatore vale per tutti i partner di comu-<br/>nicazione.</li> </ul>                                                                                         |
|                                      | <ul> <li>In <i>Parametri di rete</i> impostare i parametri per la rete alla quale è accop-<br/>piato il pannello operatore. Cliccando su <i>Altri</i> si può impostare l'HSA e<br/>il numero dei master in rete.</li> </ul>                                                                                                    |
|                                      | Se ProTool è stato installato sotto "STEP 7 integrato" e il pannello operatore è stato connesso alla rete, i parametri di rete vengono adot-<br>tati. Se si clicca su <i>Altri</i> vengono visualizzati i parametri di rete glo-<br>bali.                                                                                                    |
|                                      | <ul> <li>In <i>Controparte di comunicazione</i> si indirizza il modulo S7, con il<br/>quale il pannello operatore deve scambiare dati. Ad ogni partner va<br/>attribuito un nome simbolico.</li> </ul>                                                                                                    |
|                                      | Nella tabella 6-3 vengono chiariti i singoli parametri.                                                                                                    |

| Gruppo                                 | Parametro               | Spiegazione                                                                                                    |
|----------------------------------------|-------------------------|----------------------------------------------------------------------------------------------------|
| Parametri per il<br>pannello operatore | Indirizzo               | Indirizzo di PROFIBUS del pan-<br>nello operatore                                                                                                    |
|                                        | Interfaccia             | Interfaccia del pannello operatore<br>tramite la quale esso è collegato<br>alla rete PROFIBUS                                                                                                    |
|                                        | Unico Master sul<br>bus | In tal modo viene disattivata<br>un'ulteriore funzione di sicurezza<br>contro disturbi di bus durante l'ac-<br>coppiamento del pannello opera-<br>tore alla rete.                                                                                                    |
|                                        |                         | Una stazione passiva (Slave) può<br>solo trasferire dati se viene invi-<br>tata di fare ciò da una stazione at-<br>tiva (Master). Se sono collegati<br>solamente slaves al pannello ope-<br>ratore, questa funzione di sicu-<br>rezza deve essere disattivata atti-<br>vando l'opzione Unico master sul<br>bus. |
|                                        |                         | Per il S7-200 occorre impostare un pannello operatore come Master.                                                                                                    |
| Parametri di rete                      | Profilo                 | Il profilo del protocollo che viene<br>usato nella configurazione di rete.<br>Impostare qui <i>DP</i> , <i>Standard</i> o<br><i>Universale</i> . L'impostazione deve<br>essere uguale in tutta la<br>configurazione di rete.                                                                                    |
|                                        | Baudrate                | Il baudrate con cui si comunica nella configurazione di rete.                                                                                                    |

Tabella 6-3Parametri di configurazione

| Gruppo                      | Parametro        | Spiegazione                                                                                                    |
|-----------------------------|------------------|----------------------------------------------------------------------------------------------------|
| Partner di<br>comunicazione | Indirizzo        | Indirizzo PROFIBUS dell'unità S7<br>(CPU, FM o CP), a cui è collegato<br>il pannello operatore.                                                                                                    |
|                             | Posto connettore | Numero del posto connettore in<br>cui è inserita l'unità S7 con cui il<br>pannello operatore scambia i dati.                                                                                          |
|                             | Rack             | Numero del rack in cui è inserita<br>l'unità S7 con cui il pannello ope-<br>ratore scambia i dati.                                                                                                    |
|                             | Servizio ciclico | Se il servizio ciclico è inserito, il<br>controllore ottimizza il trasferi-<br>mento di dati tra il pannello opera-<br>tore ed il controllore. Così viene<br>raggiunta una performance mi-<br>gliore. |
|                             |                  | Questo parametro non e rilevante per il S7-200.                                                                                                    |
|                             |                  | Restrizione:                                                                                                    |
|                             |                  | Per il servizio parallelo di più pan-<br>nelli operatori occorre scegliere il<br>servizio ciclico.                                                                                                    |
| Pulsante Altri              | HSA              | Il più alto indirizzo della stazione;<br>esso deve essere lo stesso in tutta<br>la configurazione di rete.                                                                                            |
|                             | Master           | Numero dei master presenti in<br>rete. Questo dato è necessario<br>nella rete PROFIBUS affinché i<br>parametri del bus vengano calco-<br>lati correttamente.                                          |

| Tabella 6-3 Parame | etri di configurazion | e, continuazione |
|--------------------|-----------------------|------------------|
|--------------------|-----------------------|------------------|

## Indirizzazione per S7–300

Un unità S7 in grado di comunicare viene indirizzata tramite i seguenti parametri:

Indirizzo: Posto connettore: Rack: Indirizzo di PROFIBUS del CP Posto connettore della unità S7 Rack in cui è inserita l'unità S7.

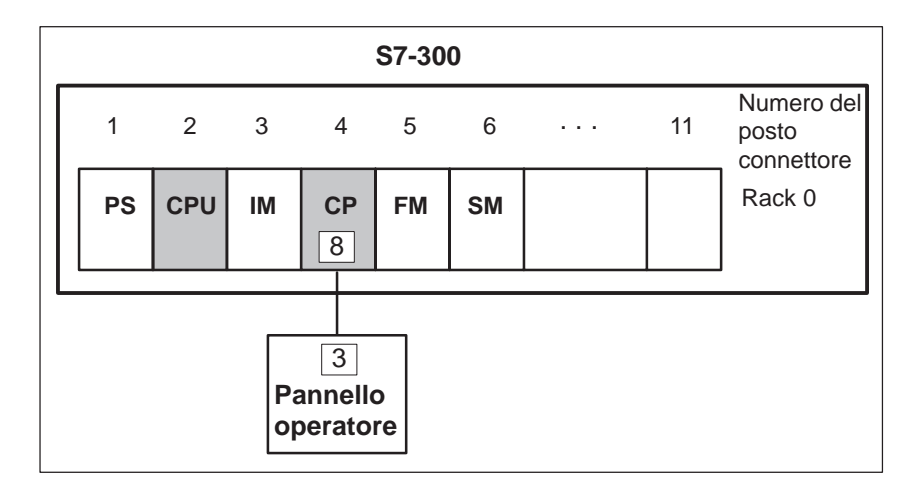

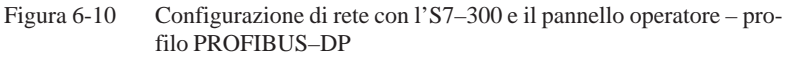

La CPU rappresentata nella figura 6-10 viene indirizzata come segue:Indirizzo:8Posto connettore:2Rack:0

Indirizzazione con L'indirizzazione del S7-200 avviene come con MPI (vedi capitolo 6.3.3) S7-200

#### Indirizzazione per S7-400

Un unità S7 in grado di comunicare viene indirizzata tramite i seguenti parametri:

Indirizzo:

Rack:

Indirizzo di PROFIBUS del CP o dell'interfaccia DP della CPU Posto connettore: Posto connettore della unità S7 Rack in cui è inserita l'unità S7.

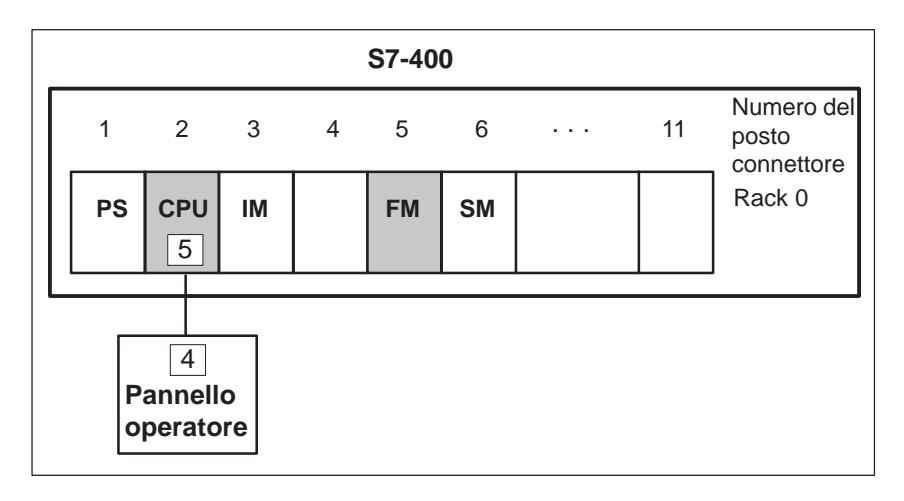

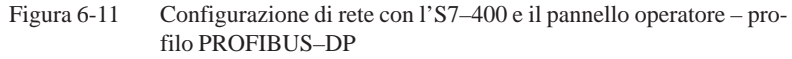

La CPU rappresentata nella figura 6-11 viene indirizzata come segue: Indirizzo: 5 Posto connettore: 0 Rack: 0

L'indirizzamento per l'FM ha il seguente aspetto:

| Indirizzo:        | 5 |
|-------------------|---|
| Posto connettore: | 5 |
| Rack:             | 0 |

#### 6.5 Accoppiamento a S7200 tramite MPI

Concetto
 L'accoppiamento PPI è una connessione di punto a punto nella quale il pannello operatore è il Master e l'S7–200 è lo Slave. Un pannello operatore deve essere progettato come master.
 Solo i pannelli operatori con Windows 95/98 e NT supportano il collegamento tramite PPI. I pannelli operatori con Windows CE non supportano il collegamento tramite PPI.
 Per l'accoppiamento al S7–200, il pannello operatore viene collegato all'interfaccia MPI del S7-200. Il pannello operatore viene collegato tramite il connettore seriale della CPU. La figura 6-12 mostra una possibile configurazione di rete. I numeri 1, 2, e 3 sono esempi per gli indirizzi.
 Ad un pannello operatore si può collegare al massimo un S7–200. Però è possibile di collegare più pannelli operatori ad un S7–200. In tal caso dal punto

Ad un pannello operatore si può collegare al massimo un S7–200. Però e possibile di collegare più pannelli operatori ad un S7–200. In tal caso dal punto di vista dell'S7–200 ad un determinato momento è possibile solo un collegamento.

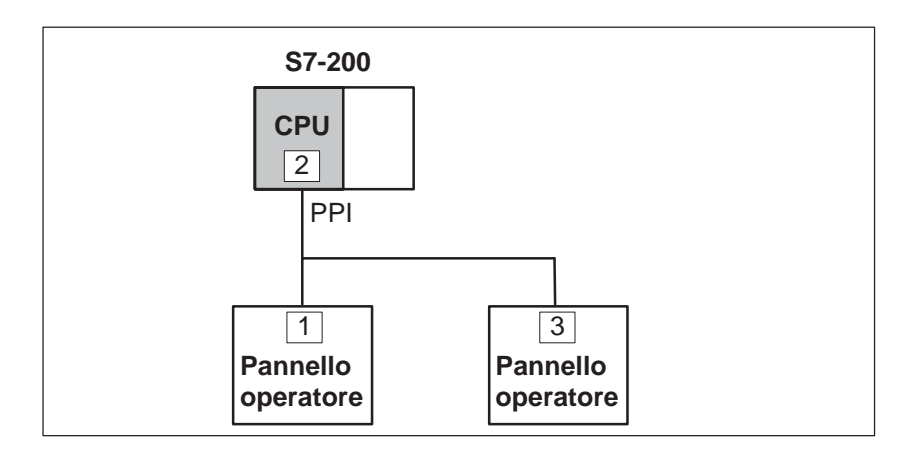

Figura 6-12 Accoppiamento del pannello operatore al SIMATIC S7-200

Esigenze al Popannello operatore

Per il collegamento tramite PPI si devono osservare le seguenti esigenze:

- Si deve progettare solo un controllore.
- Il cavo PC-PPI (viene utilizzato per caricare il programma S7) non si deve usare per il collegamento fra pannello operatore e S7-200.
- Per il collegamento sono necessari i processori di comunicazione CP511 o CP5611 nel pannello operatore.

#### Impostazione dell'interfaccia

Per i PC con Windows, OP 37/Pro, FI 25/45 e Panel PC occorre ancora impostare l'interfaccia.

L'interfaccia viene impostata sotto Windows come segue: Impostazioni  $\rightarrow$  Pannello di controllo  $\rightarrow$  PG/PC Impostazione dell'interfaccia

| Punto d'accesso dell'applicazione  | S7ONLINE |
|------------------------------------|----------|
| Parametrizzazione del modulo usata | PPI      |

Configurare il<br/>pannello operatorePer essere in grado di comunicare o di scambiare dati con una CPU, il pan-<br/>nello operatore deve essere configurato corrispondentemente. Per fare ciò,<br/>durante la progettazione con ProTool/Pro si deve determinare l'indirizzo del<br/>pannello operatore e parametrizzare le connessioni ai partner di comunica-<br/>zione.Durante la creazione di un nuovo progetto, l'assistente progetto richiede la<br/>determinazione del controllore. Scegliere prima il protocollo

SIMATIC S7 –200 e poi impostare sotto il bottone *Parametri* i parametri indicati nelle seguenti tabelle. Per modifiche postume dei parametri scegliere il termine *Controllore* nella finestra del progetto.

Parametri I parametri sono suddivisi in tre gruppi.

- In *Parametri OP* impostare i parametri per il pannello operatore nella configurazione di rete. Questo si esegue solo una volta. Ogni modifica dei parametri per il pannello operatore vale per tutti i partner di comunicazione.
- In *Parametri di rete* impostare i parametri per la rete alla quale è accoppiato il pannello operatore. Cliccando su *Altri* si può impostare l'HSA e il numero dei master in rete.
- In *Controparte di comunicazione* si indirizza il modulo S7, con il quale il pannello operatore deve scambiare dati. Ad ogni partner va attribuito un nome simbolico.

Nella tabella 6-4 vengono chiariti i singoli parametri.

Tabella 6-4 Parametri di configurazione

| Gruppo                  | Parametro               | Significato                                                                                                    |
|-------------------------|-------------------------|----------------------------------------------------------------------------------------------------|
| Parametri per il        | Indirizzo               | Indirizzo PPI del pannello operatore.                                                                                                 |
| pannello opera-<br>tore | Interfaccia             | Interfaccia del pannello operatore<br>tramite la quale esso è collegato alla<br>rete PPI.                                             |
|                         | Unico Master sul<br>bus | Nella configurazione si deve impo-<br>stare un pannello operatore come<br>Master. Ciò avviene tramite questa<br>casella di controllo. |

| Gruppo                   | Parametro        | Significato                                                                                                |
|--------------------------|------------------|----------------------------------------------------------------------------------------------------|
| Parametri di rete        | Profilo          | Il profilo del protocollo che viene<br>usato nella configurazione di rete.<br>Qui impostare <i>PPI</i> .   |
|                          | Baudrate         | Il baudrate (9600 o 19200 Baud) con<br>il quale si comunica nella configura-<br>zione di rete.             |
| Partner di comunicazione | Indirizzo        | Indirizzo PPI dell'unità S7 alla<br>quale il pannello operatore è colle-<br>gata.                          |
|                          | Servizio ciclico | Questo parametro non e rilevante per il S7-200.                                                            |
| Pulsante Altri           | HSA              | Il più alto indirizzo della stazione;<br>esso deve essere lo stesso in tutta la<br>configurazione di rete. |
|                          | Master           | Il numero di master nella rete si deve impostare su <i>1</i> .                                             |

#### Tabella 6-4Parametri di configurazione, continuazione

#### 6.6 Ottimizzazione

| Ciclo di<br>rilevamento e<br>tempo di<br>aggiornamento | I cicli di rilevamento per i <i>puntatori area</i> indicati nel software di progetta-<br>zione e i cicli di rilevamento delle variabili sono fattori considerabili per i<br>tempi di aggiornamento veramente raggiungibili. Il tempo di aggiornamento<br>è il ciclo di rilevamento più il tempo di trasferimento più il tempo di elabora-<br>zione. |  |  |  |
|--------------------------------------------------------|----------------------------------------------------------------------------------------------------|--|--|--|
|                                                        | Per raggiungere un tempo di aggiornamento ottimale, nella progettazione bisogna osservare quanto segue:                                                                                                    |  |  |  |
|                                                        | • Creare le singole aree di dati più piccole possibile e grandi quanto stretta-<br>mente necessario.                                                                                                    |  |  |  |
|                                                        | • Definire le aree di dati dello stesso tipo in modo contiguo. Il tempo di aggiornamento effettivo migliora se si crea <u>una</u> grande area invece di tante piccole aree.                                                                                                    |  |  |  |
|                                                        | • Cicli di rilevamento scelti troppo piccoli peggiorano senza necessità la performance totale. Impostare il ciclo di rilevamento secondo la velocità di modifica dei valori di processo. Il cambiamento della temperatura di un forno, ad esempio, è molto più lento del cambiamento del numero di giri di un motore elettrico.                     |  |  |  |
|                                                        | Valore di riferimento per il ciclo di rilevamento: circa 1 secondo.                                                                                                    |  |  |  |
|                                                        | • Per il miglioramento dei tempi di aggiornamento eventualmente rinunciare<br>al trasferimento ciclico delle aree di dati utente (ciclo di rilevamento 0). Per<br>trasferire spontaneamente le aree di dati utente utilizzare invece gli ordini<br>del controllore.                                                                                 |  |  |  |
|                                                        | • Memorizzare le variabili di una segnalazione o di una pagina nell'area di dati senza vuoti.                                                                                                    |  |  |  |
|                                                        | • Per assicurare che alcune modifiche vengano riconosciute sicuramente dal controllore, queste devono aspettare in fila almeno durante il ciclo di rilevamento reale.                                                                                                    |  |  |  |
| Pagine                                                 | Per le pagine, l'intervallo di aggiornamento veramente raggiungibile dipende da:                                                                                                    |  |  |  |
|                                                        | • numero delle aree di dati utilizzate,                                                                                                    |  |  |  |
|                                                        | • tipo e numero di dati da rappresentare,                                                                                                    |  |  |  |
|                                                        | • distribuzione dei dati all'interno dell'area di dati.                                                                                                    |  |  |  |
|                                                        | Per avere tempi di aggiornamento più brevi, durante la progettazione, biso-<br>gnerebbe osservare quanto segue:                                                                                                    |  |  |  |
|                                                        | • Utilizzare per le variabili di una pagina solo un blocco dati.                                                                                                    |  |  |  |
|                                                        | • Organizzare i dati usati nell'area di dati in modo più susseguente possibile.                                                                                                    |  |  |  |
|                                                        | • Progettare cicli di rilevamento corti solo per quei oggetti che occorre ag-<br>giornare veramente presto.                                                                                                    |  |  |  |

| Curve                     | Se, per le curve triggerate dal bit, il bit cumulativo viene impostato nell' <i>area di selezione buffer curve</i> , il pannello operatore aggiorna sempre tutte le curve di cui il bit è impostato in quest'area. Dopo esso resetta nuovamente il bit. Se nel programma S7 bit viene impostato subito di nuovo, il pannello operatore sarà allora impegnato solo con l'aggiornamento delle curve. L'utilizzo del pannello operatore in questo caso è quasi impossibile.                                                                                                    |
|---------------------------|----------------------------------------------------------------------------------------------------|
| Ordini del<br>controllore | Se vengono trasferiti velocemente molti ordini del controllore al pannello ope-<br>ratore, la comunicazione tra pannello operatore e l'AG può venire sovraccari-<br>cata.                                                                                                    |
|                           | Appena il pannello operatore inscrive il valore 0 nella prima parola di dati<br>del compartimento ordini, il pannello operatore ha ricevuto l'ordine del con-<br>trollore. Ora il pannello operatore elabora l'ordine per cui ha bisogna ancora<br>di tempo. Se invece viene inscritto subito un nuovo ordine del controllore nel<br>compartimento ordini, può durare un certo tempo finché il pannello operatore<br>possa effettuare il prossimo ordine del controllore. Il prossimo ordine del<br>controllore viene accettato solo se è di nuovo disponibile abbastanza presta-<br>zione del calcolatore. |

# 7

## Aree di dati utente per il SIMATIC S7

Le aree di dati utente servono allo scambio di dati tra controllore e pannello operatore.

Le aree di dati vengono lette e scritte alternativamente, durante la comunicazione, dal pannello operatore e dal programma utente. Interpretando i dati registrati in queste aree il controllore e il pannello operatore attivano reciprocamente azioni definite in modo fisso.

In questo capitolo vengono descritte la funzione, la struttura e le particolarità delle diverse aree di dati.

#### 7.1 Panoramica

**Definizione** Le aree di dati utente si possono trovare nei blocchi di dati e nelle aree di merker del controllore. Ad esse appartengono ad esempio le segnalazioni, le ricette e le curve. Le aree di dati utente devono venire installate nella progettazione, tramite il punto di menù *Apparecchiatura*  $\rightarrow$  *Puntatori area*, come pure nel controllore.

**Funzionalità** Le aree di dati utente possibili dipendono dal pannello operatore impiegato. La tabella 7-1 offre una panoramica delle possibili funzioni per i singoli pannelli operatori.

| Area di dati utente            | <b>PC</b> <sup>1)</sup> | MP 270 | OP 37/Pro | TP 170A |
|--------------------------------|-------------------------|--------|-----------|---------|
| Segnalazioni di servizio       | Х                       | Х      | Х         | Х       |
| Segnalazioni di allarme        | Х                       | Х      | Х         | _       |
| Aree di acquisizione           | Х                       | Х      | Х         | _       |
| Immagine LED                   | _                       | Х      | Х         | _       |
| Area richiesta curve           | Х                       | Х      | Х         | _       |
| Aree di selezione buffer curve | Х                       | Х      | Х         | _       |
| Numero di pagina               | Х                       | Х      | Х         | _       |
| Ordini di controllore          | Х                       | Х      | Х         | _       |
| Area di coordinazione          | Х                       | Х      | Х         | _       |
| Data e orario                  | Х                       | Х      | Х         | Х       |

Tabella 7-1 Aree di dati utente utilizzabili

<sup>1)</sup> vale per il PC standard, FI 25/45 ed il Panel PC

Tabella 7-2 fa vedere chi ha l'accesso di lettura ( $\mathbf{R}$ ) e chi ha l'accesso di scrittura ( $\mathbf{W}$ ) per le diverse aree di dati.

Tabella 7-2 Utilizzo delle aree di dati

| Area dati                    | Necessarioper                                                    | Pannelli<br>operatori | Controllore |
|------------------------------|------------------------------------------------------------------|-----------------------|-------------|
| Segnalazioni di servizio     | Segnalazioni di servizio proget-<br>tate                         | R                     | W           |
| Segnalazioni di al-<br>larme | Segnalazioni di allarme proget-<br>tate                          | R                     | W           |
| Acquisizione-PLC             | Acquisizione di una segnala-<br>zione di allarme dal controllore | R                     | W           |

| Area dati                          | Necessario per                                                                                                  | Pannelli<br>operatori | Controllore |
|------------------------------------|----------------------------------------------------------------------------------------------------|-----------------------|-------------|
| OP di acquisizione                 | Segnalazione del pannello ope-<br>ratore al controllore che è stata<br>acquisita una segnalazione di<br>allarme | W                     | R           |
| Immagine LED<br>(solo per OP e MP) | Attivazione del LED dal con-<br>trollore                                                                        | R                     | W           |
| Richiesta della curva              | Curve di tendenza progettate<br>con "Trigger tramite bit" op-<br>pure curve di buffer progettate                | W                     | R           |
| Selezione curva 1                  | Curve di tendenza progettate<br>con "Trigger tramite bit" op-<br>pure curve di buffer progettate                | R/W                   | R/W         |
| Selezione curva 2                  | Curve di buffer con "buffer di scambio" progettate                                                              | R/W                   | R/W         |
| Numero di pagina                   | Valorizzazione dal controllore,<br>quale pagina è aperta al pre-<br>sente                                       | W                     | R           |
| Ordini del controllore             | Attivazione delle funzioni sul<br>pannello operatore tramite pro-<br>gramma del controllore                     | R/W                   | R/W         |
| Area di coordinazione              | Richiedere lo stato del pannello<br>operatore nel programma del<br>controllore                                  | W                     | R           |
| Data e orario                      | Trasferimento di data e orario<br>dal pannello operatore al con-<br>trollore                                    | W                     | R           |

Tabella 7-2Utilizzo delle aree di dati, continuazione

### 7.2 Segnalazioni di servizio e di allarme

| Definizione                        | Le segnalazioni sono composte di testo statico e/o di variabili. Il testo e le variabili sono liberamente progettabili.                                                                                                    |  |  |
|------------------------------------|----------------------------------------------------------------------------------------------------|--|--|
|                                    | In linea di principio le segnalazioni vengono suddivise in segnalazioni di ser-<br>vizio e di allarme. È il progettista a definire cosa sia una segnalazione di ser-<br>vizio e cosa sia una segnalazione di allarme.                                                                   |  |  |
| Una segnalazione<br>di servizio    | <ul><li>Una segnalazione di servizio visualizza lo stato ad esempio</li><li>Motore acceso</li></ul>                                                                                                    |  |  |
|                                    | • Controllore in funzionamento manuale                                                                                                    |  |  |
| Segnalazione di<br>allarme         | Una segnalazione di allarme visualizza un'anomalia di funzionamento, ad esempio                                                                                                    |  |  |
|                                    | • La valvola non si apre                                                                                                    |  |  |
|                                    | • Temperatura motore troppo alta                                                                                                    |  |  |
| Acquisizione                       | Dato che le segnalazioni di allarme visualizzano stati di servizio straordinari,<br>è necessario acquisirle. L'acquisizione avviene a scelta                                                                                                    |  |  |
|                                    | • al pannello operatore da parte dell'operatore o                                                                                                    |  |  |
|                                    | • impostando un bit nell'area di acquisizione del controllore.                                                                                                    |  |  |
| Attivazione di una<br>segnalazione | Una segnalazione viene attivata impostando un bit in una delle aree delle<br>segnalazioni del controllore. La posizione delle aree delle segnalazioni viene<br>definita col software di progettazione. L'area corrispondente però deve venire<br>installate nel controllore.            |  |  |
|                                    | Non appena nell'area delle segnalazioni di servizio o nell'area delle segnala-<br>zioni di allarme del controllore il bit viene impostato e non appena tale area<br>viene trasferita al pannello operatore, quest'ultimo riconosce la corrispon-<br>dente segnalazione come "arrivata". |  |  |
|                                    | Viceversa, dopo l'azzeramento dello stesso bit nel controllore, la segnala-<br>zione viene registrata dal pannello operatore come "andata".                                                                                                    |  |  |

## Aree di segnalazione

La tabella 7-3 rappresenta il numero delle aree di segnalazione per segnalazioni di allarme e di servizio, il numero delle aree di acquisizione delle segnalazioni di allarme (Controllore  $\rightarrow$  Pannello operatore o Pannello operatore $\rightarrow$  Controllore) come pure le singole lunghezze complessive di tutte le aree per i diversi pannelli operatori.

| Fabella 7-3 | Aree di segna | lazione dei | pannelli ope | ratori |
|-------------|---------------|-------------|--------------|--------|
|             |               |             |              |        |

| Apparec-<br>chiatura | Area segnalazioni di servizio |                    | Area segnalazioni di allarme /<br>Area di acquisizione di<br>segnalazioni di allarme |                                       |
|----------------------|-------------------------------|--------------------|--------------------------------------------------------------------------------------|---------------------------------------|
|                      | Numero                        | Lunghezza (parole) | Numero<br>per tipo                                                                   | Lunghezza totale per<br>tipo (parole) |
| PC                   | 8                             | 125                | 8                                                                                    | 125                                   |
| FI 25/45             | 8                             | 125                | 8                                                                                    | 125                                   |
| Panel PC             | 8                             | 125                | 8                                                                                    | 125                                   |
| OP 37/Pro            | 8                             | 125                | 8                                                                                    | 125                                   |
| MP 270               | 8                             | 125                | 8                                                                                    | 125                                   |
| TP 170A              | 8                             | 125                | 8                                                                                    | 125                                   |

#### Assegnazione del bit di segnalazione e del numero di segnalazione

Per ognun bit nel area di segnalazione progettata si può progettare una segnalazione. I bit sono correlati in ordine crescente ai numeri delle segnalazioni.

#### Esempio:

Per il controllore SIMATIC S7 sia progettata la seguente area delle segnalazioni di servizio:

DB 60 Indirizzo 42 Lunghezza 5 (in parole)

La figura 7-1 mostra la correlazione dei complessivi 80 (5 x 16) numeri di segnalazione ai singoli numeri di bit nell'area delle segnalazioni di servizio nel controllore.

Questa associazione viene eseguita nel pannello operatore automaticamente.

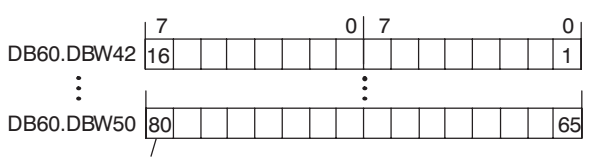

Numero di segnalazione

Figura 7-1 Correlazione di bit di segnalazione e numero di segnalazione

## Aree diSe iacquisizioneallar

Se il controllore deve venire informato di un'acquisizione di segnalazione di allarme sul pannello operatore oppure se l'acquisizione deve avvenire dal controllore stesso, allora si devono installare le aree di acquisizione corrispondenti nel controllore. Queste aree di acquisizione si devono installare anche nella progettazione.

- Area di acquisizione pannello operatore → controllore: Tramite questa area, il controllore viene informato ogni volta che una segnalazione di allarme viene acquisita tramite comando sul pannello operatore. A ciò si deve impostare il puntatore area "Acquisizione–OP".
- Area di acquisizione controllore → pannello operatore: Tramite questa area, una segnalazione di allarme viene acquisita dal controllore. A ciò si deve impostare il puntatore area "Acquisizione–PLC".

Tali aree di acquisizione vanno indicate anche nella progettazione in *Punta-tori area*.

La figura 7-2 mostra in modo schematico le singole aree di acquisizione di allarme e di servizio. Lo svolgimento delle acquisizioni è mostrato in figura 7-4 e 7-5.

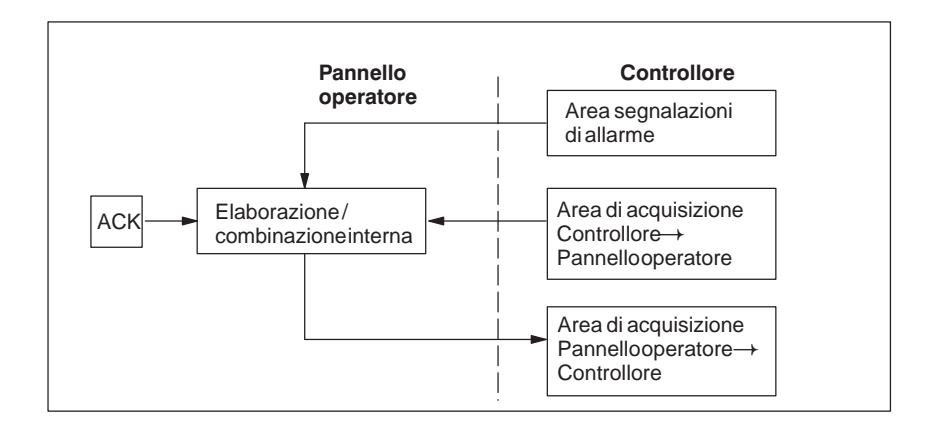

Figura 7-2 Aree di acquisizione di allarme e di servizio

#### Assegnazione bit di acquisizione al numero di segnalazione

Ognuna segnalazione di allarme ha un numero di segnalazione. Esso è sempre correlato allo stesso bit x dell'area delle segnalazioni di allarme ed allo stesso bit x dell'area di acquisizione. Normalmente l'area di acquisizione ha la stessa lunghezza dell'area segnalazioni di allarme ad essa appartenente.

Se la lunghezza di un'area di acquisizione non comprende l'intera lunghezza dell'area segnalazioni di allarme corrispondente e se esistono aree di acquisizione di segnalazioni di allarme e di servizio successive, vale la seguente correlazione:

49

65

| Area segnalazioni di allarme 1 | Area di acquisizione 1                                   |
|--------------------------------|----------------------------------------------------------|
| Segnalazione di allarme nr. 1  | Bit di acquisizione della segnalazione di allarme nr. 1  |
| Bit 7 0 7 0                    | Bit 7 0 7 0                                              |
| 16 `1                          | 16 1                                                     |
| 32 17                          | 32 17                                                    |
| 48 33                          |                                                          |
|                                |                                                          |
| Area segnalazioni di allarme 2 | Area di acquisizione 2                                   |
| Segnalazione di allarme nr. 49 | Bit di acquisizione della segnalazione di allarme nr. 49 |
| Bit 7 0 7 $\setminus$ 0        | Bit 7 0 7 $\searrow$ 0                                   |

Figura 7-3 Correlazione di bit di acquisizione e numero di segnalazione

49

65

80

RU

#### Area di acquisizione $Controllore \rightarrow$ **Panello operatore**

Un bit posto dal controllore in questa area provoca l'acquisizione della segnalazione di allarme corrispondente sul pannello operatore e assolve così la stessa funzione come la premuta del tasto ACK. Prima di porre di nuovo il bit nell'area segnalazioni di allarme, deve venire resettato. La figura 7-4 mostra il diagramma di impulsi.

L'area di acquisizione Controllore  $\rightarrow$  Pannello operatore

- deve essere collocata in modo contiguo alla corrispondente area delle segnalazioni di allarme,
- deve avere esattamente lo stesso tempo di polling e
- può avere al massimo la stessa lunghezza della corrispondente area delle segnalazioni di allarme.

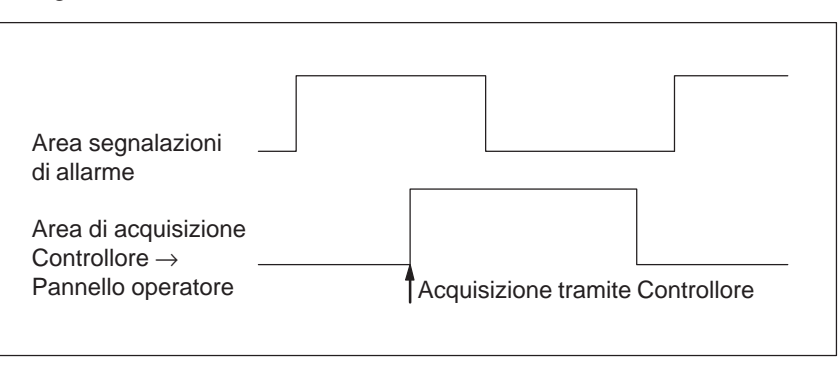

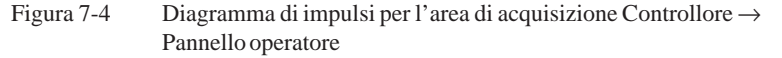

Area di acquisizione Pannello operatore  $\rightarrow$ Controllore

Se un bit viene posto nell'area segnalazioni di allarme, il pannello operatore resetta il relativo bit nell'area di acquisizione. A causa dell'elaborazione dal pannello operatore, questi due processi vengono eseguiti con una certa differenza di tempo. Se la segnalazione di allarme viene acquista al pannello operatore viene settato il bit nell'area di acquisizione. In tal modo il PLC può riconoscere che la segnalazione di allarme è stata acquisita. La figura 7-5 mostra il diagramma di impulsi.

L'area di acquisizione Pannello operatore  $\rightarrow$  Controllore può avere al massimo la stessa lunghezza dell'area segnalazioni di allarme corrispondente.

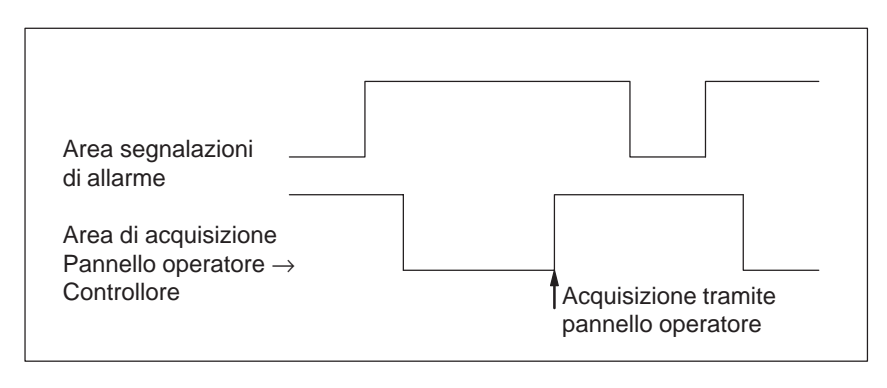

Figura 7-5 Diagramma di impulsi per l'area di acquisizione Pannello operatore  $\rightarrow$  Controllore

#### Dimensione delle aree di acquisizione

Le aree di acquisizione Controllore  $\rightarrow$  Pannello operatore e Pannello operatore  $\rightarrow$  Controllore non devono essere più grandi della relativa area segnalazioni di allarme. Questa può essere però creata di dimensioni inferiori se l'acquisizione da parte del controllore non deve avvenire per tutte le segnalazioni di allarme. Lo stesso vale anche se l'acquisizione non deve essere riconosciuta nel controllore per tutte le segnalazioni di guasto. La figura 7-6 chiarisce tale caso.

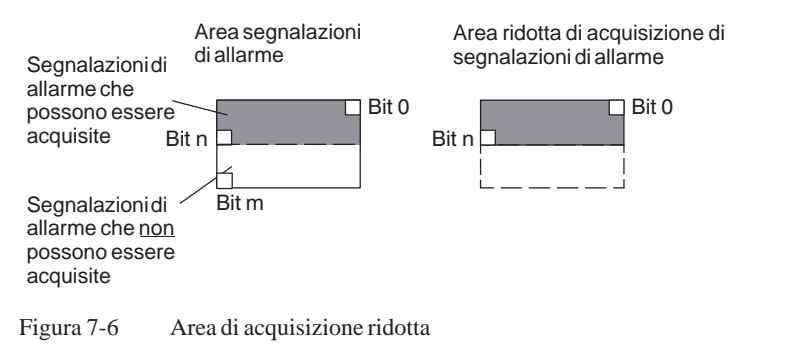

#### Avvertenza

Memorizzare le segnalazioni di allarme importanti nell'area segnalazioni di allarme a partire dal bit 0 in modo crescente!
## 7.3 Immagine LED

| Utilizzo     | Gli Operator Panel (OP) ed i Multi Panel (MP) hanno nei tasti funzionali dei<br>diodi luminosi (LED). I LED possono essere pilotati dal Controllore. In que-<br>sto modo è possibile segnalare all'operatore accendendo il LED, per esem-<br>pio, quale tasto si deve premere in una determinata situazione. |
|--------------|----------------------------------------------------------------------------------------------------|
| Premessa     | Per potere attivare gli LED, è necessario di creare le corrispondenti aree di dati – cosiddetti immagini – nel controllore e di specificarle come <i>puntatori area</i> durante la progettazione.                                                                                                    |
| Aree di dati | L'immagine LED può essere suddivisa in aree di dati separate come mostrato nella tabella seguente.                                                                                                    |

| Aree dei dati                                      | OP 37/Pro | MP 270 |
|----------------------------------------------------|-----------|--------|
| Numero max.                                        | 8         | 8      |
| Lunghezza totale di tutte le aree di dati (parole) | 16        | 16     |

Assegnazione dei singoli diodi luminosi ai bit delle aree di dati avviene durante la progettazione dei tasti funzionali. In questo caso viene introdotto per ogni LED il numero all'interno dell'area dell'immagine.

Il numero di bit (n) denomina il primo di due bit consecutivi che possono pilotare complessivamente i seguenti stati di accensione dei LED (vedi tabella 7-4):

| Bit n + 1 | Bit n | Funzione del LED |
|-----------|-------|------------------|
| 0         | 0     | Spento           |
| 0         | 1     | Lampeggio        |
| 1         | 0     | Lampeggio        |
| 1         | 1     | Luce continua    |

Tabella 7-4 Frequenza di lampeggio dei LED

# 7.4 Aree di richiesta della curva e di selezione del buffer di curva

| Curve                        | Una curva è una rappresentazione grafica di un valore del controllore. La lettura dei valore avviene, a secondo della progettazione, con un trigger a bit o a tempo.                                                                                                    |
|------------------------------|----------------------------------------------------------------------------------------------------|
| Curve con trigger<br>a tempo | Il pannello operatore legge e carica i valori di curva a base di un tempo ci-<br>clico definito durante la progettazione. Le curve con trigger a tempo sono<br>adatte per gli andamenti continui, come per esempio la temperatura di eserci-<br>zio di un motore.                                                                                                    |
| Curve<br>con trigger a bit   | Settando un bit di trigger, il pannello operatore legge un valore di curva op-<br>pure l'intero buffer di curva. Questo viene fissato nella progettazione. Le<br>curve con trigger a bit vengono utilizzate di regola per rappresentare valori<br>che cambiano velocemente. Un esempio è la pressione di iniezione di una<br>macchina che produce pezzi di materiale plastico. |
|                              | Per l'attivazione di curve con trigger a bit, nella progettazione (sotto <i>Punta-tori area</i> ), si devono fissare le corrispondenti aree e crearle nel controllore.<br>Tramite queste aree il pannello operatore e il controllore comunicano tra di loro.                                                                                                    |
|                              | <ul> <li>Le seguenti aree sono disponibili per le curve:</li> <li>Area richiesta curve</li> <li>Area di selezione buffer curve 1</li> <li>Area di selezione buffer curve 2 (necessaria solo con il buffer di scambio)</li> </ul>                                                                                                    |
|                              | Durante la progettazione, un bit viene assegnato a una curva. In tal modo l'assegnazione di bit avviene univocamente per tutte le aree.                                                                                                    |
| Buffer di scambio            | Il buffer di scambio è un secondo buffer per la stessa curva, che può venire installato durante la progettazione.                                                                                                    |
|                              | Mentre il pannello operatore legge i valori dal buffer 1, il controllore scrive<br>nel buffer 2. Se il pannello operatore legge dal buffer 2, il controllore scrive<br>nel buffer 1. In tal modo viene impedito che durante la lettura della curva dal<br>pannello operatore i valori di curva vengano sovrascritti dal controllore.                                           |

# Suddivisione delle aree di dati

Le singole aree - richiesta della curva, selezione curva 1 e 2 - si possono suddividere in aree di dati separate con numero massimo a lunghezza massima definiti (tabella 7-5).

| Fabella 7-5 | Suddivisione   | delle aree | dei dat |
|-------------|----------------|------------|---------|
| ruoona / 5  | Dudui (1510110 | actic aree | acr au  |

|                                                       |           | Aree dei dati |   |  |  |  |
|-------------------------------------------------------|-----------|---------------|---|--|--|--|
|                                                       | Richiesta | Trasferimento |   |  |  |  |
|                                                       |           | 1             | 2 |  |  |  |
| Numero massimo per tipo                               | 8         | 8             | 8 |  |  |  |
| Lunghezza totale di tutte le aree di dati<br>(parole) | 8         | 8             | 8 |  |  |  |

Area richiestaSe sul pannello operatore una pagina viene caricata con una o più curve, ilcurvepannello operatore setta i bit corrispondenti nell'area di richiesta delle curve.<br/>Abbandonando la pagina il pannello operatore resetta i corrispondenti bit<br/>nell'area di richiesta delle curve.

Tramite l'area di richiesta delle curve, nel controllore si può stabilire quale curva viene rappresentata attualmente al pannello operatore. Le curve possono anche essere triggerate senza interpretare l'area di richiesta delle curve.

Area di selezione buffer curve 1 Questa area serve al trigger delle curve. Settare nel programma del controllore il bit associato alla curva nell'area selezione buffer di curva ed il bit cumulativo della curva. Il pannello operatore riconosce il trigger e, a seconda della progettazione, legge e carica un solo valore oppure l'intero buffer. Poi resetta il bit di curva ed il bit cumulativo delle curve.

#### Area di selezione buffer curva(e)

|           | Nu | mer | o di | bit |   |   |   |   |   |   |   |   |   |   |   |   |
|-----------|----|-----|------|-----|---|---|---|---|---|---|---|---|---|---|---|---|
|           | 7  | 6   | 5    | 4   | 3 | 2 | 1 | 0 | 7 | 6 | 5 | 4 | 3 | 2 | 1 | 0 |
| 1. parola |    |     |      |     |   |   |   |   |   |   |   |   |   |   |   |   |
| 2. parola | /  |     |      |     |   |   |   |   |   |   |   |   |   |   |   |   |
| •         | 7  |     |      |     |   |   |   |   |   |   |   |   |   |   |   |   |

Bit cumulativo delle curve

Fintantoché il bit cumulativo della curva non è stato azzerato, l'area di selezione dei buffer delle curve non può essere modificata dal programma del controllore.

Area di selezioneL'area di selezione del buffer delle curve 2 è necessaria per le curve che ven-<br/>gono progettate col buffer di scambio. Essa è strutturata come l'area di sele-<br/>zione del buffer delle curve 1.

# 7.5 Area di numeri di pagina

| Utilizzo  | Nell'area di numeri di pagina i pannelli operatori archiviano le informazioni sulla pagina richiamata sul pannello operatore.                                                                                                    |
|-----------|----------------------------------------------------------------------------------------------------|
|           | In questo modo è possibile trasferire al controllore informazioni sul conte-<br>nuto attuale del display e di attivare da lì determinate reazioni, come p. es. il<br>richiamo di un'altra pagina.                                                                     |
| Premessa  | Se deve essere usata l'area di numeri di pagina, essa deve essere determinata come <i>puntatore area</i> durante la progettazione. L'area di numeri di pagina può essere creata solo in <u>un</u> controllore e lì solo <u>una</u> volta.                             |
|           | L'area di numeri di pagina viene trasferita spontaneamente al controllore,<br>cioè, il trasferimento avviene sempre ogni volta che viene registrata alcuna<br>modifica sul pannello operatore. Perciò, la progettazione di un tempo di pol-<br>ling non è necessaria. |
| Struttura | L'area di numeri di pagina è un'area di dati con una lunghezza fissa di 5 pa-<br>role di dati.                                                                                                    |
|           | Nel seguente è rappresentata la struttura dell'area di numeri di pagina nella memoria del controllore.                                                                                                    |
|           |                                                                                                    |
|           | 1. parola tipo di pagina corrente                                                                                                    |
|           | 2. parola numero di pagina corrente                                                                                                    |
|           | 3. parola riservato                                                                                                    |
|           | 4. parola riservato                                                                                                    |
|           | 5. parola riservato                                                                                                    |

| Registrazione             | Configurazione |
|---------------------------|----------------|
| tipo di pagina corrente   | 1              |
| numero di pagina corrente | da 1 a 65535   |

## 7.6 Utilizzo di ordini del controllore

| Descrizione             | <ul> <li>Tramite ordini del controllore, con il programma del controllore si possono attivare funzioni dal pannello operatore. Di tali funzioni fanno parte ad esempio:</li> <li>Visualizza pagina</li> <li>Imposta data e orario</li> </ul> |                                                                                                    |                                                                                      |                                                                      |  |  |  |
|-------------------------|----------------------------------------------------------------------------------------------------|----------------------------------------------------------------------------------------------------|--------------------------------------------------------------------------------------|----------------------------------------------------------------------|--|--|--|
|                         | Un ordine del controllore viene identificato tramite il proprio numero o<br>dine. A seconda dell'ordine del controllore possono poi essere introdot<br>a tre parametri.                                                                      |                                                                                                    |                                                                                      |                                                                      |  |  |  |
| Compartimento<br>ordini | Il compar<br>nello oper                                                                                                    | timento ordini serve per consegnare ordini del controllore al pan-<br>ratore e così attivare azioni sul pannello operatore. |                                                                                      |                                                                      |  |  |  |
|                         | Il compar<br>ghezza di                                                                                                    | timento ordini viene in<br>quattro parole di dati.                                                                          | stallato sotto puntatori d                                                           | <i>area</i> e ha una lun-                                            |  |  |  |
|                         | Nella prir<br>i paramet                                                                                                    | na c'è il numero dell'o<br>ri dell'ordine (massimo                                                                          | rdine. Nelle restanti paro 3).                                                       | ole vengono registrati                                               |  |  |  |
|                         | parola                                                                                                    | Byte sinistro (LB)                                                                                                    | Byte destro (RB)                                                                     |                                                                      |  |  |  |
|                         | n+0                                                                                                    | 0                                                                                                    | Nr. d'ordine                                                                         |                                                                      |  |  |  |
|                         | n+2                                                                                                    | Para                                                                                                    |                                                                                      |                                                                      |  |  |  |
|                         | n+4                                                                                                    | Para                                                                                                    |                                                                                      |                                                                      |  |  |  |
|                         | n+6                                                                                                    | +6 Parametro3                                                                                                    |                                                                                      |                                                                      |  |  |  |
|                         | Figura 7-7 Struttura dell'area dati compartimento ordini                                                                                                    |                                                                                                    |                                                                                      |                                                                      |  |  |  |
|                         | Se la prin<br>tore anali<br>tale paroli                                                                                                    | na parola del buffer deg<br>zza l'ordine del control<br>a di dati di nuovo a zer                                            | gli ordini è diversa da ze<br>lore. Alla fine il pannell<br>o. Per questo motivo è r | ro, il pannello opera-<br>lo operatore pone<br>necessario introdurre |  |  |  |

I possibili ordini del controllore sono elencati, con i parametri ed il numero d'ordine nell'appendice B.

prima i parametri nel buffer degli ordini e poi il numero dell'ordine.

## 7.7 Area di coordinazione

L' area di coordinazione ha una lunghezza di due parole di dati. Essa serve ad eseguire le seguenti funzioni:

- Riconoscere l'avvio del pannello operatore nel programma del controllore
- Riconoscere il tipo di funzionamento attuale del pannello operatore nel programma del controllore
- Riconoscere la prontezza alla comunicazione del pannello operatore nel programma del controllore

#### Avvertenza

Ad ogni attualizzazione dell'area di coordinazione da parte del pannello operatore viene sempre scritta l'intera area di coordinazione.

Perciò, il programma PLC non deve fare alcune modifiche nell'area di coordinazione.

Per l'utilizzo dell'area di coordinazione si devono creare sempre ambedue le parole di dati utilizzando la prima parola di dati. La seconda parola di dati è riservata. La figura 7-8 mostra la struttura del byte 1 della prima parola di dati.

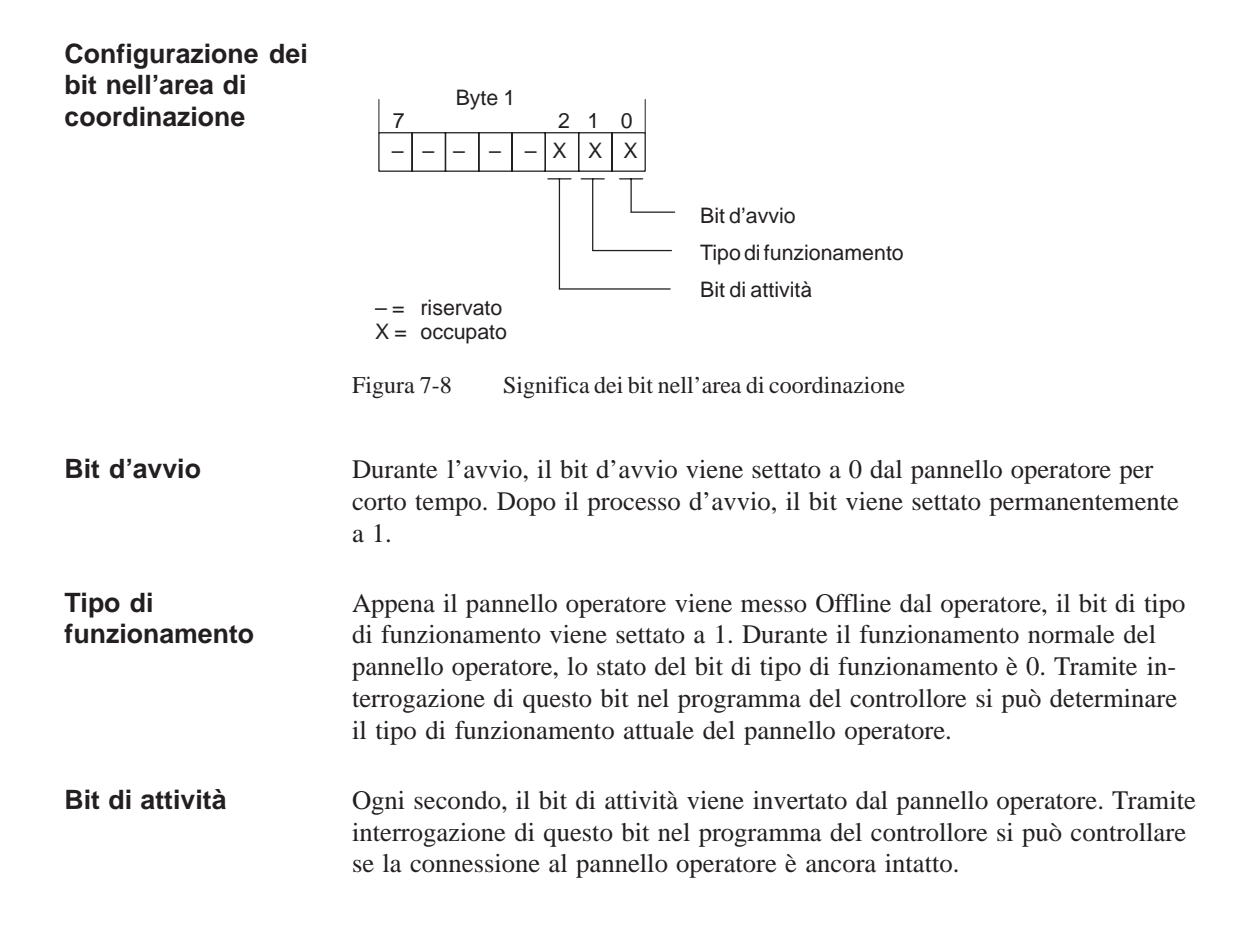

### 7.8 Trasferire data e orario al controllore

Servendosi degli ordini 40 e 41 del controllore si può attivare il trasferimento del orario e della data dal pannello operatore al controllore. Ambedue gli ordini leggono la data corrente e l'orario attuale dal pannello operatore e li scrivono nell'area dati Data/orario del controllore. Là si possono valorizzare le informazioni del programma di controllo.

La differenza tra i die ordini origina dal formato nel quale vengono scritti. L'ordine 40 scrive nel formato S7 DATE\_AND\_TIME, mentre l'ordine 41 usa il formato del pannello operatore. Ambedue i formati sono codificati in BCD.

Formato S7 DATE\_AND\_TIME (codificato in BCD)

Trasferimento

orario

della data e del

Il formato usato dal ordine 40 del controllore è strutturato come segue:

| Byte | 7 4             | 3 0                                  |  |  |  |  |  |  |
|------|-----------------|--------------------------------------|--|--|--|--|--|--|
| n+0  | Anno (19952083) |                                      |  |  |  |  |  |  |
| n+1  | Mese (          | 0112)                                |  |  |  |  |  |  |
| n+2  | Giorno (131)    |                                      |  |  |  |  |  |  |
| n+3  | Ora (0 - 23)    |                                      |  |  |  |  |  |  |
| n+4  | Minuto (059)    |                                      |  |  |  |  |  |  |
| n+5  | Second          | o (059)                              |  |  |  |  |  |  |
| n+6  | riservato       | riservato                            |  |  |  |  |  |  |
| n+7  | riservato       | Giorno della settimana<br>(17, 1=Do) |  |  |  |  |  |  |

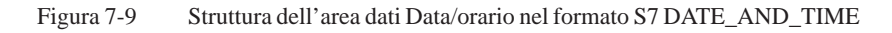

Formato del pannello operatore (codificato in BCD) Il formato usato dal ordine 41 del controllore è strutturato come segue:

| Byte | 7                                     | 0 |
|------|---------------------------------------|---|
| n+0  | riservato                             |   |
| n+1  | Ora (0 - 23)                          |   |
| n+2  | Minuto (059)                          |   |
| n+3  | Secondo (059)                         |   |
| n+4  | riservato                             |   |
| n+5  | riservato                             |   |
| n+6  | riservato                             |   |
| n+7  | Giorno della settimana<br>(17, 1=dom) |   |
| n+8  | Giorno (131)                          |   |
| n+9  | Mese (112)                            |   |
| ı+10 | Anno (099)                            |   |
| +11  | riservato                             |   |

Figura 7-10 Struttura dell'area dati Data/orario nel formato del pannello operatore

r r

| Differenze fra il<br>formato S7 e                                                                                                    | Il formato S7 DATE_AND_TIME fa<br>fronto al formato del pannello operato | vedere le seguenti differenze in con-<br>ore:                                                                                                    |
|----------------------------------------------------------------------------------------------------|--------------------------------------------------------------------------|----------------------------------------------------------------------------------------------------|
| operatore                                                                                                    | • Ordine delle iscrizioni cambiato                                       |                                                                                                    |
|                                                                                                    | • Memoria necessaria ridotta da 12                                       | a 8 Byte                                                                                                    |
| Data e orario per iliIl TP 170A non ha un orologio integrato. Per visualizzare la data e<br>TP 170ATP 170ATP 170A, occorre leggerli dal controllore. A tale scopo occorre crea<br>tatore area per la data/ora nella progettazione. Inoltre occorre creat<br>dati per la data/ora nella progettazione. Nel programma S7 copiare<br>DATE_AND_TIME nella area dati per il Puntatore area. |                                                                          | ato. Per visualizzare la data e l'ora sul<br>lore. A tale scopo occorre creare il pun-<br>ttazione. Inoltre occorre creare la area<br>e. Nel programma S7 copiare il formato<br>er il Puntatore area. |
|                                                                                                    | Una possibile struttura del codice di p<br>guente:                       | programma è mostrata nell'esempio se-                                                                                                    |
|                                                                                                    | Call "READ_CLK" //                                                       | SFC1                                                                                                    |
|                                                                                                    | RET_VAL := MW100                                                         |                                                                                                    |
|                                                                                                    | CDT := "DATEN_DB".DATE_ANI                                               | D_TIME_FUER_TP170                                                                                                    |
|                                                                                                    |                                                                          |                                                                                                    |
|                                                                                                    | A tale scopo vengono usati i seguenti                                    | nomi simbolici:                                                                                                    |
|                                                                                                    | READ_CLK                                                                 | = SFC1                                                                                                    |
|                                                                                                    | DATEN_DB                                                                 | <ul> <li>Nome simbolico per un DB (area dati), ad esempio DB6 (puntatore area)</li> </ul>                                                                                                    |
|                                                                                                    | DATE_AND_TIME_FUER_TP170                                                 | <ul> <li>Nome simbolico per una variabile<br/>di tipo DATE_AND_TIME</li> </ul>                                                                                                    |

#### Avvertenza

Badare che nella progettazione il ciclo di rilevamento per il puntatore area Data/Ora non venga scelto troppo corto perché questo potrebbe influenzare il performance del pannello operatore.

Consiglio: Ciclo di rilevamento 1 minuto, se il proprio processo lo ammette.

## 7.9 Ricette

| Descrizione              | Nel trasferimento di set di dati tra pannello operatore e controllore, ambedue<br>i controparte comunicazione accedono alternandosi a aree di comunicazione<br>comuni nel controllore. Nel presente capitolo sono trattati la funzione e la<br>struttura dell'area di comunicazione specifica della ricetta ("buffer dati")<br>come pure i meccanismi del trasferimento sincronizzato di set di dati. |  |
|--------------------------|----------------------------------------------------------------------------------------------------|--|
|                          | Le informazioni per la creazione del buffer dati in ProTool si trovano nella guida in linea.                                                                                                    |  |
| Tipi di<br>trasferimento | Per il trasferimento dei set di dati fra pannello operatore e controllore si hanno due possibilità:                                                                                                    |  |
|                          | • Trasferimento senza sincronizzazione (pagina 7-18)                                                                                                    |  |
|                          | • Trasferimento con sincronizzazione tramite il buffer dati (pagina 7-19)                                                                                                    |  |
|                          | I set di dati vengono sempre trasferiti direttamente, cioè i valori delle varia-<br>bili vengono letti e scritti dal/all'indirizzo progettato per la variabile diretta-<br>mente, senza passare per gli appunti.                                                                                                    |  |
| Scattare il              | Per scattare il trasferimento di set di dati ci sono due possibilità:                                                                                                    |  |
| trasferimento di         | • Comando nella rappresentazione delle ricette (pagina 7-21)                                                                                                    |  |
| Set ul uati              | • Ordini di controllore (pagina 7-22)                                                                                                    |  |
|                          | • Attivare le funzioni progettate (pagina 7-23)                                                                                                    |  |
|                          | Se il trasferimento di set di dati viene avviato da una funzione progettata o da<br>un ordine di controllore, la rappresentazione delle ricette è allora al pannello<br>operatore utilizzabile senza limitazioni poiché i set di dati vengono trasferiti<br>in sottofondo.                                                                                                    |  |
|                          | L'elaborazione contemporanea di più richieste di trasferimento non è però possibile. In questo caso il pannello operatore rifiuta un ulteriore trasferimento con una segnalazione di sistema.                                                                                                    |  |
|                          | Una lista di segnalazioni di sistema importanti con avvertenze per la causa dell'errore e relativo rimedio, si trova nell'appendice A del presente ma-<br>nuale.                                                                                                    |  |

#### 7.9.1 Trasferimento senza sincronizzazione

| Scopo             | Nel caso del trasferimento asincrono di set di dati, tra pannello operatore e controllore <b>non</b> si svolge alcuna coordinazione tramite aree di comunica-<br>zione usate in comune. Nella progettazione non è per questo motivo necessa-<br>ria la creazione di un buffer di dati. |
|-------------------|----------------------------------------------------------------------------------------------------|
| Utilizzo          | Il trasferimento del set di dati asincrono è utile ad esempio sempre se                                                                                                    |
|                   | • per via delle caratteristiche del sistema si può escludere una sovrascrittura incontrollata dei dati da parte della controparte comunicazione,                                                                                                    |
|                   | • il controllore non necessita di informazioni sul numero di ricetta e sul numero di set di dati,                                                                                                    |
|                   | • il trasferimento di set di dati viene attivato in seguito ad un comando al pannello operatore.                                                                                                    |
| Leggere i valori  | Allo scatto del trasferimento per la lettura i valori vengono letti dall'indirizzo del controllore e trasferiti al pannello operatore.                                                                                                    |
|                   | • Avvio tramite comando nella rappresentazione delle ricette:<br>I valori vengono caricati nel pannello operatore. Lì l'utente può elaborare<br>ulteriormente tali valori, ad esempio modificarli, salvarli ecc.                                                                       |
|                   | • Avvio tramite funzione o ordine di controllore:<br>I valori vengono subito salvati sul supporto dati.                                                                                                    |
| Scrivere i valori | Allo scatto del trasferimento per la scrittura, i valori vengono scritti nell'indi-<br>rizzo del controllore.                                                                                                    |
|                   | • Avvio tramite comando nella rappresentazione delle ricette:<br>I valori correnti vengono scritti nel controllore.                                                                                                    |
|                   | • Avvio tramite funzione o ordine di controllore:<br>I valori dal supporto dati vengono scritti nel controllore.                                                                                                    |

### 7.9.2 Trasferimento con sincronizzazione

| Scopo       | Con il trasferimento sincrono, ambedue le controparti di comunicazione set-<br>tano bit di stato nel buffer dati usato in comune. In tal modo essi sono in<br>grado di impedire nel programma del controllore una sovrascrittura a reci-<br>proca ed incontrollata dei dati. |
|-------------|----------------------------------------------------------------------------------------------------|
| Utilizzo    | Il trasferimento del set di dati sincrono è utile ad esempio sempre se                                                                                                    |
|             | • il controllore è il "partner attivo" nel trasferimento di set di dati,                                                                                                    |
|             | • nel controllore devono essere valutate informazioni sul numero di ricetta e sul numero di set di dati,                                                                                                    |
|             | • il trasferimento di set di dati viene attivato tramite ordine di controllore.                                                                                                    |
| Presupposto | In tal modo i set di dati vengano trasferiti tra pannello operatore e controllore<br>in modo sincronizzato, è necessario che nella progettazione siano soddisfatti i<br>seguenti presupposti:                                                                                |
|             | • Il buffer dati è creato in Apparecchiatura $\rightarrow$ Puntatori area                                                                                                    |
|             | • Nelle proprietà della ricetta è indicato il controllore con il quale il pan-<br>nello operatore sincronizza il trasferimento dei set di dati.                                                                                                    |
|             | Il controllore si imposta editor delle ricette in <i>Proprietà</i> $\rightarrow$ <i>Trasferimento</i> .                                                                                                    |
|             | Le informazioni dettagliate si trovano nel manuale utente ProTool Progretta-<br>zione di sistemi a base di Windows.                                                                                                    |

## 7.9.3 Buffer dati per il trasferimento sincronizzato

| Struttura | Il buffer dati ha una lunghezza fissa di 5 parole. Esso è strutturato nel modo |
|-----------|--------------------------------------------------------------------------------|
|           | seguente:                                                                      |

|           | 7 0 7                                       | 0 |
|-----------|---------------------------------------------|---|
| 1. parola | Numero della ricetta corrente (1 - 999)     |   |
| 2. parola | Numero di set di dati corrente (0 - 65.535) |   |
| 3. parola | riservato                                   |   |
| 4. parola | Stato (0, 2, 4, 12)                         |   |
| 5. parola | riservato                                   |   |

| Parola di stato | La parola di stato | (parola 4) può | assumere i seguenti valori: |
|-----------------|--------------------|----------------|-----------------------------|
|                 | Da parona ar braro | (parona .) pao | assumere i seguenni valorin |

| Valore   |           | Significato                               |
|----------|-----------|-------------------------------------------|
| Decimale | Binario   |                                           |
| 0        | 0000 0000 | Trasferimento ammesso, buffer dati libero |
| 2        | 0000 0010 | Trasferimento in corso                    |
| 4        | 0000 0100 | Trasferimento concluso senza errori       |
| 12       | 0000 1100 | Trasferimento concluso con errori         |

### 7.9.4 Scorrimento della sincronizzazione

# Lettura dal controllore tramite comando nella rappresentazione delle ricette Passo Operazione

| Passo | Operazione                                                                                                    |                                                     |
|-------|----------------------------------------------------------------------------------------------------|-----------------------------------------------------|
| 1     | Controllo: parola di stato = 0?                                                                                                    |                                                     |
|       | sì                                                                                                    | no                                                  |
| 2     | Il pannello operatore riporta il numero di ricetta da in leggere<br>come pure lo stato "Trasferimento in corso" nel buffer dati e<br>imposta il numero di set di dati a zero. | Interruzione con se-<br>gnalazione di si-<br>stema. |
| 3     | Il pannello operatore legge i valori dal controllore e li visualizza<br>nella rappresentazione delle ricette.                                                                 |                                                     |
| 4     | Il pannello operatore imposta lo stato "trasferimento concluso".                                                                                                    |                                                     |
| 5     | Per rendere possibile un nuovo trasferimento, il programma del<br>controllore deve reimpostare la parola di stato di nuovo a zero.                                            |                                                     |

#### Scrittura nel controllore tramite comando nella rappresentazione delle ricette

| Passo | Operazione                                                                                                    |                                                     |
|-------|----------------------------------------------------------------------------------------------------|-----------------------------------------------------|
| 1     | Controllo: parola di stato = 0?                                                                                                    |                                                     |
|       | sì                                                                                                    | no                                                  |
| 2     | Il pannello operatore riporta il numero di ricetta e di set di dati<br>da scrivere come pure lo stato "Trasferimento in corso" nel buf-<br>fer dati. | Interruzione con se-<br>gnalazione di si-<br>stema. |
| 3     | Il pannello operatore scrive i valori correnti nel controllore.                                                                                      |                                                     |
| 4     | Il pannello operatore imposta lo stato "trasferimento concluso".                                                                                     |                                                     |
| 5     | Il programma del controllore può adesso eventualmente valutare i dati trasferiti.                                                                    |                                                     |
|       | Per rendere possibile un nuovo trasferimento, il programma del<br>controllore deve reimpostare la parola di stato di nuovo a zero.                   |                                                     |

| Passo | Operazione                                                                                                    |                              |  |
|-------|----------------------------------------------------------------------------------------------------|------------------------------|--|
| 1     | Controllo: parola di stato = 0?                                                                                                    |                              |  |
|       | sì                                                                                                    | no                           |  |
| 2     | Il pannello operatore riporta il numero di ricetta e di set di dati<br>indicato nell'ordine come pure lo stato "Trasferimento in corso"<br>nel buffer dati. | Interruzione senza conferma. |  |
| 3     | Il pannello operatore legge i valori dal controllore e li salva nel<br>set di dati indicato nell'ordine.                                                    |                              |  |
| 4     | • Nel caso in cui nell'ordine si è scelto "Sovrascrivere", un set di dati presente viene sovrascritto senza domanda di conferma.                            |                              |  |
|       | Il pannello operatore imposta lo stato "trasferimento conc-<br>luso".                                                                                       |                              |  |
|       | • Nel caso in cui nell'ordine è stato scelto "Non sovrascrivere"<br>e il set di dati esiste già, il pannello operatore interrompe<br>l'operazione.          |                              |  |
| 5     | Per rendere possibile un nuovo trasferimento, il programma del<br>controllore deve reimpostare la parola di stato di nuovo a zero.                          |                              |  |

#### Lettura dal controllore tramite ordine di controllore "PLC $\rightarrow$ DAT" (Nr. 69)

Informazioni sulla struttura dell'ordine del controllore si trovano a pagina 7-25.

#### Scrittura nel controllore tramite ordine di controllore "DAT $\rightarrow$ PLC" (Nr. 70)

| Passo | Operazione                                                                                                    |                                 |
|-------|----------------------------------------------------------------------------------------------------|---------------------------------|
| 1     | Controllo: parola di stato = 0?                                                                                                    |                                 |
|       | sì                                                                                                    | no                              |
| 2     | Il pannello operatore riporta il numero di ricetta e di set di dati<br>indicato nell'ordine come pure lo stato "Trasferimento in corso"<br>nel buffer dati. | Interruzione senza<br>conferma. |
| 3     | Il pannello operatore scrive i valori correnti nel controllore.                                                                                             |                                 |
| 4     | Il pannello operatore imposta lo stato "trasferimento concluso".                                                                                            |                                 |
| 5     | Il programma del controllore può adesso eventualmente valutare i dati trasferiti.                                                                           |                                 |
|       | Per rendere possibile un nuovo trasferimento, il programma del<br>controllore deve reimpostare la parola di stato di nuovo a zero.                          |                                 |

Informazioni sulla struttura dell'ordine del controllore si trovano a pagina 7-25.

| Passo | Operazione                                                                                                    |                                                     |  |  |
|-------|----------------------------------------------------------------------------------------------------|-----------------------------------------------------|--|--|
| 1     | Controllo: parola di stato = 0?                                                                                                    |                                                     |  |  |
|       | sì                                                                                                    | no                                                  |  |  |
| 2     | Il pannello operatore riporta il numero di ricetta e di set di dati<br>indicato nella funzione come pure lo stato "Trasferimento in<br>corso" nel buffer dati. | Interruzione con se-<br>gnalazione di si-<br>stema. |  |  |
| 3     | Il pannello operatore legge i valori dal controllore e li salva nel<br>set di dati indicato nella funzione.                                                    |                                                     |  |  |
| 4     | • Nel caso in cui nella funzione si è scelto "Sovrascrivere", un set di dati presente viene sovrascritto senza domanda di conferma.                            |                                                     |  |  |
|       | Il pannello operatore imposta lo stato "trasferimento conc-<br>luso".                                                                                          |                                                     |  |  |
|       | • Nel caso in cui nella funzione è stato scelto "Non sovrascri-<br>vere" e il set di dati esiste già, il pannello operatore inter-<br>rompe l'operazione.      |                                                     |  |  |
| 5     | Per rendere possibile un nuovo trasferimento, il programma del<br>controllore deve reimpostare la parola di stato di nuovo a zero.                             |                                                     |  |  |

#### Lettura dal controllore tramite funzione progettata

#### Scrittura nel controllore tramite funzione progettata

| Passo | Operazione                                                                                                    |                                                     |  |
|-------|----------------------------------------------------------------------------------------------------|-----------------------------------------------------|--|
| 1     | Controllo: parola di stato = 0?                                                                                                    |                                                     |  |
|       | sì                                                                                                    | no                                                  |  |
| 2     | Il pannello operatore riporta il numero di ricetta e di set di dati<br>indicato nella funzione come pure lo stato "Trasferimento in<br>corso" nel buffer dati. | Interruzione con se-<br>gnalazione di si-<br>stema. |  |
| 3     | Il pannello operatore scrive i valori correnti nel controllore.                                                                                                |                                                     |  |
| 4     | Il pannello operatore imposta lo stato "trasferimento concluso".                                                                                               |                                                     |  |
| 5     | Il programma del controllore può adesso eventualmente valutare i dati trasferiti.                                                                              |                                                     |  |
|       | Per rendere possibile un nuovo trasferimento, il programma del<br>controllore deve reimpostare la parola di stato di nuovo a zero.                             |                                                     |  |

#### Avvertenza

La valutazione di numero della ricetta e numero di set di dati nel controllore, può avvenire, a causa della consistenza dei dati, solo dopo che lo stato nel buffer dati è impostato su "trasferimento concluso" o "trasferimento concluso con errori".

# Possibili causeSe il trasd'errorele seguer

Se il trasferimento di set di dati viene terminato con errori, questo può avere le seguenti cause:

- Indirizzo di variabili non impostato nel controllore,
- Sovrascrittura di set di dati non possibile,
- Numero di ricetta non presente
- Numero di set di dati non presente

Una lista di segnalazioni di sistema importanti con avvertenze per la causa dell'errore e relativo rimedio, si trova nell'appendice A del presente manuale.

Reazione a un interruzione a causa di un errore Il pannello operatore reagisce come segue a un'interruzione del trasferimento a causa di un errore:

#### • Avvio tramite comando nella rappresentazione delle ricette:

Avvertenze nella barra di stato della rappresentazione delle ricette e emissione di segnalazioni di sistema.

#### • Avvio tramite funzione:

Emissione di segnalazioni di sistema.

• Avvio tramite ordine di controllore:

Nessuna conferma al pannello operatore.

Indipendentemente da ciò, si può interrogare lo stato del trasferimento tramite controllo della parola di stato nel buffer dati.

#### 7.9.5 Ordini di controllore per ricette

Il trasferimento di set di dati tra pannello operatore e controllore si può anche Scopo avviare dal programma del controllore. In tal caso non è necessario alcun comando al pannello operatore. Per questo tipo di trasferimento si trovano a disposizione i due ordini di controllore Nr. 69 e Nr. 70. Nr. 69: Lettura di L'ordine di controllore Nr. 69 trasferisce i set di dati dal controllore al panset di dati dal nello operatore. L'ordine di controllore è strutturato nel modo seguente: controllore ("PLC  $\rightarrow$  DAT") Byte sinistro (LB) Byte destro (RB) Parola 1 0 69 Parola 2 Numero di ricetta (1-999) Parola 3 Numero di set di dati (1 - 65.535)Parola 4 Non sovrascrivere il set di dati presente: 0 Sovrascrivere il set di dati presente: 1

Nr. 70: Scrittura di set di dati nel controllore ("DAT  $\rightarrow$  PLC")

L'ordine di controllore Nr. 70 trasferisce i set di dati dal pannello operatore al controllore. L'ordine di controllore è strutturato nel modo seguente:

| -        | Byte sinistro (LB)                 | Byte destro (RB) |  |
|----------|------------------------------------|------------------|--|
| Parola 1 | 0                                  | 70               |  |
| Parola 2 | Numero di ricetta (1 – 999)        |                  |  |
| Parola 3 | Numero di set di dati (1 – 65.535) |                  |  |
| Parola 4 | _                                  | _                |  |

Parte IV Accoppiamento al WinAC

Amministrazione della comunicazione per WinAC

Aree di dati utente per il WinAC

9

# Amministrazione della comunicazione per WinAC

| Informazioni<br>generali         | Questo capitolo descrive, in modo generale, la comunicazione fra il pannello operatore ed il SIMATIC WinLC (Windows Logical Controller). WinLC appartiene al software di base WinAC (Windows Automation Center). WinAC è un sistema di automatizzazione su base di un PC ed appartiene alla serie di prodotti dei sistemi di automatizzazione S7 (S7–300 e S7–400). Esso supporta la periferia decentrale tramite PROFIBUS–DP. Premessa di sistema per WinAC è Microsoft Windows NT, versione 4.0 o più nuova.                                                                                                    |
|----------------------------------|----------------------------------------------------------------------------------------------------|
| Premessa                         | WinAC e ProTool/Pro RT devono essere installati sullo stesso PC.                                                                                                    |
| Pannelli operatori<br>supportati | <ul> <li>I seguenti pannelli operatori possono essere accoppiati al SIMATIC WinAC:</li> <li>PC con Windows NT V4.0 o più nuova</li> <li>FI 25/45</li> <li>Panel PC con Windows 2000</li> </ul>                                                                                                    |
| Installazione                    | <ul> <li>Il driver per l'accoppiamento al WinAC viene fornito insieme al software di progettazione ed installato automaticamente.</li> <li>Premessa è che WinAC è stato installato e configurato conforme al manuale utente <i>Windows Logical Controller (WinLC)</i>. L'accoppiamento del pannello operatore al WinAC si limita principalmente all'impostazione del controllore. Il controllore viene impostato all'avvio di un nuovo progetto tramite l'assistente oppure nella finestra del progetto sotto il tipo di oggetto <i>Controllore</i>.</li> <li>Per la comunicazione con WinAC ProTool usa il Computing Interface di WinAC. Per stabilire la comunicazione con WinAC, il WinAC Computing Interface deve essere configurato per la CPU 416-2 DP ISA. Per fare ciò procedere come segue:</li> <li>1. Azionare il pulsante Start e scegliere <i>SIMATIC</i>.</li> <li>2. Scegliere <i>Configurare WinAC Computing</i>.</li> <li>3. Scegliere <i>CPU 416-2 DP ISA</i>.</li> <li>In ProTool viene usato il protocollo SIMATIC S7 – WinAC V5.0. Assicurarsi che venga usata la corretta versione di driver.</li> </ul> |
|                                  | Avvertenza                                                                                                    |

Per il Slot CPU 416 in ProTool viene pure usato il protocollo SIMATIC S7 – WinAC V5.0.

8

# 8.1 Principio di funzionamento

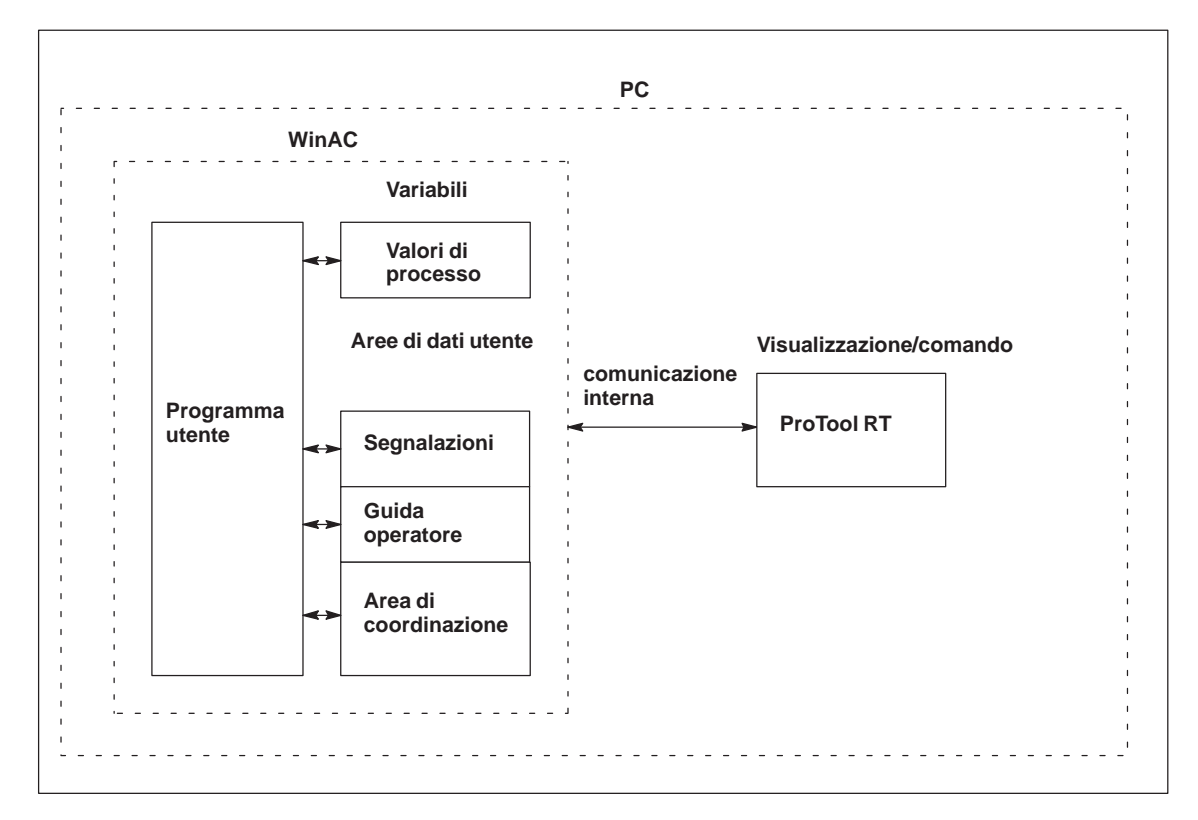

Figura 8-1 Struttura di comunicazione

| Compito delle<br>variabili | Lo scambio generale di dati tra il SIMATIC WinAC ed il pannello operatore<br>avviene tramite i valori di processo. A questo scopo occorre creare variabili<br>nella progettazione, che puntano su un indirizzo nel WinAC. Il pannello ope-<br>ratore legge dall'indirizzo indicato il valore e lo visualizza. Nello stesso<br>modo, l'operatore può fare un introduzione sul pannello operatore che poi<br>viene scritta nel indirizzo del WinAC. |
|----------------------------|----------------------------------------------------------------------------------------------------|
| Aree di dati utente        | Le aree di dati utente servono allo scambio di dati speciali e per questo de-<br>vono venire installate solo se si utilizzano questi dati.                                                                                                    |
|                            | <ul> <li>Le aree di dati utente sono ad esempio necessarie per:</li> <li>Segnalazioni,</li> <li>Curve,</li> <li>Ordini di controllore,</li> <li>Pilotaggio di LED,</li> <li>Controllo del segnale di attività.</li> </ul>                                                                                                    |
|                            | Una descrizione precisa delle aree di dati utente si trova nel capitolo 9.                                                                                                    |

# 8.2 Tipi di dati supportati

Tipi di dati supportati

Per la progettazione di variabili e puntatori area sono disponibili i tipi di dati elencati nella tabella 8-1:

Tabella 8-1 Tipi di dati supportati

| Tipi di dati supportati per WinAC |       |                                                                         |  |  |  |
|-----------------------------------|-------|-------------------------------------------------------------------------|--|--|--|
| Tipo di datiIndirizzamentoFormato |       |                                                                         |  |  |  |
| Blocco di dati                    | DB, M | CHAR, BYTE, INT,<br>WORD, DINT, DWORD,<br>REAL, BOOL, TIMER,<br>COUNTER |  |  |  |
| Memory                            | М     | CHAR, BYTE, INT,<br>WORD, DINT, DWORD,<br>REAL, BOOL, TIMER,<br>COUNTER |  |  |  |
| Ingresso                          | Ι     | CHAR, BYTE, INT,<br>WORD, DINT, DWORD,<br>REAL, BOOL                    |  |  |  |
| Ingressoperiferico                | PE    | CHAR, BYTE, INT,<br>WORD, DINT, DWORD,<br>REAL, BOOL                    |  |  |  |
| Uscita                            | Q     | CHAR, BYTE, INT,<br>WORD, DINT, DWORD,<br>REAL, BOOL                    |  |  |  |
| Uscitaperiferica                  | PQ    | CHAR, BYTE, INT,<br>WORD, DINT, DWORD,<br>REAL, BOOL                    |  |  |  |
| Timer                             | Т     | Timer                                                                   |  |  |  |
| Contatore                         | Z     | COUNTER                                                                 |  |  |  |

# 9

# Aree di dati utente per WinAC

Le aree di dati utente servono allo scambio di dati tra controllore e pannello operatore.

Le aree di dati vengono lette e scritte alternativamente, durante la comunicazione, dal pannello operatore e dal programma utente. Interpretando i dati registrati in queste aree il controllore e il pannello operatore attivano reciprocamente azioni definite in modo fisso.

In questo capitolo vengono descritte la funzione, la struttura e le particolarità delle diverse aree di dati.

## 9.1 Panoramica

**Definizione**Le aree di dati utente si possono trovare nei blocchi di dati e nelle aree di<br/>merker del controllore. Ad esse appartengono ad esempio le segnalazioni, le<br/>ricette e le curve. Le aree di dati utente devono venire installate nella proget-<br/>tazione, tramite il punto di menù Apparecchiatura  $\rightarrow$  Puntatori area, come<br/>pure nel controllore.

**Funzionalità** Le aree di dati utente possibili dipendono dal pannello operatore impiegato. La tabella 9-1 offre una panoramica delle possibili funzioni per i singoli pannelli operatori.

| Area di dati utente            | PC | FI 25/45 | Panel PC |
|--------------------------------|----|----------|----------|
| Segnalazioni di servizio       | Х  | Х        | Х        |
| Segnalazioni di allarme        | Х  | Х        | Х        |
| Aree di acquisizione           | Х  | Х        | Х        |
| Immagine LED                   | _  | _        | _        |
| Area richiesta curve           | Х  | Х        | Х        |
| Aree di selezione buffer curve | Х  | Х        | Х        |
| Numero di pagina               | Х  | Х        | Х        |
| Ordini di controllore          | Х  | Х        | Х        |
| Area di coordinazione          | Х  | Х        | Х        |
| Data e orario                  | Х  | Х        | Х        |

Tabella 9-1Aree di dati utente utilizzabili

Tabella 9-2 fa vedere chi ha l'accesso di lettura ( $\mathbf{R}$ ) e chi ha l'accesso di scrittura ( $\mathbf{W}$ ) per le diverse aree di dati.

Tabella 9-2 Utilizzo delle aree di dati

| Area dati                    | Necessario per                                                                                                  | Pannelli<br>operatori | Controllore |
|------------------------------|----------------------------------------------------------------------------------------------------|-----------------------|-------------|
| Segnalazioni di<br>servizio  | Segnalazioni di servizio proget-<br>tate                                                                        | R                     | W           |
| Segnalazioni di al-<br>larme | Segnalazioni di allarme proget-<br>tate                                                                         | R                     | W           |
| Acquisizione-PLC             | Acquisizione di una segnala-<br>zione di allarme dal controllore                                                | R                     | W           |
| Acquisizione-OP              | Segnalazione del pannello ope-<br>ratore al controllore che è stata<br>acquisita una segnalazione di<br>allarme | W                     | R           |

| Area dati                   | Necessarioper                                                                                    | Pannelli<br>operatori | Controllore |
|-----------------------------|--------------------------------------------------------------------------------------------------|-----------------------|-------------|
| Richiesta della curva       | Curve di tendenza progettate<br>con "Trigger tramite bit" op-<br>pure curve di buffer progettate | W                     | R           |
| Selezione curva 1           | Curve di tendenza progettate<br>con "Trigger tramite bit" op-<br>pure curve di buffer progettate | R/W                   | R/W         |
| Selezione curva 2           | Curve di buffer con "buffer di scambio" progettate                                               | R/W                   | R/W         |
| Numero di pagina            | Valorizzazione dal controllore,<br>quale pagina è aperta al pre-<br>sente                        | W                     | R           |
| Ordini del controllore      | Attivazione delle funzioni sul<br>pannello operatore tramite pro-<br>gramma del controllore      | R/W                   | R/W         |
| Area di coordinazione       | Richiedere lo stato del pannello<br>operatore nel programma del<br>controllore                   | W                     | R           |
| Sincronizzare data e orario | Trasferimento di data e orario<br>dal pannello operatore al con-<br>trollore                     | W                     | R           |

| Tabella 9-2 | Utilizzo delle aree di dati, continua | zione |
|-------------|---------------------------------------|-------|
| racena / =  |                                       |       |

# 9.2 Segnalazioni di servizio e di allarme

| Definizione                        | Le segnalazioni sono composte di testo statico e/o di variabili. Il testo e le variabili sono liberamente progettabili.                                                                                                    |  |  |
|------------------------------------|----------------------------------------------------------------------------------------------------|--|--|
|                                    | In linea di principio le segnalazioni vengono suddivise in segnalazioni di ser-<br>vizio e di allarme. È il progettista a definire cosa sia una segnalazione di ser-<br>vizio e cosa sia una segnalazione di allarme.                                                                   |  |  |
| Una segnalazione<br>di servizio    | Una segnalazione di servizio visualizza lo stato ad esempio                                                                                                    |  |  |
|                                    | • Controllore in funzionamento manuale                                                                                                    |  |  |
| Segnalazione di<br>allarme         | Una segnalazione di allarme visualizza un'anomalia di funzionamento, ad esempio                                                                                                    |  |  |
|                                    | • La valvola non si apre                                                                                                    |  |  |
|                                    | • Temperatura motore troppo alta                                                                                                    |  |  |
| Acquisizione                       | Dato che le segnalazioni di allarme visualizzano stati di servizio straordinari,<br>è necessario acquisirle. L'acquisizione avviene a scelta                                                                                                    |  |  |
|                                    | • al pannello operatore da parte dell'operatore o                                                                                                    |  |  |
|                                    | • impostando un bit nell'area di acquisizione del controllore.                                                                                                    |  |  |
| Attivazione di una<br>segnalazione | Una segnalazione viene attivata impostando un bit in una delle aree delle<br>segnalazioni del controllore. La posizione delle aree delle segnalazioni viene<br>definita col software di progettazione. L'area corrispondente però deve venire<br>installate nel controllore.            |  |  |
|                                    | Non appena nell'area delle segnalazioni di servizio o nell'area delle segnala-<br>zioni di allarme del controllore il bit viene impostato e non appena tale area<br>viene trasferita al pannello operatore, quest'ultimo riconosce la corrispon-<br>dente segnalazione come "arrivata". |  |  |
|                                    | Viceversa, dopo l'azzeramento dello stesso bit nel controllore, la segnala-<br>zione viene registrata dal pannello operatore come "andata".                                                                                                    |  |  |

# Aree di segnalazione

La tabella 9-3 rappresenta il numero delle aree di segnalazione per segnalazioni di allarme e di servizio, il numero delle aree di acquisizione delle segnalazioni di allarme (Controllore  $\rightarrow$  Pannello operatore o Pannello operatore $\rightarrow$  Controllore) come pure le singole lunghezze complessive di tutte le aree per i diversi pannelli operatori.

Tabella 9-3 Aree di segnalazione dei pannelli operatori

| Apparec-<br>chiatura | Area segnalazioni di servizio |                    | Area segnalazioni di allarme /<br>Area di acquisizione di<br>segnalazioni di allarme |                                       |
|----------------------|-------------------------------|--------------------|--------------------------------------------------------------------------------------|---------------------------------------|
|                      | Numero                        | Lunghezza (parole) | Numero<br>per tipo                                                                   | Lunghezza totale per<br>tipo (parole) |
| PC                   | 8                             | 125                | 8                                                                                    | 125                                   |
| FI 25/45             | 8                             | 125                | 8                                                                                    | 125                                   |
| Panel PC             | 8                             | 125                | 8                                                                                    | 125                                   |

#### Assegnazione del bit di segnalazione e del numero di segnalazione

Per ognun bit nel area di segnalazione progettata si può progettare una segnalazione. I bit sono correlati in ordine crescente ai numeri delle segnalazioni.

#### Esempio:

Per il controllore WinAC sia progettata la seguente area delle segnalazioni di servizio:

DB 60 Indirizzo 42 Lunghezza 5 (in parole)

La figura 9-1 mostra la correlazione dei complessivi 80 (5 x 16) numeri di segnalazione ai singoli numeri di bit nell'area delle segnalazioni di servizio nel controllore.

Questa associazione viene eseguita nel pannello operatore automaticamente.

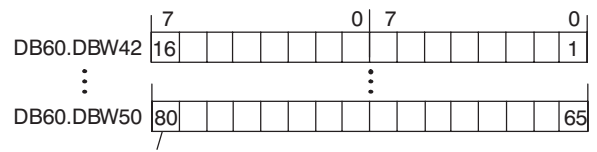

Numero di segnalazione

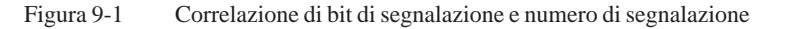

# Aree di acquisizione

Se il controllore deve venire informato di un'acquisizione di segnalazione di allarme sul pannello operatore oppure se l'acquisizione deve avvenire dal controllore stesso, allora si devono installare le aree di acquisizione corrispondenti nel controllore. Queste aree di acquisizione si devono installare anche nella progettazione.

- Area di acquisizione pannello operatore → controllore: Tramite questa area, il controllore viene informato ogni volta che una segnalazione di allarme viene acquisita tramite comando sul pannello operatore. A ciò si deve impostare il puntatore area "Acquisizione–OP".
- Area di acquisizione controllore → pannello operatore: Tramite questa area, una segnalazione di allarme viene acquisita dal controllore. A ciò si deve impostare il puntatore area "Acquisizione–PLC".

Tali aree di acquisizione vanno indicate anche nella progettazione in *Punta-tori area*.

La figura 9-2 mostra in modo schematico le singole aree di acquisizione di allarme e di servizio. Lo svolgimento delle acquisizioni è mostrato in figura 9-4 e 9-5.

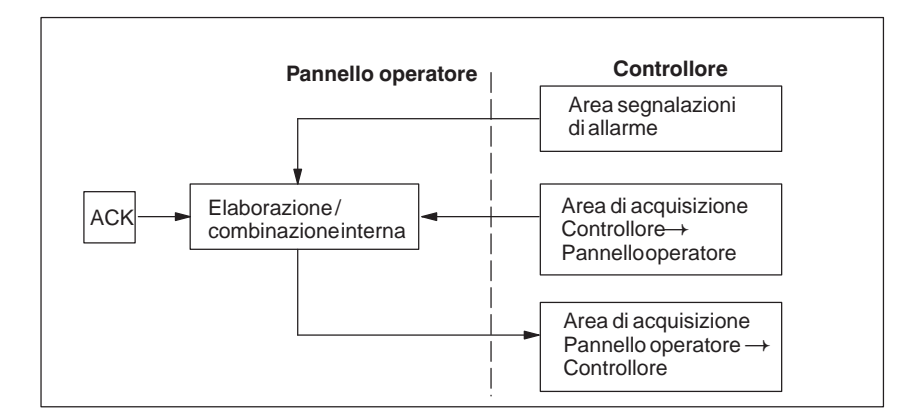

Figura 9-2 Aree di acquisizione di allarme e di servizio

#### Assegnazione bit di acquisizione al numero di segnalazione

Ognuna segnalazione di allarme ha un numero di segnalazione. Esso è sempre correlato allo stesso bit x dell'area delle segnalazioni di allarme ed allo stesso bit x dell'area di acquisizione. Normalmente l'area di acquisizione ha la stessa lunghezza dell'area segnalazioni di allarme ad essa appartenente.

Se la lunghezza di un'area di acquisizione non comprende l'intera lunghezza dell'area segnalazioni di allarme corrispondente e se esistono aree di acquisizione di segnalazioni di allarme e di servizio successive, vale la seguente correlazione:

| Area segnalazioni di allarm    | e 1 Area di acquisizione 1                               |
|--------------------------------|----------------------------------------------------------|
| Segnalazione di allarme nr. 1  | Bit di acquisizione della segnalazione di allarme nr. 1  |
| Bit 7 0 7 \ 0                  | Bit 7 0 7 0                                              |
| 16Ì1                           | 16 1                                                     |
| 32 17                          | 32 17                                                    |
| 48 33                          |                                                          |
|                                |                                                          |
| Area segnalazioni di allarm    | e 2 Area di acquisizione 2                               |
| Segnalazione di allarme nr. 49 | Bit di acquisizione della segnalazione di allarme nr. 49 |

Figura 9-3 Correlazione di bit di acquisizione e numero di segnalazione

49

#### Area di acquisizione Controllore→ Panello operatore

Bit

Un bit posto dal controllore in questa area provoca l'acquisizione della segnalazione di allarme corrispondente sul pannello operatore e assolve così la stessa funzione come la premuta del tasto ACK. Prima di porre di nuovo il bit nell'area segnalazioni di allarme, deve venire resettato. La figura 9-4 mostra il diagramma di impulsi.

L'area di acquisizione Controllore  $\rightarrow$  Pannello operatore

- deve essere collocata in modo contiguo alla corrispondente area delle segnalazioni di allarme,
- deve avere esattamente lo stesso tempo di polling e
- può avere al massimo la stessa lunghezza della corrispondente area delle segnalazioni di allarme.

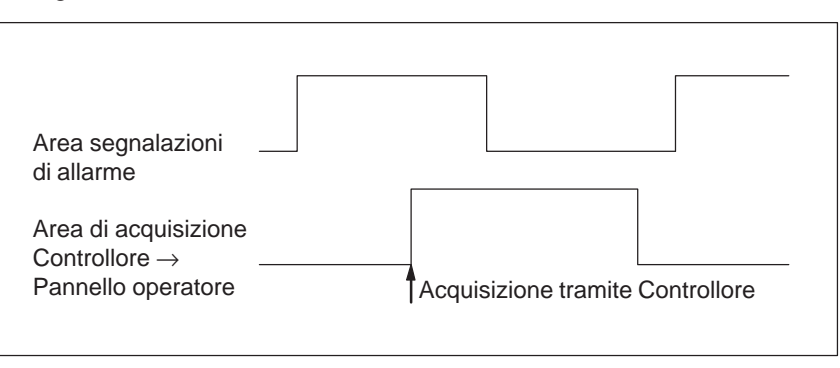

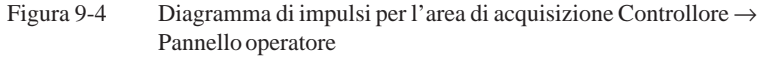

Area di acquisizione Pannello operatore→ Controllore Se un bit viene posto nell'area segnalazioni di allarme, il pannello operatore resetta il relativo bit nell'area di acquisizione. A causa dell'elaborazione dal pannello operatore, questi due processi vengono eseguiti con una certa differenza di tempo. Se la segnalazione di allarme viene acquista al pannello operatore viene settato il bit nell'area di acquisizione. In tal modo il PLC può riconoscere che la segnalazione di allarme è stata acquisita. La figura 9-5 mostra il diagramma di impulsi.

L'area di acquisizione Pannello operatore  $\rightarrow$  Controllore può avere al massimo la stessa lunghezza dell'area segnalazioni di allarme corrispondente.

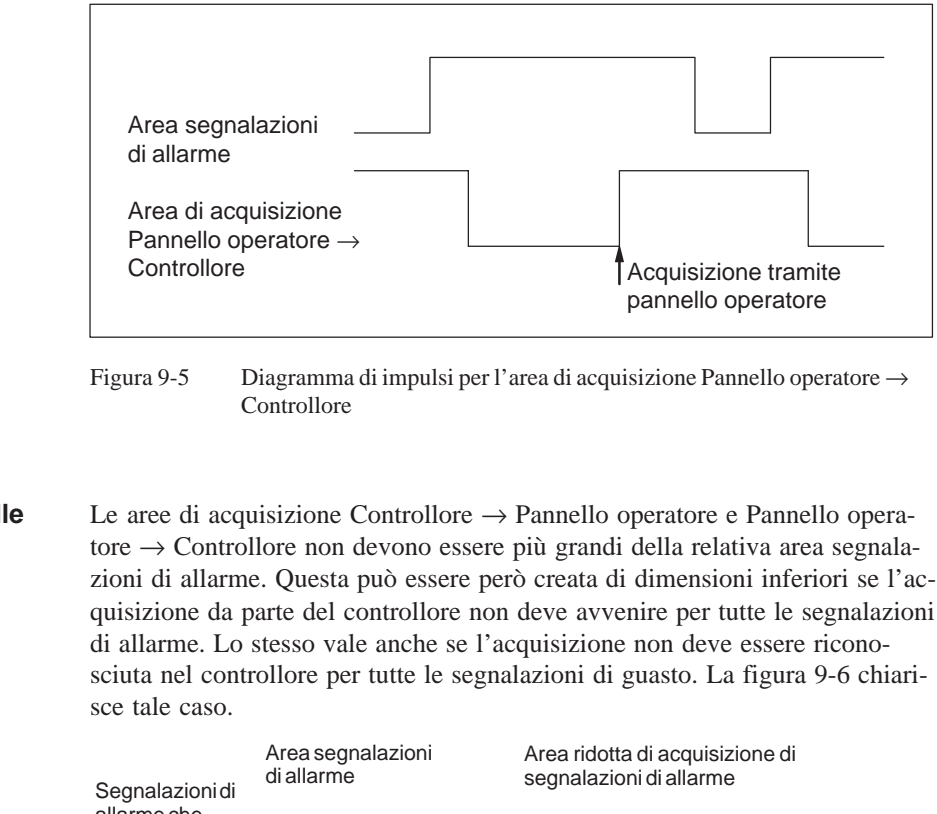

#### **Dimensione delle** aree di acquisizione

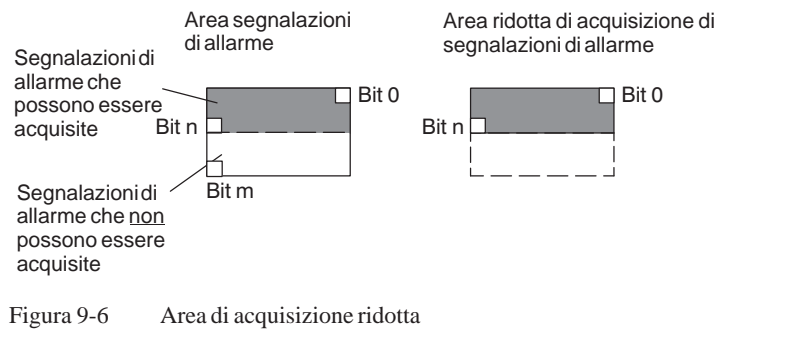

#### Avvertenza

Memorizzare le segnalazioni di allarme importanti nell'area segnalazioni di allarme a partire dal bit 0 in modo crescente!

# 9.3 Aree di richiesta della curva e di selezione del buffer di curva

| Curve                        | Una curva è una rappresentazione grafica di un valore del controllore. La lettura dei valore avviene, a secondo della progettazione, con un trigger a bit o a tempo.                                                                                                    |  |  |  |  |  |
|------------------------------|----------------------------------------------------------------------------------------------------|--|--|--|--|--|
| Curve con trigger<br>a tempo | Il pannello operatore legge e carica i valori di curva a base di un tempo ci-<br>clico definito durante la progettazione. Le curve con trigger a tempo sono<br>adatte per gli andamenti continui, come per esempio la temperatura di eserci-<br>zio di un motore.                                                                                                    |  |  |  |  |  |
| Curve<br>con trigger a bit   | Settando un bit di trigger, il pannello operatore legge un valore di curva op-<br>pure l'intero buffer di curva. Questo viene fissato nella progettazione. Le<br>curve con trigger a bit vengono utilizzate di regola per rappresentare valori<br>che cambiano velocemente. Un esempio è la pressione di iniezione di una<br>macchina che produce pezzi di materiale plastico. |  |  |  |  |  |
|                              | Per l'attivazione di curve con trigger a bit, nella progettazione (sotto <i>Punta-tori area</i> ), si devono fissare le corrispondenti aree e crearle nel controllore.<br>Tramite queste aree il pannello operatore e il controllore comunicano tra di loro.                                                                                                    |  |  |  |  |  |
|                              | <ul> <li>Le seguenti aree sono disponibili per le curve:</li> <li>Area richiesta curve</li> <li>Area di selezione buffer curve 1</li> <li>Area di selezione buffer curve 2 (necessaria solo con il buffer di scambio)</li> </ul>                                                                                                    |  |  |  |  |  |
|                              | Durante la progettazione, un bit viene assegnato a una curva. In tal modo<br>l'assegnazione di bit avviene univocamente per tutte le aree.                                                                                                    |  |  |  |  |  |
| Buffer di scambio            | Il buffer di scambio è un secondo buffer per la stessa curva, che può venire installato durante la progettazione.                                                                                                    |  |  |  |  |  |
|                              | Mentre il pannello operatore legge i valori dal buffer 1, il controllore scrive<br>nel buffer 2. Se il pannello operatore legge dal buffer 2, il controllore scrive<br>nel buffer 1. In tal modo viene impedito che durante la lettura della curva dal<br>pannello operatore i valori di curva vengano sovrascritti dal controllore.                                           |  |  |  |  |  |

# Suddivisione delle aree di dati

Le singole aree - richiesta della curva, selezione curva 1 e 2 - si possono suddividere in aree di dati separate con numero massimo a lunghezza massima definiti (tabella 9-4).

| Tabella 9-4 | Suddivisione delle are  | e dei dati |
|-------------|-------------------------|------------|
|             | Sudur visione dene area | c uci uau  |

|                                                       | Aree dei dati |               |   |  |  |  |
|-------------------------------------------------------|---------------|---------------|---|--|--|--|
|                                                       | Richiesta     | Trasferimento |   |  |  |  |
|                                                       |               | 1             | 2 |  |  |  |
| Numero massimo per tipo                               | 8             | 8             | 8 |  |  |  |
| Lunghezza totale di tutte le aree di dati<br>(parole) | 8             | 8             | 8 |  |  |  |

Area richiestaSe sul pannello operatore una pagina viene caricata con una o più curve, ilcurvepannello operatore setta i bit corrispondenti nell'area di richiesta delle curve.<br/>Abbandonando la pagina il pannello operatore resetta i corrispondenti bit<br/>nell'area di richiesta delle curve.

Tramite l'area di richiesta delle curve, nel controllore si può stabilire quale curva viene rappresentata attualmente al pannello operatore. Le curve possono anche essere triggerate senza interpretare l'area di richiesta delle curve.

Area di selezione buffer curve 1 Questa area serve al trigger delle curve. Settare nel programma del controllore il bit associato alla curva nell'area selezione buffer di curva ed il bit cumulativo della curva. Il pannello operatore riconosce il trigger e, a seconda della progettazione, legge e carica un solo valore oppure l'intero buffer. Poi resetta il bit di curva ed il bit cumulativo delle curve.

#### Area di selezione buffer curva(e)

| Numero di bit |   |   |   |   |   |   |   |   |   |   |   |   |   |   |   |   |
|---------------|---|---|---|---|---|---|---|---|---|---|---|---|---|---|---|---|
| -             | 7 | 6 | 5 | 4 | 3 | 2 | 1 | 0 | 7 | 6 | 5 | 4 | 3 | 2 | 1 | 0 |
| 1. parola     |   |   |   |   |   |   |   |   |   |   |   |   |   |   |   |   |
| 2. parola     | / |   |   |   |   |   |   |   |   |   |   |   |   |   |   |   |

Bit cumulativo delle curve

Fintantoché il bit cumulativo della curva non è stato azzerato, l'area di selezione dei buffer delle curve non può essere modificata dal programma del controllore.

Area di selezioneL'area di selezione del buffer delle curve 2 è necessaria per le curve che ven-<br/>gono progettate col buffer di scambio. Essa è strutturata come l'area di sele-<br/>zione del buffer delle curve 1.

# 9.4 Area di numeri di pagina

| Utilizzo                                                                                                    | Nell'area di numeri di pagina i pannelli operatori archiviano le informazioni sulla pagina richiamata sul pannello operatore.                                                                                                    |                                                                                              |  |  |  |  |  |
|----------------------------------------------------------------------------------------------------|----------------------------------------------------------------------------------------------------|----------------------------------------------------------------------------------------------|--|--|--|--|--|
|                                                                                                    | In questo modo è possibile trasferire al controllore informazioni sul conte-<br>nuto attuale del display e di attivare da lì determinate reazioni, come p. es. il<br>richiamo di un'altra pagina.                                         |                                                                                              |  |  |  |  |  |
| Premessa                                                                                                    | Se deve essere usata l'area di numeri di pagina, essa deve essere determinata come <i>puntatore area</i> durante la progettazione. L'area di numeri di pagina può essere creata solo in <u>un</u> controllore e lì solo <u>una</u> volta. |                                                                                              |  |  |  |  |  |
| L'area di numeri di pagina viene trasferita spontaneamente al c<br>cioè, il trasferimento avviene sempre ogni volta che viene regis<br>modifica sul pannello operatore. Perciò, la progettazione di un<br>ling non è necessaria. |                                                                                                    |                                                                                              |  |  |  |  |  |
| Struttura                                                                                                    | L'area di numeri di pagina è un'area di dati con una lunghezza fissa di 5 pa-<br>role di dati.                                                                                                    |                                                                                              |  |  |  |  |  |
|                                                                                                    | Nel segu<br>memoria                                                                                                    | iente è rappresentata la struttura dell'area di numeri di pagina nella<br>a del controllore. |  |  |  |  |  |
|                                                                                                    | l                                                                                                    | 7 0 7 0                                                                                      |  |  |  |  |  |
|                                                                                                    | 1. parola                                                                                                    | tipo di pagina corrente                                                                      |  |  |  |  |  |
|                                                                                                    | 2. parola                                                                                                    | numero di pagina corrente                                                                    |  |  |  |  |  |
|                                                                                                    | 3. parola                                                                                                    | riservato                                                                                    |  |  |  |  |  |
|                                                                                                    | 4. parola                                                                                                    | riservato                                                                                    |  |  |  |  |  |
|                                                                                                    | 5. parola                                                                                                    | riservato                                                                                    |  |  |  |  |  |
|                                                                                                    | 5. parola                                                                                                    | riservato                                                                                    |  |  |  |  |  |

| Registrazione             | Configurazione |
|---------------------------|----------------|
| tipo di pagina corrente   | 1              |
| numero di pagina corrente | da 1 a 65535   |

## 9.5 Utilizzo di ordini del controllore

| Descrizione             | <ul> <li>Tramite ordini del controllore, con il programma del controllore si possono attivare funzioni dal pannello operatore. Di tali funzioni fanno parte ad esempio:</li> <li>Visualizza pagina</li> <li>Imposta data e orario</li> </ul> |                                                                                                    |                                                                      |  |  |  |  |  |
|-------------------------|----------------------------------------------------------------------------------------------------|----------------------------------------------------------------------------------------------------|----------------------------------------------------------------------|--|--|--|--|--|
|                         | Un ordine del controllore viene identificato tramite<br>dine. A seconda dell'ordine del controllore possono<br>a tre parametri.                                                                                                    |                                                                                                    |                                                                      |  |  |  |  |  |
| Compartimento<br>ordini | mpartimentoIl compartimento ordini serve per consegnare ordini del controllore al pan-<br>nello operatore e così attivare azioni sul pannello operatore.                                                                                     |                                                                                                    |                                                                      |  |  |  |  |  |
|                         | Il compar<br>ghezza di                                                                                                    | partimento ordini viene installato sotto <i>puntatori area</i> e ha una lun-<br>di quattro parole di dati. |                                                                      |  |  |  |  |  |
|                         | Nella prir<br>i paramet                                                                                                    | na c'è il numero dell'ordine. Nelle restanti parole vengono re<br>ri dell'ordine (massimo 3).              |                                                                      |  |  |  |  |  |
|                         | parola                                                                                                    | Byte sinistro (LB)                                                                                         |                                                                      |  |  |  |  |  |
|                         | n+0                                                                                                    | 0                                                                                                    |                                                                      |  |  |  |  |  |
|                         | n+2                                                                                                    | Para                                                                                                    |                                                                      |  |  |  |  |  |
|                         | n+4                                                                                                    | Para                                                                                                    |                                                                      |  |  |  |  |  |
|                         | n+6                                                                                                    | Para                                                                                                    |                                                                      |  |  |  |  |  |
|                         | Figura 9-7                                                                                                    | Struttura dell'area dat                                                                                    |                                                                      |  |  |  |  |  |
|                         | Se la prin<br>tore analiz<br>tale parola                                                                                                    | na parola del buffer deg<br>zza l'ordine del control<br>a di dati di nuovo a zer                           | ro, il pannello opera-<br>lo operatore pone<br>necessario introdurre |  |  |  |  |  |

I possibili ordini del controllore sono elencati, con i parametri ed il numero d'ordine nell'appendice B.

prima i parametri nel buffer degli ordini e poi il numero dell'ordine.
## 9.6 Area di coordinazione

L' area di coordinazione ha una lunghezza di due parole di dati. Essa serve ad eseguire le seguenti funzioni:

- Riconoscere l'avvio del pannello operatore nel programma del controllore
- Riconoscere il tipo di funzionamento attuale del pannello operatore nel programma del controllore
- Riconoscere la prontezza alla comunicazione del pannello operatore nel programma del controllore

#### Avvertenza

Ad ogni attualizzazione dell'area di coordinazione da parte del pannello operatore viene sempre scritta l'intera area di coordinazione.

Perciò, il programma PLC non deve fare alcune modifiche nell'area di coordinazione.

Per l'utilizzo dell'area di coordinazione si devono creare sempre ambedue le parole di dati utilizzando la prima parola di dati. La seconda parola di dati è riservata. La figura 9-8 mostra la struttura del byte 1 della prima parola di dati.

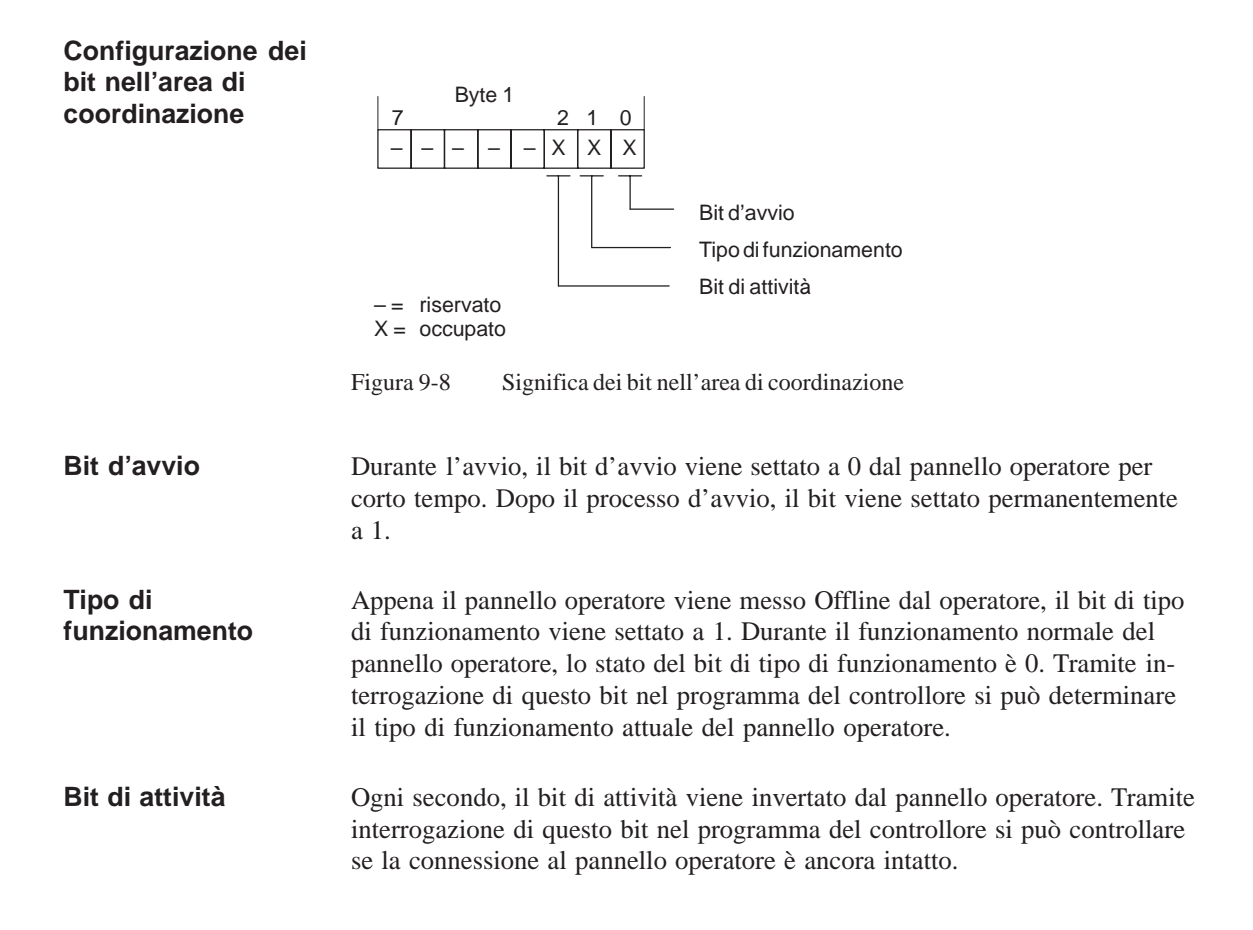

#### 9.7 Trasferire data e orario al controllore

Trasferimento della data e del orario

Servendosi degli ordini 40 e 41 del controllore si può attivare il trasferimento del orario e della data dal pannello operatore al controllore. Ambedue gli ordini leggono la data corrente e l'orario attuale dal pannello operatore e li scrivono nell'area dati Data/orario del controllore. Là si possono valorizzare le informazioni del programma di controllo.

La differenza tra i die ordini origina dal formato nel quale vengono scritti. L'ordine 40 scrive nel formato S7 DATE\_AND\_TIME, mentre l'ordine 41 usa il formato del pannello operatore. Ambedue i formati sono codificati in BCD.

Formato S7 DATE AND TIME

(codificato in BCD)

Il formato usato dal ordine 40 del controllore è strutturato come segue:

| Byte | 7 4                    | 3 0                                  |  |
|------|------------------------|--------------------------------------|--|
| n+0  | Anno (19952083)        |                                      |  |
| n+1  | Mese (                 | 0112)                                |  |
| n+2  | Giorno                 | ) (131)                              |  |
| n+3  | Ora (0 - 23)           |                                      |  |
| n+4  | Minuto (059)           |                                      |  |
| n+5  | Secondo (059)          |                                      |  |
| n+6  | 1/10 di secondi (09)   | 1/100 di secondi (09)                |  |
| n+7  | 1/1000 di secondi (09) | Giorno della settimana<br>(17, 1=Do) |  |

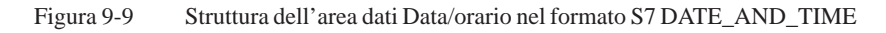

Formato del pannello operatore (codificato in BCD) Il formato usato dal ordine 41 del controllore è strutturato come segue:

| Byte | 7                                     | 0 |
|------|---------------------------------------|---|
| n+0  | riservato                             |   |
| n+1  | Ora (0 - 23)                          |   |
| n+2  | Minuto (059)                          |   |
| n+3  | Secondo (059)                         |   |
| n+4  | riservato                             |   |
| n+5  | riservato                             |   |
| n+6  | riservato                             |   |
| n+7  | Giorno della settimana<br>(17, 1=dom) |   |
| n+8  | Giorno (131)                          |   |
| n+9  | Mese (112)                            |   |
| n+10 | Anno (099)                            |   |
| n+11 | riservato                             |   |

Figura 9-10 Struttura dell'area dati Data/orario nel formato del pannello operatore

Differenze fra il formato S7 e quello del pannello operatore Il formato S7 DATE\_AND\_TIME fa vedere le seguenti differenze in confronto al formato del pannello operatore:

- Ordine delle iscrizioni cambiato
- Indicazione in 1/10, 1/100 e 1/1000 di secondi integrata nel formato
- Memoria necessaria ridotta da 12 a 8 Byte

## 9.8 Ricette

| Descrizione              | Nel trasferimento di set di dati tra pannello operatore e controllore, ambedue<br>i controparte comunicazione accedono alternandosi a aree di comunicazione<br>comuni nel controllore. Nel presente capitolo sono trattati la funzione e la<br>struttura dell'area di comunicazione specifica della ricetta ("buffer dati")<br>come pure i meccanismi del trasferimento sincronizzato di set di dati. |  |  |
|--------------------------|----------------------------------------------------------------------------------------------------|--|--|
|                          | Le informazioni per la creazione del buffer dati in ProTool si trovano nella guida in linea.                                                                                                    |  |  |
| Tipi di<br>trasferimento | Per il trasferimento dei set di dati fra pannello operatore e controllore si hanno due possibilità:                                                                                                    |  |  |
|                          | • Trasferimento senza sincronizzazione (pagina 9-17)                                                                                                    |  |  |
|                          | • Trasferimento con sincronizzazione tramite il buffer dati (pagina 9-18)                                                                                                    |  |  |
|                          | I set di dati vengono sempre trasferiti direttamente, cioè i valori delle varia-<br>bili vengono letti e scritti dal/all'indirizzo progettato per la variabile diretta-<br>mente, senza passare per gli appunti.                                                                                                    |  |  |
| Scattare il              | Per scattare il trasferimento di set di dati ci sono due possibilità:                                                                                                    |  |  |
| trasferimento di         | • Comando nella rappresentazione delle ricette (pagina 9-20)                                                                                                    |  |  |
|                          | • Ordini di controllore (pagina 9-21)                                                                                                    |  |  |
|                          | • Attivare le funzioni progettate (pagina 9-22)                                                                                                    |  |  |
|                          | Se il trasferimento di set di dati viene avviato da una funzione progettata o da<br>un ordine di controllore, la rappresentazione delle ricette è allora al pannello<br>operatore utilizzabile senza limitazioni poiché i set di dati vengono trasferiti<br>in sottofondo.                                                                                                    |  |  |
|                          | L'elaborazione contemporanea di più richieste di trasferimento non è però possibile. In questo caso il pannello operatore rifiuta un ulteriore trasferimento con una segnalazione di sistema.                                                                                                    |  |  |
|                          | Una lista di segnalazioni di sistema importanti con avvertenze per la causa dell'errore e relativo rimedio, si trova nell'appendice A del presente ma-<br>nuale.                                                                                                    |  |  |

## 9.8.1 Trasferimento senza sincronizzazione

| Scopo             | Nel caso del trasferimento asincrono di set di dati, tra pannello operatore e controllore <b>non</b> si svolge alcuna coordinazione tramite aree di comunica-<br>zione usate in comune. Nella progettazione non è per questo motivo necessa-<br>ria la creazione di un buffer di dati. |
|-------------------|----------------------------------------------------------------------------------------------------|
| Utilizzo          | Il trasferimento del set di dati asincrono è utile ad esempio sempre se                                                                                                    |
|                   | • per via delle caratteristiche del sistema si può escludere una sovrascrittura incontrollata dei dati da parte della controparte comunicazione,                                                                                                    |
|                   | • il controllore non necessita di informazioni sul numero di ricetta e sul numero di set di dati,                                                                                                    |
|                   | • il trasferimento di set di dati viene attivato in seguito ad un comando al pannello operatore.                                                                                                    |
| Leggere i valori  | Allo scatto del trasferimento per la lettura i valori vengono letti dall'indirizzo del controllore e trasferiti al pannello operatore.                                                                                                    |
|                   | Avvio tramite comando nella rappresentazione delle ricette:                                                                                                    |
|                   | I valori vengono caricati nel pannello operatore. Lì l'utente può elaborare ulteriormente tali valori, ad esempio modificarli, salvarli ecc.                                                                                                    |
|                   | • Avvio tramite funzione o ordine di controllore:                                                                                                    |
|                   | I valori vengono subito salvati sul supporto dati.                                                                                                    |
| Scrivere i valori | Allo scatto del trasferimento per la scrittura, i valori vengono scritti nell'indi-<br>rizzo del controllore.                                                                                                    |
|                   | Avvio tramite comando nella rappresentazione delle ricette:                                                                                                    |
|                   | I valori correnti vengono scritti nel controllore.                                                                                                    |
|                   | • Avvio tramite funzione o ordine di controllore:                                                                                                    |

I valori dal supporto dati vengono scritti nel controllore.

## 9.8.2 Trasferimento con sincronizzazione

| Scopo       | Con il trasferimento sincrono, ambedue le controparti di comunicazione set-<br>tano bit di stato nel buffer dati usato in comune. In tal modo essi sono in<br>grado di impedire nel programma del controllore una sovrascrittura a reci-<br>proca ed incontrollata dei dati. |
|-------------|----------------------------------------------------------------------------------------------------|
| Utilizzo    | Il trasferimento del set di dati sincrono è utile ad esempio sempre se                                                                                                    |
|             | • il controllore è il "partner attivo" nel trasferimento di set di dati,                                                                                                    |
|             | • nel controllore devono essere valutate informazioni sul numero di ricetta e sul numero di set di dati,                                                                                                    |
|             | • il trasferimento di set di dati viene attivato tramite ordine di controllore.                                                                                                    |
| Presupposto | In tal modo i set di dati vengano trasferiti tra pannello operatore e controllore<br>in modo sincronizzato, è necessario che nella progettazione siano soddisfatti i<br>seguenti presupposti:                                                                                |
|             | • Il buffer dati è creato in Apparecchiatura $\rightarrow$ Puntatori area                                                                                                    |
|             | • Nelle proprietà della ricetta è indicato il controllore con il quale il pan-<br>nello operatore sincronizza il trasferimento dei set di dati.                                                                                                    |
|             | Il controllore si imposta editor delle ricette in Proprietà $\rightarrow$ Trasferimento                                                                                                    |
|             | Le informazioni dettagliate si trovano nel manuale utente ProTool Progretta-<br>zione di sistemi a base di Windows.                                                                                                    |

## 9.8.3 Buffer dati per il trasferimento sincronizzato

4. parola 5. parola

| Struttura | Il buffer da seguente: | ati ha una lunghezza fissa di 5 parole. Esso | ) è str | utturato nel modo |
|-----------|------------------------|----------------------------------------------|---------|-------------------|
|           | 7                      | 0 7                                          | 0       |                   |
|           | 1. parola              | Numero della ricetta corrente (1 - 999)      |         |                   |
|           | 2. parola              | Numero di set di dati corrente (0 - 65.535)  |         |                   |
|           | 3. parola              | riservato                                    |         |                   |

Stato (0, 2, 4, 12)

riservato

| Parola di stato | La parola di stato (parola 4) può assumere i seguenti valori: |
|-----------------|---------------------------------------------------------------|

| Valore           |           | Significato                               |  |
|------------------|-----------|-------------------------------------------|--|
| Decimale Binario |           |                                           |  |
| 0                | 0000 0000 | Trasferimento ammesso, buffer dati libero |  |
| 2                | 0000 0010 | Trasferimento in corso                    |  |
| 4                | 0000 0100 | Trasferimento concluso senza errori       |  |
| 12               | 0000 1100 | Trasferimento concluso con errori         |  |

### 9.8.4 Scorrimento della sincronizzazione

## Lettura dal controllore tramite comando nella rappresentazione delle ricette

| Passo | Operazione                                                                                                    |                                                     |
|-------|----------------------------------------------------------------------------------------------------|-----------------------------------------------------|
| 1     | Controllo: parola di stato $= 0$ ?                                                                                                    |                                                     |
|       | sì                                                                                                    | no                                                  |
| 2     | Il pannello operatore riporta il numero di ricetta da in leggere<br>come pure lo stato "Trasferimento in corso" nel buffer dati e<br>imposta il numero di set di dati a zero. | Interruzione con se-<br>gnalazione di si-<br>stema. |
| 3     | Il pannello operatore legge i valori dal controllore e li visualizza<br>nella rappresentazione delle ricette.                                                                 |                                                     |
| 4     | Il pannello operatore imposta lo stato "trasferimento concluso".                                                                                                    |                                                     |
| 5     | Per rendere possibile un nuovo trasferimento, il programma del<br>controllore deve reimpostare la parola di stato di nuovo a zero.                                            |                                                     |

#### Scrittura nel controllore tramite comando nella rappresentazione delle ricette

| Passo | Operazione                                                                                                    |                                                     |
|-------|----------------------------------------------------------------------------------------------------|-----------------------------------------------------|
| 1     | Controllo: parola di stato = 0?                                                                                                    |                                                     |
|       | sì                                                                                                    | no                                                  |
| 2     | Il pannello operatore riporta il numero di ricetta e di set di dati<br>da scrivere come pure lo stato "Trasferimento in corso" nel buf-<br>fer dati. | Interruzione con se-<br>gnalazione di si-<br>stema. |
| 3     | Il pannello operatore scrive i valori correnti nel controllore.                                                                                      |                                                     |
| 4     | Il pannello operatore imposta lo stato "trasferimento concluso".                                                                                     |                                                     |
| 5     | Il programma del controllore può adesso eventualmente valutare i dati trasferiti.                                                                    |                                                     |
|       | Per rendere possibile un nuovo trasferimento, il programma del<br>controllore deve reimpostare la parola di stato di nuovo a zero.                   |                                                     |

| Passo | Operazione                                                                                                    |                              |  |  |
|-------|----------------------------------------------------------------------------------------------------|------------------------------|--|--|
| 1     | Controllo: parola di stato = 0?                                                                                                    |                              |  |  |
|       | SÌ                                                                                                    | no                           |  |  |
| 2     | Il pannello operatore riporta il numero di ricetta e di set di dati<br>indicato nell'ordine come pure lo stato "Trasferimento in corso"<br>nel buffer dati. | Interruzione senza conferma. |  |  |
| 3     | Il pannello operatore legge i valori dal controllore e li salva nel<br>set di dati indicato nell'ordine.                                                    |                              |  |  |
| 4     | • Nel caso in cui nell'ordine si è scelto "Sovrascrivere", un set di dati presente viene sovrascritto senza domanda di conferma.                            |                              |  |  |
|       | Il pannello operatore imposta lo stato "trasferimento conc-<br>luso".                                                                                       |                              |  |  |
|       | • Nel caso in cui nell'ordine è stato scelto "Non sovrascrivere"<br>e il set di dati esiste già, il pannello operatore interrompe<br>l'operazione.          |                              |  |  |
| 5     | Per rendere possibile un nuovo trasferimento, il programma del<br>controllore deve reimpostare la parola di stato di nuovo a zero.                          |                              |  |  |

#### Lettura dal controllore tramite ordine di controllore "PLC $\rightarrow$ DAT" (Nr. 69)

Informazioni sulla struttura dell'ordine del controllore si trovano a pagina 9-24.

#### Scrittura nel controllore tramite ordine di controllore "DAT $\rightarrow$ PLC" (Nr. 70)

| Passo | Operazione                                                                                                    |                              |
|-------|----------------------------------------------------------------------------------------------------|------------------------------|
| 1     | Controllo: parola di stato = 0?                                                                                                    |                              |
|       | sì                                                                                                    | no                           |
| 2     | Il pannello operatore riporta il numero di ricetta e di set di dati<br>indicato nell'ordine come pure lo stato "Trasferimento in corso"<br>nel buffer dati. | Interruzione senza conferma. |
| 3     | Il pannello operatore scrive i valori correnti nel controllore.                                                                                             |                              |
| 4     | Il pannello operatore imposta lo stato "trasferimento concluso".                                                                                            |                              |
| 5     | Il programma del controllore può adesso eventualmente valutare i dati trasferiti.                                                                           |                              |
|       | Per rendere possibile un nuovo trasferimento, il programma del<br>controllore deve reimpostare la parola di stato di nuovo a zero.                          |                              |

Informazioni sulla struttura dell'ordine del controllore si trovano a pagina 9-24.

| Passo | Operazione                                                                                                    |                                                     |
|-------|----------------------------------------------------------------------------------------------------|-----------------------------------------------------|
| 1     | Controllo: parola di stato = 0?                                                                                                    |                                                     |
|       | sì                                                                                                    | no                                                  |
| 2     | Il pannello operatore riporta il numero di ricetta e di set di dati<br>indicato nella funzione come pure lo stato "Trasferimento in<br>corso" nel buffer dati. | Interruzione con se-<br>gnalazione di si-<br>stema. |
| 3     | Il pannello operatore legge i valori dal controllore e li salva nel<br>set di dati indicato nella funzione.                                                    |                                                     |
| 4     | • Nel caso in cui nella funzione si è scelto "Sovrascrivere", un set di dati presente viene sovrascritto senza domanda di conferma.                            |                                                     |
|       | Il pannello operatore imposta lo stato "trasferimento conc-<br>luso".                                                                                          |                                                     |
|       | • Nel caso in cui nella funzione è stato scelto "Non sovrascri-<br>vere" e il set di dati esiste già, il pannello operatore inter-<br>rompe l'operazione.      |                                                     |
| 5     | Per rendere possibile un nuovo trasferimento, il programma del<br>controllore deve reimpostare la parola di stato di nuovo a zero.                             |                                                     |

#### Lettura dal controllore tramite funzione progettata

#### Scrittura nel controllore tramite funzione progettata

| Passo | Operazione                                                                                                    |                                                     |
|-------|----------------------------------------------------------------------------------------------------|-----------------------------------------------------|
| 1     | Controllo: parola di stato = 0?                                                                                                    |                                                     |
|       | sì                                                                                                    | no                                                  |
| 2     | Il pannello operatore riporta il numero di ricetta e di set di dati<br>indicato nella funzione come pure lo stato "Trasferimento in<br>corso" nel buffer dati. | Interruzione con se-<br>gnalazione di si-<br>stema. |
| 3     | Il pannello operatore scrive i valori correnti nel controllore.                                                                                                |                                                     |
| 4     | Il pannello operatore imposta lo stato "trasferimento concluso".                                                                                               |                                                     |
| 5     | Il programma del controllore può adesso eventualmente valutare i dati trasferiti.                                                                              |                                                     |
|       | Per rendere possibile un nuovo trasferimento, il programma del<br>controllore deve reimpostare la parola di stato di nuovo a zero.                             |                                                     |

#### Avvertenza

La valutazione di numero della ricetta e numero di set di dati nel controllore, può avvenire, a causa della consistenza dei dati, solo dopo che lo stato nel buffer dati è impostato su "trasferimento concluso" o "trasferimento concluso con errori".

## Possibili causeSe il trasferimento di set di dati viene terminato con errori, questo può avere<br/>le seguenti cause:

- Indirizzo di variabili non impostato nel controllore,
- Sovrascrittura di set di dati non possibile,
- Numero di ricetta non presente
- Numero di set di dati non presente

Una lista di segnalazioni di sistema importanti con avvertenze per la causa dell'errore e relativo rimedio, si trova nell'appendice A del presente manuale.

Reazione a un interruzione a causa di un errore Il pannello operatore reagisce come segue a un'interruzione del trasferimento a causa di un errore:

#### • Avvio tramite comando nella rappresentazione delle ricette:

Avvertenze nella barra di stato della rappresentazione delle ricette e emissione di segnalazioni di sistema.

#### • Avvio tramite funzione:

Emissione di segnalazioni di sistema.

• Avvio tramite ordine di controllore:

Nessuna conferma al pannello operatore.

Indipendentemente da ciò, si può interrogare lo stato del trasferimento tramite controllo della parola di stato nel buffer dati.

#### 9.8.5 Ordini di controllore per ricette

Scopo Il trasferimento di set di dati tra pannello operatore e controllore si può anche avviare dal programma del controllore. In tal caso non è necessario alcun comando al pannello operatore. Per questo tipo di trasferimento si trovano a disposizione i due ordini di controllore Nr. 69 e Nr. 70. Nr. 69: Lettura di L'ordine di controllore Nr. 69 trasferisce i set di dati dal controllore al panset di dati dal nello operatore. L'ordine di controllore è strutturato nel modo seguente: controllore ("PLC  $\rightarrow$  DAT") Byte sinistro (LB) Byte destro (RB) Parola 1 0 69 Parola 2 Numero di ricetta (1-999) Parola 3 Numero di set di dati (1 – 65.535) Parola 4 Non sovrascrivere il set di dati presente: 0 Sovrascrivere il set di dati presente: 1

Nr. 70: Scrittura di set di dati nel controllore ("DAT  $\rightarrow$  PLC")

L'ordine di controllore Nr. 70 trasferisce i set di dati dal pannello operatore al controllore. L'ordine di controllore è strutturato nel modo seguente:

|          | Byte sinistro (LB)                 | Byte destro (RB) |
|----------|------------------------------------|------------------|
| Parola 1 | 0                                  | 70               |
| Parola 2 | Numero di ric                      | cetta (1 – 999)  |
| Parola 3 | Numero di set di dati (1 – 65.535) |                  |
| Parola 4 | _                                  | _                |

|        |     | Collegamento tramite rete tramite<br>OPC | 10 |
|--------|-----|------------------------------------------|----|
| Part V | OPC | Impostazioni per DCOM                    | 11 |

## Collegamento tramite rete tramite OPC 10

Questo capitolo descrive il collegamento alla rete del Server e del Client tramite OPC.

Scopo Sistemi a base di Windows, come ad esempio i PC industriali FI25 e FI45, vengono impiegati per compiti di macchina e di processo e possono comunicare via Ethernet tramite TCP/IP e OPC. In tal modo è possibile visualizzare ed elaborare i dati localmente come pure richiamare informazioni o archiviare dati di processo da ogni punto dell'impianto. Flussi d'informazioni permanenti assicurano una vista d'insieme dello stato di tutti i processi. Che significa OPC significa OLE for Process Control ed è un standard d'interfaccia OPC? aperto. Esso è basato sulla tecnologia OLE/COM- e DCOM e rende possibile un semplice scambio di dati standardizzato fra applicazioni di automatizzazione/controllo, apparecchiature di campo ed applicazioni d'ufficio. Tramite un interfaccia comune si possono scambiare i dati fra apparecchiature ed applicazione di diversi produttori: OPC semplifica il collegamento di componenti di automatizzazione di diversi produttori ad applicazioni di PC, come ad esempio sistemi di visualizzazione o applicazioni d'ufficio. • **OPC standardizza** la comunicazione in tal modo che qualsiasi OPC Server ed applicazioni OPC possano collaborare senza alcuni problemi. Avvertenza Nella OPC Foundation si sono riuniti i più impostanti produttori di automatizzazione industriale. Ulteriori informazioni sulla OPC Foundation si trovano sotto il seguente indirizzo di internet: http://www.opcfoundation.org. Esigenze Siccome lo scambio dei dati per OPC avviene tramite DCOM (Distributed Component Object Model), si possono utilizzare solo pannelli operatori con uno dei seguenti sistemi operativi: Windows 2000® Windows NT® 4.0 con Service Pack 5 OPC deve essere installato sul sistema di runtime e selezionato sotto uno dei componenti di comunicazione.

Il OPC Server si deve trovare nello stesso sistema di rete come il OPC Client oppure deve essere accessibile tramite RAS (Remote Access Service).

Affinché il canale OPC Client possa avviare automaticamente l'OPC server e stabilire con successo il collegamento di comunicazione di processo, le autorizzazioni d'avvio e di accesso per l'OPC server devono essere impostate.

**Scambio dei dati** Per visualizzare e valorizzare i dati sul pannello operatore, l'utente, cioè l'OPC client, può caricare i dati nella rete da qualsiasi server OPC tramite l'interfaccia OPC.

I dati scambiati sono **variabili**. Queste vengono richiamate tramite il loro nome simbolico assegnato nel dialogo *Variabile*.

Le variabili possono essere editate nell'intera rete, ad esempio nel modo seguente:

- Variabili di curve possono essere visualizzate in una rappresentazione di curve.
- Le variabili vengono archiviate in un **archivio di variabili** dove poi vengono valorizzate.

## 10.1 Configurazioni possibili

Per la comunicazione tramite il canale OPC, ProTool RT ha un interfaccia COM per eseguire lo scambio dei dati fra controllori programmabili o sistemi programmabili.

Un pannello operatore può essere impiegato sia come OPC server o come OPC Client. Come OPC client, il pannello operatore può essere collegato al massimo a 8 OPC server.

| Sistema operativo                     | OPC server | OPC client |
|---------------------------------------|------------|------------|
| Windows NT® 4.0 con<br>Service Pack 5 | Х          | Х          |
| Windows 2000®                         | Х          | Х          |

#### Configurazione con il pannello operatore come OPC client

La figura seguente mostra un esempio di una configurazione con il pannello operatore come OPC client:

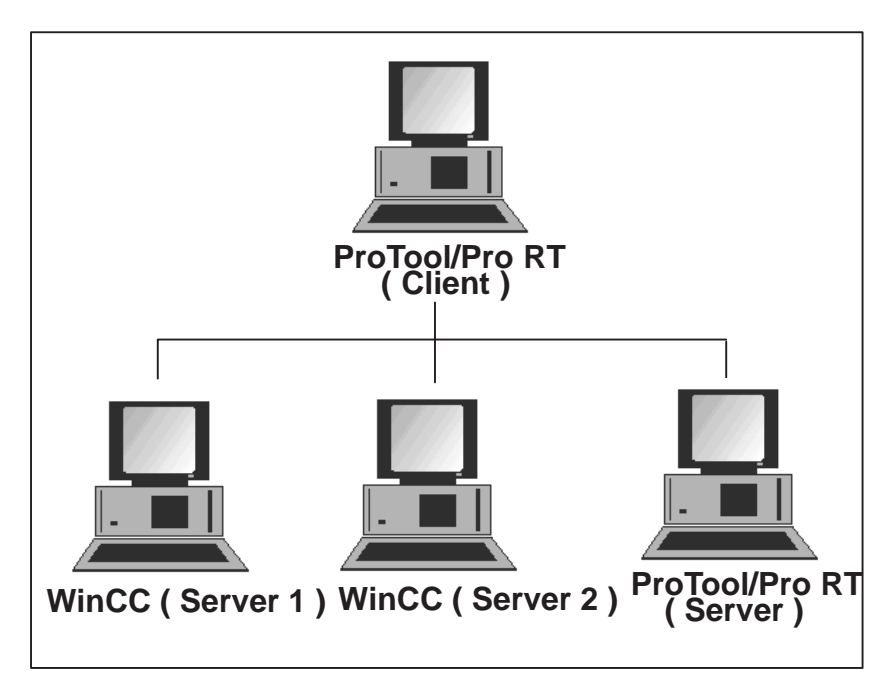

Figura 10-1 Configurazione con il pannello operatore come OPC client

#### Configurazione con il pannello operatore come OPC server

La figura seguente mostra un esempio di una configurazione con il pannello operatore come OPC server:

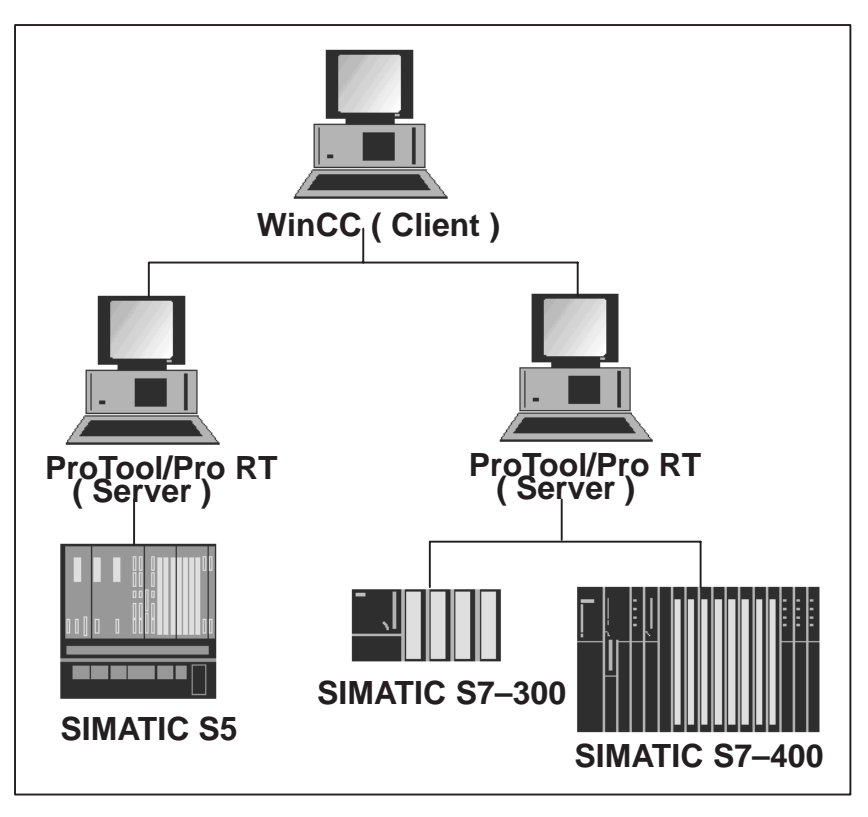

Figura 10-2 Configurazione con il pannello operatore come OPC server

Il software per l'OPC Server e l'OPC Client viene fornito insieme al software di progettazione ed installato automaticamente..

| Scegliere il<br>protocollo di | Prima di creare un nuovo progetto occorre scegliere il protocollo desiderato nel dialogo <i>Progetto –Assistente – Seleziona controllo</i> .                                                                                                    |
|-------------------------------|----------------------------------------------------------------------------------------------------|
| controllore                   | Impostare il protocollo OPC V5.2.                                                                                                    |
|                               | Impostare i parametri di protocollo sotto il pulsante Parametri                                                                                                    |
|                               | Per alcune modifiche dei parametri in un secondo tempo, marcare il <i>control-</i><br><i>lore</i> nella finestra del progetto e scegliere <i>Proprietà</i> $\rightarrow$ <i>Parametri</i> .                                                                                                    |
| Compito delle<br>variabili    | Lo scambio generale di dati tra i pannelli operatori avviene tramite valori di processo. A tale scopo nel progetto dell'uno pannello operatore si deve creare variabili che puntano sugli indirizzi dell'altro pannello operatore. Il primo pannello operatore legge dall'indirizzo indicato il valore e lo visualizza. Nello stesso modo, l'operatore può fare un introduzione sul pannello opera- |
|                               | tore che poi viene scritta nel indirizzo dell'altro pannello operatore.                                                                                                    |

## 10.2 Messa in servizio – OPC

| Collegamento                                                 | Il/gli OPC Server si devono trovare nella stessa rete supportata da Windows come l'OPC client.                                                                                                    |
|--------------------------------------------------------------|----------------------------------------------------------------------------------------------------|
| Accoppiamento<br>del pannello<br>operatore al<br>controllore | L'accoppiamento del OPC Client e l'OPC Server comprende la scelta del controllore OPC Steuerung con i relativi parametri e l'impostazione dell'autorizzazione d'avvio a d'accesso del DCOM per l'OPC server. |

## 10.3 Parametri del client – OPC

Per l'accoppiamento tramite OPC occorre impostare i seguenti parametri sotto *Parametri*...:

| Collegamento OPC 🛛 🗙                                                                      |
|-------------------------------------------------------------------------------------------|
| Nome server OPC                                                                           |
|                                                                                           |
| Avviare il server su questo computer:                                                     |
|                                                                                           |
|                                                                                           |
|                                                                                           |
|                                                                                           |
|                                                                                           |
|                                                                                           |
| Leggi valori da:                                                                          |
| Scegliere qui il server OPC e eventualmente il computer al quale<br>si desidera accedere. |
| OK Annulla                                                                                |

Figura 10-3 Collegamento OPC

#### Nome server OPC

Qui va impostato il nome dell'OPC server, ad esempio OPC.SimaticHMI.PTPro.

#### Avviare il server su questo computer

Qui va impostato il nome del computer su quale gira l'OPC server.

Leggere valori da

Qui va impostata la memoria intermedia.

Per SIMATIC NET memoria intermedia significa che i valori vengono letti dalla memoria intermedia. Per il controparte di accoppiamento i valori vengono letti direttamente dalla CPU.

Per SIMATIC HMI viene letto il valore corrente della variabile sia con memoria intermedia come pure con controparte di accoppiamento. Il valore non viene letto esplicitamente dal controllore.

## 10.4 Parametri del client – Variabili

Per l'accoppiamento tramite OPC oltre ai parametri conosciuti *Nome*, *Ciclo di rilevamento* ecc. si devono impostare i seguenti parametri sotto *Generale* per le variabili del OPC client:

| Variabile               |                        | ? ×                             |
|-------------------------|------------------------|---------------------------------|
| Generale Va             | lore limite   Funzioni | Opzioni Archivio Conversione    |
| <u>N</u> ome:           | VAR_1                  | Nome item:                      |
| <u>C</u> ontrollore:    | PLC_1                  |                                 |
| <u>T</u> ipo:           | SHORT                  | <ul> <li>Percorso di</li> </ul> |
| Lunghezza (             | Byte):                 |                                 |
| Ciclo di <u>r</u> ileva | amento [s]: 1          |                                 |
| N <u>u</u> mero di el   | ementi: 1              |                                 |
|                         |                        |                                 |
|                         |                        |                                 |
|                         |                        |                                 |
|                         | OK                     | Conferma                        |

Figura 10-4 Variabile

#### Controllore

Qui va impostato il nome simbolico del OPC Server che serve all'accoppiamento tramite OPC.

#### Tipo

Qui va impostato il tipo della variabile che viene letta dall'OPC server.

Il tipo di variabile che viene impostato sull'OPC client deve essere identico a quello usato sull'OPC server.

#### Avvertenza

Per i **puntatori area** in ProTool viene indicata la *Lunghezza (parole)*. Qui però si tratta del tipo **SHORT**e no WORD.

#### Nome item

Qui va impostato il nome della variabile usato sull'OPC server.

Per SIMATIC HMI (ProTool, WinCC) il nome della variabile è il nome item (nome simbolico delle variabili).

Per SIMATIC NET l'Item Name ad esempio è S7:[CPU416-2DP|S7-OPC-Server|CP\_L2\_1:]DB100,REAL0,1 o

S7:[CPU416-2DP|S7-OPC-Server|CP\_L2\_1:]MB0

#### Percorso di accesso

Il percorso di accesso rimane vuoto

#### 10.5 Parametri del server – Variabili

Per l'accoppiamento tramite OPC, sotto Apparecchiatura  $\rightarrow$  Impostazioni occorre impostare il parametro *OPC Server*.

Per il controllore occorre impostare i seguenti parametri sotto Parametri...:

| Collegamento OPC                                                                          |
|-------------------------------------------------------------------------------------------|
| Nome server OPC                                                                           |
|                                                                                           |
| Avviare il server su questo computer:                                                     |
|                                                                                           |
|                                                                                           |
|                                                                                           |
|                                                                                           |
|                                                                                           |
| - Leggi valori da:                                                                        |
| <ul> <li>Memoria intermedia</li> <li>Partner di accoppiamento</li> </ul>                  |
| Scegliere qui il server OPC e eventualmente il computer al quale<br>si desidera accedere. |
| OK Annulla                                                                                |

Figura 10-5 Collegamento OPC

#### Nome server OPC

Qui va impostato il nome dell'OPC server, ad esempio OPC.SimaticHMI.PTPro.

#### Avviare il server su questo computer

Qui va impostato il nome del computer su quale gira l'OPC server.

#### Leggere valori da

Qui va impostata la memoria intermedia.

Per SIMATIC NET memoria intermedia significa che i valori vengono letti dalla memoria intermedia. Per il controparte di accoppiamento i valori vengono letti direttamente dalla CPU.

Per SIMATIC HMI viene letto il valore corrente della variabile sia con memoria intermedia come pure con controparte di accoppiamento. Il valore non viene letto esplicitamente dal controllore.

# 11

## Impostazioni per DCOM

Questo capitolo descrive la configurazione DCOM necessaria per il collegamento tramite rete tramite OPC.

Siccome la configurazione DCOM dipende dal modo in quale la rete è configurata, da gli aspetti di sicurezza ecc., la descrizione data qui è solo una descrizione **principale**. Alcuni aspetti di sicurezza **non** sono considerati nella descrizione seguente.

Si consigliano le seguenti impostazioni. Con tali impostazioni si può eseguire un collegamento tramite OPC. Tuttavia non si può garantire che il funzionamento di altri moduli non venga impedito.

Parametrizzazione<br/>di DCOML'impostazione della configurazione DCOM avviene tramite il programma<br/>Distributed COM Configuration Properties. Questo programma si può<br/>avviare tramite  $Avvio \rightarrow Esegui$  digitando il nome del file di programma<br/>dcomcnfg.exe.

Viene visualizzato il programma *Distributed COM Configuration Properties* (vedi figura 11-1). Sul controllo a schede *Applications* si deve selezionare l'OPC server: OPC.SimaticHMI.PTPro. Tramite il pulsante *Properties* si apre il relativo dialogo di proprietà.

| Distributed COM Configuration Properties                                                                                                    | ? × |
|----------------------------------------------------------------------------------------------------|-----|
| Applications Default Properties Default Security Default Protocols                                                                                                    |     |
|                                                                                                    |     |
| Applications:                                                                                                    |     |
| Image Document<br>Media Player<br>MSDAINITIALIZE<br>OPC.SimaticHMI.PTPro<br>OpcEnum<br>Paintbrush<br>SIMATIC ProTool/Pro Simulator Dokument<br>SIMATIC PTProRun Document<br>Sound Recorder<br>WordPad Document |     |
| Properties                                                                                                    |     |
| OK Cancel Ap                                                                                                    | ply |

Figura 11-1 Distributed COM Configuration Properties – Applications

Viene visualizzato il dialogo *OPC.SimaticHMI.PTPro Properties* (vedi figura 11-2). Sul controllo a schede *General*, per *Authentication Level va impostato:* (None).

| OPC.SimaticHMI.PTPro Properties ? 🗙          |                                    |  |  |
|----------------------------------------------|------------------------------------|--|--|
| General Location Security Identity Endpoints |                                    |  |  |
| General properties of th                     | nis DCOM application               |  |  |
| Application name:                            | OPC.SimaticHMI.PTPro               |  |  |
| Application type:                            | local server                       |  |  |
| Authentication Level:                        | (None)                             |  |  |
| Local path:                                  | C:\SIEMENS\PTProBun\SOPC_PTPro.exe |  |  |
|                                              |                                    |  |  |
|                                              |                                    |  |  |
|                                              |                                    |  |  |
|                                              |                                    |  |  |
|                                              |                                    |  |  |
|                                              |                                    |  |  |
|                                              |                                    |  |  |
|                                              |                                    |  |  |
|                                              | OK Cancel Applu                    |  |  |
|                                              |                                    |  |  |

Figura 11-2 OPC.SimaticHMI.PTPro Properties – General

Sul controllo a schede *Location* (vedi figura 11-3) va impostato Run application on this computer.

| OPC.SimaticHMI.PTPro Properties ? 🗙                                                                                                    |  |  |  |
|----------------------------------------------------------------------------------------------------|--|--|--|
| General Location Security Identity Endpoints                                                                                                    |  |  |  |
| The following settings allow DCOM to locate the correct computer for this<br>application. If you make more than one selection, then DCOM uses the first<br>applicable one. Client applications may override your selections. |  |  |  |
| Run application on the computer where the data is located                                                                                                    |  |  |  |
| Run application on this <u>c</u> omputer                                                                                                    |  |  |  |
| Run application on the <u>following</u> computer:                                                                                                    |  |  |  |
| Browse                                                                                                    |  |  |  |
|                                                                                                    |  |  |  |
|                                                                                                    |  |  |  |
|                                                                                                    |  |  |  |
|                                                                                                    |  |  |  |
| OK Cancel Apply                                                                                                    |  |  |  |

Figura 11-3 OPC.SimaticHMI.PTPro Properties – Location

Sul controllo a schede *Security* (vedi figura 11-4) vanno impostati Use default access permissions, Use default launch permissions e Use custom configuration permissions.

| OPC.SimaticHMI.PTPro Properties                                                                                                    |
|----------------------------------------------------------------------------------------------------|
| General Location Security Identity Endpoints                                                                                                    |
| <ul> <li>Use default access permissions</li> <li>Use custom access permissions</li> <li>You may edit who can access this application.</li> </ul>                                                 |
| E dit                                                                                                    |
| <ul> <li>Use default launch permissions</li> <li>Use custom launch permissions</li> <li>You may edit who can launch this application.</li> </ul>                                                 |
| <ul> <li>Use default configuration permissions</li> <li>Use custom configuration permissions</li> <li>You may edit who can change the configuration information for this application.</li> </ul> |
| OK Cancel Apply                                                                                                    |

Figura 11-4 OPC.SimaticHMI.PTPro Properties – Security

Sul controllo a schede *Identity* (vedi figura 11-5) va impostato The interactive user.

| OPC.SimaticHMI.PTPro                                           | Properties               | ? ×                |  |
|----------------------------------------------------------------|--------------------------|--------------------|--|
| General Location Secu                                          | rrity Identity Endpoints |                    |  |
| Which user account do you want to use to run this application? |                          |                    |  |
| The interactive user                                           |                          |                    |  |
| C The launching user                                           |                          |                    |  |
| O This <u>u</u> ser:                                           |                          |                    |  |
| Us <u>e</u> r:                                                 |                          | Browse             |  |
| Password:                                                      |                          | ]                  |  |
| Confirm Password:                                              |                          | ]                  |  |
| C The System Account                                           | (services only)          |                    |  |
|                                                                |                          |                    |  |
|                                                                |                          |                    |  |
|                                                                |                          |                    |  |
|                                                                | OK Car                   | ncel <u>A</u> pply |  |

Figura 11-5 OPC.SimaticHMI.PTPro Properties – Identity

| OPC.SimaticHMI.PTPro Properties                                                                                                    |
|----------------------------------------------------------------------------------------------------|
| General Location Security Identity Endpoints                                                                                                    |
| DCOM Protocols and endpoints:                                                                                                    |
| S default system protocols                                                                                                    |
| Add <u>Bremove</u> <u>Properties</u> <u>Clear</u>                                                                                                    |
| The set of protocols and endpoints available for use by clients of this<br>DCOM server. The system defaults entry indicates that the default set<br>of DCOM protocols and endpoints for the machine will be used. |
| OK Cancel Apply                                                                                                    |

Sul controllo a schede Endpoints (vedi figura 11-6) non va impostato nulla.

Figura 11-6 OPC.SimaticHMI.PTPro Properties – Endpoints

Tramite il pulsante *OK* si ritorna nel dialogo *Distributed COM Configuration Properties*. Sul controllo a schede *Default Properties*(vedi figura 11-7) vanno impostati Enable Distributed COM on this computer e Enable COM internet services on this computer. Inoltre sotto *Default Authentication Level va impostato:* (None) e sotto *Default Impersonation Level va impostato:* Anonymous.

| Distributed COM Configuration Properties                                                                                                    |  |  |
|----------------------------------------------------------------------------------------------------|--|--|
| Applications Default Properties Default Security Default Protocols                                                                                                    |  |  |
| Enable Distributed COM on this computer                                                                                                    |  |  |
| Enable COM Internet Services on this computer                                                                                                    |  |  |
| Default Distributed COM communication properties                                                                                                    |  |  |
| The Authentication Level specifies security at the packet level.                                                                                                    |  |  |
| Default A <u>u</u> thentication Level:                                                                                                    |  |  |
| (None)                                                                                                    |  |  |
| The Impersonation Level specifies whether applications can<br>determine who is calling them, and whether the application can do<br>operations using the client's identity.<br>Default Impersonation Level: |  |  |
| Erovide additional security for reference tracking                                                                                                    |  |  |
| OK Cancel Apply                                                                                                    |  |  |

Figura 11-7 Distributed COM Configuration Properties – Default Properties

Sul controllo a schede *Default Security*(vedi figura 11-8) viene determinato l'utente che ha l'autorizzazione d'accesso all'OPC server per l'avvio e per la configurazione del server. A tale scopo si seleziona il pulsante *Edit Default*. Si apre un altro dialogo in quale si sceglie il tipo d'accesso per l'utente e si aggiungono altri utenti o gruppi d'utenti.

| Distributed COM Configuration Properties                                                                                                    | ? × |  |  |
|----------------------------------------------------------------------------------------------------|-----|--|--|
| Applications Default Properties Default Security Default Protocols                                                                                                    |     |  |  |
| Default Acc <u>e</u> ss Permissions                                                                                                    |     |  |  |
| You may edit who is allowed to access applications that do not<br>provide their own settings                                                                                                    |     |  |  |
| Edit Default                                                                                                    |     |  |  |
| - Default Launch Permissions                                                                                                    |     |  |  |
| You may edit who is allowed to launch applications that do not<br>provide their own settings.                                                                                                    |     |  |  |
| Edit Default                                                                                                    |     |  |  |
| Default Configuration Permissions                                                                                                    |     |  |  |
| You may edit the list of users that are allowed to modify OLE class<br>configuration information. This includes installing new OLE servers<br>and adjusting the configuration of existing OLE servers. |     |  |  |
| Edit Default                                                                                                    |     |  |  |
|                                                                                                    |     |  |  |
| OK Cancel Apply                                                                                                    |     |  |  |

Figura 11-8 Distributed COM Configuration Properties – Default Security

Se i singoli computer appartengono allo stesso utente con la stessa password non sono necessarie alcune impostazioni per i diritti d'accesso.

Se però si tratta di diversi utenti, p. es. User X e User Y o

User X + demanio 1 e User X + demanio 2,

i diritti d'accesso vanno impostati sotto Default Security.

## Parte VI Accoppiamento al SIMATIC 505

| Amministrazione della comunicazione per SIMATIC 505 | 12 |
|-----------------------------------------------------|----|
| Accoppiamente tramite NITP                          | 13 |
| Accoppiamente PROFIBUS–DP<br>al SIMATIC 505         | 14 |
| Aree di dati utente per il<br>SIMATIC 505           | 15 |
# Amministrazione della comunicazione per il SIMATIC 505

#### Questo capitolo descrive la comunicazione fra il pannello operatore ed il controllore. Il driver di comunicazione viene impiegato per il controllo del SIMATIC 505 nell'accoppiamento seriale. L'accoppiamento è un accoppiamento punto a punto che avviene tramite il protocollo del controllore NITP. Pannelli operatori I seguenti pannelli operatori possono essere accoppiati al SIMATIC 505: supportati - PC - FI 25/45 Panel PC - OP 37/Pro - MP 270 Restrizioni Attualmente, un accoppiamento al SIMATIC 575-VME tramite RS422 non conosciute viene supportato. All'uso delle CPU 565–2120 e 565–2820 con funzione speciale, un accesso ai tipi di dati del S Memory (User Data Types speciali) non è possibile per le CPU 560-2120 e CPU 560-2820. I tipi standard di dati possono continuare a venire usati come utile. Installazione Il driver per l'accoppiamento al SIMATIC 505 viene fornito insieme al software di progettazione ed installato automaticamente. In ProTool vengono impostati anche i parametri per l'accoppiamento al controllore. I parametri necessari per l'accoppiamento del controllore al pannello operatore sono riportati nel relativo capitolo che tratta il tipo di accoppiamento. Programma per Per l'accoppiamento al PROFIBUS-DP si necessita un programma PLC che l'esecuzione del eseguisce il protocollo. Insieme a ProTool viene fornito un programma protocollo DP d'esempio (scritto in LADDER) che può essere adattato alle proprie esigenze. Il programma d'esempio supporta l'indirizzazione P lineare. Il programma d'esempio si trova nel directory PROTOOL\PLCPROG\SIMATIC\_505.

12

Compatibilità di ProTool V5.0 e V5.1 Per il SIMATIC 505 ProTool V5.1 non supporta esattamente gli stessi formati dei dati come ProTool V5.0x. Ciononostante la propria progettazione può continuare ad essere usata. Richiamando la progettazione sotto ProTool V5.1, nella finestra del progetto viene visualizzato "Formato di dati invalido" per il tipo di oggetto *Variabili*. La progettazione può essere editata però non generata.

Richiamare il dialogo per la relativa variabile tramite doppio clic. Viene visualizzato il vecchio formato dei dati non valido. Adesso si può modificare il formato dei dati con un nuovo formato valido.

## 12.1 Tipi di dati supportati

Per la progettazione di variabili e puntatori area sono disponibili i tipi di dati utente (User Data Types) elencati nella tabella 6-1. Il presupposto è che anche tali aree dei dati siano state creare con TISOFT per la CPU.

| User Data Type                                                                                               | Indirizzamento         | Formato        |
|----------------------------------------------------------------------------------------------------|------------------------|----------------|
| Discrete Input                                                                                               | Х                      | Bit            |
| Discrete Output                                                                                              | Y                      | Bit            |
| Control Relay                                                                                                | С                      | Bit            |
| Variable Memory                                                                                              | <b>V</b> <sup>1)</sup> | Bit            |
| Word Input                                                                                                   | WX1)                   | +/- INT<br>INT |
| Word Output                                                                                                  | WY1)                   | +/- DOUBLE     |
| Constant Memory                                                                                              | K <sup>1)</sup>        | DOUBLE<br>REAL |
| Status Word Memory                                                                                           | STW <sup>1)</sup>      | ASCII          |
| Timer/CounterPreset                                                                                          | TCP <sup>1)</sup>      | +/- INT        |
| Timer/Counter Current                                                                                        | TCC <sup>1)</sup>      | INT            |
| Analog Alarm                                                                                                 |                        |                |
| Process Loop                                                                                                 |                        |                |
| Special Function                                                                                             |                        |                |
| 1) Con l'accoppiamento al PROFIBUS–DP il programma<br>d'esempio fornito supporta solo questi User Data Type. |                        |                |

Tabella 12-1Tipi di dati ammessi per il pannello operatore

*Analog Alarm, Process Loop* e *Special Function* sono concetti superiori per un numero di User Data Types speciali. Se questi concetti superiori vengono scelti nel dialogo *Variabile*, appare un'altra lista di scelta, in quale si possono impostare i veri User Date Types (vedi tabelle 12-2 fino a 12-4).

| User Data Type                                    | Indirizzamento | Formato           |
|---------------------------------------------------|----------------|-------------------|
| Analog Alarm/Alarm Acknowledge Flags              | AACK           | +/–INT, INT       |
| Analog Alarm Deadband                             | AADB           | +/-INT, INT, REAL |
| Most Significant Word of Analog Alarm<br>C-flags  | ACFH           | +/–INT, INT       |
| Least Significant Word of Analog Alarm<br>C-flags | ACFL           | +/–INT, INT       |
| Analog Alarm Error                                | AERR           | +/-INT, INT, REAL |
| Analog Alarm High Alarm Limit                     | AHA            | +/-INT, INT, REAL |
| Analog Alarm High–High Alarm Limit                | АННА           | +/-INT, INT, REAL |
| Analog Alarm Low Alarm Limit                      | ALA            | +/-INT, INT, REAL |
| Analog Alarm Low–Low Alarm Limit                  | ALLA           | +/-INT, INT, REAL |
| Analog Alarm Orange Deviation Alarm<br>Limit      | AODA           | +/–INT, INT, REAL |
| Analog Alarm Process Variable                     | APV            | +/-INT, INT, REAL |
| Analog Alarm Process Variable High Limit          | APVH           | REAL              |
| Analog Alarm Process Variable Low Limit           | APVL           | REAL              |
| Analog Alarm Rate of Change Alarm<br>Limit        | ARCA           | REAL              |
| Analog Alarm Setpoint                             | ASP            | +/-INT, INT, REAL |
| Analog Alarm SP High Limit                        | ASPH           | +/-INT, INT, REAL |
| Analog Alarm SP Low Limit                         | ASPL           | +/-INT, INT, REAL |
| Analog Alarm Sample Rate                          | ATS            | REAL              |
| Analog Alarm Flags                                | AVF            | +/–INT, INT       |
| Analog Alarm Yellow Deviation Alarm<br>Limit      | AYDA           | +/–INT, INT, REAL |
| Alarm Peak Elapsed Time                           | APET           | +/–INT, INT       |

#### Tabella 12-2 Analog Alarm

| User Data Type                            | Indirizzamento | Formato           |
|-------------------------------------------|----------------|-------------------|
| Loop Alarm/Alarm Acknowledge Flags        | LACK           | +/–INT, INT       |
| Loop Alarm Deadband                       | LADB           | +/-INT, INT, REAL |
| Most Significant Word of Loop C-flags     | LCFH           | +/–INT, INT       |
| Least Significant Word of Loop C-flags    | LCFL           | +/–INT, INT       |
| Loop Error                                | LERR           | +/-INT, INT, REAL |
| Loop Alarm High Limit                     | LHA            | +/-INT, INT, REAL |
| Loop Alarm High–High Limit                | LHHA           | +/-INT, INT, REAL |
| Loop Gain                                 | LKC            | REAL              |
| Loop Derivative Gain Limiting Coefficient | LKD            | REAL              |
| Loop Low Alarm Limit                      | LLA            | +/-INT, INT, REAL |
| Loop Low–Low Alarm Limit                  | LLLA           | +/-INT, INT, REAL |
| Loop Output                               | LMN            | +/-INT, INT, REAL |
| Loop Bias                                 | LMX            | +/-INT, INT, REAL |
| Loop Orange Deviation Limit               | LODA           | +/-INT, INT, REAL |
| Loop Process Variable                     | LPV            | +/-INT, INT, REAL |
| Loop PV High Limit                        | LPVH           | REAL              |
| Loop PV Low Limit                         | LPVL           | REAL              |
| Loop Rate of Change Alarm Limit           | LRCA           | REAL              |
| Loop Ramp/Soak Flags                      | LRSF           | +/–INT, INT       |
| Loop Ramp/Soak Step Number                | LRSN           | +/–INT, INT       |
| Loop Setpoint                             | LSP            | +/-INT, INT, REAL |
| Loop Setpoint High Point                  | LSPH           | +/-INT, INT, REAL |
| Loop Setpoint Low Limit                   | LSPL           | +/-INT, INT, REAL |
| Loop Rate                                 | LTD            | REAL              |
| Loop Reset                                | LTI            | REAL              |
| Loop Sample Rate                          | LTS            | REAL              |
| Loop V-flags                              | LVF            | +/–INT, INT       |
| Loop Yellow Deviation Alarm Limit         | LYDA           | +/-INT, INT, REAL |
| Loop Peak Elapsed Time                    | LPET           | +/–INT, INT       |

Tabella 12-4 Special Function

| User Data Type                  | Indirizzamento | Formato     |
|---------------------------------|----------------|-------------|
| SF Program Peak Elapsed Time    | PPET           | +/–INT, INT |
| SF Subroutine Peak Elapsed Time | SPET           | +/–INT, INT |

## 12.2 Ottimizzazione

| Ciclo di<br>rilevamento e<br>tempo di<br>aggiornamento | I cicli di rilevamento per i <i>puntatori area</i> indicati nel software di progetta-<br>zione e i cicli di rilevamento delle variabili sono fattori considerabili per i<br>tempi di aggiornamento veramente raggiungibili. Il tempo di aggiornamento<br>è il ciclo di rilevamento più il tempo di trasferimento più il tempo di elabora-<br>zione. |
|--------------------------------------------------------|----------------------------------------------------------------------------------------------------|
|                                                        | Per raggiungere un tempo di aggiornamento ottimale, nella progettazione bisogna osservare quanto segue:                                                                                                    |
|                                                        | • Creare le singole aree di dati più piccole possibile e grandi quanto stretta-<br>mente necessario.                                                                                                    |
|                                                        | • Definire le aree di dati dello stesso tipo in modo contiguo. Il tempo di aggiornamento effettivo migliora se si crea <u>una</u> grande area invece di tante piccole aree.                                                                                                    |
|                                                        | • Cicli di rilevamento scelti troppo piccoli peggiorano senza necessità la performance totale. Impostare il ciclo di rilevamento secondo la velocità di modifica dei valori di processo. Il cambiamento della temperatura di un forno, ad esempio, è molto più lento del cambiamento del numero di giri di un motore elettrico.                     |
|                                                        | Valore di riferimento per il ciclo di rilevamento: circa 1 secondo.                                                                                                    |
|                                                        | • Per il miglioramento dei tempi di aggiornamento eventualmente rinun-<br>ciare al trasferimento ciclico delle aree di dati utente (ciclo di rilevamento<br>0). Per trasferire spontaneamente le aree di dati utente utilizzare invece<br>gli ordini del controllore.                                                                               |
|                                                        | • Memorizzare le variabili di una segnalazione o di una pagina nell'area di dati senza vuoti.                                                                                                    |
|                                                        | • Per assicurare che alcune modifiche vengano riconosciute sicuramente dal controllore, queste devono aspettare in fila almeno durante il ciclo di rile-vamento reale.                                                                                                    |
| Pagine                                                 | Per le pagine, l'intervallo di aggiornamento veramente raggiungibile dipende dal tipo e la quantità dei dati da visualizzare.                                                                                                    |
|                                                        | Nel interesse di tempi di aggiornamento corti, durante la progettazione si<br>dovrebbe osservare di progettare cicli di rilevamento corti solo per quei og-<br>getti che occorre aggiornare veramente presto.                                                                                                    |
| Curve                                                  | Se, per le curve triggerate dal bit, il bit cumulativo viene impostato nell' <i>area</i> di selezione buffer curve, il pannello operatore aggiorna sempre tutte le curve di cui il bit è impostato in quest'area. Dopo esso resetta nuovamente i bit.                                                                                               |
|                                                        | Solo dopo che il pannello operatore ha resettato tutti i bit, il bit cumulativo può essere settato di nuovo nel programma PLC.                                                                                                    |

#### Ordini del controllore

Se vengono trasferiti velocemente molti ordini del controllore al pannello operatore, la comunicazione tra pannello operatore e l'AG può venire sovraccaricata.

Appena il pannello operatore inscrive il valore 0 nella prima parola di dati del compartimento ordini, il pannello operatore ha ricevuto l'ordine del controllore. Ora il pannello operatore elabora l'ordine per cui ha bisogna ancora di tempo. Se invece viene inscritto subito un nuovo ordine del controllore nel compartimento ordini, può durare un certo tempo finché il pannello operatore possa effettuare il prossimo ordine del controllore. Il prossimo ordine del controllore viene accettato solo se è di nuovo disponibile abbastanza prestazione del calcolatore.

# 13

## Accoppiamento tramite NITP

Questo capitolo descrive, in modo generale, la comunicazione fra il pannello operatore ed il SIMATIC 505 con l'accoppiamento seriale tramite NITP.

**Installazione** Il driver per l'accoppiamento al SIMATIC 505 viene fornito insieme al software di progettazione ed installato automaticamente.

L'accoppiamento del pannello operatore al SIMATIC 505 si limita principalmente alla connessione fisica del pannello operatore. Per l'accoppiamento nel controllore non sono necessari blocchi speciali.

**Collegamento** Per il collegamento del pannello operatore al SIMATIC 505 non c'è bisogno di un unità comunicativa addizionale. La comunicazione può avvenire tramite uno dei port di standard del sistema. Questo è il COM–port, per il PC, o l'interfaccia IF1 per il OP 37/Pro e l'MP 270. Da parte del controllore, il pannello operatore viene connesso all'interfaccia di programmazione della CPU (RS232 o RS422). Quale cavi di collegamento vadano utilizzati a questo scopo può essere appreso nella tabella 13-1.

Quale interfaccia vada utilizzata nel pannello operatore può essere appreso nel manuale dell'apparecchiatura in questione.

|                                                                    | SIMATIC 505                                     |                                                 |                                           |                                           |
|--------------------------------------------------------------------|-------------------------------------------------|-------------------------------------------------|-------------------------------------------|-------------------------------------------|
|                                                                    | RS232, a 9 poli                                 | RS232, a 25 poli                                | RS422, a 9 poli <sup>*)</sup>             | RS422, a 9 poli**)                        |
| Tutti i pannelli<br>operatori<br>(tranne il PC)                    | 6XV1 4402K                                      | 6VX1 4402L                                      | _                                         | _                                         |
| RS232, a 15 poli                                                   |                                                 |                                                 |                                           |                                           |
| Tutti i pannelli<br>operatori<br>(tranne il PC)<br>RS422, a 9 poli | _                                               | _                                               | 6XV1 4402M                                | 6XV1 4401M                                |
| <b>PC, FI 25/45,</b><br><b>PC Panel</b><br>COM1, COM2              | Cavi standard<br>SIMATIC 505<br>PPX 260 1090001 | Cavi standard<br>SIMATIC 505<br>PPX 260 1090001 | Convertitore<br>commerciale<br>V24/RS422- | Convertitore<br>commerciale<br>V24/RS422- |

Tabella 13-1Cavi di collegamento utilizzabili

'\_' = codice di lunghezza

\*) per SIMATIC 505 (PLC 535, PLC 545 – 1101, PLC 565T)

\*\*) per SIMATIC 505 (PLC 545-1102, PLC 555)

## 13.1 Principio di funzionamento

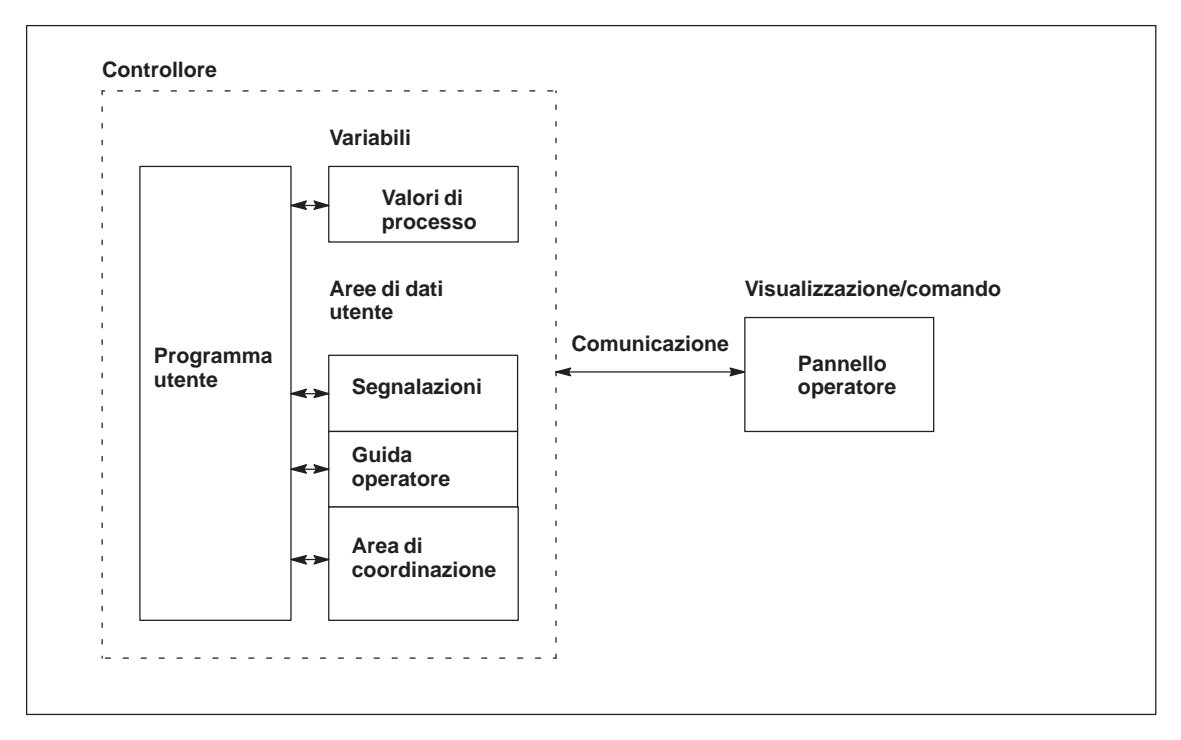

Figura 13-1 Struttura di comunicazione

| Compito delle<br>variabili | Lo scambio generale di dati tra il SIMATIC 505 ed il pannello operatore av-<br>viene tramite i valori di processo. A questo scopo occorre creare variabili<br>nella progettazione, che puntano su un indirizzo nel SIMATIC 505. Il pan-<br>nello operatore legge dall'indirizzo indicato il valore e lo visualizza. Nello<br>stesso modo, l'operatore può fare un introduzione sul pannello operatore che<br>poi viene scritta nel indirizzo del SIMATIC 505. |
|----------------------------|----------------------------------------------------------------------------------------------------|
| Aree di dati utente        | Le aree di dati utente servono allo scambio di dati speciali e per questo de-<br>vono venire installate solo se si utilizzano questi dati.                                                                                                    |
|                            | <ul> <li>Le aree di dati utente sono ad esempio necessarie per:</li> <li>Segnalazioni,</li> <li>Curve,</li> <li>Ordini di controllore,</li> <li>Pilotaggio di LED,</li> <li>Controllo del segnale di attività.</li> <li>Una descrizione precisa delle aree di dati utente si trova nel capitolo 15.</li> </ul>                                                                                                    |

## 13.2 Parametrizzazione in ProTool per NITP

Durante la creazione di un nuovo progetto, l'assistente progetto richiede la determinazione del controllore. Scegliere prima il protocollo SIMATIC 505 V5.1 e poi impostare sotto il bottone *Parametri* i parametri

indicati nelle seguenti tabelle. Per modifiche postume dei parametri scegliere il termine *Controllore* nella finestra del progetto.

Per il controllore impostare i seguenti parametri:

| Tabella 13-2 | Parametri per il controllore |
|--------------|------------------------------|
|--------------|------------------------------|

| Parametro   | Spiegazione                                                                                                    |
|-------------|----------------------------------------------------------------------------------------------------|
| Interfaccia | Qui viene impostata l'interfaccia del pannello operatore alla quale è collegato il SIMATIC 505.                                                                                                    |
|             | Per il PC questa può essere COM1 o COM2. A seconda della fisica utilizzata, per l'OP 37/Pro e MP 270 questa può essere l'interfaccia IF1A o IF1B.                                                                                                    |
|             | Per l'OP37/Pro occorre in più impostare l'interfaccia veramente<br>usata nel BIOS. 37 Se viene usata l'interfaccia IF1A con RS232 non<br>è necessaria alcuna modifica. Se viene usata l'interfaccia IF1B con<br>RS 422. allora scegliere la maschera <i>Integrated Peripherals</i> nel<br>BIOS. Scegliere il termine <i>Serial 1</i> ed impostare la fisica su<br>RS422/RS485 (IF1B). |
| Interfacce  | Qui si può scegliere fra RS232 e RS422.                                                                                                    |
| Bit di dati | Qui occorre impostare 7.                                                                                                    |
| Parità      | Qui occorre impostare DISPARI.                                                                                                    |
| Bit di stop | Qui occorre impostare 1.                                                                                                    |
| Baudrate    | Qui viene impostata la velocità di trasferimento dal pannello opera-<br>tore al SIMATIC 505. La comunicazione può avvenire con un bau-<br>drate di 19200, 9600, 4800, 2400, 1200, 600 o 300 Baud.                                                                                                    |

# Accoppiamento PROFIBUS–DP al SIMATIC 505

# 14

|                         | Questo capitolo descrive, in modo generale, la comunicazione fra il pannello operatore ed il SIMATIC 505 tramite il PROFIBUS–DP.                                                                                                    |
|-------------------------|----------------------------------------------------------------------------------------------------|
| Definizione             | PROFIBUS-DP è un bus di campo master-slave con fino a 122 slaves. Nel caso normale, una rete di PROFIBUS-DP viene controllata da <u>un</u> master.<br>Questo master richiama ciclicamente tutti i slaves. Il master è, p. es. un PLC con un modulo d'interfaccia compatibile con DP. Ogni pannello operatore è slave ed assegnato unicamente ad un master AG. |
| Esigenze di<br>hardware | Per l'integrazione dei pannelli operatori in una rete PROFIBUS-DP si neces-<br>sitano le seguenti componenti di hardware:                                                                                                    |
|                         | <ul> <li>OP 37/Pro o<br/>MP 270 o</li> <li>PC con processore di comunicazione CP5611 o CP5511</li> </ul>                                                                                                    |
|                         | • nel PLC:<br>CP5434-DP (Annex-Card)                                                                                                    |
|                         | • per ogni apparecchiatura (pannello operatore o controllore):<br>connetore di bus PROFIBUS–DP o<br>un'altra componente ammessa per questo scopo (tranne il bus terminal<br>FSK, vedi Configuratore nel catalogo SIMATIC HMI ST80.1).                                                                                                    |
| Esigenze di<br>software | In più, per l'accoppiamento PROFIBUS-DP si necessitano le seguenti com-<br>ponenti di software:                                                                                                    |
|                         | • Software di progettazione ProTool a partire di versione 5.1                                                                                                    |
|                         | • Software di progettazione specifica per la parametrizzazione del modulo d'interfaccia compatibile con DP.                                                                                                    |
| Installazione           | Il driver per l'accoppiamento al SIMATIC 505 viene fornito insieme al soft-<br>ware di progettazione ed installato automaticamente. Per l'accoppiamento al<br>PROFIBUS-DP è necessario un programma PLC che esegue il protocollo.                                                                                                    |
| Limiti del sistema      | Per un collegamento di rete tramite PROFIBUS-DP, al massimo 120 dei 122<br>slaves possono essere un pannello operatore. Questi valori sono limiti teore-<br>tici. I veri limiti vengono determinati dalla capacità di memoria e la potenza<br>del controllore.                                                                                                |

## 14.1 Principio di funzionamento

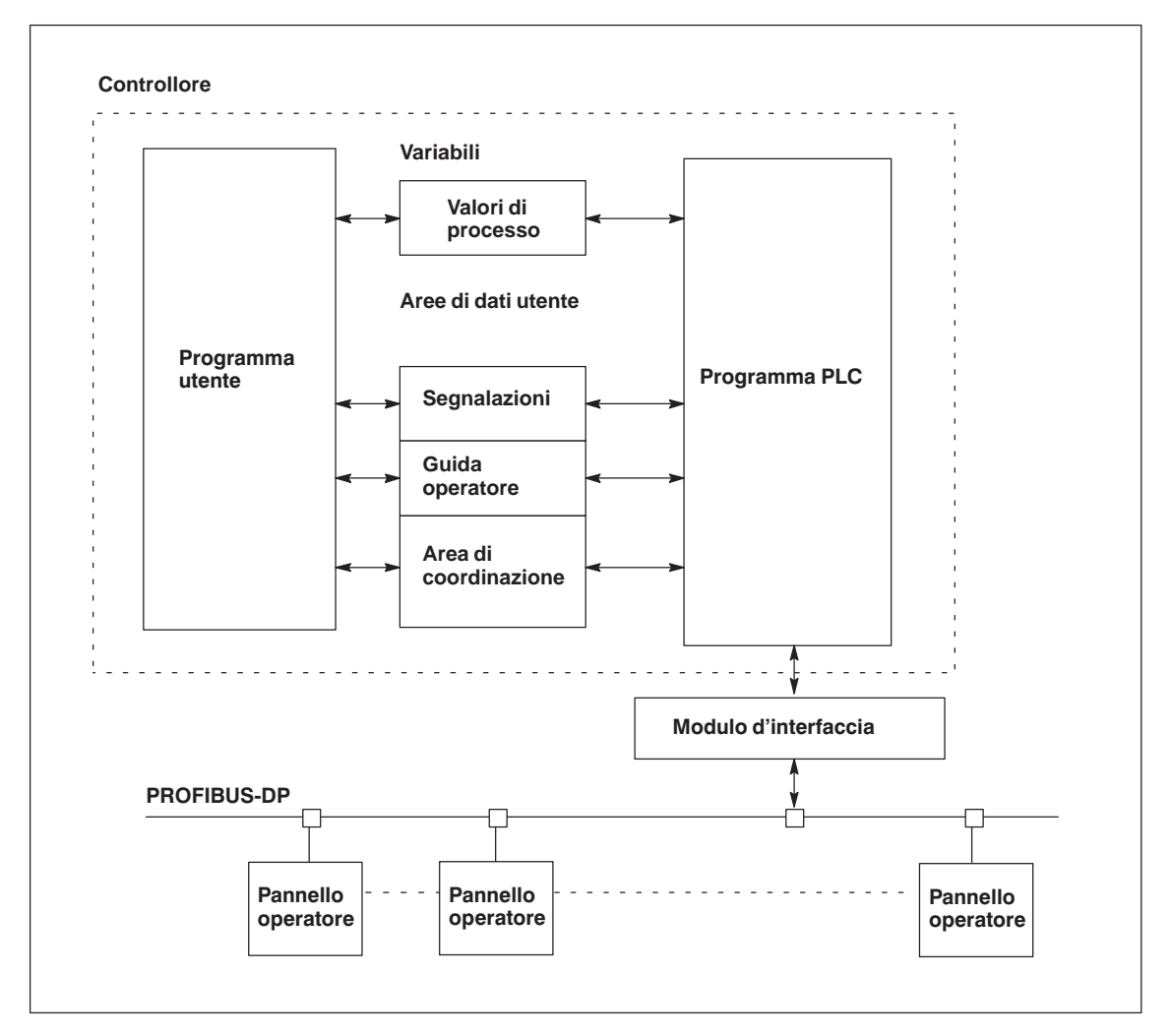

Figura 14-1 Struttura di comunicazione dell'accoppiamento PROFIBUS-DP

**Compito delle variabili** Lo scambio generale di dati tra PLC ed il pannello operatore avviene tramite i valori di processo. A questo scopo occorre creare variabili nella progettazione, che puntano su un indirizzo nel PLC. Il pannello operatore legge dall'indirizzo indicato il valore e lo visualizza. Nello stesso modo, l'operatore può fare un introduzione sul pannello operatore che poi viene scritta nel indirizzo del PLC.

| Aree di dati utente | Le aree di dati utente servono allo scambio di dati speciali e per questo de- |
|---------------------|-------------------------------------------------------------------------------|
|                     | vono venire installate solo se si utilizzano questi dati.                     |

Le aree di dati utente sono ad esempio necessarie per:

- Segnalazioni,
- Curve,
- Ordini di controllore,
- Pilotaggio di LED,
- Controllo del segnale di attività.

Una descrizione precisa delle aree di dati utente si trova nel capitolo 15.

#### Programma per l'esecuzione del protocollo DP

Per l'accoppiamento al PROFIBUS-DP si necessita un programma PLC che eseguisce il protocollo. Insieme a ProTool viene fornito un programma d'esempio (scritto in LADDER) che può essere adattato alle proprie esigenze. Il programma d'esempio supporta l'indirizzazione P lineare. Il programma d'esempio si trova nel directory PROTOOL\PLCPROG\SIMATIC\_505.

Il programma d'esempio è concepito per le CPU 545 e CPU 555 che sono collegate alla rete PROFIBUS–DB tramite CP 5434–DP (Annex–Card). Nel programma d'esempio sono memorizzate le seguenti impostazioni che oc-corre impostare ugualmente nella progettazione:

| Utente       | Parametro                          | Valore                  |
|--------------|------------------------------------|-------------------------|
| ProTool      | Pannello operatore                 | PC                      |
|              | Protocollo                         | SIMATIC 505 DP V5.1     |
|              | Indirizzo OP                       | 3                       |
|              | Interfaccia                        | DP/MPI                  |
|              | Baudrate                           | 1500 Baud               |
|              | Lunghezza del blocco               | Class B middle          |
| COM Profibus | Tipo di stazione Master            | 505-CP5434-DP           |
|              | Tipo d'indizzazione                | Lineare                 |
|              | Indirizzo Slave                    | 3                       |
|              | Tipo di stazione                   | HMI PT/Pro PC           |
|              | Configurazione dovuta              | Class B middle          |
|              | Configurato per l'indi-<br>rizzo I | P000-P048               |
|              | Configurato per l'indi-<br>rizzo U | P000-P016               |
| TISOFT       | Indirizzo I/O                      | 0100 per WX32 e<br>WY16 |
|              | Area per lo scambio di<br>dati     | V900-V1020              |

## Impostazione dell'interfaccia

Per i PC con Windows, OP 37/Pro, FI 25/45 e Panel PC occorre ancora impostare l'interfaccia.

L'interfaccia viene impostata sotto Windows come segue: Impostazioni  $\rightarrow$  Pannello di controllo  $\rightarrow$  PG/PC Impostazione dell'interfaccia

| Punto d'accesso dell'applicazione  | DPSONLINE         |
|------------------------------------|-------------------|
| Parametrizzazione del modulo usata | PROFIBUS DP-Slave |

### 14.2 Parametrizzazione in ProTool per PROFIBUS–DP

#### Parametri

Durante la creazione di un nuovo progetto, l'assistente progetto richiede la determinazione del controllore. Scegliere prima il protocollo SIMATIC 500/505 e poi impostare sotto il bottone *Parametri* i parametri indicati nelle seguenti tabelle. Per modifiche postume dei parametri scegliere il termine *Controllore* nella finestra del progetto.

Per il controllore impostare i seguenti parametri:

| Parametro                | Spiegazione                                                                                                    |
|--------------------------|----------------------------------------------------------------------------------------------------|
| Indirizzo OP             | Indirizzo di PROFIBUS-DP del pannello operatore                                                                                                    |
|                          | Campo di valori da 3 a 126                                                                                                    |
| Interfaccia              | Qui si sceglie l'interfaccia, sul pannello operatore, che serve per<br>stabilire la connessione al PLC. Per PC questa è DP/MPI, per<br>OP 37/Pro e MP 270 questa è IF1B.                               |
|                          | Per l'OP 37/Pro occorre in più attivare ASPC2 nel BIOS. Nel BIOS dell'OP37/Pro impostare la registrazione <i>ASPC2</i> su <i>Enabled</i> nella maschera Integrated Peripherals.                        |
| Baudrate                 | Il baudrate con cui si comunica nella configurazione di rete. Il Bau-<br>drate deve essere impostato uguale per tutte le apparecchiature colle-<br>gate alla rete.                                     |
|                          | Sono impostabili i seguenti baudrate:                                                                                                    |
|                          | – 93,75 kBit/s                                                                                                    |
|                          | – 187,5 kBit/s                                                                                                    |
|                          | – 500 kBit/s                                                                                                    |
|                          | <ul> <li>1,5 MBit/s (preimpostazione)</li> </ul>                                                                                                    |
|                          | – 12 MBit/s                                                                                                    |
| Configurazione<br>dovuta | Qui viene determinata la configurazione dell'area I/U che viene uti-<br>lizzata per l'area di comunicazione fra pannello operatore e PLC. La<br>dimensione dell'area I/U ha influenza sul Performance. |
|                          | La configurazione dovuta è realizzata conforme alla classe B (realiz-<br>zazione del Basic DP–Slave secondo EN 50170). Si può scegliere<br>fra quattro diverse configurazioni dovute:                  |
|                          | – Class B tiny                                                                                                    |
|                          | – Class B small                                                                                                    |
|                          | - Class B middle                                                                                                    |
|                          | - Class B big                                                                                                    |
|                          | La tabella 14-2 mostra la configurazione delle aree I/U.                                                                                                    |

Tabella 14-1 Parametri per il controllore

Le impostazioni in ProTool devono corrispondere ai dati di progettazione del modulo d'interfaccia CP5434–DP.

## Configurazione dovuta

La configurazione delle aree I/U è definita unicamente tramite le quattro diverse impostazioni. La tabella 14-2 mostra la configurazione delle aree I/U.

| Classe         | Ingressi (Byte) | Uscite (Byte) |
|----------------|-----------------|---------------|
| Class B tiny   | 32              | 22            |
| Class B small  | 42              | 22            |
| Class B middle | 64              | 32            |
| Class B big    | 128             | 64            |

Tabella 14-2 Configurazione delle aree I/U per Class B

Per il trasferimento di grandi quantità di dati si consiglia di impostare un'area I/U grande. In questo modo le visualizzazioni sul pannello operatore vengono aggiornate più veloce perché i dati vengono raccolti in un solo ciclo.

### 14.3 Parametrizzazione della rete PROFIBUS–DP

ModuloPer la cod'interfacciaprogettaCP5434–DPGSD pe

Per la configurazione del CP5434–DP si necessita il software di progettazione COM PROFIBUS. Insieme a ProTool vengono forniti i file GSD per i pannelli operatori slave. Questi file GSD si trovano nel directory \PROTOOL\PLCPROG\GSD.

Per pannelli operatori differenti si necessitano anche differenti file GSD. La tabella 14-3 rappresenta l'assegnazione.

| File GSD     | ID del costruttore | fino a 12 MBaud        |
|--------------|--------------------|------------------------|
| SIEM8076.GSD | 0x8076             | PC, FI 25/45, PC Panel |
| SIEM8077.GSD | 0x8077             | OP37/Pro               |
| SIEM8078.GSD | 0x8078             | MP270                  |

Tabella 14-3 Assegnazione fra file GSD e pannello operatore

Se i file GSD nel directory \PROTOOL\PLCPROG\GSD di COM PROFIBUS sono più vecchi die quelli forniti con ProTool/Pro oppure il COM PROFIBUS non supporta ancore uno dei nuovi pannelli operatori, allora copiare i file dal ProTool sul COM PROFIBUS. Poi avviare di nuovo il COM PROFIBUS e selezionare Caricare file GSD.

Se è già stata creata una progettazione COM PROFIBUS con un file più vecchio e si vuole usare i file GSD più nuovi, allora la progettazione deve essere creata di nuovo.

#### Parametri

Affinché il CP5434–DP ed il pannello operatore possano comunicare, occorre impostare i seguenti parametri nel COM PROFIBUS:

- Tipo di stazione: HMI
- Numero di stazione: 3...126

Il valore qui registrato deve corrispondere all'indirizzo OP che viene indicato durante la progettazione del panello operatore.

• Configurazione dovuta:

La configurazione dovuta viene determinata tramite la scelta della classe ed il nome simbolico della configurazione. Si possono impostare le seguenti configurazioni dovute:

- Class B tiny
- Class B small
- Class B middle
- Class B big
- Identificatore d'indirizzo:

L'identificatore d'indirizzo viene assegnato automaticamente dalla configurazione dovuta e non deve essere modificato.

• Indirizzo I e U:

L'indirizzo deve corrispondere a quello memorizzato nel programma PLC.

#### Integrare la configurazione COM PROFIBUS in TISOFT

Come integrare la configurazione COM PROFIBUS nel programma TISOFT è descritto in modo dettagliato nella documentazione TISOFT. Qui sono solo descritti, in modo breve, i passi principali:

- 4. Creare un file binario tramite *Export* nel COM PROFIBUS.
- 5. Integrare il file binario nel programma TISOFT tramite MERGE.
- 6. Portare la CPU in ONLINE PLC Mode.
- 7. Impostare gli indirizzi I/U in TISOFT.
- 8. Trasferire il programma alla CPU tramite UPDATE.

# 15

## Aree di dati utente per SIMATIC 505

Le aree di dati utente servono allo scambio di dati tra controllore e pannello operatore.

Le aree di dati vengono lette e scritte alternativamente, durante la comunicazione, dal pannello operatore e dal programma utente. Interpretando i dati registrati in queste aree il controllore e il pannello operatore attivano reciprocamente azioni definite in modo fisso.

In questo capitolo vengono descritte la funzione, la struttura e le particolarità delle diverse aree di dati.

## 15.1 Panoramica

**Definizione** Le aree di dati utente si possono trovare nei blocchi di dati e nelle aree di merker del controllore. Ad esse appartengono ad esempio le segnalazioni, le ricette e le curve. Le aree di dati utente devono venire installate nella progettazione, tramite il punto di menù *Apparecchiatura*  $\rightarrow$  *Puntatori area*, come pure nel controllore.

**Funzionalità** Le aree di dati utente possibili dipendono dal pannello operatore impiegato. La tabella 15-1 offre una panoramica delle possibili funzioni per i singoli pannelli operatori.

Tabella 15-1 Aree di dati utente utilizzabili

| Area di dati utente            | <b>PC</b> <sup>1)</sup> | OP 37/Pro | MP 270 |
|--------------------------------|-------------------------|-----------|--------|
| Segnalazioni di servizio       | Х                       | Х         | Х      |
| Segnalazioni di allarme        | Х                       | Х         | Х      |
| Aree di acquisizione           | Х                       | Х         | Х      |
| Immagine LED                   | _                       | Х         | Х      |
| Area richiesta curve           | Х                       | Х         | Х      |
| Aree di selezione buffer curve | Х                       | Х         | Х      |
| Numero di pagina               | Х                       | Х         | Х      |
| Ordini di controllore          | Х                       | Х         | Х      |
| Area di coordinazione          | Х                       | Х         | Х      |
| Data e orario                  | Х                       | Х         | Х      |

<sup>1)</sup> vale per il PC standard, FI 25/45 ed il Panel PC

Tabella 15-2 fa vedere chi ha l'accesso di lettura ( $\mathbf{R}$ ) e chi ha l'accesso di scrittura ( $\mathbf{W}$ ) per le diverse aree di dati.

Tabella 15-2 Utilizzo delle aree di dati

| Area dati                  | Necessarioper                                                    | Pannelli<br>operatori | Controllore |
|----------------------------|------------------------------------------------------------------|-----------------------|-------------|
| Segnalazioni di servizio   | Segnalazioni di servizio proget-<br>tate                         | R                     | W           |
| Segnalazioni di<br>allarme | Segnalazioni di allarme proget-<br>tate                          | R                     | W           |
| Acquisizione-PLC           | Acquisizione di una segnala-<br>zione di allarme dal controllore | R                     | W           |

| Area dati                          | Necessarioper                                                                                                   | Pannelli<br>operatori | Controllore |
|------------------------------------|----------------------------------------------------------------------------------------------------|-----------------------|-------------|
| Acquisizione-OP                    | Segnalazione del pannello ope-<br>ratore al controllore che è stata<br>acquisita una segnalazione di<br>allarme | W                     | R           |
| Immagine LED<br>(solo per OP e MP) | Attivazione del LED dal con-<br>trollore                                                                        | R                     | W           |
| Richiesta della curva              | Curve di tendenza progettate<br>con "Trigger tramite bit" op-<br>pure curve di buffer progettate                | W                     | R           |
| Selezione curva 1                  | Curve di tendenza progettate<br>con "Trigger tramite bit" op-<br>pure curve di buffer progettate                | R/W                   | R/W         |
| Selezione curva 2                  | Curve di buffer con "buffer di scambio" progettate                                                              | R/W                   | R/W         |
| Numero di pagina                   | Valorizzazione dal controllore,<br>quale pagina è aperta al pre-<br>sente                                       | W                     | R           |
| Ordini del controllore             | Attivazione delle funzioni sul<br>pannello operatore tramite pro-<br>gramma del controllore                     | R/W                   | R/W         |
| Area di coordinazione              | Richiedere lo stato del pannello<br>operatore nel programma del<br>controllore                                  | W                     | R           |
| Data e orario                      | Trasferimento di data e orario<br>dal pannello operatore al con-<br>trollore                                    | W                     | R           |

Tabella 15-2Utilizzo delle aree di dati, continuazione

## 15.2 Segnalazioni di servizio e di allarme

| Definizione                        | Le segnalazioni sono composte di testo statico e/o di variabili. Il testo e le variabili sono liberamente progettabili.                                                                                                    |
|------------------------------------|----------------------------------------------------------------------------------------------------|
|                                    | In linea di principio le segnalazioni vengono suddivise in segnalazioni di ser-<br>vizio e di allarme. È il progettista a definire cosa sia una segnalazione di ser-<br>vizio e cosa sia una segnalazione di allarme.                                                                   |
| Una segnalazione<br>di servizio    | Una segnalazione di servizio visualizza lo stato ad esempio                                                                                                    |
|                                    | • Controllore in funzionamento manuale                                                                                                    |
| Segnalazione di<br>allarme         | Una segnalazione di allarme visualizza un'anomalia di funzionamento, ad esempio                                                                                                    |
|                                    | • La valvola non si apre                                                                                                    |
|                                    | • Temperatura motore troppo alta                                                                                                    |
| Acquisizione                       | Dato che le segnalazioni di allarme visualizzano stati di servizio straordinari,<br>è necessario acquisirle. L'acquisizione avviene a scelta                                                                                                    |
|                                    | • al pannello operatore da parte dell'operatore o                                                                                                    |
|                                    | • impostando un bit nell'area di acquisizione del controllore.                                                                                                    |
| Attivazione di una<br>segnalazione | Una segnalazione viene attivata impostando un bit in una delle aree delle<br>segnalazioni del controllore. La posizione delle aree delle segnalazioni viene<br>definita col software di progettazione. L'area corrispondente però deve venire<br>installate nel controllore.            |
|                                    | Non appena nell'area delle segnalazioni di servizio o nell'area delle segnala-<br>zioni di allarme del controllore il bit viene impostato e non appena tale area<br>viene trasferita al pannello operatore, quest'ultimo riconosce la corrispon-<br>dente segnalazione come "arrivata". |
|                                    | Viceversa, dopo l'azzeramento dello stesso bit nel controllore, la segnala-<br>zione viene registrata dal pannello operatore come "andata".                                                                                                    |

## Aree di segnalazione

La tabella 15-3 rappresenta il numero delle aree di segnalazione per segnalazioni di allarme e di servizio, il numero delle aree di acquisizione delle segnalazioni di allarme (Controllore  $\rightarrow$  Pannello operatore o Pannello operatore $\rightarrow$  Controllore) come pure le singole lunghezze complessive di tutte le aree per i diversi pannelli operatori.

Tabella 15-3 Aree di segnalazione dei pannelli operatori

| Apparec-<br>chiatura | Area segnalazioni di servizio |     | Area segnalazioni di allarme /<br>Area di acquisizione di<br>segnalazioni di allarme |                                       |
|----------------------|-------------------------------|-----|--------------------------------------------------------------------------------------|---------------------------------------|
|                      | Numero Lunghezza (parole)     |     | Numero<br>per tipo                                                                   | Lunghezza totale per<br>tipo (parole) |
| PC                   | 8                             | 125 | 8                                                                                    | 125                                   |
| FI 25/45             | 8                             | 125 | 8                                                                                    | 125                                   |
| Panel PC             | 8                             | 125 | 8                                                                                    | 125                                   |
| OP 37/Pro            | 8                             | 125 | 8                                                                                    | 125                                   |
| MP 270               | 8                             | 125 | 8                                                                                    | 125                                   |

La lunghezza massima ammessa per una area continua è 64 parole.

#### Assegnazione del bit di segnalazione e del numero di segnalazione

Per ognun bit nel area di segnalazione progettata si può progettare una segnalazione. I bit sono correlati in ordine crescente ai numeri delle segnalazioni.

#### Esempio:

Si supponga che per il controllore SIMATIC 505 sia stata progettata la seguente area delle segnalazioni di servizio:

V 43 Lunghezza 5 (in parole)

La figura 15-1 mostra la correlazione dei complessivi 80 (5 x 16) numeri di segnalazione ai singoli numeri di bit nell'area delle segnalazioni di servizio nel controllore.

Questa associazione viene eseguita nel pannello operatore automaticamente.

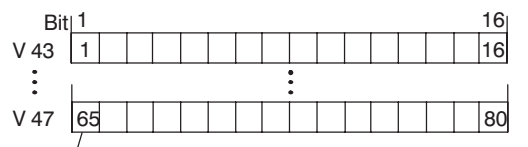

Numero di segnalazione

Figura 15-1 Correlazione di bit di segnalazione e numero di segnalazione

### Aree di acquisizione

Se il controllore deve venire informato di un'acquisizione di segnalazione di allarme sul pannello operatore oppure se l'acquisizione deve avvenire dal controllore stesso, allora si devono installare le aree di acquisizione corrispondenti nel controllore. Queste aree di acquisizione si devono installare anche nella progettazione.

- Area di acquisizione pannello operatore  $\rightarrow$  controllore: Tramite questa area, il controllore viene informato ogni volta che una segnalazione di allarme viene acquisita tramite comando sul pannello operatore. A ciò si deve impostare il puntatore area "Acquisizione-OP".
- Area di acquisizione controllore  $\rightarrow$  pannello operatore: Tramite questa area, una segnalazione di allarme viene acquisita dal controllore. A ciò si deve impostare il puntatore area "Acquisizione-PLC".

Tali aree di acquisizione vanno indicate anche nella progettazione in Puntatori area.

La figura 15-2 mostra in modo schematico le singole aree di acquisizione di allarme e di servizio. Lo svolgimento delle acquisizioni è mostrato in figura 15-4 e 15-5.

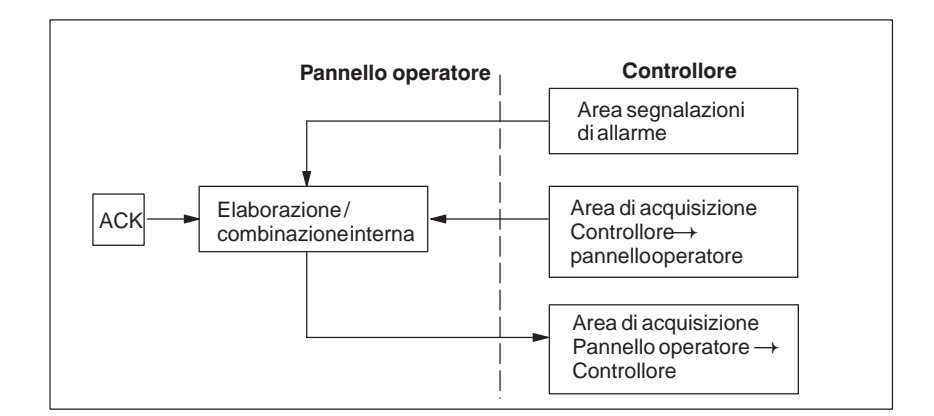

Figura 15-2 Aree di acquisizione di allarme e di servizio

#### Assegnazione bit di acquisizione al numero di segnalazione

Ognuna segnalazione di allarme ha un numero di segnalazione. Esso è sempre correlato allo stesso bit x dell'area delle segnalazioni di allarme ed allo stesso bit x dell'area di acquisizione. Normalmente l'area di acquisizione ha la stessa lunghezza dell'area segnalazioni di allarme ad essa appartenente.

Se la lunghezza di un'area di acquisizione non comprende l'intera lunghezza dell'area segnalazioni di allarme corrispondente e se esistono aree di acquisizione di segnalazioni di allarme e di servizio successive, vale la seguente correlazione:

| Area segnalazioni o     | di allarme 1     | Area di acquisiz     | zione 1                        |
|-------------------------|------------------|----------------------|--------------------------------|
| Segnalazione di allarme | enr. 16 Bit di   | acquisizione della s | segnalazione di allarme nr. 16 |
| Bit 1                   | 16 Bit           | 1                    | 16                             |
| 1                       | 16               | 1                    | 16                             |
| 17                      | 32               | 17                   | 32                             |
| 33                      | 48               |                      |                                |
|                         |                  |                      |                                |
| Area segnalazioni       | di allarme 2     | Area di acquisiz     | zione 2                        |
| Segnalazione di allarme | enr. 64 Bit di a | cquisizione della se | egnalazione di allarme nr. 64  |
| Bit 1                   | _ <u>16</u> Bit  | 1                    | 16                             |
| 49                      | 64               | 49                   | 64                             |
| 65                      | 80               | 65                   | 80                             |

Figura 15-3 Correlazione di bit di acquisizione e numero di segnalazione

Area di acquisizione Controllore→Pannello operatore Un bit posto dal controllore in questa area provoca l'acquisizione della segnalazione di allarme corrispondente sul pannello operatore e assolve così la stessa funzione come la premuta del tasto ACK. Prima di porre di nuovo il bit nell'area segnalazioni di allarme, deve venire resettato. La figura 15-4 mostra il diagramma di impulsi.

L'area di acquisizione Controllore  $\rightarrow$  Pannello operatore

- deve essere collocata in modo contiguo alla corrispondente area delle segnalazioni di allarme,
- deve avere esattamente lo stesso tempo di polling e
- può avere al massimo la stessa lunghezza della corrispondente area delle segnalazioni di allarme.

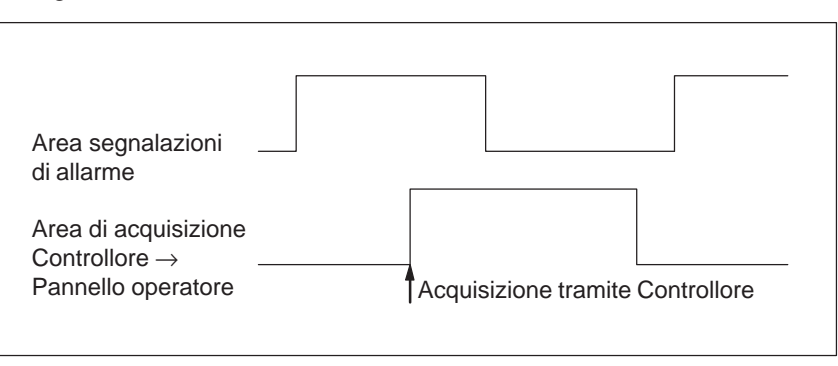

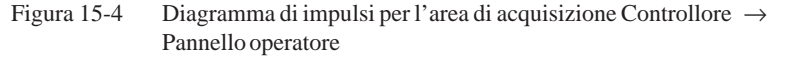

Area di acquisizione Pannello operatore $\rightarrow$  Controllore Se un bit viene posto nell'area segnalazioni di allarme, il pannello operatore resetta il relativo bit nell'area di acquisizione. A causa dell'elaborazione dal pannello operatore, questi due processi vengono eseguiti con una certa differenza di tempo. Se la segnalazione di allarme viene acquista al pannello operatore viene settato il bit nell'area di acquisizione. In tal modo il PLC può riconoscere che la segnalazione di allarme è stata acquisita. La figura 15-5 mostra il diagramma di impulsi.

L'area di acquisizione Pannello operatore  $\rightarrow$  Controllore può avere al massimo la stessa lunghezza dell'area segnalazioni di allarme corrispondente.

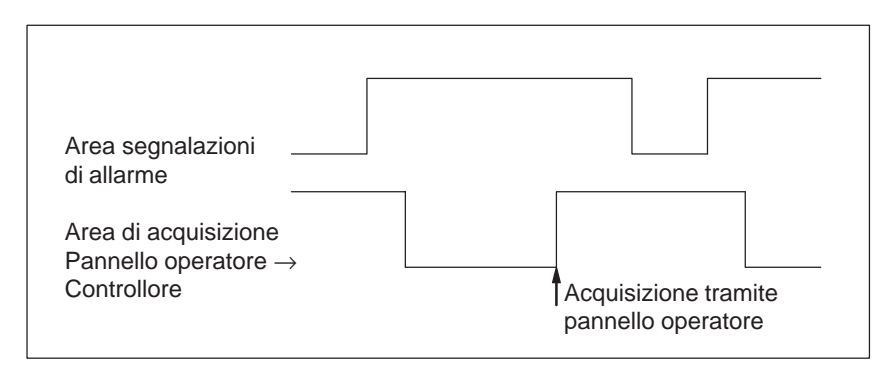

Figura 15-5 Diagramma di impulsi per l'area di acquisizione Pannello operatore  $\rightarrow$  Controllore

#### Dimensione delle aree di acquisizione

Le aree di acquisizione Controllore  $\rightarrow$  Pannello operatore e Pannello operatore  $\rightarrow$  Controllore non devono essere più grandi della relativa area segnalazioni di allarme. Questa può essere però creata di dimensioni inferiori se l'acquisizione da parte del controllore non deve avvenire per tutte le segnalazioni di allarme. Lo stesso vale anche se l'acquisizione non deve essere riconosciuta nel controllore per tutte le segnalazioni di guasto. La figura 5-6 chiarisce tale caso.

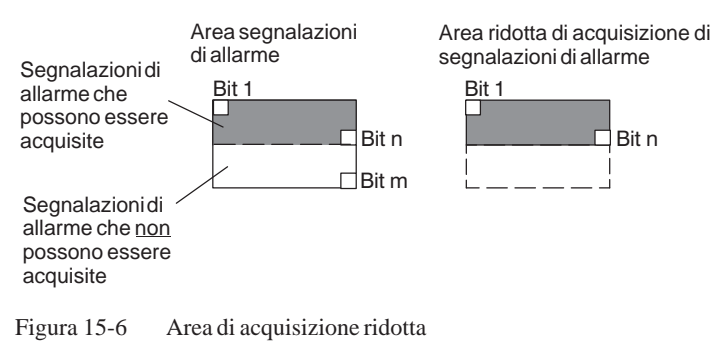

#### Avvertenza

Memorizzare le segnalazioni di allarme importanti nell'area segnalazioni di allarme a partire dal bit 1 in modo crescente!

## 15.3 Immagine LED

| Utilizzo     | Gli Operator Panel (OP) ed i Multi Panel (MP) hanno nei tasti funzionali dei diodi luminosi (LED). I LED possono essere pilotati dal Controllore. In questo modo è possibile segnalare all'operatore accendendo il LED, per esempio, quale tasto si deve premere in una determinata situazione. |
|--------------|----------------------------------------------------------------------------------------------------|
| Premessa     | Per potere attivare gli LED, è necessario di creare le corrispondenti aree di dati – cosiddetti immagini – nel controllore e di specificarle come <i>puntatori area</i> durante la progettazione.                                                                                               |
| Aree di dati | L'immagine LED può essere suddivisa in aree di dati separate come mostrato nella tabella seguente.                                                                                                    |

| Aree dei dati                                      | OP 37/Pro | MP 270 |
|----------------------------------------------------|-----------|--------|
| Numero max.                                        | 8         | 8      |
| Lunghezza totale di tutte le aree di dati (parole) | 16        | 16     |

Assegnazione dei singoli diodi luminosi ai bit delle aree di dati avviene durante la progettazione dei tasti funzionali. In questo caso viene introdotto per ogni LED il numero all'interno dell'area dell'immagine.

Il numero di bit (n) denomina il primo di due bit consecutivi che possono pilotare complessivamente i seguenti stati di accensione dei LED (vedi tabella 15-4):

| D:4          | 1               | <b>D</b> :4      |
|--------------|-----------------|------------------|
| Tabella 15-4 | Frequenza di la | ampeggio dei LED |

| Bit n + 1 | Bit n | Funzione del LED |
|-----------|-------|------------------|
| 0         | 0     | Spento           |
| 0         | 1     | Lampeggio        |
| 1         | 0     | Lampeggio        |
| 1         | 1     | Luce continua    |

# 15.4 Aree di richiesta della curva e di selezione del buffer di curva

| Curve                        | Una curva è una rappresentazione grafica di un valore del controllore. La lettura dei valore avviene, a secondo della progettazione, con un trigger a bit o a tempo.                                                                                                    |
|------------------------------|----------------------------------------------------------------------------------------------------|
| Curve con trigger<br>a tempo | Il pannello operatore legge e carica i valori di curva a base di un tempo ci-<br>clico definito durante la progettazione. Le curve con trigger a tempo sono<br>adatte per gli andamenti continui, come per esempio la temperatura di eserci-<br>zio di un motore.                                                                                                    |
| Curve con<br>trigger a bit   | Settando un bit di trigger, il pannello operatore legge un valore di curva op-<br>pure l'intero buffer di curva. Questo viene fissato nella progettazione. Le<br>curve con trigger a bit vengono utilizzate di regola per rappresentare valori<br>che cambiano velocemente. Un esempio è la pressione di iniezione di una<br>macchina che produce pezzi di materiale plastico. |
|                              | Per l'attivazione di curve con trigger a bit, nella progettazione (sotto <i>Punta-tori area</i> ), si devono fissare le corrispondenti aree e crearle nel controllore.<br>Tramite queste aree il pannello operatore e il controllore comunicano tra di loro.                                                                                                    |
|                              | <ul> <li>Le seguenti aree sono disponibili per le curve:</li> <li>Area richiesta curve</li> <li>Area di selezione buffer curve 1</li> <li>Area di selezione buffer curve 2 (necessaria solo con il buffer di scambio)</li> </ul>                                                                                                    |
|                              | Durante la progettazione, un bit viene assegnato a una curva. In tal modo<br>l'assegnazione di bit avviene univocamente per tutte le aree.                                                                                                    |
| Buffer di scambio            | Il buffer di scambio è un secondo buffer per la stessa curva, che può venire installato durante la progettazione.                                                                                                    |
|                              | Mentre il pannello operatore legge i valori dal buffer 1, il controllore scrive<br>nel buffer 2. Se il pannello operatore legge dal buffer 2, il controllore scrive<br>nel buffer 1. In tal modo viene impedito che durante la lettura della curva dal<br>pannello operatore i valori di curva vengano sovrascritti dal controllore.                                           |

## Suddivisione delle aree di dati

Le singole aree - richiesta della curva, selezione curva 1 e 2 - si possono suddividere in aree di dati separate con numero massimo a lunghezza massima definiti (tabella 15-5).

| Tabella 15-5 | Suddivisione delle aree dei dati |
|--------------|----------------------------------|
| 1400114 10 0 | buddi i bione dene diee dei daa  |

|                                                       | Aree dei dati |               |   |
|-------------------------------------------------------|---------------|---------------|---|
|                                                       | Richiesta     | Trasferimento |   |
|                                                       |               | 1             | 2 |
| Numero massimo per tipo                               | 8             | 8             | 8 |
| Lunghezza totale di tutte le aree di dati<br>(parole) | 8             | 8             | 8 |

Area richiestaSe sul pannello operatore una pagina viene caricata con una o più curve, ilcurvepannello operatore setta i bit corrispondenti nell'area di richiesta delle curve.<br/>Abbandonando la pagina il pannello operatore resetta i corrispondenti bit<br/>nell'area di richiesta delle curve.

Tramite l'area di richiesta delle curve, nel controllore si può stabilire quale curva viene rappresentata attualmente al pannello operatore. Le curve possono anche essere triggerate senza interpretare l'area di richiesta delle curve.

Area di selezione buffer curve 1 Questa area serve al trigger delle curve. Settare nel programma del controllore il bit associato alla curva nell'area selezione buffer di curva ed il bit cumulativo della curva. Il pannello operatore riconosce il trigger e, a seconda della progettazione, legge e carica un solo valore oppure l'intero buffer. Poi resetta il bit di curva ed il bit cumulativo delle curve.

#### Area di selezione buffer curva(e)

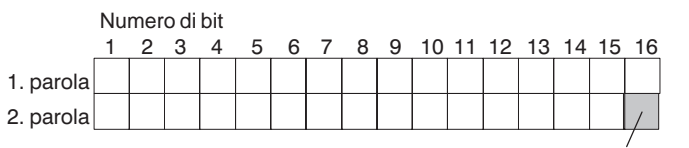

Bit cumulativo delle curve

Fintantoché il bit cumulativo della curva non è stato azzerato, l'area di selezione dei buffer delle curve non può essere modificata dal programma del controllore.

Area di selezioneL'area di selezione del buffer delle curve 2 è necessaria per le curve che ven-<br/>gono progettate col buffer di scambio. Essa è strutturata come l'area di sele-<br/>zione del buffer delle curve 1.

## 15.5 Area di numeri di pagina

| Utilizzo  | rea di numeri di pagina i pannelli operatori archiviano le informazioni pagina richiamata sul pannello operatore.                                                                                                    |  |  |
|-----------|----------------------------------------------------------------------------------------------------|--|--|
|           | In questo modo è possibile trasferire al controllore informazioni sul conte-<br>nuto attuale del display e di attivare da lì determinate reazioni, come p. es. il<br>richiamo di un'altra pagina.                                                                     |  |  |
| Premessa  | Se deve essere usata l'area di numeri di pagina, essa deve essere determinata come <i>puntatore area</i> durante la progettazione. L'area di numeri di pagina può essere creata solo in <u>un</u> controllore e lì solo <u>una volta</u> .                            |  |  |
|           | L'area di numeri di pagina viene trasferita spontaneamente al controllore,<br>cioè, il trasferimento avviene sempre ogni volta che viene registrata alcuna<br>modifica sul pannello operatore. Perciò, la progettazione di un tempo di pol-<br>ling non è necessaria. |  |  |
| Struttura | L'area di numeri di pagina è un'area di dati con una lunghezza fissa di 5 pa-<br>role di dati.                                                                                                    |  |  |
|           | Nel seguente è rappresentata la struttura dell'area di numeri di pagina nella memoria del controllore.                                                                                                    |  |  |
|           | 1 16                                                                                                    |  |  |
|           | 1. parola tipo di pagina corrente                                                                                                    |  |  |
|           | 2. parola numero di pagina corrente                                                                                                    |  |  |
|           | 3. parola riservato                                                                                                    |  |  |
|           | 4. parola riservato                                                                                                    |  |  |
|           | 5. parola riservato                                                                                                    |  |  |

| Registrazione             | Configurazione |
|---------------------------|----------------|
| tipo di pagina corrente   | 1              |
| numero di pagina corrente | da 1 a 65535   |

### 15.6 Utilizzo di ordini del controllore

n+3

#### Descrizione Tramite ordini del controllore, con il programma del controllore si possono attivare funzioni dal pannello operatore. Di tali funzioni fanno parte ad esempio: Visualizzazione pagina Impostazione di data e orario Un ordine del controllore viene identificato tramite il proprio numero d'ordine. A seconda dell'ordine del controllore possono poi essere introdotti fino a tre parametri. Compartimento Il compartimento ordini serve per consegnare ordini del controllore al panordini nello operatore e così attivare azioni sul pannello operatore. Il compartimento ordini viene installato sotto puntatori area e ha una lunghezza di quattro parole di dati. 16 parola 1 n+0 Nr. d'ordine Parametro 1

Parametro 2

Parametro 3

Nella prima c'è il numero dell'ordine. Nelle restanti parole vengono registrati i parametri dell'ordine (massimo 3).

Se la prima parola del buffer degli ordini è diversa da zero, il pannello operatore analizza l'ordine del controllore. Alla fine il pannello operatore pone tale parola di dati di nuovo a zero. Per questo motivo è necessario introdurre prima i parametri nel buffer degli ordini e poi il numero dell'ordine.

I possibili ordini del controllore sono elencati, con i parametri ed il numero d'ordine nell'appendice B.

## 15.7 Area di coordinazione

L' area di coordinazione ha una lunghezza di due parole di dati. Essa serve ad eseguire le seguenti funzioni:

- Riconoscere l'avvio del pannello operatore nel programma del controllore
- Riconoscere il tipo di funzionamento attuale del pannello operatore nel programma del controllore
- Riconoscere la prontezza alla comunicazione del pannello operatore nel programma del controllore

#### Avvertenza

Ad ogni attualizzazione dell'area di coordinazione da parte del pannello operatore viene sempre scritta l'intera area di coordinazione.

Perciò, il programma PLC non deve fare alcune modifiche nell'area di coordinazione.

Per l'utilizzo dell'area di coordinazione si devono creare sempre ambedue le parole di dati utilizzando la prima parola di dati. La seconda parola di dati è riservata. La figura 15-7 mostra la struttura della prima parola di dati.

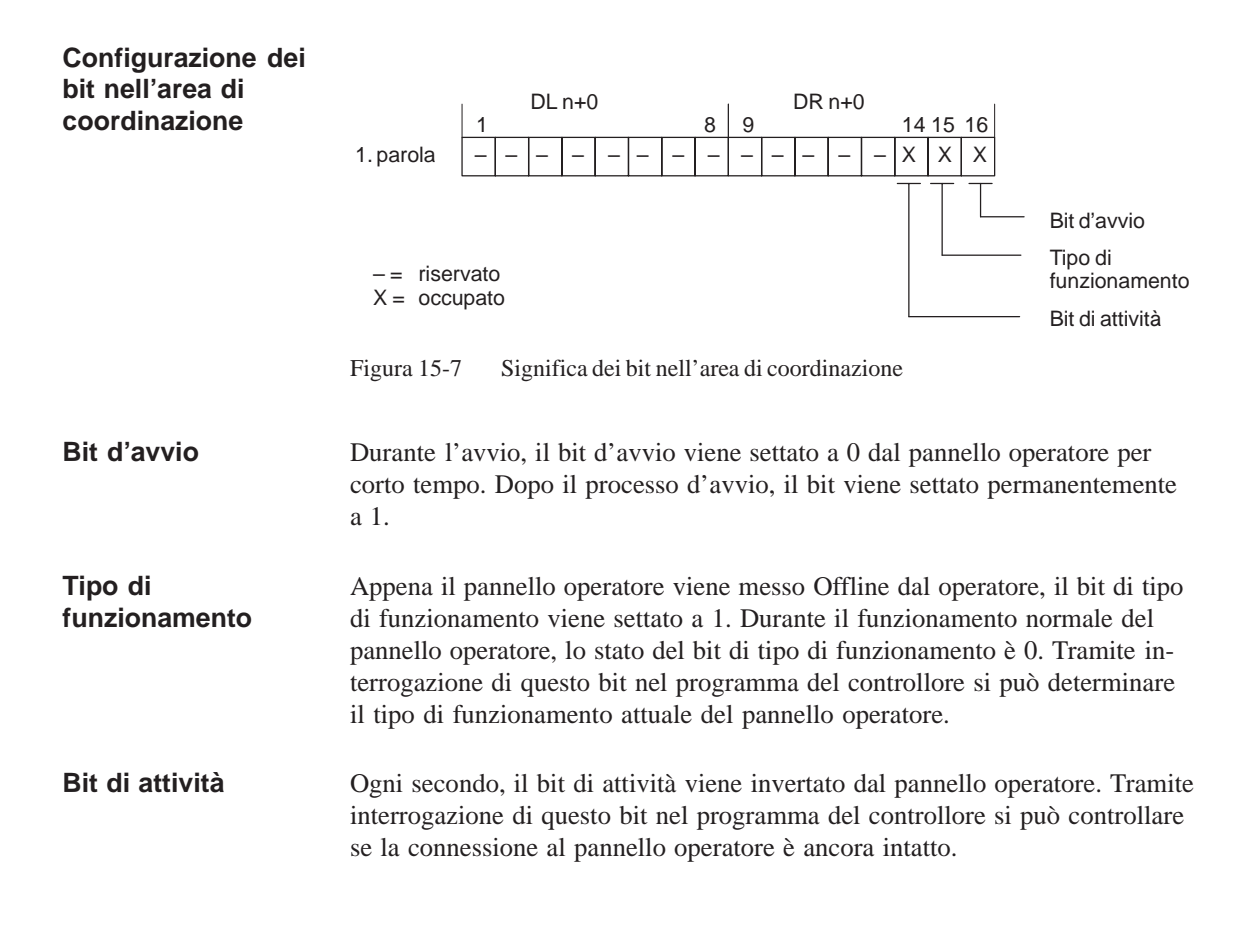

### 15.8 Trasferire data e orario al controllore

Trasferimento della data e del orario Servendosi del ordine 41 del controllore si può attivare il trasferimento del orario e della data dal pannello operatore al controllore. La data e l'orario vengono scritti nell'area di dati Data/orario tramite l'ordine 41 del controllore, dove poi possono essere valorizzati dal programma del controllore. La figura 15-8 mostra la struttura dell'area dei dati. Tutti i dati sono in codice BCD.

|     | DL           | DR                                    |        |
|-----|--------------|---------------------------------------|--------|
| DW  | 1 8          | 9 16                                  |        |
| n+0 | riservato    | Ora (0 – 23)                          | 0      |
| n+1 | Minuto (059) | Secondo (059)                         | Irario |
| n+2 | riservato    |                                       | 0      |
| n+3 | riservato    | Giorno della settimana<br>(17, 1=dom) |        |
| n+4 | Giorno (131) | Mese (112)                            | ata    |
| n+5 | Anno (099)   | riservato                             | Ω      |

Figura 15-8 Struttura dell'area di dati orario e data

## 15.9 Ricette

| Descrizione              | Durante il trasferimento di set di dati tra pannello operatore e controllore<br>ambedue i controparti di comunicazione usano a turno le stesse aree di comu-<br>nicazione nel controllore. Nel presente capitolo sono trattati la funzione e la<br>struttura dell'area di comunicazione specifica della ricetta ("buffer dati")<br>come pure i meccanismi del trasferimento sincronizzato di set di dati. |
|--------------------------|----------------------------------------------------------------------------------------------------|
|                          | Informazioni sulla creazione del buffer di dati in ProTool si trovano nella guida in linea.                                                                                                    |
| Tipi di<br>trasferimento | Per il trasferimento di set di dati fra pannello operatore e controllore si hanno due possibilità:                                                                                                    |
|                          | • Trasferimento senza sincronizzazione (pagina 15-17)                                                                                                    |
|                          | • Trasferimento con sincronizzazione tramite il buffer dati (pagina 15-18)                                                                                                    |
|                          | I set di dati vengono sempre trasferiti direttamente, cioè i valori delle varia-<br>bili vengono letti e scritti dal/all'indirizzo progettato per la variabile diretta-<br>mente, senza passare per gli appunti.                                                                                                    |
| Avviare il               | Per l'avvio del trasferimento si hanno tre possibilità:                                                                                                    |
| trasferimento di         | • Comando nella rappresentazione delle ricette (pagina 15-20)                                                                                                    |
| Set ul uati              | • Ordini di controllore (pagina 15-21)                                                                                                    |
|                          | • Attivare le funzioni progettate (pagina 15-22)                                                                                                    |
|                          | Se il trasferimento di set di dati viene avviato da una funzione progettata o da<br>un ordine di controllore, la rappresentazione delle ricette è allora al pannello<br>operatore utilizzabile senza limitazioni poiché i set di dati vengono trasferiti<br>in sottofondo.                                                                                                    |
|                          | L'elaborazione contemporanea di più richieste di trasferimento non è però possibile. In questo caso il pannello operatore rifiuta un ulteriore trasferimento con una segnalazione di sistema.                                                                                                    |
|                          | Una lista di segnalazioni di sistema importanti con avvertenze per la causa dell'errore e relativo rimedio, si trova nell'appendice A del presente ma-<br>nuale.                                                                                                    |
#### 15.9.1 Trasferimento senza sincronizzazione

| Scopo           | Per il trasferimento asincrono di set di dati fra pannello operatore e control-<br>lore <b>non</b> avviene alcuna coordinazione tramite aree di comunicazione utiliz-<br>zate in comune. Nella progettazione non è per questo motivo necessaria la<br>creazione di un buffer di dati. |
|-----------------|----------------------------------------------------------------------------------------------------|
| Utilizzo        | Il trasferimento asincrono di set di dati si offre sempre ad esempio quando                                                                                                    |
|                 | • per via delle caratteristiche del sistema si può escludere una sovrascrittura incontrollata dei dati da parte della controparte comunicazione,                                                                                                    |
|                 | • il controllore non necessita di informazioni sul numero di ricetta e sul numero di set di dati,                                                                                                    |
|                 | • il trasferimento di set di dati viene attivato in seguito ad un comando al pannello operatore.                                                                                                    |
| Leggere valori  | All'avvio del trasferimento i valori da leggere vengono letti dagli indirizzi del controllore e trasferiti al pannello operatore.                                                                                                    |
|                 | Avvio tramite comando nella rappresentazione delle ricette:                                                                                                    |
|                 | I valori vengono caricati nel pannello operatore. Lì l'utente può elaborare ulteriormente tali valori, ad esempio modificarli, salvarli ecc.                                                                                                    |
|                 | Avvio tramite funzione o ordine di controllore:                                                                                                    |
|                 | I valori vengono subito salvati sul supporto dati.                                                                                                    |
| Scrivere valori | All'avvio del trasferimento i valori da scrivere vengono scritti negli indirizzi del controllore.                                                                                                    |
|                 | Avvio tramite comando nella rappresentazione delle ricette:                                                                                                    |
|                 | I valori correnti vengono scritti nel controllore.                                                                                                    |
|                 | • Avvio tramite funzione o ordine di controllore:                                                                                                    |

I valori dal supporto dati vengono scritti nel controllore.

#### 15.9.2 Trasferimento con sincronizzazione

| Scopo    | Durante il trasferimento sincrono ambedue i controparti di comunicazione<br>mettono bit di stato nel buffer di dati utilizzato in comune. In tal modo essi<br>sono in grado di impedire nel programma del controllore una sovrascrittura a<br>reciproca ed incontrollata dei dati. |
|----------|----------------------------------------------------------------------------------------------------|
| Utilizzo | Il trasferimento di dati <b>sincrono</b> si offre p.es. sempre quando                                                                                                    |
|          | • il controllore è il "partner attivo" nel trasferimento di set di dati,                                                                                                    |
|          | • nel controllore devono essere valutate informazioni sul numero di ricetta e sul numero di set di dati,                                                                                                    |
|          | • il trasferimento di set di dati viene attivato tramite ordine di controllore.                                                                                                    |
| Esigenza | Per trasferire i set di dati tra pannello operatore e controllore in modo sincro-<br>nizzato devono essere soddisfatte le seguenti esigenze per la progettazione:                                                                                                    |
|          | • Il buffer dati è creato in Apparecchiatura $\rightarrow$ Puntatori area.                                                                                                    |
|          | • Nelle proprietà della ricetta è indicato il controllore con il quale il pan-<br>nello operatore sincronizza il trasferimento dei set di dati.                                                                                                    |
|          | Il controllore si imposta editor delle ricette in <i>Proprietà</i> $\rightarrow$ <i>Trasferimento</i> .                                                                                                    |
|          | Informazioni dettagliate si trovano nel manuale utente ProTool Progretta-<br>zione di sistemi a base di Windows.                                                                                                    |

#### 15.9.3 Buffer dati per il trasferimento sincronizzato

| Struttura | Il buffer da seguente: | Il buffer dati ha una lunghezza fissa di 5 parole. Esso è struttu seguente: |    |  |
|-----------|------------------------|-----------------------------------------------------------------------------|----|--|
|           | 1                      |                                                                             | 16 |  |
|           | 1. parola              | Numero della ricetta corrente (1 - 999)                                     |    |  |
|           | 2. parola              | Numero di set di dati corrente (0 - 65.535)                                 |    |  |
|           | 3. parola              | riservato                                                                   |    |  |
|           | 4. parola              | Stato (0, 2, 4, 12)                                                         |    |  |
|           | 5. parola              | riservato                                                                   |    |  |

Parola di stato La parola di stato (parola 4) può assumere i seguenti valori:

| Valore   |           | Significato                               |
|----------|-----------|-------------------------------------------|
| Decimale | Binario   |                                           |
| 0        | 0000 0000 | Trasferimento ammesso, buffer dati libero |
| 2        | 0000 0010 | Trasferimento in corso                    |
| 4        | 0000 0100 | Trasferimento concluso senza errori       |
| 12       | 0000 1100 | Trasferimento concluso con errori         |

#### 15.9.4 Scorrimento della sincronizzazione

### Leggere dal controllore tramite comando nella rappresentazione della ricetta

| Passo | Operazione                                                                                                    |                                                     |
|-------|----------------------------------------------------------------------------------------------------|-----------------------------------------------------|
| 1     | Controllo: parola di stato $= 0$ ?                                                                                                    |                                                     |
|       | sì                                                                                                    | no                                                  |
| 2     | Il pannello operatore riporta il numero di ricetta da in leggere<br>come pure lo stato "Trasferimento in corso" nel buffer dati e<br>imposta il numero di set di dati a zero. | Interruzione con se-<br>gnalazione di si-<br>stema. |
| 3     | Il pannello operatore legge i valori dal controllore e li visualizza nella rappresentazione delle ricette.                                                                    |                                                     |
| 4     | Il pannello operatore imposta lo stato "trasferimento concluso".                                                                                                    |                                                     |
| 5     | Per rendere possibile un nuovo trasferimento, il programma del controllore deve reimpostare la parola di stato di nuovo a zero.                                               |                                                     |

#### Scrivere nel controllore tramite comando nella rappresentazione della ricetta

| Passo | Operazione                                                                                                    |                                                     |
|-------|----------------------------------------------------------------------------------------------------|-----------------------------------------------------|
| 1     | Controllo: parola di stato = 0?                                                                                                    |                                                     |
|       | SÌ                                                                                                    | no                                                  |
| 2     | Il pannello operatore riporta il numero di ricetta e di set di dati<br>da scrivere come pure lo stato "Trasferimento in corso" nel buf-<br>fer dati. | Interruzione con se-<br>gnalazione di si-<br>stema. |
| 3     | Il pannello operatore scrive i valori correnti nel controllore.                                                                                      |                                                     |
| 4     | Il pannello operatore imposta lo stato "trasferimento concluso".                                                                                     |                                                     |
| 5     | Il programma del controllore può adesso eventualmente valutare i dati trasferiti.                                                                    |                                                     |
|       | Per rendere possibile un nuovo trasferimento, il programma del<br>controllore deve reimpostare la parola di stato di nuovo a zero.                   |                                                     |

| Passo | Operazione                                                                                                    |                              |
|-------|----------------------------------------------------------------------------------------------------|------------------------------|
| 1     | Controllo: parola di stato = 0?                                                                                                    |                              |
|       | sì                                                                                                    | no                           |
| 2     | Il pannello operatore riporta il numero di ricetta e di set di dati<br>indicato nell'ordine come pure lo stato "Trasferimento in corso"<br>nel buffer dati. | Interruzione senza conferma. |
| 3     | Il pannello operatore legge i valori dal controllore e li salva nel<br>set di dati indicato nell'ordine.                                                    |                              |
| 4     | • Nel caso in cui nell'ordine si è scelto "Sovrascrivere", un set di dati presente viene sovrascritto senza domanda di conferma.                            |                              |
|       | Il pannello operatore imposta lo stato "trasferimento conc-<br>luso".                                                                                       |                              |
|       | • Nel caso in cui nell'ordine è stato scelto "Non sovrascrivere"<br>e il set di dati esiste già, il pannello operatore interrompe<br>l'operazione.          |                              |
| 5     | Per rendere possibile un nuovo trasferimento, il programma del<br>controllore deve reimpostare la parola di stato di nuovo a zero.                          |                              |

#### Leggere dal controllore tramite ordine del controllore "PLC $\rightarrow$ DAT" (Nr. 69)

Informazioni sulla struttura dell'ordine del controllore si trovano a pagina 15-24.

#### Scrivere nel controllore tramite ordine del controllore "PLC $\rightarrow$ DAT" (Nr. 70)

| Passo | Operazione                                                                                                    |                              |
|-------|----------------------------------------------------------------------------------------------------|------------------------------|
| 1     | Controllo: parola di stato = 0?                                                                                                    |                              |
|       | sì                                                                                                    | no                           |
| 2     | Il pannello operatore riporta il numero di ricetta e di set di dati<br>indicato nell'ordine come pure lo stato "Trasferimento in corso"<br>nel buffer dati. | Interruzione senza conferma. |
| 3     | Il pannello operatore scrive i valori correnti nel controllore.                                                                                             |                              |
| 4     | Il pannello operatore imposta lo stato "trasferimento concluso".                                                                                            |                              |
| 5     | Il programma del controllore può adesso eventualmente valutare i dati trasferiti.                                                                           |                              |
|       | Per rendere possibile un nuovo trasferimento, il programma del<br>controllore deve reimpostare la parola di stato di nuovo a zero.                          |                              |

Informazioni sulla struttura dell'ordine del controllore si trovano a pagina 15-24.

| Dagga | Onorogiona                                                                                                    |                                                     |
|-------|----------------------------------------------------------------------------------------------------|-----------------------------------------------------|
| Passo | Operazione                                                                                                    |                                                     |
| 1     | Controllo: parola di stato = 0?                                                                                                    |                                                     |
|       | sì                                                                                                    | no                                                  |
| 2     | Il pannello operatore riporta il numero di ricetta e di set di dati<br>indicato nella funzione come pure lo stato "Trasferimento in<br>corso" nel buffer dati. | Interruzione con se-<br>gnalazione di si-<br>stema. |
| 3     | Il pannello operatore legge i valori dal controllore e li salva nel<br>set di dati indicato nella funzione.                                                    |                                                     |
| 4     | • Nel caso in cui nella funzione si è scelto "Sovrascrivere", un set di dati presente viene sovrascritto senza domanda di conferma.                            |                                                     |
|       | Il pannello operatore imposta lo stato "trasferimento conc-<br>luso".                                                                                          |                                                     |
|       | • Nel caso in cui nella funzione è stato scelto "Non sovrascri-<br>vere" e il set di dati esiste già, il pannello operatore inter-<br>rompe l'operazione.      |                                                     |
| 5     | Per rendere possibile un nuovo trasferimento, il programma del<br>controllore deve reimpostare la parola di stato di nuovo a zero.                             |                                                     |

#### Leggere dal controllore tramite funzione progettata

#### Scrivere nel controllore tramite funzione progettata

| Passo | Operazione                                                                                                    |                                                     |
|-------|----------------------------------------------------------------------------------------------------|-----------------------------------------------------|
| 1     | Controllo: parola di stato = 0?                                                                                                    |                                                     |
|       | sì                                                                                                    | no                                                  |
| 2     | Il pannello operatore riporta il numero di ricetta e di set di dati<br>indicato nella funzione come pure lo stato "Trasferimento in<br>corso" nel buffer dati. | Interruzione con se-<br>gnalazione di si-<br>stema. |
| 3     | Il pannello operatore scrive i valori correnti nel controllore.                                                                                                |                                                     |
| 4     | Il pannello operatore imposta lo stato "trasferimento concluso".                                                                                               |                                                     |
| 5     | Il programma del controllore può adesso eventualmente valutare i dati trasferiti.                                                                              |                                                     |
|       | Per rendere possibile un nuovo trasferimento, il programma del<br>controllore deve reimpostare la parola di stato di nuovo a zero.                             |                                                     |

#### Avvertenza

La valutazione di numero della ricetta e numero di set di dati nel controllore, può avvenire, a causa della consistenza dei dati, solo dopo che lo stato nel buffer dati è impostato su "trasferimento concluso" o "trasferimento concluso con errori".

### Possibili cause di errore

Se il trasferimento dei set di dati viene interrotto a causa di un errore, questo può avere una delle seguenti cause:

- Indirizzo di variabili non impostato nel controllore,
- Sovrascrittura di set di dati non possibile,
- Numero di ricetta non presente
- Numero di set di dati non presente

Una lista di segnalazioni di sistema importanti con avvertenze per la causa dell'errore e relativo rimedio, si trova nell'appendice A del presente manuale.

Reazione su un'interruzione a causa di un errore Il pannello operatore reagisce a un'interruzione di set di dati a causa di un errore nel modo seguente:

#### • Avvio tramite comando nella rappresentazione delle ricette:

Avvertenze nella barra di stato della rappresentazione delle ricette e emissione di segnalazioni di sistema.

#### • Avvio tramite funzione:

Emissione di segnalazioni di sistema.

• Avvio tramite ordine di controllore:

Nessuna conferma al pannello operatore.

Indipendentemente da ciò, si può interrogare lo stato del trasferimento tramite controllo della parola di stato nel buffer dati.

#### 15.9.5 Ordini di controllore per le ricette

Scopo Il trasferimento di set di dati tra pannello operatore e controllore si può anche avviare dal programma del controllore. In tal caso non è necessario alcun comando al pannello operatore. Per questo tipo di trasferimento si trovano a disposizione i due ordini di controllore Nr. 69 e Nr. 70. Nr. 69: Lettura di L'ordine di controllore Nr. 69 trasferisce i set di dati dal controllore al panset di dati dal nello operatore. L'ordine di controllore è strutturato nel modo seguente: controllore ("PLC  $\rightarrow$  DAT") Byte sinistro (LB) Byte destro (RB) Parola 1 0 69 Parola 2 Numero di ricetta (1-999) Parola 3 Numero di set di dati (1 – 65.535) Parola 4 Non sovrascrivere il set di dati presente: 0 Sovrascrivere il set di dati presente: 1

Nr. 70: Scrittura di set di dati nel controllore ("DAT  $\rightarrow$  PLC")

L'ordine di controllore Nr. 70 trasferisce i set di dati dal pannello operatore al controllore. L'ordine di controllore è strutturato nel modo seguente:

| ,        | Byte sinistro (LB)                 | Byte destro (RB) |
|----------|------------------------------------|------------------|
| Parola 1 | 0                                  | 70               |
| Parola 2 | Numero di ric                      | cetta (1 – 999)  |
| Parola 3 | Numero di set di dati (1 – 65.535) |                  |
| Parola 4 | _                                  | _                |

| Parte VII | Accoppiamento al                 | Amministrazione della<br>comunicazione per Allen Bradley<br>SLC 500 / PLC-5 |    |
|-----------|----------------------------------|-----------------------------------------------------------------------------|----|
|           | Allen Bradley SLC 500 /<br>PLC-5 | Aree di dati utente per<br>Allen Bradley SLC 500 / PLC-5                    | 17 |

### Amministrazione della comunicazione per **16** Allen Bradley SLC 500 / PLC-5

|                                  | Questo capitolo descrive la comunicazione fra il pannello operatore ed il con-<br>trollore. Per i controllori Allen Bradley SLC 500 / PLC-5, l'accoppiamento<br>avviene tramite il protocollo del controllore:                                                          |
|----------------------------------|----------------------------------------------------------------------------------------------------|
|                                  | – Il protocollo DF1 è un accoppiamento punto a punto.                                                                                                    |
|                                  | <ul> <li>Il protocollo DH+ è un accoppiamento a molti punti e viene suppor-<br/>tato dalle apparecchiature a base di Windows tramite un modulo KF2<br/>o KF3.</li> </ul>                                                                                                |
| Pannelli operatori<br>supportati | I seguenti pannelli operatori possono essere accoppiati al<br>Allen Bradley SLC 500 / PLC-5:                                                                                                    |
|                                  | – PC                                                                                                    |
|                                  | – OP 37/Pro                                                                                                    |
|                                  | – MP 270                                                                                                    |
| Installazione                    | Il driver per l'accoppiamento al Allen Bradley SLC 500 / PLC5 viene for-<br>nito insieme al software di progettazione ed installato automaticamente.                                                                                                    |
|                                  | L'accoppiamento del pannello operatore al Allen Bradley SLC 500 / PLC–5<br>si limita principalmente alla connessione fisica del pannello operatore. Per<br>l'accoppiamento nel controllore non sono necessari blocchi speciali.                                         |
|                                  | Avvertenza                                                                                                    |
|                                  | L'impresa Allen Bradley offre vari adattatori di comunicazione per l'integra-<br>zione degli "abbonati DF1" per le reti DH-485, DH e DH+. Questi accoppia-<br>menti <b>non</b> sono stato provati nel sistema dalla Siemens AG e per questo <b>non</b><br>sono ammessi. |

## **Collegamento** Il collegamento del pannello operatore dipende dal protocollo scelto. Quale interfaccia vada utilizzata nel pannello operatore può essere appreso nel manuale dell'apparecchiatura in questione.

Protocollo DF1

Il pannello operatore viene collegato all'interfaccia DF1 della CPU (RS232) (vedi figura 16-1). Quale cavi di collegamento vadano utilizzati a questo scopo può essere appreso nella tabella 16-1 (pagina 16-3).

| Protocollo | DF1         |      |
|------------|-------------|------|
| Pannello   | DF1         | PI C |
| operatore  | RS232/RS422 |      |

Figura 16-1 Collegamento del pannello operatore al controllore

• Protocollo DH+

Il pannello operatore viene collegato all'interfaccia RS232 del modulo KF2 e il modulo KF2 all'interfaccia DH+ della CPU (vedi figura 16-2). Quale cavi di collegamento vadano utilizzati a questo scopo può essere appreso nella tabella 16-1 (a pagina 16-3).

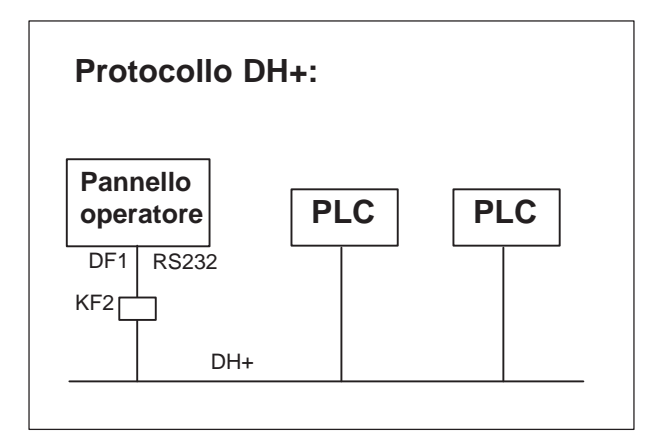

Figura 16-2 Collegamento del pannello operatore al controllore

#### Avvertenza

All'impiego di un PC o dell'OP 37/Pro deve essere disattivato il FIFO dell'interfaccia tramite quale la comunicazione deve avvenire.

#### Win 95:

Sotto Pannello di controllo  $\rightarrow$  Sistema  $\rightarrow$  Gestione periferiche  $\rightarrow$  Collegamenti (COM e LPT) scegliere il corrispondente collegamento COM e sotto Proprietà  $\rightarrow$  Impostazioni di collegamento  $\rightarrow$  Esteso... disattivare il punto usare buffer FIFO.

#### Win NT:

Sotto Pannello di controllo  $\rightarrow$  Collegamenti (COM e LPT) scegliere il corrispondente collegamento COM e sotto Impostazioni  $\rightarrow$  Esteso... disattivare il punto FIFO attivato.

#### Tabella 16-1 Cavi di collegamento utilizzabili

|                            | SLC 500                                   | PLC-5                                      |                  |
|----------------------------|-------------------------------------------|--------------------------------------------|------------------|
|                            | RS232, a 9 poli                           | RS232, a 25 poli                           | RS422, a 25 poli |
| Tutti i pannelli operatori | 6VX1 4402K                                | 6XV1 4402L                                 | -                |
| (tranne il PC)             |                                           |                                            |                  |
| RS232, a 15 poli           |                                           |                                            |                  |
| Tutti i pannelli operatori | -                                         | -                                          | 6XV1 4402V       |
| (tranne il PC)             |                                           |                                            |                  |
| RS422, a 9 poli            |                                           |                                            |                  |
| PC (COM1, COM2)            | Cavo standard Allen Brad-<br>ley 1747 CP3 | Cavo standard Allen Brad-<br>ley 1747 CP10 | _                |

'\_' = codice di lunghezza

### 16.1 Principio di funzionamento

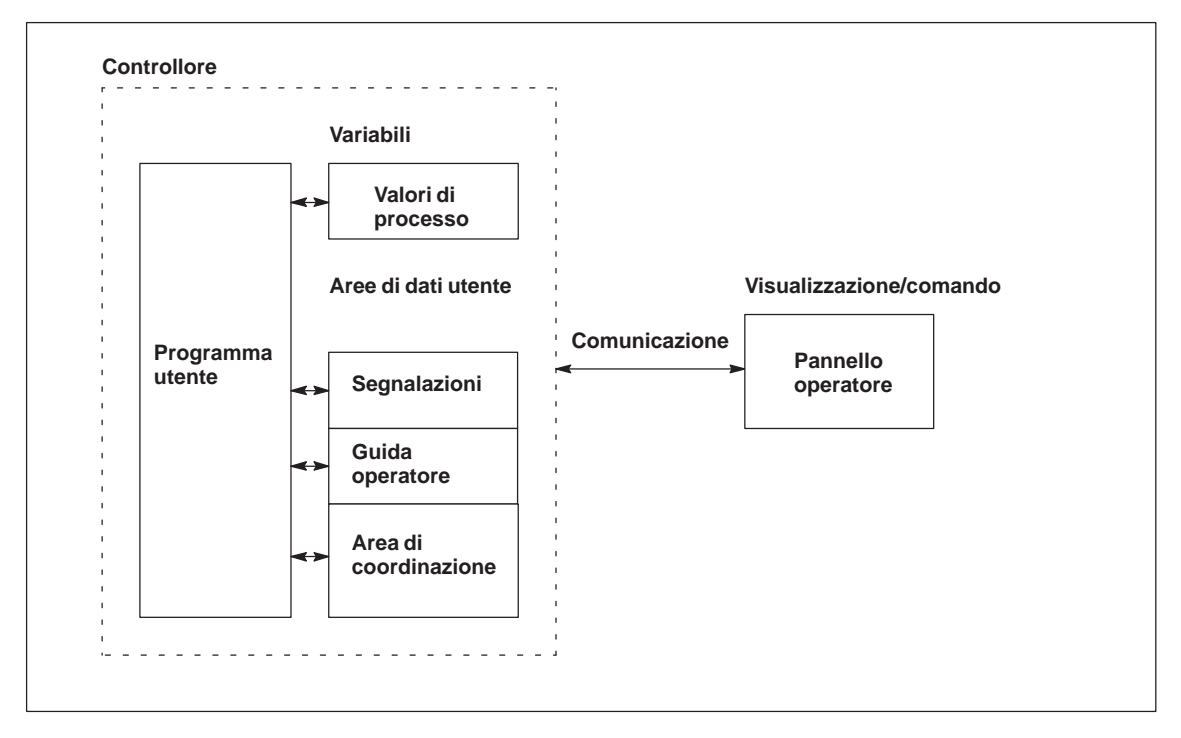

Figura 16-3 Struttura di comunicazione

| Compito delle<br>variabili | Lo scambio generale di dati tra il Allen Bradley SLC 500 / PLC–5 ed il pan-<br>nello operatore avviene tramite i valori di processo. A questo scopo occorre<br>creare variabili nella progettazione, che puntano su un indirizzo nel Al-<br>len Bradley SLC 500 / PLC–5. Il pannello operatore legge dall'indirizzo<br>indicato il valore e lo visualizza. Nello stesso modo, l'operatore può fare un<br>introduzione sul pannello operatore che poi viene scritta nel indirizzo del<br>Allen Bradley SLC 500 / PLC–5. |
|----------------------------|----------------------------------------------------------------------------------------------------|
| Aree di dati utente        | Le aree di dati utente servono allo scambio di dati speciali e per questo de-<br>vono venire installate solo se si utilizzano questi dati.                                                                                                    |
|                            | <ul> <li>Le aree di dati utente sono ad esempio necessarie per:</li> <li>Segnalazioni,</li> <li>Curve,</li> <li>Ordini di controllore,</li> <li>Pilotaggio di LED,</li> <li>Controllo del segnale di attività.</li> <li>Una descrizione precisa delle aree di dati utente si trova nel capitolo 17.</li> </ul>                                                                                                    |

### 16.2 Parametrizzazione in ProTool per SLC 500 / PLC-5

Durante la creazione di un nuovo progetto, l'assistente progetto richiede la determinazione del controllore. Scegliere prima il protocollo Allen Bradley DF1 PLC-5 V5.2 per il controllore PLC-5 o il protocollo Allen Bradley DF1 SLC 500 V5.2 per il controllore SLC 500. Poi, sotto il pulsante *Parametri* impostare i seguenti parametri. Per modifiche postume dei parametri scegliere il termine *Controllore* nella finestra del progetto.

Per il controllore impostare i seguenti parametri:

| Parametro                      | Spiegazione                                                                                                    |                                                                                                    |  |
|--------------------------------|----------------------------------------------------------------------------------------------------|----------------------------------------------------------------------------------------------------|--|
| Interfaccia                    | Qui si determina l'interfaccia del pannello operatore alla quale è collegato il Allen Bradley SLC 500 / PLC-5.                                          |                                                                                                    |  |
|                                | Per il PC questa può essere COM1 o COM4. A seconda della fisica<br>utilizzata, per l'OP 37/Pro e MP 270 questa può essere l'interfaccia<br>IF1A o IF1B. |                                                                                                    |  |
|                                | Se sul MP 270 viene us<br>RS422 e il segnale RTS<br>interruttore DIL.                                                                                   | Se sul MP 270 viene usata l'interfaccia IF1B, i dati di ricezione<br>RS422 e il segnale RTS devono essere commutati tramite un micro-<br>interruttore DIL.                                                                                              |  |
|                                | - RS422/RS485:                                                                                                    | 1 e 4 OFF, 2 e 3 ON.                                                                                                    |  |
|                                | – MPI/PROFIBUS:                                                                                                    | 1 ON, 2 fino a 4 OFF: RTS sul Pin 4.                                                                                                    |  |
|                                |                                                                                                    | 1 fino a 3 OFF, 4 ON: RTS sul pin 9 (come per PG).                                                                                                    |  |
|                                |                                                                                                    | 1 fino a 4 OFF: senza RTS sul connettore                                                                                                    |  |
|                                | - MPI/cavi standard:                                                                                                    | 1 ON, 2 fino a 4 OFF.                                                                                                    |  |
|                                | Per l'OP37/Pro occorre<br>usata nel BIOS. 37 Sev<br>è necessaria alcuna mo<br>RS 422, allora scegliere<br>BIOS. Scegliere il term<br>RS422/RS485 (IF1   | e in più impostare l'interfaccia veramente<br>viene usata l'interfaccia IF1A con RS232 non<br>difica. Se viene usata l'interfaccia IF1B con<br>e la maschera <i>Integrated Peripherals</i> nel<br>ine <i>Serial 1</i> ed impostare la fisica su<br>LB). |  |
| Indirizzo di de-<br>stinazione | Qui scegliere l'indirizz<br>controllore punto a pur                                                                                                    | o DH+ o, in caso di un accoppiamento del<br>to DF1, l'indirizzo 0.                                                                                                    |  |
| Tipo d'interfac-<br>cia        | Qui si può scegliere fra                                                                                                    | RS232 e RS422.                                                                                                    |  |
| Bit di dati                    | Qui occorre impostare                                                                                                    | 8.                                                                                                    |  |
| Parità                         | Qui si può impostare N                                                                                                    | ESSUNA O PARI.                                                                                                    |  |
| Bit di stop                    | Qui si può impostare 1                                                                                                    | o 2.                                                                                                    |  |
| Baudrate                       | Qui viene impostata la<br>tore al Allen Bradley S<br>avvenire con un baudra<br>300 Baud. La preimpos                                                    | velocità di trasferimento dal pannello opera-<br>LC 500 / PLC–5. La comunicazione può<br>ate di 19200, 9600, 4800, 2400, 1200, 600 o<br>stazione di sistema è 9600.                                                                                     |  |

Tabella 16-2 Parametri per il controllore

#### Avvertenza

BCC viene usato dagli Allen-Bradley SLC 500 / PLC–5 per la ricerca di errori. A questo scopo occorre impostare la configurazione Canale 0 del controllore SLC 500 sul tipo di funzionamento SYSTEM.

DF1: Il driver DF1 FULL-DUPLEX si parametrizza come segue:

- NO HANDSHAKINGper Control Line,
- AUTO-DETECT per Embedded Responses.

DH+: I suddetti parametri vengono realizzati tramite ponticelli sul modulo KF2.

### 16.3 Tipi di dati supportati

Per la progettazione di variabili e puntatori area sono disponibili i tipi di dati elencati nella tabella 16-3.

Tabella 16-3 Tipi di dati supportati

| Tipo di dati            | Indirizzamento | Formato                                                                     |
|-------------------------|----------------|-----------------------------------------------------------------------------|
| ASCII                   | Q              | ASCII                                                                       |
| Binary                  | В              | BIT,<br>UNSIGNED INT                                                        |
| COUNTER                 | С              | BIT, SIGNED INT,<br>UNSIGNED INT                                            |
| BCD (solo PLC5)         | D              | BIT, SIGNED INT,<br>UNSIGNED INT,<br>BCD4, BCD8                             |
| Float                   | F              | REAL                                                                        |
| Digital Input           | Ι              | BIT,<br>UNSIGNED INT                                                        |
| Data Register (Integer) | Ν              | BIT, SIGNED INT,<br>UNSIGNED INT,<br>SIGNED LONG,<br>UNSIGNED LONG,<br>REAL |
| Digital Output          | 0              | BIT,<br>UNSIGNED INT                                                        |
| Control                 | R              | BIT,<br>UNSIGNED INT                                                        |
| Stato                   | S              | BIT,<br>UNSIGNED INT                                                        |
| Timer                   | Т              | BIT, SIGNED INT,<br>UNSIGNED INT                                            |

### Rappresentazione in ProTool/Pro

In ProTool/Pro il formato dei dati UNSIGNED INT viene rappresentato tramite l'abbreviazione UINT, UNSIGNED LONG tramite ULONG, SIGNED INT tramite INT e SIGNED LONG tramite LONG.

#### Avvertenza

Moduli d'ingresso o d'uscita con 8 o 16 port occupano un intera parola nel controllore. Moduli d'ingresso o d'uscita con 24 o 32 port occupano due parole. Se sul pannello operatore sono stati settati bit che non esistono, il pannello operatore non visualizza alcun messaggio d'errore. Per questo, durante la progettazione, si deve sempre badare che per i moduli d'ingresso o d'uscita con 8 o 24 port vengano solo settati quei bit che sono anche assegnati a un port.

### 16.4 Ottimizzazione

| Ciclo di<br>rilevamento e<br>tempo di<br>aggiornamento | I cicli di rilevamento per i <i>puntatori area</i> indicati nel software di progetta-<br>zione e i cicli di rilevamento delle variabili sono fattori considerabili per i<br>tempi di aggiornamento veramente raggiungibili. Il tempo di aggiornamento<br>è il ciclo di rilevamento più il tempo di trasferimento più il tempo di elabora-<br>zione. |
|--------------------------------------------------------|----------------------------------------------------------------------------------------------------|
|                                                        | Per raggiungere un tempo di aggiornamento ottimale, nella progettazione bisogna osservare quanto segue:                                                                                                    |
|                                                        | • Creare le singole aree di dati più piccole possibile e grandi quanto stretta-<br>mente necessario.                                                                                                    |
|                                                        | • Definire le aree di dati dello stesso tipo in modo contiguo. Il tempo di aggiornamento effettivo migliora se si crea <u>una</u> grande area invece di tante piccole aree.                                                                                                    |
|                                                        | • Cicli di rilevamento scelti troppo piccoli peggiorano senza necessità la performance totale. Impostare il ciclo di rilevamento secondo la velocità di modifica dei valori di processo. Il cambiamento della temperatura di un forno, ad esempio, è molto più lento del cambiamento del numero di giri di un motore elettrico.                     |
|                                                        | Valore di riferimento per il ciclo di rilevamento: circa 1 secondo.                                                                                                    |
|                                                        | • Per il miglioramento dei tempi di aggiornamento eventualmente rinun-<br>ciare al trasferimento ciclico delle aree di dati utente (ciclo di rilevamento<br>0). Per trasferire spontaneamente le aree di dati utente utilizzare invece<br>gli ordini del controllore.                                                                               |
|                                                        | • Memorizzare le variabili di una segnalazione o di una pagina nell'area di dati senza vuoti.                                                                                                    |
|                                                        | • Per assicurare che alcune modifiche vengano riconosciute sicuramente dal controllore, queste devono aspettare in fila almeno durante il ciclo di rile-vamento reale.                                                                                                    |
| Pagine                                                 | Per le pagine, l'intervallo di aggiornamento veramente raggiungibile dipende da:                                                                                                    |
|                                                        | • numero delle aree di dati utilizzate,                                                                                                    |
|                                                        | • tipo e numero di dati da rappresentare,                                                                                                    |
|                                                        | • distribuzione dei dati all'interno dell'area di dati.                                                                                                    |
|                                                        | Per avere tempi di aggiornamento più brevi, durante la progettazione, biso-<br>gnerebbe osservare quanto segue:                                                                                                    |
|                                                        | • Utilizzare per le variabili di una pagina solo un blocco dati.                                                                                                    |
|                                                        | • Organizzare i dati usati nell'area di dati in modo più susseguente possibile.                                                                                                    |
|                                                        | • Progettare cicli di rilevamento corti solo per quei oggetti che occorre ag-<br>giornare veramente presto.                                                                                                    |

| Curve                     | Se, per le curve triggerate dal bit, il bit cumulativo viene impostato nell' <i>area di selezione buffer curve</i> , il pannello operatore aggiorna sempre tutte le curve di cui il bit è impostato in quest'area. Dopo esso resetta nuovamente il bit. Se nel programma PLC il bit viene impostato subito di nuovo, il pannello operatore sarà allora impegnato solo con l'aggiornamento delle curve. L'utilizzo del pannello operatore in questo caso è quasi impossibile.                                                                                                    |
|---------------------------|----------------------------------------------------------------------------------------------------|
| Ordini del<br>controllore | Se vengono trasferiti velocemente molti ordini del controllore al pannello ope-<br>ratore, la comunicazione tra pannello operatore ed il controllore può venire<br>sovraccaricata.                                                                                                    |
|                           | Appena il pannello operatore inscrive il valore 0 nella prima parola di dati<br>del compartimento ordini, il pannello operatore ha ricevuto l'ordine del con-<br>trollore. Ora il pannello operatore elabora l'ordine per cui ha bisogna ancora<br>di tempo. Se invece viene inscritto subito un nuovo ordine del controllore nel<br>compartimento ordini, può durare un certo tempo finché il pannello operatore<br>possa effettuare il prossimo ordine del controllore. Il prossimo ordine del<br>controllore viene accettato solo se è di nuovo disponibile abbastanza presta-<br>zione del calcolatore. |

# 17

Le aree di dati utente servono allo scambio di dati tra controllore e pannello operatore.

Le aree di dati vengono lette e scritte alternativamente, durante la comunicazione, dal pannello operatore e dal programma utente. Interpretando i dati registrati in queste aree il controllore e il pannello operatore attivano reciprocamente azioni definite in modo fisso.

In questo capitolo vengono descritte la funzione, la struttura e le particolarità delle diverse aree di dati.

Aree di dati utente per

Allen Bradley SLC 500 / PLC-5

### 17.1 Panoramica

**Definizione** Le aree di dati utente si possono trovare nei blocchi di dati e nelle aree di merker del controllore. Ad esse appartengono ad esempio le segnalazioni, le ricette e le curve. Le aree di dati utente devono venire installate nella progettazione, tramite il punto di menù *Apparecchiatura*  $\rightarrow$  *Puntatori area*, come pure nel controllore.

**Funzionalità** Le aree di dati utente possibili dipendono dal pannello operatore impiegato. La tabella 17-1 offre una panoramica delle possibili funzioni per i singoli pannelli operatori.

Tabella 17-1 Aree di dati utente utilizzabili

| Area di dati utente            | PC | OP37/Pro | MP270 |
|--------------------------------|----|----------|-------|
| Segnalazioni di servizio       | Х  | Х        | Х     |
| Segnalazioni di allarme        | Х  | Х        | Х     |
| Aree di acquisizione           | Х  | Х        | Х     |
| Immagine LED                   | _  | Х        | Х     |
| Area richiesta curve           | Х  | Х        | Х     |
| Aree di selezione buffer curve | Х  | Х        | Х     |
| Numero di pagina               | Х  | Х        | Х     |
| Ordini di controllore          | Х  | Х        | Х     |
| Area di coordinazione          | Х  | Х        | Х     |
| Data e orario                  | Х  | Х        | Х     |

Tabella 17-2 fa vedere chi ha l'accesso di lettura ( $\mathbf{R}$ ) e chi ha l'accesso di scrittura ( $\mathbf{W}$ ) per le diverse aree di dati.

Tabella 17-2 Utilizzo delle aree di dati

| Area dati                   | Necessario per                                                                                                  | Pannelli<br>operatori | Controllore |
|-----------------------------|----------------------------------------------------------------------------------------------------|-----------------------|-------------|
| Segnalazioni di<br>servizio | Segnalazioni di servizio proget-<br>tate                                                                        | R                     | W           |
| Segnalazioni di<br>allarme  | Segnalazioni di allarme proget-<br>tate                                                                         | R                     | W           |
| Acquisizione-PLC            | Acquisizione di una segnala-<br>zione di allarme dal controllore                                                | R                     | W           |
| Acquisizione–OP             | Segnalazione del pannello ope-<br>ratore al controllore che è stata<br>acquisita una segnalazione di<br>allarme | W                     | R           |

| Area dati                          | Necessario per                                                                                   | Pannelli<br>operatori | Controllore |
|------------------------------------|--------------------------------------------------------------------------------------------------|-----------------------|-------------|
| Immagine LED<br>(solo per OP e MP) | Attivazione del LED dal con-<br>trollore                                                         | R                     | W           |
| Richiesta della curva              | Curve di tendenza progettate<br>con "Trigger tramite bit" op-<br>pure curve di buffer progettate | W                     | R           |
| Selezione curva 1                  | Curve di tendenza progettate<br>con "Trigger tramite bit" op-<br>pure curve di buffer progettate | R/W                   | R/W         |
| Selezione curva 2                  | Curve di buffer con "buffer di scambio" progettate                                               | R/W                   | R/W         |
| Numero di pagina                   | Valorizzazione dal controllore,<br>quale pagina è aperta al pre-<br>sente                        | W                     | R           |
| Ordini del controllore             | Attivazione delle funzioni sul<br>pannello operatore tramite pro-<br>gramma del controllore      | R/W                   | R/W         |
| Area di coordinazione              | Richiedere lo stato del pannello<br>operatore nel programma del<br>controllore                   | W                     | R           |
| Data e orario                      | Trasferimento di data e orario<br>dal pannello operatore al con-<br>trollore                     | W                     | R           |

 Tabella 17-2
 Utilizzo delle aree di dati, continuazione

### 17.2 Segnalazioni di servizio e di allarme

| Definizione                        | Le segnalazioni sono composte di testo statico e/o di variabili. Il testo e le variabili sono liberamente progettabili.                                                                                                    |
|------------------------------------|----------------------------------------------------------------------------------------------------|
|                                    | In linea di principio le segnalazioni vengono suddivise in segnalazioni di ser-<br>vizio e di allarme. È il progettista a definire cosa sia una segnalazione di ser-<br>vizio e cosa sia una segnalazione di allarme.                                                                   |
| Una segnalazione<br>di servizio    | Una segnalazione di servizio visualizza lo stato ad esempio<br>• Motore acceso                                                                                                    |
|                                    | • Controllore in funzionamento manuale                                                                                                    |
| Segnalazione di<br>allarme         | Una segnalazione di allarme visualizza un'anomalia di funzionamento, ad esempio                                                                                                    |
|                                    | • La valvola non si apre                                                                                                    |
|                                    | • Temperatura motore troppo alta                                                                                                    |
| Acquisizione                       | Dato che le segnalazioni di allarme visualizzano stati di servizio straordinari,<br>è necessario acquisirle. L'acquisizione avviene a scelta                                                                                                    |
|                                    | • al pannello operatore da parte dell'operatore o                                                                                                    |
|                                    | • impostando un bit nell'area di acquisizione del controllore.                                                                                                    |
| Attivazione di una<br>segnalazione | Una segnalazione viene attivata impostando un bit in una delle aree delle<br>segnalazioni del controllore. La posizione delle aree delle segnalazioni viene<br>definita col software di progettazione. L'area corrispondente però deve venire<br>installate nel controllore.            |
|                                    | Non appena nell'area delle segnalazioni di servizio o nell'area delle segnala-<br>zioni di allarme del controllore il bit viene impostato e non appena tale area<br>viene trasferita al pannello operatore, quest'ultimo riconosce la corrispon-<br>dente segnalazione come "arrivata". |
|                                    | Viceversa, dopo l'azzeramento dello stesso bit nel controllore, la segnala-<br>zione viene registrata dal pannello operatore come "andata".                                                                                                    |

### Aree di segnalazione

La tabella 17-3 rappresenta il numero delle aree di segnalazione per segnalazioni di allarme e di servizio, il numero delle aree di acquisizione delle segnalazioni di allarme (Controllore  $\rightarrow$  Pannello operatore o Pannello operatore  $\rightarrow$  Controllore) come pure le singole lunghezze complessive di tutte le aree per i diversi pannelli operatori.

Tabella 17-3 Aree di segnalazione dei pannelli operatori

| Apparec-<br>chiatura | Area segn | nalazioni di servizio | Area segnalazioni di allarme /<br>Area di acquisizione di<br>segnalazioni di allarme |                                       |  |  |  |
|----------------------|-----------|-----------------------|--------------------------------------------------------------------------------------|---------------------------------------|--|--|--|
|                      | Numero    | Lunghezza (parole)    | Numero<br>per tipo                                                                   | Lunghezza totale per<br>tipo (parole) |  |  |  |
| PC                   | 8         | 125                   | 8                                                                                    | 125                                   |  |  |  |
| OP37/Pro             | 8         | 125                   | 8                                                                                    | 125                                   |  |  |  |
| MP270                | 8         | 125                   | 8                                                                                    | 125                                   |  |  |  |

La lunghezza massima ammessa per una area continua è 64 parole.

#### Assegnazione del bit di segnalazione e del numero di segnalazione

Per ognun bit nel area di segnalazione progettata si può progettare una segnalazione. I bit sono correlati in ordine crescente ai numeri delle segnalazioni.

#### Esempio:

Si supponga che per il controllore Allen Bradley SLC 500 / PLC-5 sia stata progettata la seguente area delle segnalazioni di servizio:

N7 elemento 8 lunghezza 5 parole

La figura 17-1 mostra la correlazione dei complessivi 80 (5x16) numeri di segnalazione ai singoli numeri di bit nell'area delle segnalazioni di servizio nel controllore.

Questa associazione viene eseguita nel pannello operatore automaticamente.

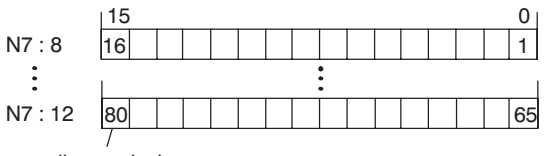

Numero di segnalazione

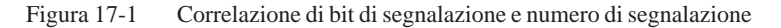

Aree di acquisizione

Se il controllore deve venire informato di un'acquisizione di segnalazione di allarme sul pannello operatore oppure se l'acquisizione deve avvenire dal controllore stesso, allora si devono installare le aree di acquisizione corrispondenti nel controllore. Queste aree di acquisizione si devono installare anche nella progettazione.

- Area di acquisizione pannello operatore → controllore: Tramite questa area, il controllore viene informato ogni volta che una segnalazione di allarme viene acquisita tramite comando sul pannello operatore. A ciò si deve impostare il puntatore area "Acquisizione–OP".
- Area di acquisizione controllore → pannello operatore: Tramite questa area, una segnalazione di allarme viene acquisita dal controllore. A ciò si deve impostare il puntatore area "Acquisizione–PLC".

Tali aree di acquisizione vanno indicate anche nella progettazione in *Punta-tori area*.

La figura 17-2 mostra in modo schematico le singole aree di acquisizione di allarme e di servizio. Lo svolgimento delle acquisizioni è mostrato in figura 17-4 e 17-5.

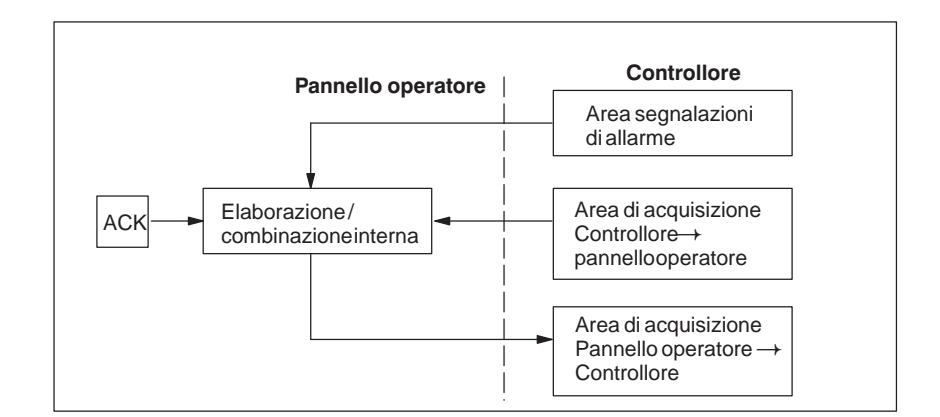

Figura 17-2 Aree di acquisizione di allarme e di servizio

#### Assegnazione bit di acquisizione al numero di segnalazione

Ognuna segnalazione di allarme ha un numero di segnalazione. Esso è sempre correlato allo stesso bit x dell'area delle segnalazioni di allarme ed allo stesso bit x dell'area di acquisizione. Normalmente l'area di acquisizione ha la stessa lunghezza dell'area segnalazioni di allarme ad essa appartenente.

Se la lunghezza di un'area di acquisizione non comprende l'intera lunghezza dell'area segnalazioni di allarme corrispondente e se esistono aree di acquisizione di segnalazioni di allarme e di servizio successive, vale la seguente correlazione:

65

| Area segnalazioni di allarme 1 Area di acquisizione 1                                   |
|-----------------------------------------------------------------------------------------|
| Segnalazione di allarme nr. 1 Bit di acquisizione della segnalazione di allarme nr. 1   |
| Bit 15 \ 0 Bit 15 \ 0                                                                   |
| 16ì 1 16ì 1                                                                             |
| 32 17 32 17                                                                             |
| 48 33                                                                                   |
|                                                                                         |
| Area segnalazioni di allarme 2 Area di acquisizione 2                                   |
| Segnalazione di allarme nr. 49 Bit di acquisizione della segnalazione di allarme nr. 49 |
| Bit 15 0 Bit 15 0                                                                       |
| 64 49 64 49                                                                             |

Figura 17-3 Correlazione di bit di acquisizione e numero di segnalazione

80

65

#### Area di acquisizione Controllore→ Panello operatore

80

Un bit posto dal controllore in questa area provoca l'acquisizione della segnalazione di allarme corrispondente sul pannello operatore e assolve così la stessa funzione come la premuta del tasto ACK. Prima di porre di nuovo il bit nell'area segnalazioni di allarme, deve venire resettato. La figura 17-4 mostra il diagramma di impulsi.

L'area di acquisizione Controllore  $\rightarrow$  Pannello operatore

- deve essere collocata in modo contiguo alla corrispondente area delle segnalazioni di allarme,
- deve avere esattamente lo stesso tempo di polling e
- può avere al massimo la stessa lunghezza della corrispondente area delle segnalazioni di allarme.

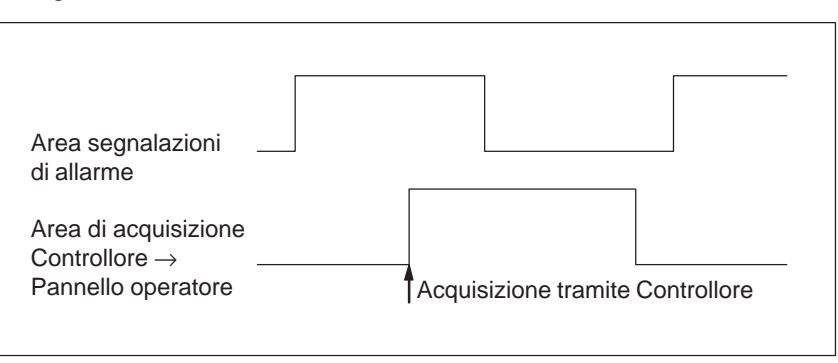

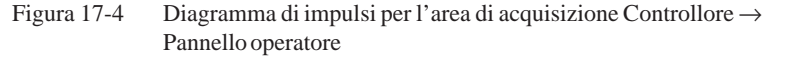

Area di acquisizione Pannello operatore→ Controllore Se un bit viene posto nell'area segnalazioni di allarme, il pannello operatore resetta il relativo bit nell'area di acquisizione. A causa dell'elaborazione dal pannello operatore, questi due processi vengono eseguiti con una certa differenza di tempo. Se la segnalazione di allarme viene acquista al pannello operatore viene settato il bit nell'area di acquisizione. In tal modo il Controllore può riconoscere che la segnalazione di allarme è stata acquisita. La figura 17-5 mostra il diagramma di impulsi.

L'area di acquisizione Pannello operatore  $\rightarrow$  Controllore può avere al massimo la stessa lunghezza dell'area segnalazioni di allarme corrispondente.

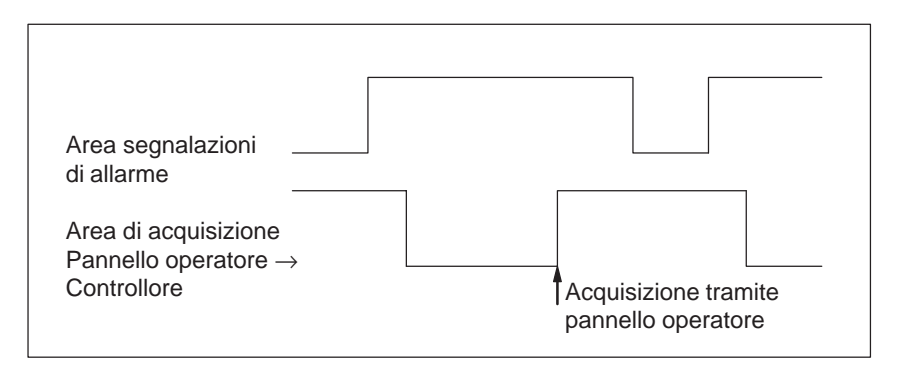

Figura 17-5 Diagramma di impulsi per l'area di acquisizione Pannello operatore  $\rightarrow$  Controllore

#### Dimensione delle aree di acquisizione

Le aree di acquisizione Controllore  $\rightarrow$  Pannello operatore e Pannello operatore  $\rightarrow$  Controllore non devono essere più grandi della relativa area segnalazioni di allarme. Questa può essere però creata di dimensioni inferiori se l'acquisizione da parte del controllore non deve avvenire per tutte le segnalazioni di allarme. Lo stesso vale anche se l'acquisizione non deve essere riconosciuta nel controllore per tutte le segnalazioni di guasto. La figura 17-6 chiarisce tale caso.

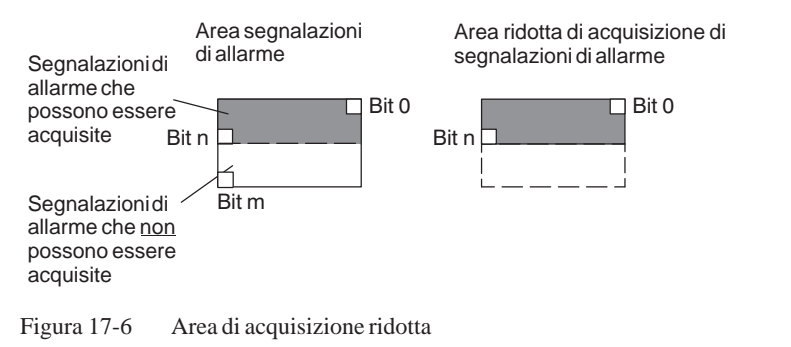

#### Avvertenza

Memorizzare le segnalazioni di allarme importanti nell'area segnalazioni di allarme a partire dal bit 0 in modo crescente!

### 17.3 Immagine LED

| Utilizzo     | Gli Operator Panel (OP) ed i Multi Panel (MP) hanno nei tasti funzionali dei<br>diodi luminosi (LED). I LED possono essere pilotati dal PLC. In questo<br>modo è possibile segnalare all'operatore accendendo il LED, per esempio,<br>quale tasto si deve premere in una determinata situazione. |
|--------------|----------------------------------------------------------------------------------------------------|
| Premessa     | Per potere attivare gli LED, è necessario di creare le corrispondenti aree di dati – cosiddetti immagini – nel controllore e di specificarle come <i>puntatori area</i> durante la progettazione.                                                                                                |
| Aree di dati | L'immagine LED può essere suddivisa in aree di dati separate come mostrato nella tabella seguente.                                                                                                    |

| Aree dei dati                                      | OP 37/Pro | MP 270 |
|----------------------------------------------------|-----------|--------|
| Numero max.                                        | 8         | 8      |
| Lunghezza totale di tutte le aree di dati (parole) | 16        | 16     |

Assegnazione dei singoli diodi luminosi ai bit delle aree di dati avviene durante la progettazione dei tasti funzionali. In questo caso viene introdotto per ogni LED il numero all'interno dell'area dell'immagine.

Il numero di bit (n) denomina il primo di due bit consecutivi che possono pilotare complessivamente i seguenti stati di accensione dei LED (vedi tabella 17-4):

| Tabella 17-4 | Frequenza | di lampeggio | dei LED |
|--------------|-----------|--------------|---------|
|--------------|-----------|--------------|---------|

| Bit n + 1 | Bit n | Funzione del LED |
|-----------|-------|------------------|
| 0         | 0     | Spento           |
| 0         | 1     | Lampeggio        |
| 1         | 0     | Lampeggio        |
| 1         | 1     | Luce continua    |

# 17.4 Aree di richiesta della curva e di selezione del buffer di curva

| Curve                        | Una curva è una rappresentazione grafica di un valore del controllore. La lettura dei valore avviene, a secondo della progettazione, con un trigger a bit o a tempo.                                                                                                    |
|------------------------------|----------------------------------------------------------------------------------------------------|
| Curve con trigger<br>a tempo | Il pannello operatore legge e carica i valori di curva a base di un tempo ci-<br>clico definito durante la progettazione. Le curve con trigger a tempo sono<br>adatte per gli andamenti continui, come per esempio la temperatura di eserci-<br>zio di un motore.                                                                                                    |
| Curve<br>con trigger a bit   | Settando un bit di trigger, il pannello operatore legge un valore di curva op-<br>pure l'intero buffer di curva. Questo viene fissato nella progettazione. Le<br>curve con trigger a bit vengono utilizzate di regola per rappresentare valori<br>che cambiano velocemente. Un esempio è la pressione di iniezione di una<br>macchina che produce pezzi di materiale plastico. |
|                              | Per l'attivazione di curve con trigger a bit, nella progettazione (sotto <i>Punta-tori area</i> ), si devono fissare le corrispondenti aree e crearle nel controllore.<br>Tramite queste aree il pannello operatore e il controllore comunicano tra di loro.                                                                                                    |
|                              | <ul> <li>Le seguenti aree sono disponibili per le curve:</li> <li>Area richiesta curve</li> <li>Area di selezione buffer curve 1</li> <li>Area di selezione buffer curve 2 (necessaria solo con il buffer di scambio)</li> </ul>                                                                                                    |
|                              | Durante la progettazione, un bit viene assegnato a una curva. In tal modo<br>l'assegnazione di bit avviene univocamente per tutte le aree.                                                                                                    |
| Buffer di scambio            | Il buffer di scambio è un secondo buffer per la stessa curva, che può venire installato durante la progettazione.                                                                                                    |
|                              | Mentre il pannello operatore legge i valori dal buffer 1, il controllore scrive<br>nel buffer 2. Se il pannello operatore legge dal buffer 2, il controllore scrive<br>nel buffer 1. In tal modo viene impedito che durante la lettura della curva dal<br>pannello operatore i valori di curva vengano sovrascritti dal controllore.                                           |

### Suddivisione delle aree di dati

Le singole aree - richiesta della curva, selezione curva 1 e 2 - si possono suddividere in aree di dati separate con numero massimo a lunghezza massima definiti (tabella 17-5).

| Tabella 17-5 | Suddivisione delle aree dei dati   |
|--------------|------------------------------------|
| 1400114 17 0 | Suddi i Biolie delle di ee del dal |

|                                                       |           | Aree dei dati |        |
|-------------------------------------------------------|-----------|---------------|--------|
|                                                       | Richiesta | Trasfer       | imento |
|                                                       |           | 1             | 2      |
| Numero massimo per tipo                               | 8         | 8             | 8      |
| Lunghezza totale di tutte le aree di<br>dati (parole) | 8         | 8             | 8      |

Area richiestaSe sul pannello operatore una pagina viene caricata con una o più curve, ilcurvepannello operatore setta i bit corrispondenti nell'area di richiesta delle curve.<br/>Abbandonando la pagina il pannello operatore resetta i corrispondenti bit<br/>nell'area di richiesta delle curve.

Tramite l'area di richiesta delle curve, nel controllore si può stabilire quale curva viene rappresentata attualmente al pannello operatore. Le curve possono anche essere triggerate senza interpretare l'area di richiesta delle curve.

Area di selezione buffer curve 1 Questa area serve al trigger delle curve. Settare nel programma del controllore il bit associato alla curva nell'area selezione buffer di curva ed il bit cumulativo della curva. Il pannello operatore riconosce il trigger e, a seconda della progettazione, legge e carica un solo valore oppure l'intero buffer. Poi resetta il bit di curva ed il bit cumulativo delle curve.

#### Area di selezione buffer curva(e)

| Nu | mer           | o di           | bit                   |                              |                                      |                                    |                                      |                                        |                                               |                                                 |                                              |                                                                                         |                                                  |                                                         |                                                           |
|----|---------------|----------------|-----------------------|------------------------------|--------------------------------------|------------------------------------|--------------------------------------|----------------------------------------|-----------------------------------------------|-------------------------------------------------|----------------------------------------------|-----------------------------------------------------------------------------------------|--------------------------------------------------|---------------------------------------------------------|-----------------------------------------------------------|
| 15 | 14            | 13             | 12                    | 11                           | 10                                   | 9                                  | 8                                    | 7                                      | 6                                             | 5                                               | 4                                            | 3                                                                                       | 2                                                | 1                                                       | 0                                                         |
|    |               |                |                       |                              |                                      |                                    |                                      |                                        |                                               |                                                 |                                              |                                                                                         |                                                  |                                                         |                                                           |
| /  |               |                |                       |                              |                                      |                                    |                                      |                                        |                                               |                                                 |                                              |                                                                                         |                                                  |                                                         |                                                           |
|    | Nu<br>15<br>/ | Numer<br>15 14 | Numero di<br>15 14 13 | Numero di bit<br>15 14 13 12 | Numero di bit<br>15 14 13 12 11<br>/ | Numero di bit<br>15 14 13 12 11 10 | Numero di bit<br>15 14 13 12 11 10 9 | Numero di bit<br>15 14 13 12 11 10 9 8 | Numero di bit<br>15 14 13 12 11 10 9 8 7<br>7 | Numero di bit<br>15 14 13 12 11 10 9 8 7 6<br>7 | Numero di bit<br>15 14 13 12 11 10 9 8 7 6 5 | Numero di bit<br>15 14 13 12 11 10 9 8 7 6 5 4<br>7 7 7 7 7 7 7 7 7 7 7 7 7 7 7 7 7 7 7 | Numero di bit<br>15 14 13 12 11 10 9 8 7 6 5 4 3 | Numero di bit<br>15 14 13 12 11 10 9 8 7 6 5 4 3 2<br>7 | Numero di bit<br>15 14 13 12 11 10 9 8 7 6 5 4 3 2 1<br>7 |

Bit cumulativo delle curve

Fintantoché il bit cumulativo della curva non è stato azzerato, l'area di selezione dei buffer delle curve non può essere modificata dal programma del controllore.

Area di selezioneL'area di selezione del buffer delle curve 2 è necessaria per le curve che ven-<br/>gono progettate col buffer di scambio. Essa è strutturata come l'area di sele-<br/>zione del buffer delle curve 1.

### 17.5 Area di numeri di pagina

| Utilizzo  | Nell'area di numeri di pagina i pannelli operatori archiviano le informazioni sulla pagina richiamata sul pannello operatore.                                                                                                    |  |  |  |  |  |
|-----------|----------------------------------------------------------------------------------------------------|--|--|--|--|--|
|           | In questo modo è possibile trasferire al controllore informazioni sul conte-<br>nuto attuale del display e di attivare da lì determinate reazioni, come p. es. il<br>richiamo di un'altra pagina.                                                                     |  |  |  |  |  |
| Premessa  | Se deve essere usata l'area di numeri di pagina, essa deve essere determinata come <i>puntatore area</i> durante la progettazione. L'area di numeri di pagina può essere creata solo in <u>un</u> controllore e lì solo <u>una volta</u> .                            |  |  |  |  |  |
|           | L'area di numeri di pagina viene trasferita spontaneamente al controllore,<br>cioè, il trasferimento avviene sempre ogni volta che viene registrata alcuna<br>modifica sul pannello operatore. Perciò, la progettazione di un tempo di pol-<br>ling non è necessaria. |  |  |  |  |  |
| Struttura | L'area di numeri di pagina è un'area di dati con una lunghezza fissa di 5 pa-<br>role di dati.                                                                                                    |  |  |  |  |  |
|           | Nel seguente è rappresentata la struttura dell'area di numeri di pagina nella memoria del controllore.                                                                                                    |  |  |  |  |  |
|           | 15 0                                                                                                    |  |  |  |  |  |
|           | 1. parola tipo di pagina corrente                                                                                                    |  |  |  |  |  |
|           | 2. parola numero di pagina corrente                                                                                                    |  |  |  |  |  |
|           | 3. parola riservato                                                                                                    |  |  |  |  |  |
|           | 4. parola riservato                                                                                                    |  |  |  |  |  |
|           | 5. parola riservato                                                                                                    |  |  |  |  |  |

| Registrazione             | Configurazione |
|---------------------------|----------------|
| tipo di pagina corrente   | 1              |
| numero di pagina corrente | da 1 a 65535   |

### 17.6 Utilizzo di ordini del controllore

| Descrizione             | Tramite ordini del controllore, con il programma del controllore si possono<br>attivare funzioni dal pannello operatore. Di tali funzioni fanno parte ad esem-<br>pio:             |              |  |  |
|-------------------------|----------------------------------------------------------------------------------------------------|--------------|--|--|
|                         | <ul> <li>Visualizza pagina</li> </ul>                                                                                                    |              |  |  |
|                         | <ul> <li>Imposta data e orario</li> </ul>                                                                                                    |              |  |  |
|                         | Un ordine del controllore viene identificato tramite il proprio numero d'or-<br>dine. A seconda dell'ordine del controllore possono poi essere introdotti fino<br>a tre parametri. |              |  |  |
| Compartimento<br>ordini | Il compartimento ordini serve per consegnare ordini del controllore al pan-<br>nello operatore e così attivare azioni sul pannello operatore.                                      |              |  |  |
|                         | Il compartimento ordini viene installato sotto <i>puntatori area</i> e ha una lun-<br>ghezza di quattro parole di dati.                                                            |              |  |  |
|                         | Nella prima c'è il numero dell'ordine. Nelle restanti parole vengono registrati i parametri dell'ordine (massimo 3).                                                               |              |  |  |
|                         |                                                                                                    |              |  |  |
|                         | parola                                                                                                    | 15 0         |  |  |
|                         | n+0                                                                                                    | Nr. d'ordine |  |  |
|                         |                                                                                                    | Parametro 1  |  |  |
|                         |                                                                                                    | Parametro 2  |  |  |
|                         | n+3                                                                                                    | Parametro 3  |  |  |

Se la prima parola del buffer degli ordini è diversa da zero, il pannello operatore analizza l'ordine del controllore. Alla fine il pannello operatore pone tale parola di dati di nuovo a zero. Per questo motivo è necessario introdurre prima i parametri nel buffer degli ordini e poi il numero dell'ordine.

I possibili ordini del controllore sono elencati, con i parametri ed il numero d'ordine nell'appendice B.

### 17.7 Area di coordinazione

L' area di coordinazione ha una lunghezza di due parole di dati. Essa serve ad eseguire le seguenti funzioni:

- Riconoscere l'avvio del pannello operatore nel programma del controllore
- Riconoscere il tipo di funzionamento attuale del pannello operatore nel programma del controllore
- Riconoscere la prontezza alla comunicazione del pannello operatore nel programma del controllore

#### Avvertenza

Ad ogni attualizzazione dell'area di coordinazione da parte del pannello operatore viene sempre scritta l'intera area di coordinazione.

Perciò, il programma PLC non deve fare alcune modifiche nell'area di coordinazione.

Per l'utilizzo dell'area di coordinazione si devono creare sempre ambedue le parole utilizzando la prima parola. La seconda parola è riservata. La figura 17-7 mostra la struttura della prima parola.

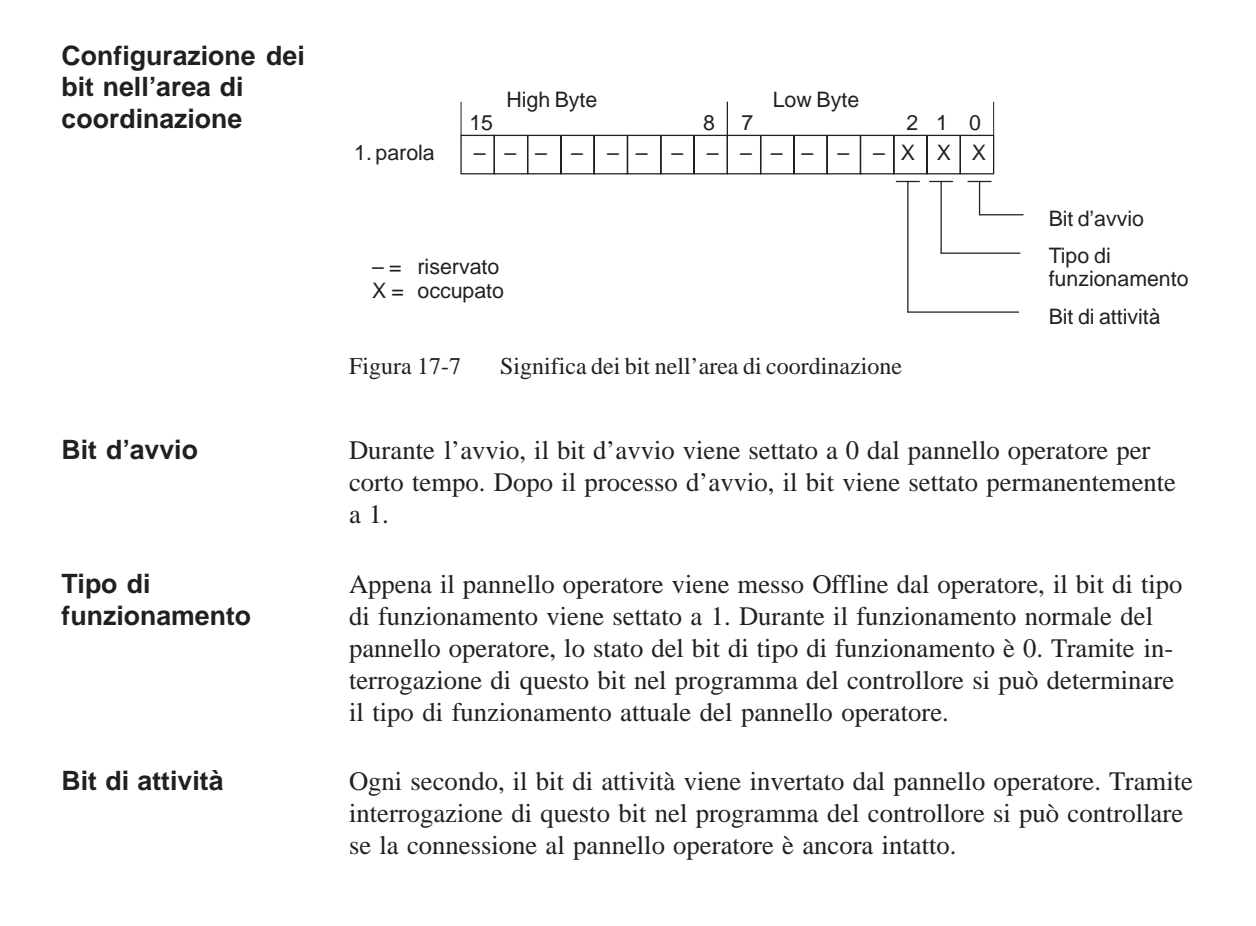

### 17.8 Trasferire data e orario al controllore

Trasferimento della data e del orario Servendosi del ordine 41 del controllore si può attivare il trasferimento del orario e della data dal pannello operatore al controllore. La data e l'orario vengono scritti nell'area di dati Data/orario tramite l'ordine 41 del controllore, dove poi possono essere valorizzati dal programma del controllore. La figura 17-8 mostra la struttura dell'area dei dati. Tutti i dati sono in codice BCD.

|       | High Byte    | Low Byte                             |       |
|-------|--------------|--------------------------------------|-------|
| parol | 15 8         | 7 0                                  |       |
| n+0   | riservato    | Ora (0 – 23)                         | 0     |
| n+1   | Minuto (059) | Secondo (059)                        | Irari |
| n+2   | riser        | vato                                 | 0     |
| n+3   | riservato    | Giorno della settimana<br>(17, 1=So) |       |
| n+4   | Giorno (131) | Mese (112)                           | ata   |
| n+5   | Anno (099)   | riservato                            | Δ     |

Figura 17-8 Struttura dell'area di dati orario e data

### 17.9 Ricette

| Descrizione                                    | Nel trasferimento di set di dati tra pannello operatore e controllore, ambedue<br>i controparte comunicazione accedono alternandosi a aree di comunicazione<br>comuni nel controllore. Nel presente capitolo sono trattati la funzione e la<br>struttura dell'area di comunicazione specifica della ricetta ("buffer dati")<br>come pure i meccanismi del trasferimento sincronizzato di set di dati. |  |  |
|------------------------------------------------|----------------------------------------------------------------------------------------------------|--|--|
|                                                | Le informazioni per la creazione del buffer dati in ProTool si trovano nella guida in linea.                                                                                                    |  |  |
| Tipi di<br>trasferimento                       | Per il trasferimento dei set di dati fra pannello operatore e controllore si hanno due possibilità:                                                                                                    |  |  |
|                                                | • Trasferimento senza sincronizzazione (pagina 17-17)                                                                                                    |  |  |
|                                                | • Trasferimento con sincronizzazione tramite il buffer dati (pagina 17-18)                                                                                                    |  |  |
|                                                | I set di dati vengono sempre trasferiti direttamente, cioè i valori delle varia-<br>bili vengono letti e scritti dal/all'indirizzo progettato per la variabile diretta-<br>mente, senza passare per gli appunti.                                                                                                    |  |  |
| Scattare il<br>trasferimento di<br>set di dati | Per scattare il trasferimento di set di dati ci sono due possibilità:                                                                                                    |  |  |
|                                                | • Comando nella rappresentazione delle ricette (pagina 17-20)                                                                                                    |  |  |
|                                                | • Ordini di controllore (pagina 17-21)                                                                                                    |  |  |
|                                                | • Attivare le funzioni progettate (pagina 17-22)                                                                                                    |  |  |
|                                                | Se il trasferimento di set di dati viene avviato da una funzione progettata o da<br>un ordine di controllore, la rappresentazione delle ricette è allora al pannello<br>operatore utilizzabile senza limitazioni poiché i set di dati vengono trasferiti<br>in sottofondo.                                                                                                    |  |  |
|                                                | L'elaborazione contemporanea di più richieste di trasferimento non è però possibile. In questo caso il pannello operatore rifiuta un ulteriore trasferimento con una segnalazione di sistema.                                                                                                    |  |  |
|                                                | Una lista di segnalazioni di sistema importanti con avvertenze per la causa dell'errore e relativo rimedio, si trova nell'appendice A del presente ma-<br>nuale.                                                                                                    |  |  |
## 17.9.1 Trasferimento senza sincronizzazione

| Scopo             | Nel caso del trasferimento asincrono di set di dati, tra pannello operatore e controllore <b>non</b> si svolge alcuna coordinazione tramite aree di comunica-<br>zione usate in comune. Nella progettazione non è per questo motivo necessa-<br>ria la creazione di un buffer di dati. |
|-------------------|----------------------------------------------------------------------------------------------------|
| Utilizzo          | Il trasferimento del set di dati asincrono è utile ad esempio sempre se                                                                                                    |
|                   | • per via delle caratteristiche del sistema si può escludere una sovrascrittura incontrollata dei dati da parte della controparte comunicazione,                                                                                                    |
|                   | • il controllore non necessita di informazioni sul numero di ricetta e sul numero di set di dati,                                                                                                    |
|                   | • il trasferimento di set di dati viene attivato in seguito ad un comando al pannello operatore.                                                                                                    |
| Leggere i valori  | Allo scatto del trasferimento per la lettura i valori vengono letti dall'indirizzo del controllore e trasferiti al pannello operatore.                                                                                                    |
|                   | Avvio tramite comando nella rappresentazione delle ricette:                                                                                                    |
|                   | I valori vengono caricati nel pannello operatore. Lì l'utente può elaborare ulteriormente tali valori, ad esempio modificarli, salvarli ecc.                                                                                                    |
|                   | Avvio tramite funzione o ordine di controllore:                                                                                                    |
|                   | I valori vengono subito salvati sul supporto dati.                                                                                                    |
| Scrivere i valori | Allo scatto del trasferimento per la scrittura, i valori vengono scritti nell'indi-<br>rizzo del controllore.                                                                                                    |
|                   | Avvio tramite comando nella rappresentazione delle ricette:                                                                                                    |
|                   | I valori correnti vengono scritti nel controllore.                                                                                                    |
|                   | Avvio tramite funzione o ordine di controllore:                                                                                                    |
|                   |                                                                                                    |

I valori dal supporto dati vengono scritti nel controllore.

## 17.9.2 Trasferimento con sincronizzazione

| Scopo       | Con il trasferimento sincrono, ambedue le controparti di comunicazione set-<br>tano bit di stato nel buffer dati usato in comune. In tal modo essi sono in<br>grado di impedire nel programma del controllore una sovrascrittura a reci-<br>proca ed incontrollata dei dati. |
|-------------|----------------------------------------------------------------------------------------------------|
| Utilizzo    | Il trasferimento del set di dati sincrono è utile ad esempio sempre se                                                                                                    |
|             | • il controllore è il "partner attivo" nel trasferimento di set di dati,                                                                                                    |
|             | • nel controllore devono essere valutate informazioni sul numero di ricetta e sul numero di set di dati,                                                                                                    |
|             | • il trasferimento di set di dati viene attivato tramite ordine di controllore.                                                                                                    |
| Presupposto | In tal modo i set di dati vengano trasferiti tra pannello operatore e controllore<br>in modo sincronizzato, è necessario che nella progettazione siano soddisfatti i<br>seguenti presupposti:                                                                                |
|             | • Il buffer dati è creato in Apparecchiatura $\rightarrow$ Puntatori area                                                                                                    |
|             | • Nelle proprietà della ricetta è indicato il controllore con il quale il pan-<br>nello operatore sincronizza il trasferimento dei set di dati.                                                                                                    |
|             | Il controllore si imposta editor delle ricette in Proprietà $\rightarrow$ Trasferimento                                                                                                    |
|             | Le informazioni dettagliate si trovano nel manuale utente ProTool Progretta-<br>zione di sistemi a base di Windows.                                                                                                    |

## 17.9.3 Buffer dati per il trasferimento sincronizzato

| Struttura | Il buffer d seguente: | Il buffer dati ha una lunghezza fissa di 5 parole. Esso è strutturato nel modo seguente: |   |  |
|-----------|-----------------------|------------------------------------------------------------------------------------------|---|--|
|           | 1                     | 5                                                                                        | 0 |  |
|           | 1. parola             | Numero della ricetta corrente (1 - 999)                                                  |   |  |
|           | 2. parola             | Numero di set di dati corrente (0 - 65.535)                                              |   |  |
|           | 3. parola             | riservato                                                                                |   |  |
|           | 4. parola             | Stato (0, 2, 4, 12)                                                                      |   |  |
|           | 5. parola             | riservato                                                                                |   |  |

#### Parola di stato La parola di stato (parola 4) può assumere i seguenti valori:

| Valore   |           | Significato                               |
|----------|-----------|-------------------------------------------|
| Decimale | Binario   |                                           |
| 0        | 0000 0000 | Trasferimento ammesso, buffer dati libero |
| 2        | 0000 0010 | Trasferimento in corso                    |
| 4        | 0000 0100 | Trasferimento concluso senza errori       |
| 12       | 0000 1100 | Trasferimento concluso con errori         |

## 17.9.4 Scorrimento della sincronizzazione

# Lettura dal controllore tramite comando nella rappresentazione delle ricette

| Passo | Operazione                                                                                                    |                                                     |
|-------|----------------------------------------------------------------------------------------------------|-----------------------------------------------------|
| 1     | Controllo: parola di stato $= 0$ ?                                                                                                    |                                                     |
|       | sì                                                                                                    | no                                                  |
| 2     | Il pannello operatore riporta il numero di ricetta da in leggere<br>come pure lo stato "Trasferimento in corso" nel buffer dati e<br>imposta il numero di set di dati a zero. | Interruzione con se-<br>gnalazione di si-<br>stema. |
| 3     | Il pannello operatore legge i valori dal controllore e li visualizza<br>nella rappresentazione delle ricette.                                                                 |                                                     |
| 4     | Il pannello operatore imposta lo stato "trasferimento concluso".                                                                                                    |                                                     |
| 5     | Per rendere possibile un nuovo trasferimento, il programma del<br>controllore deve reimpostare la parola di stato di nuovo a zero.                                            |                                                     |

#### Scrittura nel controllore tramite comando nella rappresentazione delle ricette

| Passo | Operazione                                                                                                    |                                                     |
|-------|----------------------------------------------------------------------------------------------------|-----------------------------------------------------|
| 1     | Controllo: parola di stato = 0?                                                                                                    |                                                     |
|       | sì                                                                                                    | no                                                  |
| 2     | Il pannello operatore riporta il numero di ricetta e di set di dati<br>da scrivere come pure lo stato "Trasferimento in corso" nel buf-<br>fer dati. | Interruzione con se-<br>gnalazione di si-<br>stema. |
| 3     | Il pannello operatore scrive i valori correnti nel controllore.                                                                                      |                                                     |
| 4     | Il pannello operatore imposta lo stato "trasferimento concluso".                                                                                     |                                                     |
| 5     | Il programma del controllore può adesso eventualmente valutare i dati trasferiti.                                                                    |                                                     |
|       | Per rendere possibile un nuovo trasferimento, il programma del<br>controllore deve reimpostare la parola di stato di nuovo a zero.                   |                                                     |

| Passo | Operazione                                                                                                    |                                 |  |
|-------|----------------------------------------------------------------------------------------------------|---------------------------------|--|
| 1     | Controllo: parola di stato = 0?                                                                                                    |                                 |  |
|       | sì                                                                                                    | no                              |  |
| 2     | Il pannello operatore riporta il numero di ricetta e di set di dati<br>indicato nell'ordine come pure lo stato "Trasferimento in corso"<br>nel buffer dati. | Interruzione senza<br>conferma. |  |
| 3     | Il pannello operatore legge i valori dal controllore e li salva nel<br>set di dati indicato nell'ordine.                                                    |                                 |  |
| 4     | • Nel caso in cui nell'ordine si è scelto "Sovrascrivere", un set di dati presente viene sovrascritto senza domanda di conferma.                            |                                 |  |
|       | Il pannello operatore imposta lo stato "trasferimento conc-<br>luso".                                                                                       |                                 |  |
|       | • Nel caso in cui nell'ordine è stato scelto "Non sovrascrivere"<br>e il set di dati esiste già, il pannello operatore interrompe<br>l'operazione.          |                                 |  |
| 5     | Per rendere possibile un nuovo trasferimento, il programma del<br>controllore deve reimpostare la parola di stato di nuovo a zero.                          |                                 |  |

### Lettura dal controllore tramite ordine di controllore "PLC $\rightarrow$ DAT" (Nr. 69)

Informazioni sulla struttura dell'ordine del controllore si trovano a pagina 17-24.

#### Scrittura nel controllore tramite ordine di controllore "DAT $\rightarrow$ PLC" (Nr. 70)

| Passo | Operazione                                                                                                    |                              |
|-------|----------------------------------------------------------------------------------------------------|------------------------------|
| 1     | Controllo: parola di stato = 0?                                                                                                    |                              |
|       | sì                                                                                                    | no                           |
| 2     | Il pannello operatore riporta il numero di ricetta e di set di dati<br>indicato nell'ordine come pure lo stato "Trasferimento in corso"<br>nel buffer dati. | Interruzione senza conferma. |
| 3     | Il pannello operatore scrive i valori correnti nel controllore.                                                                                             |                              |
| 4     | Il pannello operatore imposta lo stato "trasferimento concluso".                                                                                            |                              |
| 5     | Il programma del controllore può adesso eventualmente valutare i dati trasferiti.                                                                           |                              |
|       | Per rendere possibile un nuovo trasferimento, il programma del<br>controllore deve reimpostare la parola di stato di nuovo a zero.                          |                              |

Informazioni sulla struttura dell'ordine del controllore si trovano a pagina 17-24.

| Passo | Operazione                                                                                                    |                                                     |
|-------|----------------------------------------------------------------------------------------------------|-----------------------------------------------------|
| 1     | Controllo: parola di stato = 0?                                                                                                    |                                                     |
|       | sì                                                                                                    | no                                                  |
| 2     | Il pannello operatore riporta il numero di ricetta e di set di dati<br>indicato nella funzione come pure lo stato "Trasferimento in<br>corso" nel buffer dati. | Interruzione con se-<br>gnalazione di si-<br>stema. |
| 3     | Il pannello operatore legge i valori dal controllore e li salva nel<br>set di dati indicato nella funzione.                                                    |                                                     |
| 4     | • Nel caso in cui nella funzione si è scelto "Sovrascrivere", un set di dati presente viene sovrascritto senza domanda di conferma.                            |                                                     |
|       | Il pannello operatore imposta lo stato "trasferimento conc-<br>luso".                                                                                          |                                                     |
|       | • Nel caso in cui nella funzione è stato scelto "Non sovrascri-<br>vere" e il set di dati esiste già, il pannello operatore inter-<br>rompe l'operazione.      |                                                     |
| 5     | Per rendere possibile un nuovo trasferimento, il programma del<br>controllore deve reimpostare la parola di stato di nuovo a zero.                             |                                                     |

#### Lettura dal controllore tramite funzione progettata

#### Scrittura nel controllore tramite funzione progettata

| Passo | Operazione                                                                                                    |                                                     |
|-------|----------------------------------------------------------------------------------------------------|-----------------------------------------------------|
| 1     | Controllo: parola di stato = 0?                                                                                                    |                                                     |
|       | sì                                                                                                    | no                                                  |
| 2     | Il pannello operatore riporta il numero di ricetta e di set di dati<br>indicato nella funzione come pure lo stato "Trasferimento in<br>corso" nel buffer dati. | Interruzione con se-<br>gnalazione di si-<br>stema. |
| 3     | Il pannello operatore scrive i valori correnti nel controllore.                                                                                                |                                                     |
| 4     | Il pannello operatore imposta lo stato "trasferimento concluso".                                                                                               |                                                     |
| 5     | Il programma del controllore può adesso eventualmente valutare i dati trasferiti.                                                                              |                                                     |
|       | Per rendere possibile un nuovo trasferimento, il programma del<br>controllore deve reimpostare la parola di stato di nuovo a zero.                             |                                                     |

#### Avvertenza

La valutazione di numero della ricetta e numero di set di dati nel controllore, può avvenire, a causa della consistenza dei dati, solo dopo che lo stato nel buffer dati è impostato su "trasferimento concluso" o "trasferimento concluso con errori". Possibili causeSe il trasferimento di set di dati viene terminato con errori, questo può avere<br/>le seguenti cause:

- Indirizzo di variabili non impostato nel controllore,
- Sovrascrittura di set di dati non possibile,
- Numero di ricetta non presente
- Numero di set di dati non presente

Una lista di segnalazioni di sistema importanti con avvertenze per la causa dell'errore e relativo rimedio, si trova nell'appendice A del presente manuale.

Reazione a un interruzione a causa di un errore Il pannello operatore reagisce come segue a un'interruzione del trasferimento a causa di un errore:

#### • Avvio tramite comando nella rappresentazione delle ricette:

Avvertenze nella barra di stato della rappresentazione delle ricette e emissione di segnalazioni di sistema.

#### • Avvio tramite funzione:

Emissione di segnalazioni di sistema.

• Avvio tramite ordine di controllore:

Nessuna conferma al pannello operatore.

Indipendentemente da ciò, si può interrogare lo stato del trasferimento tramite controllo della parola di stato nel buffer dati.

#### 17.9.5 Ordini di controllore per ricette

| Scopo                                                                                             | Il trasferimento di set di dati tra pannello operatore e controllore si può anche<br>avviare dal programma del controllore. In tal caso non è necessario alcun<br>comando al pannello operatore. |                                              |     |
|---------------------------------------------------------------------------------------------------|----------------------------------------------------------------------------------------------------|----------------------------------------------|-----|
|                                                                                                   | Per questo tipo di trasferimento trollore <b>Nr. 69</b> e <b>Nr. 70</b> .                                                                                                    | si trovano a disposizione i due ordini di co | on- |
| Nr. 69: Lettura di<br>set di dati dal<br>controllore<br>("PLC $\rightarrow$ DAT")                 | L'ordine di controllore <b>Nr. 69</b> trasferisce i set di dati dal controllore al pan-<br>nello operatore. L'ordine di controllore è strutturato nel modo seguente:                             |                                              |     |
|                                                                                                   | Byte sinistro (LB)                                                                                                    | Byte destro (RB)                             |     |
| Parola 1                                                                                          | 0                                                                                                    | 69                                           |     |
| Parola 2                                                                                          | Numero di ricetta (1 – 999)       Numero di set di dati (1 – 65.535)                                                                                                    |                                              |     |
| Parola 3                                                                                          |                                                                                                    |                                              |     |
| Parola 4 Non sovrascrivere il set di dati presente: 0<br>Sovrascrivere il set di dati presente: 1 |                                                                                                    | set di dati presente: 0                      |     |
|                                                                                                   |                                                                                                    | t di dati presente: 1                        |     |
|                                                                                                   |                                                                                                    |                                              |     |

Nr. 70: Scrittura di set di dati nel controllore ("DAT  $\rightarrow$  PLC")

L'ordine di controllore Nr. 70 trasferisce i set di dati dal pannello operatore al controllore. L'ordine di controllore è strutturato nel modo seguente:

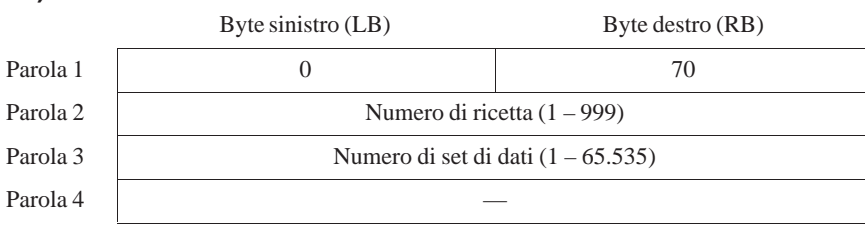

| Part VIII | Accoppiamento al  | Amministrazione della<br>comunicazione per<br>Telemecanique TSX | 18 |
|-----------|-------------------|-----------------------------------------------------------------|----|
|           | Telemecanique TSX | Aree di dati utente per<br>Telemecanique TSX                    | 19 |

# Amministrazione della comunicazione per **18** Telemecanique TSX

|                                  | Questo capitolo descrive la comunicazione fra il pannello operatore ed il con-<br>trollore. Per la serie Telemecanique TSX l'accoppiamento avviene tramite il<br>seguente protocollo del controllore:                                                                                                    |
|----------------------------------|----------------------------------------------------------------------------------------------------|
|                                  | <ul> <li>Il protocollo Uni Telway viene supportato come accoppiamento a più<br/>punti da i sistemi a base di Windows.</li> </ul>                                                                                                    |
| Pannelli operatori<br>supportati | I seguenti pannelli operatori possono essere accoppiati al Telemecani-<br>que TSX.                                                                                                    |
|                                  | – PC                                                                                                    |
|                                  | – OP 37/Pro                                                                                                    |
|                                  | – MP 270                                                                                                    |
|                                  | Avvertenza                                                                                                    |
|                                  | Il pannello operatore può solo essere usato come Slave.                                                                                                    |
| Installazione                    | Il driver per l'accoppiamento al Telemecanique TSX viene fornito insieme al<br>software di progettazione ed installato automaticamente.<br>L'accoppiamento del pannello operatore al Telemecanique TSX si limita<br>principalmente alla connessione fisica del pannello operatore. Per l'accoppia-<br>mento nel controllore non sono necessari blocchi speciali.                                                                                      |
| Collegamento                     | La comunicazione fra pannello operatore (Uni-Telway/Slave) e controllore (Uni-Telway/Master) avviene tramite il connetore femminile Telemecani-<br>que TSX SCA 62.                                                                                                    |
|                                  | Per il protocollo Uni-Telway il pannello operatore viene collegato all'inter-<br>faccia della CPU tramite corrispondenti TSX SCA (vedi figura 18-1). Per un<br>PC occorre l'uso di una scheda interfaccia RS485 configurata come segue:<br>RX sempre attivato, TX controllato tramite RTS, FIFO OFF o 1 Byte. (La<br>prova della Siemens AG è stata eseguita utilizzando la scheda interfaccia di<br>tipo C102 di Moxa Data Communication Solutions.) |
|                                  | Quale cavi di collegamento vadano utilizzati a questo scopo può essere ap-<br>preso nella tabella 18-1 (pagina 18-2). Quale interfaccia vada utilizzata nel<br>pannello operatore può essere appreso nel manuale dell'apparecchiatura in<br>questione.                                                                                                    |

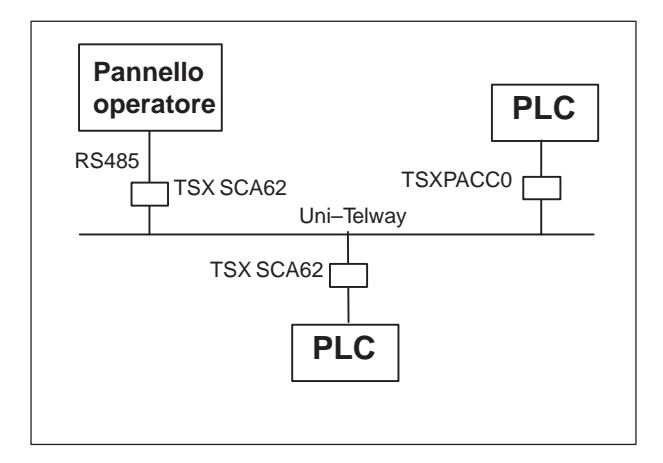

Figura 18-1 Collegamento del pannello operatore al controllore

#### Avvertenza

All'impiego dell'OP 37/Pro deve essere disattivato il FIFO dell'interfaccia tramite quale la comunicazione deve avvenire.

#### Win 95:

Sotto Pannello di controllo  $\rightarrow$  Sistema  $\rightarrow$  Gestione periferiche  $\rightarrow$  Collegamenti (COM e LPT) scegliere il corrispondente collegamento COM e sotto Proprietà  $\rightarrow$  Impostazioni di collegamento  $\rightarrow$  Esteso... disattivare il punto usare buffer FIFO.

#### Win NT:

Sotto Pannello di controllo  $\rightarrow$  Collegamenti (COM e LPT) scegliere il corrispondente collegamento COM e sotto Impostazioni  $\rightarrow$  Esteso... disattivare il punto FIFO attivato.

Tabella 18-1 Cavi di collegamento utilizzabili

|                                              | Telemecanique TSX |                         |  |
|----------------------------------------------|-------------------|-------------------------|--|
|                                              | TTY, a 9 poli     | RS485, a 15 poli        |  |
| Tutti i pannelli operatori<br>(tranne il PC) | 6VX1 440-1F       | -                       |  |
| TTY, a 15 poli                               |                   |                         |  |
| Tutti i pannelli operatori<br>(tranne il PC) | _                 | 6XV1 440-1E             |  |
| RS485, a 9 poli                              |                   |                         |  |
| PC (COM1 fino a COM4)                        |                   | vedi piano di cablaggio |  |

'\_' = Codice di lunghezza (vedi catalogo)

## 18.1 Principio di funzionamento

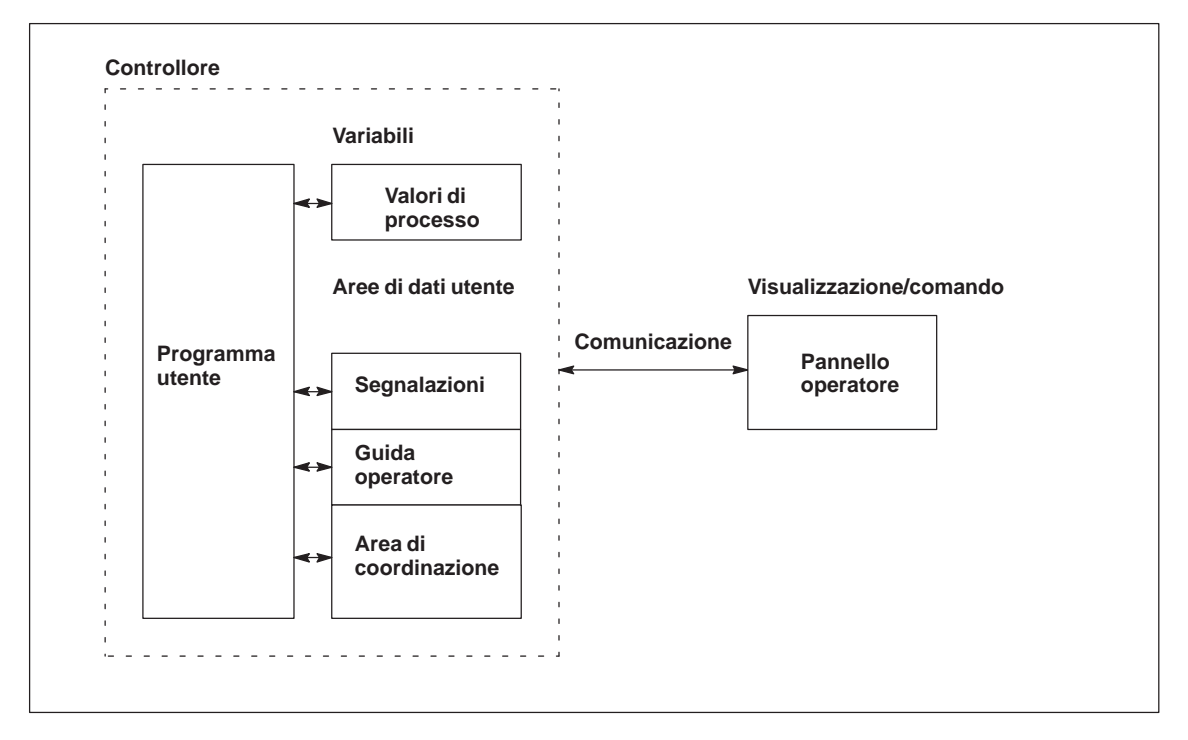

Figura 18-2 Struttura di comunicazione

| Compito delle<br>variabili | Lo scambio generale di dati tra il Telemecanique TSX ed il pannello opera-<br>tore avviene tramite i valori di processo. A questo scopo occorre creare varia-<br>bili nella progettazione, che puntano su un indirizzo nel Telemecanique TSX.<br>Il pannello operatore legge dall'indirizzo indicato il valore e lo visualizza.<br>Nello stesso modo, l'operatore può fare un introduzione sul pannello opera-<br>tore che poi viene scritta nel indirizzo dell'altro Telemecanique TSX. |
|----------------------------|----------------------------------------------------------------------------------------------------|
| Aree di dati utente        | Le aree di dati utente servono allo scambio di dati speciali e per questo de-<br>vono venire installate solo se si utilizzano questi dati.                                                                                                    |
|                            | <ul> <li>Le aree di dati utente sono ad esempio necessarie per:</li> <li>Segnalazioni,</li> <li>Curve,</li> <li>Ordini di controllore,</li> <li>Pilotaggio di LED,</li> <li>Controllo del segnale di attività.</li> </ul>                                                                                                    |
|                            | Una descrizione precisa delle aree di dati utente si trova nel capitolo 19.                                                                                                    |

## 18.2 Parametrizzazione in ProTool per Uni-Telway

Durante la creazione di un nuovo progetto, l'assistente progetto richiede la determinazione del controllore. Scegliere prima il protocollo Telemecanique Uni-Telway V5.0 e poi impostare i parametri indicati nelle seguenti tabelle servendosi del bottone *Parametri*. Per modifiche postume dei parametri scegliere il termine *Controllore* nella finestra del progetto.

#### Avvertenza

Le impostazioni sul pannello operatore e sul controllore devono essere identiche.

Per il controllore impostare i seguenti parametri:

| Parametro                                              | Spiegazione                                                                                                    |
|--------------------------------------------------------|----------------------------------------------------------------------------------------------------|
| Tipo di modulo<br>bus/CPU                              | Qui va impostato il tipo del processore rispettivamente, per<br>Uni-Telway, anche il tipo del modulo bus del Telemecanique TSX<br>tramite quale la comunicazione deve avvenire.               |
| Telway 7                                               | Qui va impostato se il controllore è integrato in un sistema di rete<br>superiore Telway 7. Inoltre, se necessario, si deve indicare il numero<br>di rete o di stazione Telway 7.             |
| Gate                                                   | Per Uni-Telway si può scegliere fra Sistema e Modulo intel-<br>ligente. Inoltre, se necessario, per Modulo intelligente si<br>deve indicare il numero di stazione Uni-Telway del controllore. |
| Stazione Uni-<br>Telway del<br>pannello opera-<br>tore | Qui, solo per Uni-Telway, si può indicare il numero di stazione<br>Uni–Telway del controllore.                                                                                                |
| Interfaccia                                            | Qui viene impostata l'interfaccia del pannello operatore alla quale è collegato il controllore Telemecanique TSX.                                                                             |
| Tipo d'interfac-<br>cia                                | Qui va impostato RS485.                                                                                                    |
| Bit di dati                                            | Qui occorre impostare 8.                                                                                                    |
| Parità                                                 | Qui occorre impostare DISPARI.                                                                                                    |
| Bit di stop                                            | Qui occorre impostare 1.                                                                                                    |
| Baudrate                                               | Qui si può impostare la velocità di trasferimento dal pannello opera-<br>tore al controllore. La comunicazione può avvenire con un baudrate<br>di 9600 Baud.                                  |

Tabella 18-2 Parametri per il controllore

## 18.3 Tipi di dati supportati

Per la progettazione di variabili e puntatori area sono disponibili i tipi di dati elencati nella tabella 18-3.

Presupposto è che queste aree di dati sono state create per la CPU anche con PL 7-2, PL 7-3 o PL 7 Junior.

| Tipo di dati                          | Indirizzamento | Indirizzamento<br>(solo TSX37/57) | Formato                                |
|---------------------------------------|----------------|-----------------------------------|----------------------------------------|
| Bit d'ingresso                        | Ι              | %I                                | BOOL                                   |
| Bit d'uscita                          | 0              | %Q                                | BOOL                                   |
| Bit interno (varia-<br>bile)          | В              | %U                                | BOOL                                   |
| Parola interna (va-<br>riabile)       | W              | %MW                               | BOOL,<br>+/– INT, INT<br>STRING        |
| Parola doppia in-<br>terna(variabile) | DW             | %DW                               | BOOL,<br>+/- INT, INT<br>+/-LONG, LONG |
| Parola costante                       | CW             | %KW                               | BOOL,<br>+/– INT, INT<br>STRING        |
| Parola doppia co-<br>stante           | CDW            | %KD                               | BOOL,<br>+/- INT, INT<br>+/-LONG, LONG |
| Bit di sistema                        | SY             | % S                               | BOOL                                   |
| Parola di sistema                     | SW             | %SW                               | BOOL,<br>+/– INT, INT                  |
| Funzione orario                       | Т              | % T                               | +/–INT, INT                            |
| Contatore                             | С              | %C                                | +/–INT, INT                            |

Tabella 18-3 Tipi di dati supportati

## Rappresentazione in ProTool

Con i formati dei dati signed Int e signed Long viene usato la variabile fittizia +/-.

#### Avvertenza

TSX17:

Dal pannello operatore non è possibile un accesso di scrittura ai tipi di dati parola costante e parola doppia costante.

TSX37 e TSX57:

I tipi di dati *bit d'ingresso* e *bit d'uscita* fino adesso non vengono supportati da questi controllori.

## 18.4 Ottimizzazione

| Ciclo di<br>rilevamento e<br>tempo di<br>aggiornamento | I cicli di rilevamento per i <i>puntatori area</i> indicati nel software di progetta-<br>zione e i cicli di rilevamento delle variabili sono fattori considerabili per i<br>tempi di aggiornamento veramente raggiungibili. Il tempo di aggiornamento<br>è il ciclo di rilevamento più il tempo di trasferimento più il tempo di elabora-<br>zione. |  |  |  |
|--------------------------------------------------------|----------------------------------------------------------------------------------------------------|--|--|--|
|                                                        | Per raggiungere un tempo di aggiornamento ottimale, nella progettazione bisogna osservare quanto segue:                                                                                                    |  |  |  |
|                                                        | • Creare le singole aree di dati più piccole possibile e grandi quanto stretta-<br>mente necessario.                                                                                                    |  |  |  |
|                                                        | • Definire le aree di dati dello stesso tipo in modo contiguo. Il tempo di aggiornamento effettivo migliora se si crea <u>una</u> grande area invece di tante piccole aree.                                                                                                    |  |  |  |
|                                                        | • Per ragioni di performance le quantità di dati progettate non devono es-<br>sere troppo grandi affinché il bus le possa trasferire.                                                                                                    |  |  |  |
|                                                        | • Consiglio: Impostare nel programma di controllo un Timeout (tempo d'attesa) 80ms.                                                                                                    |  |  |  |
|                                                        | • Cicli di rilevamento scelti troppo piccoli peggiorano senza necessità la performance totale. Impostare il ciclo di rilevamento secondo la velocità di modifica dei valori di processo. Il cambiamento della temperatura di un forno, ad esempio, è molto più lento del cambiamento del numero di giri di un motore elettrico.                     |  |  |  |
|                                                        | Valore di riferimento per il ciclo di rilevamento: circa 1 secondo.                                                                                                    |  |  |  |
|                                                        | • Per il miglioramento dei tempi di aggiornamento eventualmente rinun-<br>ciare al trasferimento ciclico delle aree di dati utente (ciclo di rilevamento<br>0). Per trasferire spontaneamente le aree di dati utente utilizzare invece<br>gli ordini del controllore.                                                                               |  |  |  |
|                                                        | • Memorizzare le variabili di una segnalazione o di una pagina nell'area di dati senza vuoti.                                                                                                    |  |  |  |
|                                                        | • Per assicurare che alcune modifiche vengano riconosciute sicuramente dal controllore, queste devono aspettare in fila almeno durante il ciclo di rile-<br>vamento reale.                                                                                                    |  |  |  |
| Pagine                                                 | Per le pagine, l'intervallo di aggiornamento veramente raggiungibile dipende da:                                                                                                    |  |  |  |
|                                                        | • numero delle aree di dati utilizzate,                                                                                                    |  |  |  |
|                                                        | • tipo e numero di dati da rappresentare,                                                                                                    |  |  |  |
|                                                        | • distribuzione dei dati all'interno dell'area di dati.                                                                                                    |  |  |  |
|                                                        | • numero di controparti comunicazione utilizzati.                                                                                                    |  |  |  |

Per avere tempi di aggiornamento più brevi, durante la progettazione, bisognerebbe osservare quanto segue:

- Utilizzare per le variabili di una pagina solo un'area di dati.
- Organizzare i dati usati nell'area di dati in modo più susseguente possibile.
- Progettare cicli di rilevamento corti solo per quei oggetti che occorre aggiornare veramente presto.

**Curve** Se, per le curve triggerate dal bit, il bit cumulativo viene impostato nell'*area di selezione buffer curve*, il pannello operatore aggiorna sempre tutte le curve di cui il bit è impostato in quest'area. Dopo esso resetta nuovamente i bit.

Solo dopo che il pannello operatore ha resettato tutti i bit, il bit cumulativo può essere settato di nuovo nel programma di controllo.

Ordini del Se vengono trasferiti velocemente molti ordini del controllore al pannello operatore, la comunicazione tra pannello operatore e controllore può venire sovraccaricata.

> Appena il pannello operatore inscrive il valore 0 nella prima parola di dati del compartimento ordini, il pannello operatore ha ricevuto l'ordine del controllore. Ora il pannello operatore elabora l'ordine per cui ha bisogna ancora di tempo. Se invece viene inscritto subito un nuovo ordine del controllore nel compartimento ordini, può durare un certo tempo finché il pannello operatore possa effettuare il prossimo ordine del controllore. Il prossimo ordine del controllore viene accettato solo se è di nuovo disponibile abbastanza prestazione del calcolatore.

## Aree di dati utente per il Telemecanique TSX

# 19

Le aree di dati utente servono allo scambio di dati tra controllore e pannello operatore.

Le aree di dati vengono lette e scritte alternativamente, durante la comunicazione, dal pannello operatore e dal programma utente. Interpretando i dati registrati in queste aree il controllore e il pannello operatore attivano reciprocamente azioni definite in modo fisso.

In questo capitolo vengono descritte la funzione, la struttura e le particolarità delle diverse aree di dati.

## 19.1 Panoramica

**Definizione** Le aree di dati utente si possono trovare nei blocchi di dati e nelle aree di merker del controllore. Ad esse appartengono ad esempio le segnalazioni, le ricette e le curve. Le aree di dati utente devono venire installate nella progettazione, tramite il punto di menù *Apparecchiatura*  $\rightarrow$  *Puntatori area*, come pure nel controllore.

**Funzionalità** Le aree di dati utente possibili dipendono dal pannello operatore impiegato. La tabella 19-1 offre una panoramica delle possibili funzioni per i singoli pannelli operatori.

Tabella 19-1 Aree di dati utente utilizzabili

| Area di dati utente            | PC | OP 37/Pro | MP 270 |
|--------------------------------|----|-----------|--------|
| Segnalazioni di servizio       | Х  | Х         | Х      |
| Segnalazioni di allarme        | Х  | Х         | Х      |
| Aree di acquisizione           | Х  | Х         | Х      |
| Immagine LED                   | _  | Х         | Х      |
| Area richiesta curve           | Х  | Х         | Х      |
| Aree di selezione buffer curve | Х  | Х         | Х      |
| Numero di pagina               | Х  | Х         | Х      |
| Ordini di controllore          | Х  | Х         | Х      |
| Area di coordinazione          | Х  | Х         | Х      |
| Data e orario                  | Х  | Х         | Х      |

Tabella 19-2 fa vedere chi ha l'accesso di lettura (**R**) e chi ha l'accesso di scrittura (**W**) per le diverse aree di dati.

Tabella 19-2 Utilizzo delle aree di dati

| Area dati                   | Necessario per                                                                                                  | Pannelli<br>operatori | Controllore |
|-----------------------------|----------------------------------------------------------------------------------------------------|-----------------------|-------------|
| Segnalazioni di<br>servizio | Segnalazioni di servizio proget-<br>tate                                                                        | R                     | W           |
| Segnalazioni di<br>allarme  | Segnalazioni di allarme proget-<br>tate                                                                         | R                     | W           |
| Acquisizione-PLC            | Acquisizione di una segnala-<br>zione di allarme dal controllore                                                | R                     | W           |
| Acquisizioni OP             | Segnalazione del pannello ope-<br>ratore al controllore che è stata<br>acquisita una segnalazione di<br>allarme | W                     | R           |

| Area dati              | Necessario per                                                                                   | Pannelli<br>operatori | Controllore |
|------------------------|--------------------------------------------------------------------------------------------------|-----------------------|-------------|
| Immagine LED           | Attivazione del LED dal con-<br>trollore                                                         | R                     | W           |
| Richiesta della curva  | Curve di tendenza progettate<br>con "Trigger tramite bit" op-<br>pure curve di buffer progettate | W                     | R           |
| Selezione curva 1      | Curve di tendenza progettate<br>con "Trigger tramite bit" op-<br>pure curve di buffer progettate | R/W                   | R/W         |
| Selezione curva 2      | Curve di buffer con "buffer di scambio" progettate                                               | R/W                   | R/W         |
| Numero di pagina       | Valorizzazione dal controllore,<br>quale pagina è aperta al pre-<br>sente                        | W                     | R           |
| Ordini del controllore | Attivazione delle funzioni sul<br>pannello operatore tramite pro-<br>gramma del controllore      | R/W                   | R/W         |
| Area di coordinazione  | Richiedere lo stato del pannello<br>operatore nel programma del<br>controllore                   | W                     | R           |
| Data e orario          | Trasferimento di data e orario<br>dal pannello operatore al con-<br>trollore                     | W                     | R           |

Tabella 19-2Utilizzo delle aree di dati, continuazione

## 19.2 Segnalazioni di servizio e di allarme

| Definizione                        | Le segnalazioni sono composte di testo statico e/o di variabili. Il testo e le variabili sono liberamente progettabili.                                                                                                    |  |  |  |  |
|------------------------------------|----------------------------------------------------------------------------------------------------|--|--|--|--|
|                                    | In linea di principio le segnalazioni vengono suddivise in segnalazioni di ser-<br>vizio e di allarme. È il progettista a definire cosa sia una segnalazione di ser-<br>vizio e cosa sia una segnalazione di allarme.                                                                   |  |  |  |  |
| Una segnalazione<br>di servizio    | Una segnalazione di servizio visualizza lo stato ad esempio<br>• Motore acceso                                                                                                    |  |  |  |  |
|                                    | • Controllore in funzionamento manuale                                                                                                    |  |  |  |  |
| Segnalazione di<br>allarme         | Una segnalazione di allarme visualizza un'anomalia di funzionamento, ad esempio                                                                                                    |  |  |  |  |
|                                    | • La valvola non si apre                                                                                                    |  |  |  |  |
|                                    | • Temperatura motore troppo alta                                                                                                    |  |  |  |  |
| Acquisizione                       | Dato che le segnalazioni di allarme visualizzano stati di servizio straordinari,<br>è necessario acquisirle. L'acquisizione avviene a scelta                                                                                                    |  |  |  |  |
|                                    | • al pannello operatore da parte dell'operatore o                                                                                                    |  |  |  |  |
|                                    | • impostando un bit nell'area di acquisizione del controllore.                                                                                                    |  |  |  |  |
| Attivazione di una<br>segnalazione | Una segnalazione viene attivata impostando un bit in una delle aree delle<br>segnalazioni del controllore. La posizione delle aree delle segnalazioni viene<br>definita col software di progettazione. L'area corrispondente però deve venire<br>installate nel controllore.            |  |  |  |  |
|                                    | Non appena nell'area delle segnalazioni di servizio o nell'area delle segnala-<br>zioni di allarme del controllore il bit viene impostato e non appena tale area<br>viene trasferita al pannello operatore, quest'ultimo riconosce la corrispon-<br>dente segnalazione come "arrivata". |  |  |  |  |
|                                    | Viceversa, dopo l'azzeramento dello stesso bit nel controllore, la segnala-<br>zione viene registrata dal pannello operatore come "andata".                                                                                                    |  |  |  |  |

# Aree di segnalazione

La tabella 19-3 rappresenta il numero delle aree di segnalazione per segnalazioni di allarme e di servizio, il numero delle aree di acquisizione delle segnalazioni di allarme (Controllore  $\rightarrow$  Pannello operatore o Pannello operatore  $\rightarrow$  Controllore) come pure le singole lunghezze complessive di tutte le aree per i diversi pannelli operatori.

Tabella 19-3 Aree di segnalazione dei pannelli operatori

| Apparec-<br>chiatura | Area segn | nalazioni di servizio | Area segnalazioni di allarme /<br>Area di acquisizione di<br>segnalazioni di allarme |                                       |  |
|----------------------|-----------|-----------------------|--------------------------------------------------------------------------------------|---------------------------------------|--|
|                      | Numero    | Lunghezza (parole)    | Numero<br>per tipo                                                                   | Lunghezza totale per<br>tipo (parole) |  |
| PC                   | 8         | 125                   | 8                                                                                    | 125                                   |  |
| OP 37/Pro            | 8         | 125                   | 8                                                                                    | 125                                   |  |
| MP 270               | 8         | 125                   | 8                                                                                    | 125                                   |  |

#### Assegnazione del bit di segnalazione e del numero di segnalazione

Per ognun bit nel area di segnalazione progettata si può progettare una segnalazione. I bit sono correlati in ordine crescente ai numeri delle segnalazioni.

#### Esempio:

Per il controllore Telemecanique TSX sia progettata la seguente area delle segnalazioni di servizio:

W 43 Lunghezza 5 (in parole)

La figura 19-1 mostra la correlazione dei complessivi 80 (5x16) numeri di segnalazione ai singoli numeri di bit nell'area delle segnalazioni di servizio nel controllore.

Questa associazione viene eseguita nel pannello operatore automaticamente.

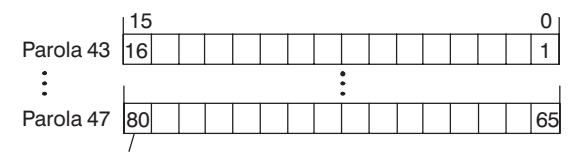

Numero di segnalazione

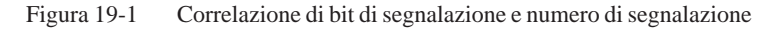

Aree di

Se il controllore deve venire informato di un'acquisizione di segnalazione di acquisizione allarme sul pannello operatore oppure se l'acquisizione deve avvenire dal controllore stesso, allora si devono installare le aree di acquisizione corrispondenti nel controllore. Queste aree di acquisizione si devono installare anche nella progettazione.

- Area di acquisizione pannello operatore  $\rightarrow$  controllore: Tramite questa area, il controllore viene informato ogni volta che una segnalazione di allarme viene acquisita tramite comando sul pannello operatore. A ciò si deve impostare il puntatore area "Acquisizione-OP".
- Area di acquisizione controllore  $\rightarrow$  pannello operatore: Tramite questa area, una segnalazione di allarme viene acquisita dal controllore. A ciò si deve impostare il puntatore area "Acquisizione-PLC".

Tali aree di acquisizione vanno indicate anche nella progettazione in Puntatori area.

La figura 19-2 mostra in modo schematico le singole aree di acquisizione di allarme e di servizio. Lo svolgimento delle acquisizioni è mostrato in figura 19-4 e 19-5.

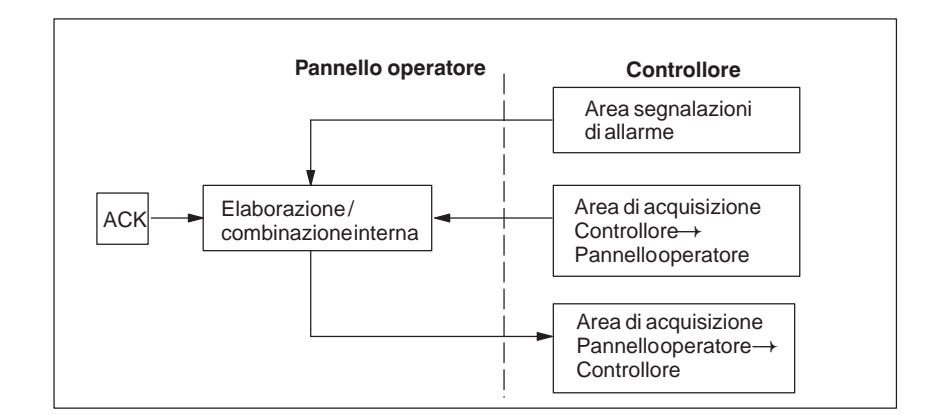

Figura 19-2 Aree di acquisizione di allarme e di servizio

#### Assegnazione bit di acquisizione al numero di segnalazione

Ognuna segnalazione di allarme ha un numero di segnalazione. Esso è sempre correlato allo stesso bit x dell'area delle segnalazioni di allarme ed allo stesso bit x dell'area di acquisizione. Normalmente l'area di acquisizione ha la stessa lunghezza dell'area segnalazioni di allarme ad essa appartenente.

Se la lunghezza di un'area di acquisizione non comprende l'intera lunghezza dell'area segnalazioni di allarme corrispondente e se esistono aree di acquisizione di segnalazioni di allarme e di servizio successive, vale la seguente correlazione:

65

| Areas    | segnalazioni   | di allarm  | ne 1 Are      | a di acquisizi  | ione 1                    |      |
|----------|----------------|------------|---------------|-----------------|---------------------------|------|
| Segnalaz | ione di allarm | enr. 1     | Bit di acqu   | iisizione della | segnalazione di allarme n | r. 1 |
| Bit 15   | $\backslash$   | 0          | Bit 15        | $\backslash$    | 0                         |      |
| 16       |                | <b>`</b> 1 | 16            |                 | 1                         |      |
| 32       |                | 17         | 32            |                 | 17                        |      |
| 48       |                | 33         |               |                 |                           |      |
|          |                |            |               |                 |                           |      |
| Area     | segnalazioni   | di allarn  | ne 2 Are      | a di acquisizi  | ione 2                    |      |
| Segnalaz | ione di allarm | e nr. 49   | Bit di acquis | izione della se | gnalazione di allarme nr. | 49   |
| Bit 15   | \              | 0          | Bit 15        | <u> </u>        | 0                         |      |
| 64       |                | 49         | 64            |                 | 49                        |      |

80

Figura 19-3 Correlazione di bit di acquisizione e numero di segnalazione

65

Area di acquisizione Controllore→Pannello operatore 80

Un bit posto dal controllore in questa area provoca l'acquisizione della segnalazione di allarme corrispondente sul pannello operatore e assolve così la stessa funzione come la premuta del tasto ACK. Prima di porre di nuovo il bit nell'area segnalazioni di allarme, deve venire resettato. La figura 19-4 mostra il diagramma di impulsi.

L'area di acquisizione Controllore  $\rightarrow$  Pannello operatore

- deve essere collocata in modo contiguo alla corrispondente area delle segnalazioni di allarme,
- deve avere esattamente lo stesso tempo di polling e
- può avere al massimo la stessa lunghezza della corrispondente area delle segnalazioni di allarme.

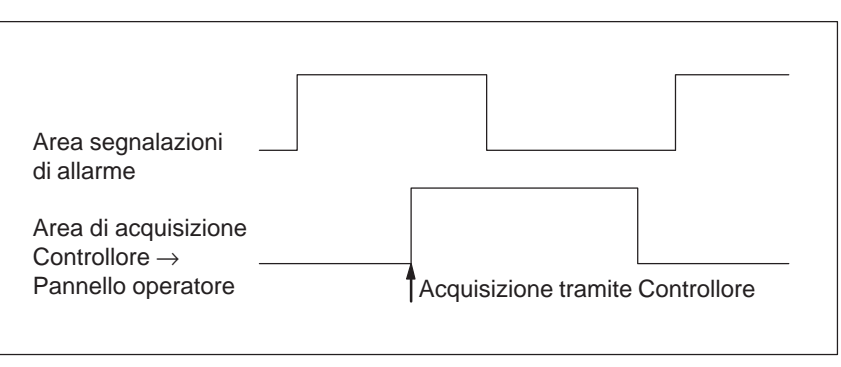

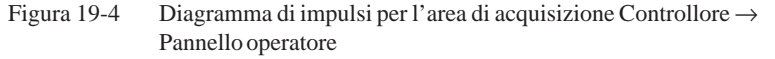

Area di acquisizione Pannello operatore→ Controllore Se un bit viene posto nell'area segnalazioni di allarme, il pannello operatore resetta il relativo bit nell'area di acquisizione. A causa dell'elaborazione dal pannello operatore, questi due processi vengono eseguiti con una certa differenza di tempo. Se la segnalazione di allarme viene acquista al pannello operatore viene settato il bit nell'area di acquisizione. In tal modo il Controllore può riconoscere che la segnalazione di allarme è stata acquisita. La figura 19-5 mostra il diagramma di impulsi.

L'area di acquisizione Pannello operatore  $\rightarrow$  Controllore può avere al massimo la stessa lunghezza dell'area segnalazioni di allarme corrispondente.

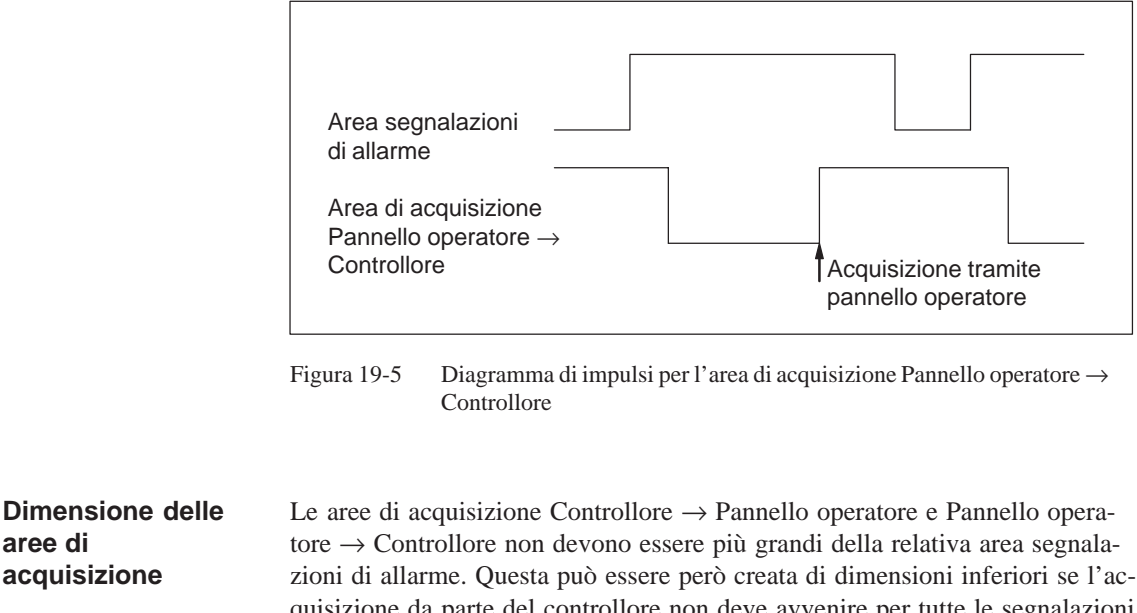

quisizione da parte del controllore non deve avvenire per tutte le segnalazioni di allarme. Lo stesso vale anche se l'acquisizione non deve essere riconosciuta nel controllore per tutte le segnalazioni di guasto. La figura 19-6 chiarisce tale caso.

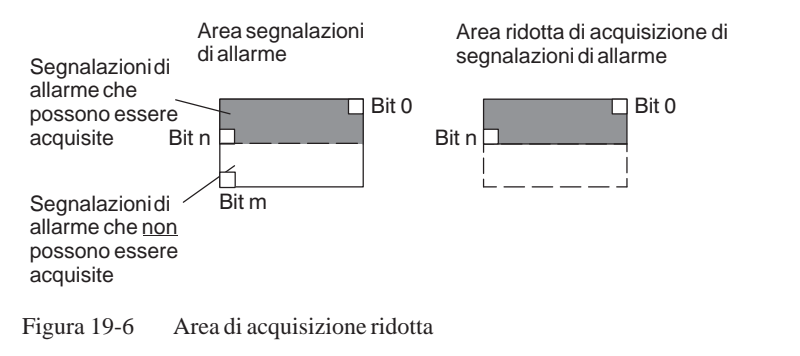

#### Avvertenza

Memorizzare le segnalazioni di allarme importanti nell'area segnalazioni di allarme a partire dal bit 0 in modo crescente!

aree di

acquisizione

## 19.3 Immagine LED

| Utilizzo     | Gli Operator Panel (OP) ed i Multi Panel (MP) hanno nei tasti funzionali dei<br>diodi luminosi (LED). I LED possono essere pilotati dal PLC. In questo<br>modo è possibile segnalare all'operatore accendendo il LED, per esempio,<br>quale tasto si deve premere in una determinata situazione. |
|--------------|----------------------------------------------------------------------------------------------------|
| Premessa     | Per potere attivare gli LED, è necessario di creare le corrispondenti aree di dati – cosiddetti immagini – nel controllore e di specificarle come <i>puntatori area</i> durante la progettazione.                                                                                                |
| Aree di dati | L'immagine LED può essere suddivisa in aree di dati separate come mostrato nella tabella seguente.                                                                                                    |

| Aree dei dati                                      | OP 37/Pro | MP 270 |
|----------------------------------------------------|-----------|--------|
| Numero max.                                        | 8         | 8      |
| Lunghezza totale di tutte le aree di dati (parole) | 16        | 16     |

Assegnazione dei singoli diodi luminosi ai bit delle aree di dati avviene durante la progettazione dei tasti funzionali. In questo caso viene introdotto per ogni LED il numero all'interno dell'area dell'immagine.

Il numero di bit (n) denomina il primo di due bit consecutivi che possono pilotare complessivamente i seguenti stati di accensione dei LED (vedi tabella 19-4):

| Tabella 19-4 | Frequenza di lampeggio dei LED |  |
|--------------|--------------------------------|--|
|              |                                |  |

| Bit n + 1 | Bit n | Funzione del LED |
|-----------|-------|------------------|
| 0         | 0     | Spento           |
| 0         | 1     | Lampeggio        |
| 1         | 0     | Lampeggio        |
| 1         | 1     | Luce continua    |

# 19.4 Aree di richiesta della curva e di selezione del buffer di curva

| Curve                        | Una curva è una rappresentazione grafica di un valore del controllore. La lettura dei valore avviene, a secondo della progettazione, con un trigger a bit o a tempo.                                                                                                    |
|------------------------------|----------------------------------------------------------------------------------------------------|
| Curve con trigger<br>a tempo | Il pannello operatore legge e carica i valori di curva a base di un tempo ci-<br>clico definito durante la progettazione. Le curve con trigger a tempo sono<br>adatte per gli andamenti continui, come per esempio la temperatura di eserci-<br>zio di un motore.                                                                                                    |
| Curve<br>con trigger a bit   | Settando un bit di trigger, il pannello operatore legge un valore di curva op-<br>pure l'intero buffer di curva. Questo viene fissato nella progettazione. Le<br>curve con trigger a bit vengono utilizzate di regola per rappresentare valori<br>che cambiano velocemente. Un esempio è la pressione di iniezione di una<br>macchina che produce pezzi di materiale plastico. |
|                              | Per l'attivazione di curve con trigger a bit, nella progettazione (sotto <i>Punta-tori area</i> ), si devono fissare le corrispondenti aree e crearle nel controllore.<br>Tramite queste aree il pannello operatore e il controllore comunicano tra di loro.                                                                                                    |
|                              | <ul> <li>Le seguenti aree sono disponibili per le curve:</li> <li>Area richiesta curve</li> <li>Area di selezione buffer curve 1</li> <li>Area di selezione buffer curve 2 (necessaria solo con il buffer di scambio)</li> </ul>                                                                                                    |
|                              | Durante la progettazione, un bit viene assegnato a una curva. In tal modo<br>l'assegnazione di bit avviene univocamente per tutte le aree.                                                                                                    |
| Buffer di scambio            | Il buffer di scambio è un secondo buffer per la stessa curva, che può venire installato durante la progettazione.                                                                                                    |
|                              | Mentre il pannello operatore legge i valori dal buffer 1, il controllore scrive<br>nel buffer 2. Se il pannello operatore legge dal buffer 2, il controllore scrive<br>nel buffer 1. In tal modo viene impedito che durante la lettura della curva dal<br>pannello operatore i valori di curva vengano sovrascritti dal controllore.                                           |

## Suddivisione delle aree di dati

Le singole aree - richiesta della curva, selezione curva 1 e 2 - si possono suddividere in aree di dati separate con numero massimo a lunghezza massima definiti (tabella 19-5).

|                                                       | Aree dei dati |               |   |  |  |
|-------------------------------------------------------|---------------|---------------|---|--|--|
|                                                       | Richiesta     | Trasferimento |   |  |  |
|                                                       |               | 1             | 2 |  |  |
| Numero massimo per tipo                               | 8             | 8             | 8 |  |  |
| Lunghezza totale di tutte le aree di dati<br>(parole) | 8             | 8             | 8 |  |  |

Area richiestaSe sul pannello operatore una pagina viene caricata con una o più curve, ilcurvepannello operatore setta i bit corrispondenti nell'area di richiesta delle curve.<br/>Abbandonando la pagina il pannello operatore resetta i corrispondenti bit<br/>nell'area di richiesta delle curve.

Tramite l'area di richiesta delle curve, nel controllore si può stabilire quale curva viene rappresentata attualmente al pannello operatore. Le curve possono anche essere triggerate senza interpretare l'area di richiesta delle curve.

Area di selezione buffer curve 1 Questa area serve al trigger delle curve. Settare nel programma del controllore il bit associato alla curva nell'area selezione buffer di curva ed il bit cumulativo della curva. Il pannello operatore riconosce il trigger e, a seconda della progettazione, legge e carica un solo valore oppure l'intero buffer. Poi resetta il bit di curva ed il bit cumulativo delle curve.

#### Area di selezione buffer curva(e)

|           | Nu | mer | o di | bit |    |    |   |   |   |   |   |   |   |   |   |   |
|-----------|----|-----|------|-----|----|----|---|---|---|---|---|---|---|---|---|---|
|           | 15 | 14  | 13   | 12  | 11 | 10 | 9 | 8 | 7 | 6 | 5 | 4 | 3 | 2 | 1 | 0 |
| 1. parola |    |     |      |     |    |    |   |   |   |   |   |   |   |   |   |   |
| 2. parola | /  |     |      |     |    |    |   |   |   |   |   |   |   |   |   |   |

Bit cumulativo delle curve

Fintantoché il bit cumulativo della curva non è stato azzerato, l'area di selezione dei buffer delle curve non può essere modificata dal programma del controllore.

Area di selezioneL'area di selezione del buffer delle curve 2 è necessaria per le curve che ven-<br/>gono progettate col buffer di scambio. Essa è strutturata come l'area di sele-<br/>zione del buffer delle curve 1.

## 19.5 Area di numeri di pagina

| Utilizzo  | Nell'area di numeri di pagina i pannelli operatori archiviano le informaz<br>sulla pagina richiamata sul pannello operatore.                                                               |                                                                              |  |  |  |  |
|-----------|----------------------------------------------------------------------------------------------------|------------------------------------------------------------------------------|--|--|--|--|
|           | In questo modo è possibile trasferire al pannello di vis<br>formazioni sul contenuto attuale del display e di attiva<br>reazioni, come p. es. il richiamo di un'altra pagina.              | sualizzazione (AG) in-<br>are da lì determinate                              |  |  |  |  |
| Premessa  | Se deve essere usata l'area di numeri di pagina, essa c<br>come <i>puntatore area</i> durante la progettazione. L'area c<br>essere creata solo in <u>un</u> AG e lì solo <u>una volta.</u> | leve essere determinata<br>li numeri di pagina può                           |  |  |  |  |
|           | L'area di numeri di pagina viene trasferita spontanean<br>trasferimento avviene sempre ogni volta che viene reg<br>sul pannello operatore. Perciò, la progettazione di un<br>necessaria.   | nente all'AG, cioè, il<br>gistrata alcuna modifica<br>cempo di polling non è |  |  |  |  |
| Struttura | L'area di numeri di pagina è un'area di dati con una lu role di dati.                                                                                                    | nghezza fissa di 5 pa-                                                       |  |  |  |  |
|           | Nel seguente è rappresentata la struttura dell'area di n<br>memoria del controllore.                                                                                                    | umeri di pagina nella                                                        |  |  |  |  |
|           | 15                                                                                                    | 0                                                                            |  |  |  |  |
|           | 1. parola tipo di pagina corrente                                                                                                    |                                                                              |  |  |  |  |
|           | 2. parola numero di pagina corrente                                                                                                    |                                                                              |  |  |  |  |
|           | 3. parola riservato                                                                                                    |                                                                              |  |  |  |  |
|           | 4. parola riservato                                                                                                    |                                                                              |  |  |  |  |
|           | 5. parola riservato                                                                                                    |                                                                              |  |  |  |  |
|           | 5. parola riservato                                                                                                    |                                                                              |  |  |  |  |

| Registrazione             | Configurazione |
|---------------------------|----------------|
| tipo di pagina corrente   | 1              |
| numero di pagina corrente | da 1 a 65535   |

## 19.6 Utilizzo di ordini del controllore

| Descrizione             | Tramite<br>attivare<br>pio:                                                                                                    | mite ordini del controllore, con il programma del controllore si possono<br>vare funzioni dal pannello operatore. Di tali funzioni fanno parte ad esem- |  |  |  |  |  |  |  |
|-------------------------|----------------------------------------------------------------------------------------------------|----------------------------------------------------------------------------------------------------|--|--|--|--|--|--|--|
|                         | – V                                                                                                    | /isualizza pagina                                                                                                    |  |  |  |  |  |  |  |
|                         | – II                                                                                                    | – Imposta data e orario                                                                                                    |  |  |  |  |  |  |  |
|                         | Un ordine del controllore viene identificato tramite il proprio numero d'or-<br>dine. A seconda dell'ordine del controllore possono poi essere introdotti fino<br>a tre parametri. |                                                                                                    |  |  |  |  |  |  |  |
| Compartimento<br>ordini | Il compa<br>nello op                                                                                                    | artimento ordini serve per consegnare ordini del controllore al pan-<br>eratore e così attivare azioni sul pannello operatore.                          |  |  |  |  |  |  |  |
|                         | Il compa<br>ghezza c                                                                                                    | artimento ordini viene installato sotto <i>puntatori area</i> e ha una lun-<br>di quattro parole di dati.                                               |  |  |  |  |  |  |  |
|                         | Nella pr<br>i parame                                                                                                    | ima c'è il numero dell'ordine. Nelle restanti parole vengono registrati etri dell'ordine (massimo 3).                                                   |  |  |  |  |  |  |  |
|                         |                                                                                                    |                                                                                                    |  |  |  |  |  |  |  |
|                         | W                                                                                                    | 150                                                                                                    |  |  |  |  |  |  |  |
|                         | n+0                                                                                                    | Nr. d'ordine                                                                                                    |  |  |  |  |  |  |  |
|                         |                                                                                                    | Parametro 1                                                                                                    |  |  |  |  |  |  |  |
|                         |                                                                                                    | Parametro 2                                                                                                    |  |  |  |  |  |  |  |
|                         | n+3                                                                                                    | Parametro 3                                                                                                    |  |  |  |  |  |  |  |

Se la prima parola del buffer degli ordini è diversa da zero, il pannello operatore analizza l'ordine del controllore. Alla fine il pannello operatore pone tale parola di dati di nuovo a zero. Per questo motivo è necessario introdurre prima i parametri nel buffer degli ordini e poi il numero dell'ordine.

I possibili ordini del controllore sono elencati, con i parametri ed il numero d'ordine nell'appendice B.

## 19.7 Area di coordinazione

L' area di coordinazione ha una lunghezza di due parole di dati. Essa serve ad eseguire le seguenti funzioni:

- Riconoscere l'avvio del pannello operatore nel programma del controllore
- Riconoscere il tipo di funzionamento attuale del pannello operatore nel programma del controllore
- Riconoscere la prontezza alla comunicazione del pannello operatore nel programma del controllore

#### Avvertenza

Ad ogni attualizzazione dell'area di coordinazione da parte del pannello operatore viene sempre scritta l'intera area di coordinazione.

Perciò, il programma PLC non deve fare alcune modifiche nell'area di coordinazione.

Per l'utilizzo dell'area di coordinazione si devono creare sempre ambedue le parole di dati utilizzando la prima parola di dati. La seconda parola di dati è riservata. La figura 19-7 mostra la struttura della prima parola di dati.

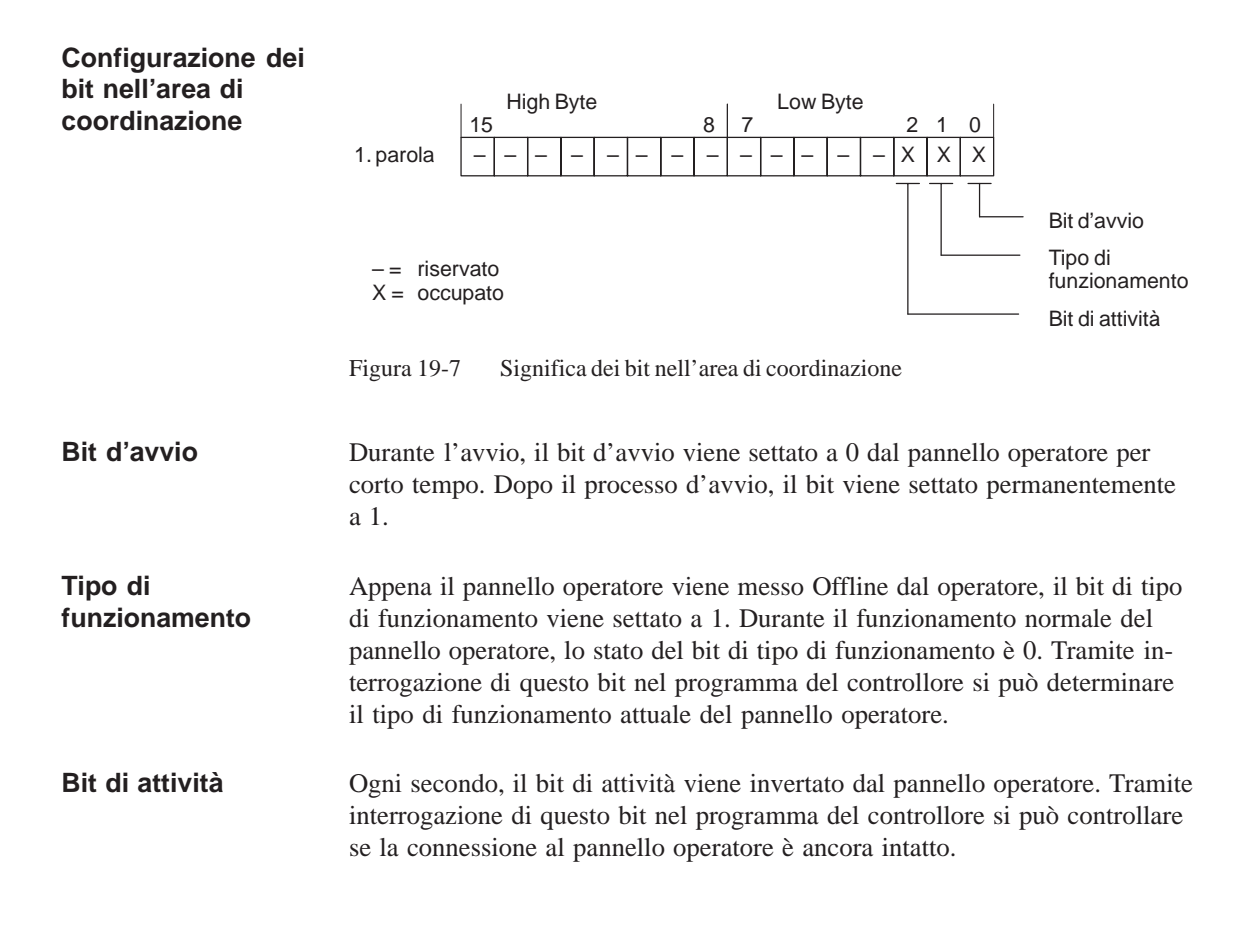

## 19.8 Trasferire data e orario al controllore

Trasferimento della data e del orario Servendosi del ordine 41 del controllore si può attivare il trasferimento del orario e della data dal pannello operatore al controllore. La data e l'orario vengono scritti nell'area di dati Data/orario tramite l'ordine 41 del controllore, dove poi possono essere valorizzati dal programma del controllore. La figura 19-8 mostra la struttura dell'area dei dati. Tutti i dati sono in codice BCD.

|     | High Byte    | Low Byte                             |        |
|-----|--------------|--------------------------------------|--------|
| W   | 15 8         | 7 0                                  |        |
| n+0 | riservato    | Ora (0 – 23)                         | 0      |
| n+1 | Minuto (059) | Secondo (059)                        | Irario |
| n+2 | riser        | vato                                 | 0      |
| n+3 | riservato    | Giorno della settimana<br>(17, 1=So) |        |
| n+4 | Giorno (131) | Mese (112)                           | ata    |
| n+5 | Anno (099)   | riservato                            | Ő      |

Figura 19-8 Struttura dell'area di dati orario e data

## 19.9 Ricette

| Descrizione                                    | Nel trasferimento di set di dati tra pannello operatore e controllore, ambedue<br>i controparte comunicazione accedono alternandosi a aree di comunicazione<br>comuni nel controllore. Nel presente capitolo sono trattati la funzione e la<br>struttura dell'area di comunicazione specifica della ricetta ("buffer dati")<br>come pure i meccanismi del trasferimento sincronizzato di set di dati. |
|------------------------------------------------|----------------------------------------------------------------------------------------------------|
|                                                | Le informazioni per la creazione del buffer dati in ProTool si trovano nella guida in linea.                                                                                                    |
| Tipi di<br>trasferimento                       | Per il trasferimento dei set di dati fra pannello operatore e controllore si hanno due possibilità:                                                                                                    |
|                                                | • Trasferimento senza sincronizzazione (pagina 19-17)                                                                                                    |
|                                                | • Trasferimento con sincronizzazione tramite il buffer dati (pagina 19-18)                                                                                                    |
|                                                | I set di dati vengono sempre trasferiti direttamente, cioè i valori delle varia-<br>bili vengono letti e scritti dal/all'indirizzo progettato per la variabile diretta-<br>mente, senza passare per gli appunti.                                                                                                    |
| Scattare il<br>trasferimento di<br>set di dati | Per scattare il trasferimento di set di dati ci sono due possibilità:                                                                                                    |
|                                                | • Comando nella rappresentazione delle ricette (pagina 19-20)                                                                                                    |
|                                                | • Ordini di controllore (pagina 19-21)                                                                                                    |
|                                                | • Attivare le funzioni progettate (pagina 19-22)                                                                                                    |
|                                                | Se il trasferimento di set di dati viene avviato da una funzione progettata o da<br>un ordine di controllore, la rappresentazione delle ricette è allora al pannello<br>operatore utilizzabile senza limitazioni poiché i set di dati vengono trasferiti<br>in sottofondo.                                                                                                    |
|                                                | L'elaborazione contemporanea di più richieste di trasferimento non è però possibile. In questo caso il pannello operatore rifiuta un ulteriore trasferimento con una segnalazione di sistema.                                                                                                    |
|                                                | Una lista di segnalazioni di sistema importanti con avvertenze per la causa dell'errore e relativo rimedio, si trova nell'appendice A del presente ma-<br>nuale.                                                                                                    |

## 19.9.1 Trasferimento senza sincronizzazione

| Scopo             | Nel caso del trasferimento asincrono di set di dati, tra pannello operatore e controllore <b>non</b> si svolge alcuna coordinazione tramite aree di comunica-<br>zione usate in comune. Nella progettazione non è per questo motivo necessa-<br>ria la creazione di un buffer di dati. |
|-------------------|----------------------------------------------------------------------------------------------------|
| Utilizzo          | Il trasferimento del set di dati asincrono è utile ad esempio sempre se                                                                                                    |
|                   | • per via delle caratteristiche del sistema si può escludere una sovrascrittura incontrollata dei dati da parte della controparte comunicazione,                                                                                                    |
|                   | • il controllore non necessita di informazioni sul numero di ricetta e sul numero di set di dati,                                                                                                    |
|                   | • il trasferimento di set di dati viene attivato in seguito ad un comando al pannello operatore.                                                                                                    |
| Leggere i valori  | Allo scatto del trasferimento per la lettura i valori vengono letti dall'indirizzo del controllore e trasferiti al pannello operatore.                                                                                                    |
|                   | Avvio tramite comando nella rappresentazione delle ricette:                                                                                                    |
|                   | I valori vengono caricati nel pannello operatore. Lì l'utente può elaborare ulteriormente tali valori, ad esempio modificarli, salvarli ecc.                                                                                                    |
|                   | Avvio tramite funzione o ordine di controllore:                                                                                                    |
|                   | I valori vengono subito salvati sul supporto dati.                                                                                                    |
| Scrivere i valori | Allo scatto del trasferimento per la scrittura, i valori vengono scritti nell'indi-<br>rizzo del controllore.                                                                                                    |
|                   | Avvio tramite comando nella rappresentazione delle ricette:                                                                                                    |
|                   | I valori correnti vengono scritti nel controllore.                                                                                                    |
|                   | • Avvio tramite funzione o ordine di controllore:                                                                                                    |
|                   |                                                                                                    |

I valori dal supporto dati vengono scritti nel controllore.

## 19.9.2 Trasferimento con sincronizzazione

| Scopo       | Con il trasferimento sincrono, ambedue le controparti di comunicazione set-<br>tano bit di stato nel buffer dati usato in comune. In tal modo essi sono in<br>grado di impedire nel programma del controllore una sovrascrittura a reci-<br>proca ed incontrollata dei dati. |
|-------------|----------------------------------------------------------------------------------------------------|
| Utilizzo    | Il trasferimento del set di dati sincrono è utile ad esempio sempre se                                                                                                    |
|             | • il controllore è il "partner attivo" nel trasferimento di set di dati,                                                                                                    |
|             | • nel controllore devono essere valutate informazioni sul numero di ricetta e sul numero di set di dati,                                                                                                    |
|             | • il trasferimento di set di dati viene attivato tramite ordine di controllore.                                                                                                    |
| Presupposto | In tal modo i set di dati vengano trasferiti tra pannello operatore e controllore<br>in modo sincronizzato, è necessario che nella progettazione siano soddisfatti i<br>seguenti presupposti:                                                                                |
|             | • Il buffer dati è creato in Apparecchiatura $\rightarrow$ Puntatori area                                                                                                    |
|             | • Nelle proprietà della ricetta è indicato il controllore con il quale il pan-<br>nello operatore sincronizza il trasferimento dei set di dati.                                                                                                    |
|             | Il controllore si imposta editor delle ricette in Proprietà $\rightarrow$ Trasfiremento                                                                                                    |
|             | Le informazioni dettagliate si trovano nel manuale utente ProTool Progretta-<br>zione di sistemi a base di Windows.                                                                                                    |
## 19.9.3 Buffer dati per il trasferimento sincronizzato

| Struttura | Il buffer dati ha una lunghezza fissa di 5 parole. Esso è strutturate seguente: |                                             |   |
|-----------|---------------------------------------------------------------------------------|---------------------------------------------|---|
|           | 1                                                                               | 5                                           | 0 |
|           | 1. parola                                                                       | Numero della ricetta corrente (1 - 999)     |   |
|           | 2. parola                                                                       | Numero di set di dati corrente (0 - 65.535) |   |
|           | 3. parola                                                                       | riservato                                   |   |
|           | 4. parola                                                                       | Stato (0, 2, 4, 12)                         |   |
|           | 5. parola                                                                       | riservato                                   |   |

Parola di stato La parola di stato (parola 4) può assumere i seguenti valori:

| Valore   |           | Significato                               |
|----------|-----------|-------------------------------------------|
| Decimale | Binario   |                                           |
| 0        | 0000 0000 | Trasferimento ammesso, buffer dati libero |
| 2        | 0000 0010 | Trasferimento in corso                    |
| 4        | 0000 0100 | Trasferimento concluso senza errori       |
| 12       | 0000 1100 | Trasferimento concluso con errori         |

### 19.9.4 Scorrimento della sincronizzazione

# Lettura dal controllore tramite comando nella rappresentazione delle ricette

| Passo | Operazione                                                                                                    |                                                     |
|-------|----------------------------------------------------------------------------------------------------|-----------------------------------------------------|
| 1     | Controllo: parola di stato $= 0$ ?                                                                                                    |                                                     |
|       | sì                                                                                                    | no                                                  |
| 2     | Il pannello operatore riporta il numero di ricetta da in leggere<br>come pure lo stato "Trasferimento in corso" nel buffer dati e<br>imposta il numero di set di dati a zero. | Interruzione con se-<br>gnalazione di si-<br>stema. |
| 3     | Il pannello operatore legge i valori dal controllore e li visualizza<br>nella rappresentazione delle ricette.                                                                 |                                                     |
| 4     | Il pannello operatore imposta lo stato "trasferimento concluso".                                                                                                    |                                                     |
| 5     | Per rendere possibile un nuovo trasferimento, il programma del<br>controllore deve reimpostare la parola di stato di nuovo a zero.                                            |                                                     |

### Scrittura nel controllore tramite comando nella rappresentazione delle ricette

| Passo | Operazione                                                                                                    |                                                     |
|-------|----------------------------------------------------------------------------------------------------|-----------------------------------------------------|
| 1     | Controllo: parola di stato = 0?                                                                                                    |                                                     |
|       | sì                                                                                                    | no                                                  |
| 2     | Il pannello operatore riporta il numero di ricetta e di set di dati<br>da scrivere come pure lo stato "Trasferimento in corso" nel buf-<br>fer dati. | Interruzione con se-<br>gnalazione di si-<br>stema. |
| 3     | Il pannello operatore scrive i valori correnti nel controllore.                                                                                      |                                                     |
| 4     | Il pannello operatore imposta lo stato "trasferimento concluso".                                                                                     |                                                     |
| 5     | Il programma del controllore può adesso eventualmente valutare i dati trasferiti.                                                                    |                                                     |
|       | Per rendere possibile un nuovo trasferimento, il programma del<br>controllore deve reimpostare la parola di stato di nuovo a zero.                   |                                                     |

| Passo | Operazione                                                                                                    |                                 |
|-------|----------------------------------------------------------------------------------------------------|---------------------------------|
| 1     | Controllo: parola di stato = 0?                                                                                                    |                                 |
|       | sì                                                                                                    | no                              |
| 2     | Il pannello operatore riporta il numero di ricetta e di set di dati<br>indicato nell'ordine come pure lo stato "Trasferimento in corso"<br>nel buffer dati. | Interruzione senza<br>conferma. |
| 3     | Il pannello operatore legge i valori dal controllore e li salva nel<br>set di dati indicato nell'ordine.                                                    |                                 |
| 4     | • Nel caso in cui nell'ordine si è scelto "Sovrascrivere", un set di dati presente viene sovrascritto senza domanda di conferma.                            |                                 |
|       | Il pannello operatore imposta lo stato "trasferimento conc-<br>luso".                                                                                       |                                 |
|       | • Nel caso in cui nell'ordine è stato scelto "Non sovrascrivere"<br>e il set di dati esiste già, il pannello operatore interrompe<br>l'operazione.          |                                 |
| 5     | Per rendere possibile un nuovo trasferimento, il programma del<br>controllore deve reimpostare la parola di stato di nuovo a zero.                          |                                 |

### Lettura dal controllore tramite ordine di controllore "PLC $\rightarrow$ DAT" (Nr. 69)

Informazioni sulla struttura dell'ordine del controllore si trovano a pagina 19-24.

### Scrittura nel controllore tramite ordine di controllore "DAT $\rightarrow$ PLC" (Nr. 70)

| Passo | Operazione                                                                                                    |                              |
|-------|----------------------------------------------------------------------------------------------------|------------------------------|
| 1     | Controllo: parola di stato = 0?                                                                                                    |                              |
|       | sì                                                                                                    | no                           |
| 2     | Il pannello operatore riporta il numero di ricetta e di set di dati<br>indicato nell'ordine come pure lo stato "Trasferimento in corso"<br>nel buffer dati. | Interruzione senza conferma. |
| 3     | Il pannello operatore scrive i valori correnti nel controllore.                                                                                             |                              |
| 4     | Il pannello operatore imposta lo stato "trasferimento concluso".                                                                                            |                              |
| 5     | Il programma del controllore può adesso eventualmente valutare i dati trasferiti.                                                                           |                              |
|       | Per rendere possibile un nuovo trasferimento, il programma del<br>controllore deve reimpostare la parola di stato di nuovo a zero.                          |                              |

Informazioni sulla struttura dell'ordine del controllore si trovano a pagina 19-24.

| Passo | Operazione                                                                                                    |                                                     |
|-------|----------------------------------------------------------------------------------------------------|-----------------------------------------------------|
| 1     | Controllo: parola di stato = 0?                                                                                                    |                                                     |
|       | sì                                                                                                    | no                                                  |
| 2     | Il pannello operatore riporta il numero di ricetta e di set di dati<br>indicato nella funzione come pure lo stato "Trasferimento in<br>corso" nel buffer dati. | Interruzione con se-<br>gnalazione di si-<br>stema. |
| 3     | Il pannello operatore legge i valori dal controllore e li salva nel<br>set di dati indicato nella funzione.                                                    |                                                     |
| 4     | • Nel caso in cui nella funzione si è scelto "Sovrascrivere", un set di dati presente viene sovrascritto senza domanda di conferma.                            |                                                     |
|       | Il pannello operatore imposta lo stato "trasferimento conc-<br>luso".                                                                                          |                                                     |
|       | • Nel caso in cui nella funzione è stato scelto "Non sovrascri-<br>vere" e il set di dati esiste già, il pannello operatore inter-<br>rompe l'operazione.      |                                                     |
| 5     | Per rendere possibile un nuovo trasferimento, il programma del<br>controllore deve reimpostare la parola di stato di nuovo a zero.                             |                                                     |

### Lettura dal controllore tramite funzione progettata

### Scrittura nel controllore tramite funzione progettata

| Passo | Operazione                                                                                                    |                                                     |
|-------|----------------------------------------------------------------------------------------------------|-----------------------------------------------------|
| 1     | Controllo: parola di stato = 0?                                                                                                    |                                                     |
|       | sì                                                                                                    | no                                                  |
| 2     | Il pannello operatore riporta il numero di ricetta e di set di dati<br>indicato nella funzione come pure lo stato "Trasferimento in<br>corso" nel buffer dati. | Interruzione con se-<br>gnalazione di si-<br>stema. |
| 3     | Il pannello operatore scrive i valori correnti nel controllore.                                                                                                |                                                     |
| 4     | Il pannello operatore imposta lo stato "trasferimento concluso".                                                                                               |                                                     |
| 5     | Il programma del controllore può adesso eventualmente valutare i dati trasferiti.                                                                              |                                                     |
|       | Per rendere possibile un nuovo trasferimento, il programma del<br>controllore deve reimpostare la parola di stato di nuovo a zero.                             |                                                     |

### Avvertenza

La valutazione di numero della ricetta e numero di set di dati nel controllore, può avvenire, a causa della consistenza dei dati, solo dopo che lo stato nel buffer dati è impostato su "trasferimento concluso" o "trasferimento concluso con errori". Possibili cause<br/>d'erroreSe il trasferimento di set di dati viene terminato con errori, questo può avere<br/>le seguenti cause:

- Indirizzo di variabili non impostato nel controllore,
- Sovrascrittura di set di dati non possibile,
- Numero di ricetta non presente
- Numero di set di dati non presente

Una lista di segnalazioni di sistema importanti con avvertenze per la causa dell'errore e relativo rimedio, si trova nell'appendice A del presente manuale.

Reazione a un interruzione a causa di un errore Il pannello operatore reagisce come segue a un'interruzione del trasferimento a causa di un errore:

#### • Avvio tramite comando nella rappresentazione delle ricette:

Avvertenze nella barra di stato della rappresentazione delle ricette e emissione di segnalazioni di sistema.

#### • Avvio tramite funzione:

Emissione di segnalazioni di sistema.

• Avvio tramite ordine di controllore:

Nessuna conferma al pannello operatore.

Indipendentemente da ciò, si può interrogare lo stato del trasferimento tramite controllo della parola di stato nel buffer dati.

### 19.9.5 Ordini di controllore per ricette

| Scopo                                                                 | Il trasferimento di set di dati tra pannello operatore e controllore si può an<br>avviare dal programma del controllore. In tal caso non è necessario alcun<br>comando al pannello operatore. |                     |  |
|-----------------------------------------------------------------------|----------------------------------------------------------------------------------------------------|---------------------|--|
|                                                                       | Per questo tipo di trasferimento si trovano a disposizione i due ordini di con-<br>trollore <b>Nr. 69</b> e <b>Nr. 70</b> .                                                                   |                     |  |
| Nr. 69: Lettura di<br>set di dati dal<br>controllore<br>("PLC → DAT") | L'ordine di controllore <b>Nr. 69</b> trasferisce i set di dati dal controllore al pan-<br>nello operatore. L'ordine di controllore è strutturato nel modo seguente:                          |                     |  |
|                                                                       | Byte sinistro (LB)                                                                                                    | Byte destro (RB)    |  |
| Parola 1                                                              | 0                                                                                                    | 69                  |  |
| Parola 2                                                              | Numero di ricetta (1 – 999)                                                                                                    |                     |  |
| Parola 3                                                              | Numero di set di dati (1 – 65.535)                                                                                                    |                     |  |
| Parola 4                                                              | a 4 Non sovrascrivere il set di dati presente: 0                                                                                                    |                     |  |
|                                                                       | Sovrascrivere il set                                                                                                    | di dati presente: 1 |  |
|                                                                       |                                                                                                    |                     |  |

Nr. 70: Scrittura di set di dati nel controllore ("DAT  $\rightarrow$  PLC")

L'ordine di controllore Nr. 70 trasferisce i set di dati dal pannello operatore al controllore. L'ordine di controllore è strutturato nel modo seguente:

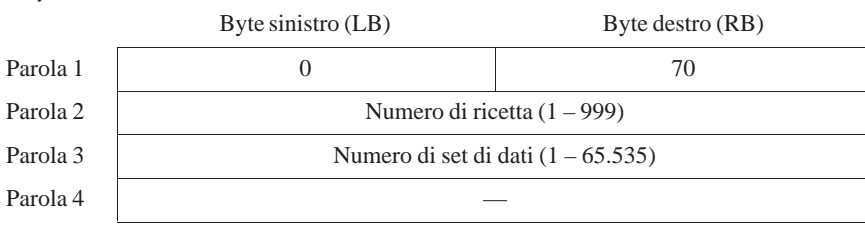

Amministrazione della comunicazione per Mitsubishi FX

> Aree di dati utente per Mitsubishi FX

20 21

# Amministrazione della comunicazione per 20 Mitsubishi FX

|                                  | Questo capitolo descrive la comunicazione fra il pannello operatore ed il con-<br>trollore. Con il controllore Mitsubishi FX l'accoppiamento avviene tramite il<br>protocollo PG (PG = dispositivo di programmazione). Qui si tratta di un ac-<br>coppiamento punto a punto.     |
|----------------------------------|----------------------------------------------------------------------------------------------------|
| Pannelli operatori<br>supportati | I seguenti pannelli operatori possono essere accoppiati al Mitsubishi FX.<br>– PC<br>– OP 37/Pro                                                                                                    |
|                                  | – MP 270                                                                                                    |
|                                  | Avvertenza                                                                                                    |
|                                  | Il pannello operatore può solo essere usato come Slave.                                                                                                    |
|                                  |                                                                                                    |
| Installazione                    | Il driver per l'accoppiamento al Mitsubishi FX viene fornito insieme al soft-<br>ware di progettazione ed installato automaticamente.                                                                                                    |
|                                  | L'accoppiamento del pannello operatore al Mitsubishi FX si limita principal-<br>mente alla connessione fisica del pannello operatore. Per l'accoppiamento<br>nel controllore non sono necessari blocchi speciali.                                                                |
| Collegamento                     | Il pannello operatore viene collegato all'interfaccia della CPU (RS422).                                                                                                    |
|                                  | L'accoppiamento punto a punto da un pannello operatore a una CPU<br>Mitsubishi FX tramite il protocollo PG (Protocol for access to the program<br>and memory elements of the FX series PC CPU version V1.21 and after) è<br>stato provato in sistema e ammesso dalla Siemens AG. |
|                                  | Quale cavi di collegamento vadano utilizzati a questo scopo può essere ap-<br>preso nella tabella 20-1 (pagina 20-2). Quale interfaccia vada utilizzata nel<br>pannello operatore può essere appreso nel manuale dell'apparecchiatura in<br>questione.                           |

|                                                                                  | Mitsubishi FX (RS422)           |                                 |
|----------------------------------------------------------------------------------|---------------------------------|---------------------------------|
|                                                                                  | FX0, Mini DIN a 8 poli          | Serie FX, Sub-D a 25 poli       |
| Tutti i pannelli operatori                                                       | Adattatore                      | Adattatore                      |
| (tranne il PC)                                                                   | 6VX1 440-2UE32                  | 6XV1 440-2UE32                  |
| RS232, a 15 poli                                                                 |                                 |                                 |
|                                                                                  | Mitsubishi SC-071 <sup>1)</sup> | Mitsubishi SC-081 <sup>1)</sup> |
| Tutti i pannelli operatori<br>(tranne il PC)                                     | 6XV1 440-2P                     | 6XV1 440-2R6XV1 440-2S          |
| RS422, a 9 poli                                                                  |                                 |                                 |
| <b>Tutti i pannelli operatori</b><br>( <b>tranne il PC</b> )<br>RS422, a 25 poli | 6XV1 440-2Q                     |                                 |
| PC (COM1 fino a COM4)                                                            | Mitsubishi SC-07 <sup>1)</sup>  | Mitsubishi SC-08 <sup>1)</sup>  |

#### Tabella 20-1 Cavi di collegamento utilizzabili

'\_' = Codice di lunghezza (vedi catalogo)

 <sup>1)</sup> Siccome i controllori Mitsubishi normalmente comunicano tramite RS422, per il collegamento all'OP tramite RS232 è necessario il cavo da programmazione Mitsubishi SC-07 o SC-08 con adattamento RS422/RS232 integrato. Attenzione: Lunghezza di cavo ridotta a ca. 3 m.

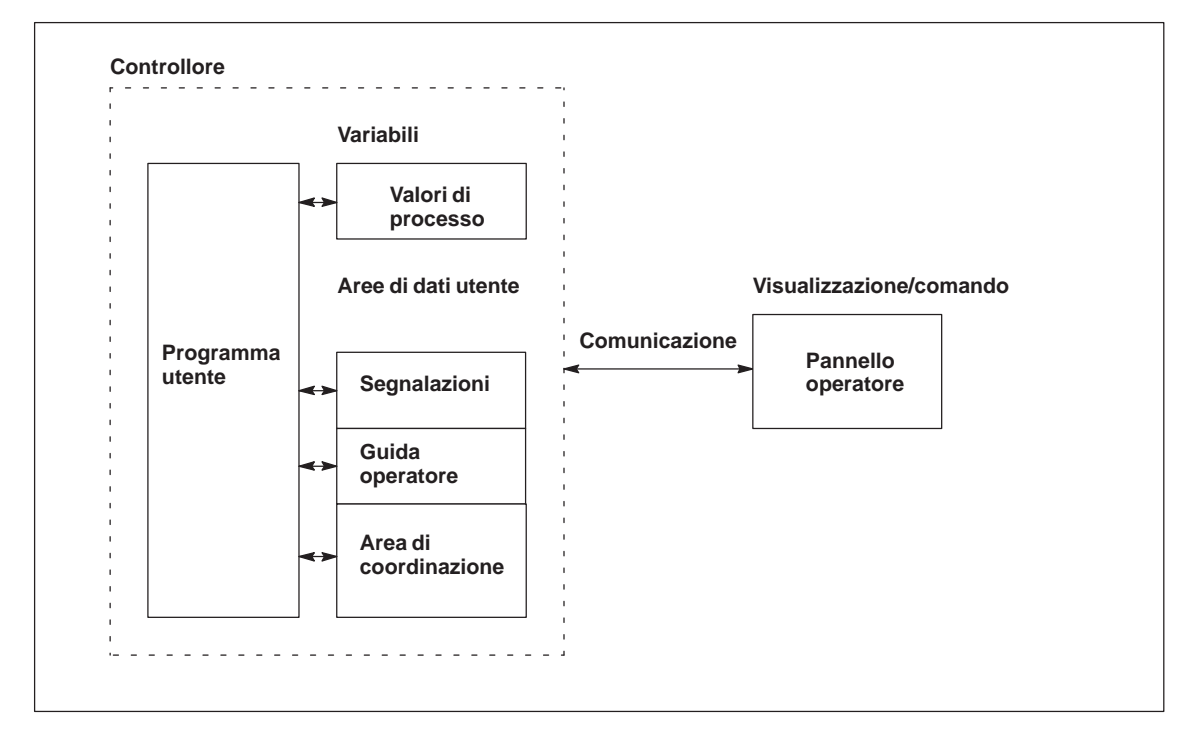

# 20.1 Principio di funzionamento

Figura 20-1 Struttura di comunicazione

| Compito delle<br>variabili | Lo scambio generale di dati tra il Mitsubishi FX ed il pannello operatore av-<br>viene tramite i valori di processo. A questo scopo occorre creare variabili<br>nella progettazione, che puntano su un indirizzo nel Mitsubishi FX. Il pan-<br>nello operatore legge dall'indirizzo indicato il valore e lo visualizza. Nello<br>stesso modo, l'operatore può fare un introduzione sul pannello operatore che<br>poi viene scritta nel indirizzo del lMitsubishi FX. |
|----------------------------|----------------------------------------------------------------------------------------------------|
| Aree di dati utente        | Le aree di dati utente servono allo scambio di dati speciali e per questo de-<br>vono venire installate solo se si utilizzano questi dati.                                                                                                    |
|                            | <ul> <li>Le aree di dati utente sono ad esempio necessarie per:</li> <li>Segnalazioni,</li> <li>Curve,</li> <li>Ordini di controllore,</li> <li>Pilotaggio di LED,</li> <li>Controllo del segnale di attività.</li> </ul>                                                                                                    |

# 20.2 Configurazione in ProTool per Mitsubishi FX

Durante la creazione di un nuovo progetto, l'assistente progetto richiede la determinazione del controllore. Scegliere prima il protocollo MITSUBISHI FX V5.0 e poi impostare i parametri indicati nelle seguenti tabelle servendosi del bottone *Parametri*. Per modifiche postume dei parametri scegliere il termine *Controllore* nella finestra del progetto.

### Avvertenza

Le impostazioni sul pannello operatore e sul controllore devono essere identiche.

Per il controllore impostare i seguenti parametri:

| Parametro               | Spiegazione                                                                                                    |
|-------------------------|----------------------------------------------------------------------------------------------------|
| Tipo di CPU             | Qui viene impostato il controllore a quale è collegato il pannello<br>operatore. L'impostazione Serie FX è possibile.                                                                            |
| Interfaccia             | Qui viene impostata l'interfaccia del pannello operatore alla quale è collegato il controllore Mitsubishi FX.                                                                                    |
| Tipo d'interfac-<br>cia | Qui va impostato RS232 o RS422.<br>Se il pannello operatore è un PC, si può solo impostare RS232.                                                                                                |
| Bit di dati             | Qui va impostato 7 o 8.                                                                                                    |
| Parità                  | Qui va impostato NESSUNA, PARI O DISPARI.                                                                                                    |
| Bit di stop             | Qui va impostato 1 o 2.                                                                                                    |
| Baudrate                | Qui si può impostare la velocità di trasferimento dal pannello opera-<br>tore al controllore. La comunicazione può avvenire con un baudrate<br>di 19200, 9600, 4800, 2400, 1200, 600 o 300 Baud. |

Tabella 20-2 Parametri per il controllore

# 20.3 Tipi di dati supportati

Per la progettazione di variabili e puntatori area sono disponibili i tipi di dati elencati nella tabella 20-3.

Tabella 20-3 Tipi di dati supportati

| Tipo di dati                          | Indirizzamento | Formato                                                                                                    |
|---------------------------------------|----------------|----------------------------------------------------------------------------------------------------|
| Ingresso                              | X              | Bit,<br>Blocco a 4 bit<br>Blocco a 8 bit<br>Blocco a 12 bit<br>Blocco a 16 bit<br>Blocco a 20 bit<br>Blocco a 24 bit<br>Blocco a 28 bit<br>Blocco a 32 bit |
| Uscita                                | Y              | Bit,<br>Blocco a 4 bit<br>Blocco a 8 bit<br>Blocco a 12 bit<br>Blocco a 16 bit<br>Blocco a 20 bit<br>Blocco a 24 bit<br>Blocco a 28 bit<br>Blocco a 32 bit |
| Memory                                | М              | Bit,<br>Blocco a 4 bit<br>Blocco a 8 bit<br>Blocco a 12 bit<br>Blocco a 16 bit<br>Blocco a 20 bit<br>Blocco a 24 bit<br>Blocco a 28 bit<br>Blocco a 32 bit |
| Termine di tempo valore<br>istantaneo | Т              | Word                                                                                                    |
| 16 Bit contatore valore istantaneo    | Bit C – 16     | Word                                                                                                    |
| 32 Bit contatore valore istantaneo    | Bit C – 32     | DOUBLE                                                                                                    |
| Registro di dati                      | D              | Bit,<br>Word,<br>Double,<br>String,<br>IEEE-Float                                                                                                    |

# 20.4 Ottimizzazione

| Ciclo di<br>rilevamento e<br>tempo di<br>aggiornamento | l cicli di rilevamento per i <i>puntatori area</i> indicati nel software di progetta-<br>zione e i cicli di rilevamento delle variabili sono fattori considerabili per i<br>tempi di aggiornamento veramente raggiungibili. Il tempo di aggiornamento<br>è il ciclo di rilevamento più il tempo di trasferimento più il tempo di elabora-<br>zione. |  |  |  |
|--------------------------------------------------------|----------------------------------------------------------------------------------------------------|--|--|--|
|                                                        | Per raggiungere un tempo di aggiornamento ottimale, nella progettazione bisogna osservare quanto segue:                                                                                                    |  |  |  |
|                                                        | • Creare le singole aree di dati più piccole possibile e grandi quanto stretta-<br>mente necessario.                                                                                                    |  |  |  |
|                                                        | • Definire le aree di dati dello stesso tipo in modo contiguo. Il tempo di aggiornamento effettivo migliora se si crea <u>una</u> grande area invece di tante piccole aree.                                                                                                    |  |  |  |
|                                                        | • Cicli di rilevamento scelti troppo piccoli peggiorano senza necessità la performance totale. Impostare il ciclo di rilevamento secondo la velocità di modifica dei valori di processo. Il cambiamento della temperatura di un forno, ad esempio, è molto più lento del cambiamento del numero di giri di un motore elettrico.                     |  |  |  |
|                                                        | Valore di riferimento per il ciclo di rilevamento: circa 1 secondo.                                                                                                    |  |  |  |
|                                                        | • Per il miglioramento dei tempi di aggiornamento eventualmente rinun-<br>ciare al trasferimento ciclico delle aree di dati utente (ciclo di rileva-<br>mento 0). Per trasferire spontaneamente le aree di dati utente utilizzare<br>invece gli ordini del controllore.                                                                             |  |  |  |
|                                                        | • Memorizzare le variabili di una segnalazione o di una pagina nell'area di dati senza vuoti.                                                                                                    |  |  |  |
|                                                        | • Per assicurare che alcune modifiche vengano riconosciute sicuramente dal controllore, queste devono aspettare in fila almeno durante il ciclo di rile-vamento reale.                                                                                                    |  |  |  |
|                                                        | • Impostare il baudrate sul valore più alto possibile.                                                                                                    |  |  |  |
| Pagine                                                 | Per le pagine, l'intervallo di aggiornamento veramente raggiungibile dipende da:                                                                                                    |  |  |  |
|                                                        | • numero delle aree di dati utilizzate,                                                                                                    |  |  |  |
|                                                        | • tipo e numero di dati da rappresentare,                                                                                                    |  |  |  |
|                                                        | • distribuzione dei dati all'interno dell'area di dati.                                                                                                    |  |  |  |
|                                                        | Per avere tempi di aggiornamento più brevi, durante la progettazione, biso-<br>gnerebbe osservare quanto segue:                                                                                                    |  |  |  |
|                                                        | • Utilizzare per le variabili di una pagina solo un'area di dati.                                                                                                    |  |  |  |
|                                                        | • Organizzare i dati usati nell'area di dati in modo più susseguente possibile.                                                                                                    |  |  |  |
|                                                        | • Progettare cicli di rilevamento corti solo per quelle registrazioni che oc-<br>corre aggiornare veramente presto.                                                                                                    |  |  |  |

| Curve                     | Se, per le curve triggerate dal bit, il bit cumulativo viene impostato nell' <i>area di selezione buffer curve</i> , il pannello operatore aggiorna sempre tutte le curve di cui il bit è impostato in quest'area. Dopo esso resetta nuovamente i bit.                                                                                                    |
|---------------------------|----------------------------------------------------------------------------------------------------|
|                           | Solo dopo che il pannello operatore ha resettato tutti i bit, il bit cumulativo<br>può essere settato di nuovo nel programma di controllo.                                                                                                    |
| Ordini del<br>controllore | Se vengono trasferiti velocemente molti ordini del controllore al pannello ope-<br>ratore, la comunicazione tra pannello operatore e il controllore può venire so-<br>vraccaricata.                                                                                                    |
|                           | Appena il pannello operatore inscrive il valore 0 nella prima parola di dati<br>del compartimento ordini, il pannello operatore ha ricevuto l'ordine del con-<br>trollore. Ora il pannello operatore elabora l'ordine per cui ha bisogna ancora<br>di tempo. Se invece viene inscritto subito un nuovo ordine del controllore nel<br>compartimento ordini, può durare un certo tempo finché il pannello operatore<br>possa effettuare il prossimo ordine del controllore. Il prossimo ordine del<br>controllore viene accettato solo se è di nuovo disponibile abbastanza presta-<br>zione del calcolatore. |

# Aree di dati utente per il Mitsubishi FX **21**

Le aree di dati utente servono allo scambio di dati tra controllore e pannello operatore.

Le aree di dati vengono lette e scritte alternativamente, durante la comunicazione, dal pannello operatore e dal programma utente. Interpretando i dati registrati in queste aree il controllore e il pannello operatore attivano reciprocamente azioni definite in modo fisso.

In questo capitolo vengono descritte la funzione, la struttura e le particolarità delle diverse aree di dati.

# 21.1 Panoramica

**Definizione** Le aree di dati utente si possono trovare nei blocchi di dati e nelle aree di merker del controllore. Ad esse appartengono ad esempio le segnalazioni, le ricette e le curve. Le aree di dati utente devono venire installate nella progettazione, tramite il punto di menù *Apparecchiatura*  $\rightarrow$  *Puntatori area*, come pure nel controllore.

**Funzionalità** Le aree di dati utente possibili dipendono dal pannello operatore impiegato. La tabella 21-1 offre una panoramica delle possibili funzioni per i singoli pannelli operatori.

| Tabella 21-1 | Aree di dati utente | utilizzabili |
|--------------|---------------------|--------------|
|--------------|---------------------|--------------|

| Area di dati utente            | PC | OP 37/Pro | MP 270 |
|--------------------------------|----|-----------|--------|
| Segnalazioni di servizio       | Х  | Х         | Х      |
| Segnalazioni di allarme        | Х  | Х         | Х      |
| Aree di acquisizione           | Х  | Х         | Х      |
| Immagine LED                   | _  | Х         | Х      |
| Area richiesta curve           | Х  | Х         | Х      |
| Aree di selezione buffer curve | Х  | Х         | Х      |
| Numero di pagina               | Х  | Х         | Х      |
| Ordini di controllore          | Х  | Х         | Х      |
| Area di coordinazione          | Х  | Х         | Х      |
| Data e orario                  | Х  | Х         | Х      |

Tabella 21-2 fa vedere chi ha l'accesso di lettura ( $\mathbf{R}$ ) e chi ha l'accesso di scrittura ( $\mathbf{W}$ ) per le diverse aree di dati.

Tabella 21-2 Utilizzo delle aree di dati

| Area dati                   | Necessarioper                                                                                                   | Pannelli<br>operatori | Controllore |
|-----------------------------|----------------------------------------------------------------------------------------------------|-----------------------|-------------|
| Segnalazioni di<br>servizio | Segnalazioni di servizio proget-<br>tate                                                                        | R                     | W           |
| Segnalazioni di<br>allarme  | Segnalazioni di allarme proget-<br>tate                                                                         | R                     | W           |
| Acquisizione-PLC            | Acquisizione di una segnala-<br>zione di allarme dal controllore                                                | R                     | W           |
| Acquisizione-OP             | Segnalazione del pannello ope-<br>ratore al controllore che è stata<br>acquisita una segnalazione di<br>allarme | W                     | R           |

| Area dati                          | Necessario per                                                                                   | Pannelli<br>operatori | Controllore |
|------------------------------------|--------------------------------------------------------------------------------------------------|-----------------------|-------------|
| Immagine LED<br>(solo per OP e MP) | Attivazione del LED dal con-<br>trollore                                                         | R                     | W           |
| Richiesta della curva              | Curve di tendenza progettate<br>con "Trigger tramite bit" op-<br>pure curve di buffer progettate | W                     | R           |
| Selezione curva 1                  | Curve di tendenza progettate<br>con "Trigger tramite bit" op-<br>pure curve di buffer progettate | R/W                   | R/W         |
| Selezione curva 2                  | Curve di buffer con "buffer di scambio" progettate                                               | R/W                   | R/W         |
| Numero di pagina                   | Valorizzazione dal controllore,<br>quale pagina è aperta al pre-<br>sente                        | W                     | R           |
| Ordini del controllore             | Attivazione delle funzioni sul<br>pannello operatore tramite pro-<br>gramma del controllore      | R/W                   | R/W         |
| Area di coordinazione              | Richiedere lo stato del pannello<br>operatore nel programma del<br>controllore                   | W                     | R           |
| Data e orario                      | Trasferimento di data e orario<br>dal pannello operatore al con-<br>trollore                     | W                     | R           |

Tabella 21-2Utilizzo delle aree di dati, continuazione

# 21.2 Segnalazioni di servizio e di allarme

| Definizione                        | Le segnalazioni sono composte di testo statico e/o di variabili. Il testo e le variabili sono liberamente progettabili.                                                                                                    |
|------------------------------------|----------------------------------------------------------------------------------------------------|
|                                    | In linea di principio le segnalazioni vengono suddivise in segnalazioni di ser-<br>vizio e di allarme. È il progettista a definire cosa sia una segnalazione di ser-<br>vizio e cosa sia una segnalazione di allarme.                                                                   |
| Una segnalazione<br>di servizio    | <ul><li>Una segnalazione di servizio visualizza lo stato ad esempio</li><li>Motore acceso</li></ul>                                                                                                    |
|                                    | • Controllore in funzionamento manuale                                                                                                    |
| Segnalazione di<br>allarme         | Una segnalazione di allarme visualizza un'anomalia di funzionamento, ad esempio                                                                                                    |
|                                    | • La valvola non si apre                                                                                                    |
|                                    | • Temperatura motore troppo alta                                                                                                    |
| Acquisizione                       | Dato che le segnalazioni di allarme visualizzano stati di servizio straordinari,<br>è necessario acquisirle. L'acquisizione avviene a scelta                                                                                                    |
|                                    | • al pannello operatore da parte dell'operatore o                                                                                                    |
|                                    | • impostando un bit nell'area di acquisizione del controllore.                                                                                                    |
| Attivazione di una<br>segnalazione | Una segnalazione viene attivata impostando un bit in una delle aree delle<br>segnalazioni del controllore. La posizione delle aree delle segnalazioni viene<br>definita col software di progettazione. L'area corrispondente però deve venire<br>installate nel controllore.            |
|                                    | Non appena nell'area delle segnalazioni di servizio o nell'area delle segnala-<br>zioni di allarme del controllore il bit viene impostato e non appena tale area<br>viene trasferita al pannello operatore, quest'ultimo riconosce la corrispon-<br>dente segnalazione come "arrivata". |
|                                    | Viceversa, dopo l'azzeramento dello stesso bit nel controllore, la segnala-<br>zione viene registrata dal pannello operatore come "andata".                                                                                                    |

# Aree di segnalazione

La tabella 21-3 rappresenta il numero delle aree di segnalazione per segnalazioni di allarme e di servizio, il numero delle aree di acquisizione delle segnalazioni di allarme (Controllore  $\rightarrow$  Pannello operatore o Pannello operatore  $\rightarrow$  Controllore) come pure le singole lunghezze complessive di tutte le aree per i diversi pannelli operatori.

Tabella 21-3 Aree di segnalazione dei pannelli operatori

| Apparec-<br>chiatura | Area segn | nalazioni di servizio | Area segr<br>Area di a<br>segnalazi | nalazioni di allarme /<br>cquisizione di<br>oni di allarme |
|----------------------|-----------|-----------------------|-------------------------------------|------------------------------------------------------------|
|                      | Numero    | Lunghezza (parole)    | Numero<br>per tipo                  | Lunghezza totale per<br>tipo (parole)                      |
| PC                   | 8         | 125                   | 8                                   | 125                                                        |
| OP 37/Pro            | 8         | 125                   | 8                                   | 125                                                        |
| MP 270               | 8         | 125                   | 8                                   | 125                                                        |

### Assegnazione del bit di segnalazione e del numero di segnalazione

Per ognun bit nel area di segnalazione progettata si può progettare una segnalazione. I bit sono correlati in ordine crescente ai numeri delle segnalazioni.

### Esempio:

Per il controllore Mitsubishi FX sia progettata la seguente area delle segnalazioni di servizio:

D 43 Lunghezza 5 (in parole)

La figura 21-1 mostra la correlazione dei complessivi 80 (5x16) numeri di segnalazione ai singoli numeri di bit nell'area delle segnalazioni di servizio nel controllore.

Questa associazione viene eseguita nel pannello operatore automaticamente.

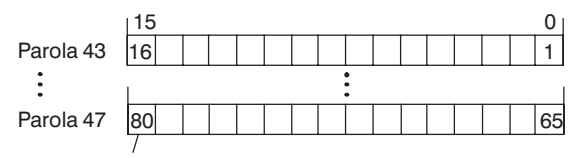

Numero di segnalazione

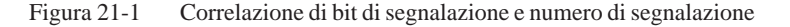

# Aree di<br/>acquisizioneSe il controllore de<br/>allarme sul pannelle

Se il controllore deve venire informato di un'acquisizione di segnalazione di allarme sul pannello operatore oppure se l'acquisizione deve avvenire dal controllore stesso, allora si devono installare le aree di acquisizione corrispondenti nel controllore. Queste aree di acquisizione si devono installare anche nella progettazione.

- Area di acquisizione pannello operatore → controllore: Tramite questa area, il controllore viene informato ogni volta che una segnalazione di allarme viene acquisita tramite comando sul pannello operatore. A ciò si deve impostare il puntatore area "Acquisizione–OP".
- Area di acquisizione controllore → pannello operatore: Tramite questa area, una segnalazione di allarme viene acquisita dal controllore. A ciò si deve impostare il puntatore area "Acquisizione–PLC".

Tali aree di acquisizione vanno indicate anche nella progettazione in *Punta-tori area*.

La figura 21-2 mostra in modo schematico le singole aree di acquisizione di allarme e di servizio. Lo svolgimento delle acquisizioni è mostrato in figura 21-4 e 21-5.

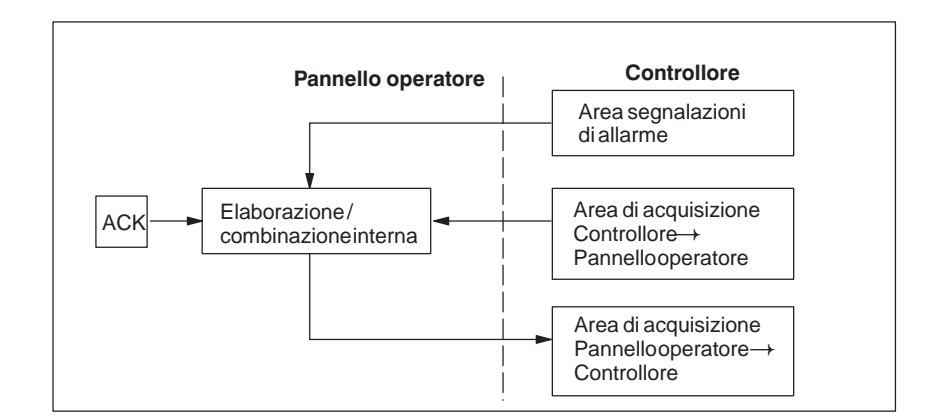

Figura 21-2 Aree di acquisizione di allarme e di servizio

### Assegnazione bit di acquisizione al numero di segnalazione

Ognuna segnalazione di allarme ha un numero di segnalazione. Esso è sempre correlato allo stesso bit x dell'area delle segnalazioni di allarme ed allo stesso bit x dell'area di acquisizione. Normalmente l'area di acquisizione ha la stessa lunghezza dell'area segnalazioni di allarme ad essa appartenente.

Se la lunghezza di un'area di acquisizione non comprende l'intera lunghezza dell'area segnalazioni di allarme corrispondente e se esistono aree di acquisizione di segnalazioni di allarme e di servizio successive, vale la seguente correlazione:

65

|   | Area     | segnalazioni di    | i allarme 1     | Area      | di acquisiz   | ione 1     |                     |   |
|---|----------|--------------------|-----------------|-----------|---------------|------------|---------------------|---|
| 5 | Segnalaz | zione di allarme r | nr. 1 Bit d     | di acquis | sizione della | segnalazi  | one di allarme nr.  | 1 |
|   | Bit 15   | $\backslash$       | 0 Bit           | 15        | $\backslash$  | 0          |                     |   |
|   | 16       | `1                 | 1               | 16        |               | <u></u> 1  |                     |   |
|   | 32       | 1                  | 17              | 32        |               | 17         |                     |   |
|   | 48       |                    | 33              |           |               |            |                     |   |
|   |          |                    |                 |           |               |            |                     |   |
|   | Area     | segnalazioni d     | i allarme 2     | Area      | di acquisiz   | ione 2     |                     |   |
| 5 | Segnalaz | zione di allarme r | nr. 49 Bit di a | acquisiz  | ione della se | egnalazior | e di allarme nr. 49 | 9 |
|   | Bit 15   | <u>`</u>           | 0 Bit           | 15        | \             | 0          |                     |   |

80

Figura 21-3 Correlazione di bit di acquisizione e numero di segnalazione

65

Area di acquisizione Controllore→Pannello operatore 80

Un bit posto dal controllore in questa area provoca l'acquisizione della segnalazione di allarme corrispondente sul pannello operatore e assolve così la stessa funzione come la premuta del tasto "ACK". Prima di porre di nuovo il bit nell'area segnalazioni di allarme, deve venire resettato. La figura 21-4 mostra il diagramma di impulsi.

L'area di acquisizione Controllore  $\rightarrow$  Pannello operatore

- deve essere collocata in modo contiguo alla corrispondente area delle segnalazioni di allarme,
- deve avere esattamente lo stesso tempo di polling e
- può avere al massimo la stessa lunghezza della corrispondente area delle segnalazioni di allarme.

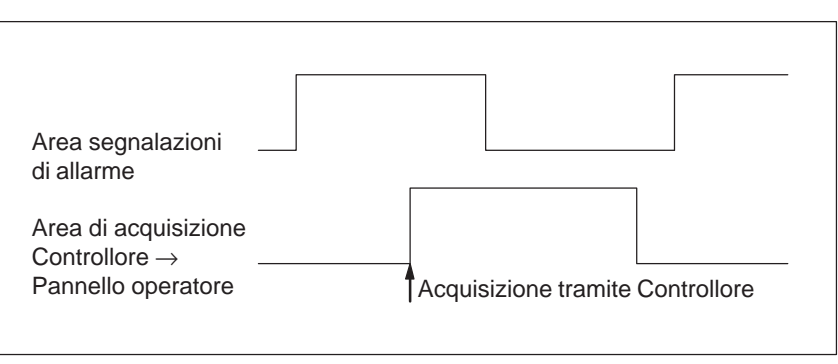

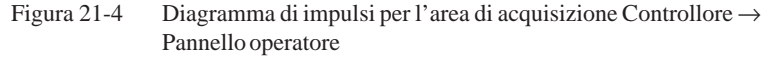

Area di acquisizione Pannello operatore→ Controllore Se un bit viene posto nell'area segnalazioni di allarme, il pannello operatore resetta il relativo bit nell'area di acquisizione. A causa dell'elaborazione dal pannello operatore, questi due processi vengono eseguiti con una certa differenza di tempo. Se la segnalazione di allarme viene acquista al pannello operatore viene settato il bit nell'area di acquisizione. In tal modo il Controllore può riconoscere che la segnalazione di allarme è stata acquisita. La figura 21-5 mostra il diagramma di impulsi.

L'area di acquisizione Pannello operatore  $\rightarrow$  Controllore può avere al massimo la stessa lunghezza dell'area segnalazioni di allarme corrispondente.

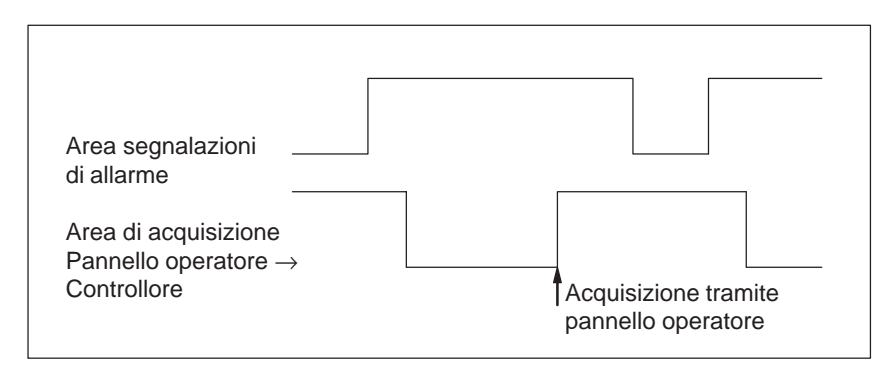

Figura 21-5 Diagramma di impulsi per l'area di acquisizione Pannello operatore  $\rightarrow$  Controllore

### Dimensione delle aree di acquisizione

Le aree di acquisizione Controllore  $\rightarrow$  Pannello operatore e Pannello operatore  $\rightarrow$  Controllore non devono essere più grandi della relativa area segnalazioni di allarme. Questa può essere però creata di dimensioni inferiori se l'acquisizione da parte del controllore non deve avvenire per tutte le segnalazioni di allarme. Lo stesso vale anche se l'acquisizione non deve essere riconosciuta nel controllore per tutte le segnalazioni di guasto. La figura 21-6 chiarisce tale caso.

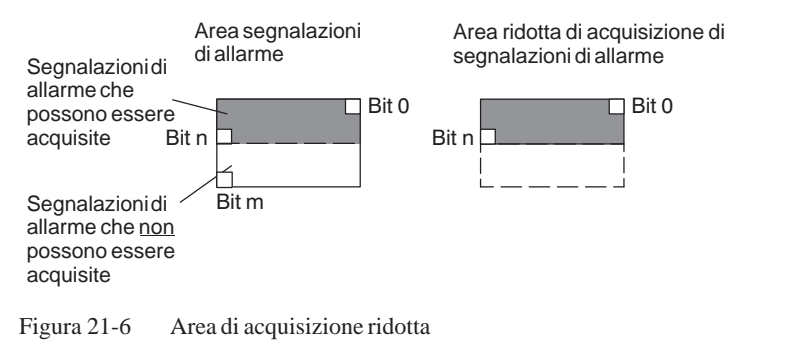

#### Avvertenza

Memorizzare le segnalazioni di allarme importanti nell'area segnalazioni di allarme a partire dal bit 0 in modo crescente!

# 21.3 Immagine LED

| Utilizzo     | Gli Operator Panel (OP) ed i Multi Panel (MP) hanno nei tasti funzionali dei<br>diodi luminosi (LED). I LED possono essere pilotati dal PLC. In questo<br>modo è possibile segnalare all'operatore accendendo il LED, per esempio,<br>quale tasto si deve premere in una determinata situazione. |
|--------------|----------------------------------------------------------------------------------------------------|
| Premessa     | Per potere attivare gli LED, è necessario di creare le corrispondenti aree di dati – cosiddetti immagini – nel controllore e di specificarle come <i>puntatori area</i> durante la progettazione.                                                                                                |
| Aree di dati | L'immagine LED può essere suddivisa in aree di dati separate come mostrato nella tabella seguente.                                                                                                    |

| Aree dei dati                                      | OP 37/Pro | MP 270 |
|----------------------------------------------------|-----------|--------|
| Numero max.                                        | 8         | 8      |
| Lunghezza totale di tutte le aree di dati (parole) | 16        | 16     |

Assegnazione dei singoli diodi luminosi ai bit delle aree di dati avviene durante la progettazione dei tasti funzionali. In questo caso viene introdotto per ogni LED il numero all'interno dell'area dell'immagine.

Il numero di bit (n) denomina il primo di due bit consecutivi che possono pilotare complessivamente i seguenti stati di accensione dei LED (vedi tabella 21-4):

| Tabella 21-4 | Frequenza di | lampeggio dei LED |
|--------------|--------------|-------------------|
|--------------|--------------|-------------------|

| Bit n + 1 | Bit n | Funzione del LED |
|-----------|-------|------------------|
| 0         | 0     | Spento           |
| 0         | 1     | Lampeggio        |
| 1         | 0     | Lampeggio        |
| 1         | 1     | Luce continua    |

# 21.4 Aree di richiesta della curva e di selezione del buffer di curva

| Curve                        | Una curva è una rappresentazione grafica di un valore del controllore. La lettura dei valore avviene, a secondo della progettazione, con un trigger a bit o a tempo.                                                                                                    |
|------------------------------|----------------------------------------------------------------------------------------------------|
| Curve con trigger<br>a tempo | Il pannello operatore legge e carica i valori di curva a base di un tempo ci-<br>clico definito durante la progettazione. Le curve con trigger a tempo sono<br>adatte per gli andamenti continui, come per esempio la temperatura di eserci-<br>zio di un motore.                                                                                                    |
| Curve<br>con trigger a bit   | Settando un bit di trigger, il pannello operatore legge un valore di curva op-<br>pure l'intero buffer di curva. Questo viene fissato nella progettazione. Le<br>curve con trigger a bit vengono utilizzate di regola per rappresentare valori<br>che cambiano velocemente. Un esempio è la pressione di iniezione di una<br>macchina che produce pezzi di materiale plastico. |
|                              | Per l'attivazione di curve con trigger a bit, nella progettazione (sotto <i>Punta-tori area</i> ), si devono fissare le corrispondenti aree e crearle nel controllore.<br>Tramite queste aree il pannello operatore e il controllore comunicano tra di loro.                                                                                                    |
|                              | <ul> <li>Le seguenti aree sono disponibili per le curve:</li> <li>Area richiesta curve</li> <li>Area di selezione buffer curve 1</li> <li>Area di selezione buffer curve 2 (necessaria solo con il buffer di scambio)</li> </ul>                                                                                                    |
|                              | Durante la progettazione, un bit viene assegnato a una curva. In tal modo<br>l'assegnazione di bit avviene univocamente per tutte le aree.                                                                                                    |
| Buffer di scambio            | Il buffer di scambio è un secondo buffer per la stessa curva, che può venire installato durante la progettazione.                                                                                                    |
|                              | Mentre il pannello operatore legge i valori dal buffer 1, il controllore scrive<br>nel buffer 2. Se il pannello operatore legge dal buffer 2, il controllore scrive<br>nel buffer 1. In tal modo viene impedito che durante la lettura della curva dal<br>pannello operatore i valori di curva vengano sovrascritti dal controllore.                                           |

# Suddivisione delle aree di dati

Le singole aree - richiesta della curva, selezione curva 1 e 2 - si possono suddividere in aree di dati separate con numero massimo a lunghezza massima definiti (tabella 21-5).

| Tabella 21-5 | Suddivisione delle aree | dei dati |
|--------------|-------------------------|----------|
|              |                         |          |

|                                                       |           | Aree dei dati |   |  |
|-------------------------------------------------------|-----------|---------------|---|--|
|                                                       | Richiesta | Trasferimento |   |  |
|                                                       |           | 1             | 2 |  |
| Numero massimo per tipo                               | 8         | 8             | 8 |  |
| Lunghezza totale di tutte le aree di dati<br>(parole) | 8         | 8             | 8 |  |

Area richiestaSe sul pannello operatore una pagina viene caricata con una o più curve, ilcurvepannello operatore setta i bit corrispondenti nell'area di richiesta delle curve.<br/>Abbandonando la pagina il pannello operatore resetta i corrispondenti bit<br/>nell'area di richiesta delle curve.

Tramite l'area di richiesta delle curve, nel controllore si può stabilire quale curva viene rappresentata attualmente al pannello operatore. Le curve possono anche essere triggerate senza interpretare l'area di richiesta delle curve.

Area di selezione buffer curve 1 Questa area serve al trigger delle curve. Settare nel programma del controllore il bit associato alla curva nell'area selezione buffer di curva ed il bit cumulativo della curva. Il pannello operatore riconosce il trigger e, a seconda della progettazione, legge e carica un solo valore oppure l'intero buffer. Poi resetta il bit di curva ed il bit cumulativo delle curve.

#### Area di selezione buffer curva(e)

|           | Nu | mer | o di | bit |    |    |   |   |   |   |   |   |   |   |   |   |
|-----------|----|-----|------|-----|----|----|---|---|---|---|---|---|---|---|---|---|
|           | 15 | 14  | 13   | 12  | 11 | 10 | 9 | 8 | 7 | 6 | 5 | 4 | 3 | 2 | 1 | 0 |
| 1. parola |    |     |      |     |    |    |   |   |   |   |   |   |   |   |   |   |
| 2. parola | /  |     |      |     |    |    |   |   |   |   |   |   |   |   |   |   |

Bit cumulativo delle curve

Fintantoché il bit cumulativo della curva non è stato azzerato, l'area di selezione dei buffer delle curve non può essere modificata dal programma del controllore.

Area di selezioneL'area di selezione del buffer delle curve 2 è necessaria per le curve che ven-<br/>gono progettate col buffer di scambio. Essa è strutturata come l'area di sele-<br/>zione del buffer delle curve 1.

# 21.5 Area di numeri di pagina

| Utilizzo  | Nell'area di numeri di pagina i pannelli operatori archiviano le informazioni sulla pagina richiamata sul pannello operatore.                                                                                                    |                                                                                                    |                                                                  |  |  |
|-----------|----------------------------------------------------------------------------------------------------|----------------------------------------------------------------------------------------------------|------------------------------------------------------------------|--|--|
|           | In questo<br>formazion<br>reazioni,                                                                                                    | modo è possibile trasferire al pannello di visuali<br>ni sul contenuto attuale del display e di attivare d<br>come p. es. il richiamo di un'altra pagina.          | zzazione (AG) in-<br>la lì determinate                           |  |  |
| Premessa  | Se deve essere usata l'area di numeri di pagina, essa deve essere determinata come <i>puntatore area</i> durante la progettazione. L'area di numeri di pagina può essere creata solo in <u>un</u> AG e lì solo <u>una volta</u> . |                                                                                                    |                                                                  |  |  |
|           | L'area di<br>trasferime<br>sul panne<br>necessari                                                                                                    | numeri di pagina viene trasferita spontaneamente<br>ento avviene sempre ogni volta che viene registra<br>ello operatore. Perciò, la progettazione di un temp<br>a. | e all'AG, cioè, il<br>ata alcuna modifica<br>so di polling non è |  |  |
| Struttura | L'area di<br>role di da                                                                                                    | numeri di pagina è un'area di dati con una lungh<br>ati.                                                                                                    | ezza fissa di 5 pa-                                              |  |  |
|           | ente è rappresentata la struttura dell'area di nume<br>del controllore.Area di numeri di pagina                                                                                                    | ri di pagina nella                                                                                                    |                                                                  |  |  |
|           | Ŀ                                                                                                    | 15 0                                                                                                    |                                                                  |  |  |
|           | 1. parola                                                                                                    | tipo di pagina corrente                                                                                                    |                                                                  |  |  |
|           | 2. parola                                                                                                    | numero di pagina corrente                                                                                                    |                                                                  |  |  |
|           | 3. parola                                                                                                    | riservato                                                                                                    |                                                                  |  |  |
|           | 4. parola                                                                                                    | riservato                                                                                                    |                                                                  |  |  |
|           | 5. parola                                                                                                    | riservato                                                                                                    |                                                                  |  |  |
|           |                                                                                                    |                                                                                                    |                                                                  |  |  |

| Registrazione             | Configurazione |
|---------------------------|----------------|
| tipo di pagina corrente   | 1              |
| numero di pagina corrente | da 1 a 65535   |

# 21.6 Utilizzo di ordini del controllore

| Descrizione             | Tramite ordini del controllore, con il programma del controllore si possono<br>attivare funzioni dal pannello operatore. Di tali funzioni fanno parte ad esem-<br>pio:             |                                                                                                    |  |  |  |  |
|-------------------------|----------------------------------------------------------------------------------------------------|----------------------------------------------------------------------------------------------------|--|--|--|--|
|                         | - 1                                                                                                    | /isualizza pagina                                                                                         |  |  |  |  |
|                         | – I                                                                                                    | mposta data e orario                                                                                      |  |  |  |  |
|                         | Un ordine del controllore viene identificato tramite il proprio numero d'or-<br>dine. A seconda dell'ordine del controllore possono poi essere introdotti fino<br>a tre parametri. |                                                                                                    |  |  |  |  |
| Compartimento<br>ordini | Il compartimento ordini serve per consegnare ordini del controllore al pan-<br>nello operatore e così attivare azioni sul pannello operatore.                                      |                                                                                                    |  |  |  |  |
|                         | Il compa<br>ghezza c                                                                                                    | artimento ordini viene installato sotto <i>puntatori area</i> e ha una lun-<br>di quattro parole di dati. |  |  |  |  |
|                         | Nella pr<br>i parame                                                                                                    | ima c'è il numero dell'ordine. Nelle restanti parole vengono registrati etri dell'ordine (massimo 3).     |  |  |  |  |
|                         |                                                                                                    |                                                                                                    |  |  |  |  |
|                         | D                                                                                                    | 15 0                                                                                                    |  |  |  |  |
|                         | n+0                                                                                                    | Nr. d'ordine                                                                                              |  |  |  |  |
|                         |                                                                                                    | Parametro 1                                                                                               |  |  |  |  |
|                         |                                                                                                    | Parametro 2                                                                                               |  |  |  |  |
|                         | n+3                                                                                                    | Parametro 3                                                                                               |  |  |  |  |

Se la prima parola del buffer degli ordini è diversa da zero, il pannello operatore analizza l'ordine del controllore. Alla fine il pannello operatore pone tale parola di dati di nuovo a zero. Per questo motivo è necessario introdurre prima i parametri nel buffer degli ordini e poi il numero dell'ordine.

I possibili ordini del controllore sono elencati, con i parametri ed il numero d'ordine nell'appendice B.

# 21.7 Area di coordinazione

L' area di coordinazione ha una lunghezza di due parole di dati. Essa serve ad eseguire le seguenti funzioni:

- Riconoscere l'avvio del pannello operatore nel programma del controllore
- Riconoscere il tipo di funzionamento attuale del pannello operatore nel programma del controllore
- Riconoscere la prontezza alla comunicazione del pannello operatore nel programma del controllore

#### Avvertenza

Ad ogni attualizzazione dell'area di coordinazione da parte del pannello operatore viene sempre scritta l'intera area di coordinazione.

Perciò, il programma PLC non deve fare alcune modifiche nell'area di coordinazione.

Per l'utilizzo dell'area di coordinazione si devono creare sempre ambedue le parole di dati utilizzando la prima parola di dati. La seconda parola di dati è riservata. La figura 21-7 mostra la struttura della prima parola di dati.

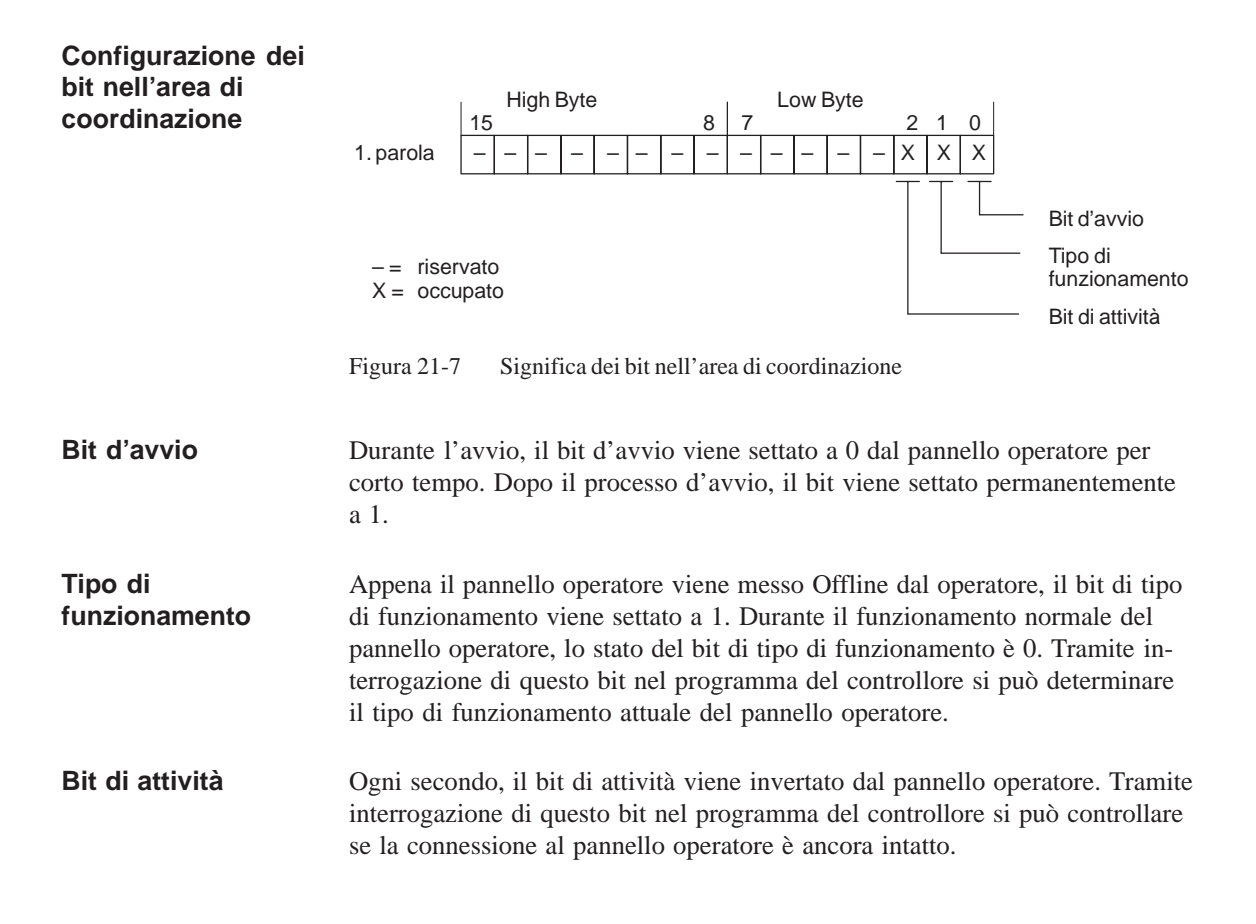

# 21.8 Trasferire data e orario al controllore

Trasferimento della data e del orario Servendosi del ordine 41 del controllore si può attivare il trasferimento del orario e della data dal pannello operatore al controllore. La data e l'orario vengono scritti nell'area di dati Data/orario tramite l'ordine 41 del controllore, dove poi possono essere valorizzati dal programma del controllore. La figura 21-8 mostra la struttura dell'area dei dati. Tutti i dati sono in codice BCD.

|     | High Byte    | Low Byte                             |        |
|-----|--------------|--------------------------------------|--------|
| D   | 15 8         | 7 0                                  |        |
| n+0 | riservato    | Ora (0 – 23)                         |        |
| n+1 | Minuto (059) | Secondo (059)                        | Irario |
| n+2 | riser        | vato                                 | 0      |
| n+3 | riservato    | Giorno della settimana<br>(17, 1=So) |        |
| n+4 | Giorno (131) | Mese (112)                           | ata    |
| n+5 | Anno (099)   | riservato                            | Ő      |

Figura 21-8 Struttura dell'area di dati orario e data

# 21.9 Ricette

| Descrizione              | Nel trasferimento di set di dati tra pannello operatore e controllore, ambedue<br>i controparte comunicazione accedono alternandosi a aree di comunicazione<br>comuni nel controllore. Nel presente capitolo sono trattati la funzione e la<br>struttura dell'area di comunicazione specifica della ricetta ("buffer dati")<br>come pure i meccanismi del trasferimento sincronizzato di set di dati. |
|--------------------------|----------------------------------------------------------------------------------------------------|
|                          | Le informazioni per la creazione del buffer dati in ProTool si trovano nella guida in linea.                                                                                                    |
| Tipi di<br>trasferimento | Per il trasferimento dei set di dati fra pannello operatore e controllore si hanno due possibilità:                                                                                                    |
|                          | • Trasferimento senza sincronizzazione (pagina 21-17)                                                                                                    |
|                          | • Trasferimento con sincronizzazione tramite il buffer dati (pagina 21-18)                                                                                                    |
|                          | I set di dati vengono sempre trasferiti direttamente, cioè i valori delle varia-<br>bili vengono letti e scritti dal/all'indirizzo progettato per la variabile diretta-<br>mente, senza passare per gli appunti.                                                                                                    |
| Scattare il              | Per scattare il trasferimento di set di dati ci sono due possibilità:                                                                                                    |
| trasferimento di         | • Comando nella rappresentazione delle ricette (pagina 21-20)                                                                                                    |
| Set ul uati              | • Ordini di controllore (pagina 21-21)                                                                                                    |
|                          | • Attivare le funzioni progettate (pagina 21-22)                                                                                                    |
|                          | Se il trasferimento di set di dati viene avviato da una funzione progettata o da<br>un ordine di controllore, la rappresentazione delle ricette è allora al pannello<br>operatore utilizzabile senza limitazioni poiché i set di dati vengono trasferiti<br>in sottofondo.                                                                                                    |
|                          | L'elaborazione contemporanea di più richieste di trasferimento non è però possibile. In questo caso il pannello operatore rifiuta un ulteriore trasferimento con una segnalazione di sistema.                                                                                                    |
|                          | Una lista di segnalazioni di sistema importanti con avvertenze per la causa dell'errore e relativo rimedio, si trova nell'appendice A del presente ma-<br>nuale.                                                                                                    |

### 21.9.1 Trasferimento senza sincronizzazione

| Scopo             | Nel caso del trasferimento asincrono di set di dati, tra pannello operatore e controllore <b>non</b> si svolge alcuna coordinazione tramite aree di comunica-<br>zione usate in comune. Nella progettazione non è per questo motivo necessa-<br>ria la creazione di un buffer di dati. |  |
|-------------------|----------------------------------------------------------------------------------------------------|--|
| Utilizzo          | Il trasferimento del set di dati asincrono è utile ad esempio sempre se                                                                                                    |  |
|                   | • per via delle caratteristiche del sistema si può escludere una sovrascrittura incontrollata dei dati da parte della controparte comunicazione,                                                                                                    |  |
|                   | • il controllore non necessita di informazioni sul numero di ricetta e sul numero di set di dati,                                                                                                    |  |
|                   | • il trasferimento di set di dati viene attivato in seguito ad un comando al pannello operatore.                                                                                                    |  |
| Leggere i valori  | Allo scatto del trasferimento per la lettura i valori vengono letti dall'indirizzo del controllore e trasferiti al pannello operatore.                                                                                                    |  |
|                   | Avvio tramite comando nella rappresentazione delle ricette:                                                                                                    |  |
|                   | I valori vengono caricati nel pannello operatore. Lì l'utente può elaborare ulteriormente tali valori, ad esempio modificarli, salvarli ecc.                                                                                                    |  |
|                   | • Avvio tramite funzione o ordine di controllore:                                                                                                    |  |
|                   | I valori vengono subito salvati sul supporto dati.                                                                                                    |  |
| Scrivere i valori | Allo scatto del trasferimento per la scrittura, i valori vengono scritti nell'indi-<br>rizzo del controllore.                                                                                                    |  |
|                   | Avvio tramite comando nella rappresentazione delle ricette:                                                                                                    |  |
|                   | I valori correnti vengono scritti nel controllore.                                                                                                    |  |
|                   | • Avvio tramite funzione o ordine di controllore:                                                                                                    |  |
|                   |                                                                                                    |  |

I valori dal supporto dati vengono scritti nel controllore.

### 21.9.2 Trasferimento con sincronizzazione

| Scopo       | Con il trasferimento sincrono, ambedue le controparti di comunicazione set-<br>tano bit di stato nel buffer dati usato in comune. In tal modo essi sono in<br>grado di impedire nel programma del controllore una sovrascrittura a reci-<br>proca ed incontrollata dei dati. |
|-------------|----------------------------------------------------------------------------------------------------|
| Utilizzo    | Il trasferimento del set di dati sincrono è utile ad esempio sempre se                                                                                                    |
|             | • il controllore è il "partner attivo" nel trasferimento di set di dati,                                                                                                    |
|             | • nel controllore devono essere valutate informazioni sul numero di ricetta e sul numero di set di dati,                                                                                                    |
|             | • il trasferimento di set di dati viene attivato tramite ordine di controllore.                                                                                                    |
| Presupposto | In tal modo i set di dati vengano trasferiti tra pannello operatore e controllore<br>in modo sincronizzato, è necessario che nella progettazione siano soddisfatti i<br>seguenti presupposti:                                                                                |
|             | • Il buffer dati è creato in Apparecchiatura $\rightarrow$ Puntatori area                                                                                                    |
|             | • Nelle proprietà della ricetta è indicato il controllore con il quale il pan-<br>nello operatore sincronizza il trasferimento dei set di dati.                                                                                                    |
|             | Il controllore si imposta editor delle ricette in <i>Proprietà</i> $\rightarrow$ <i>Trasferimento</i>                                                                                                    |
|             | Le informazioni dettagliate si trovano nel manuale utente ProTool Progretta-<br>zione di sistemi a base di Windows.                                                                                                    |

## 21.9.3 Buffer dati per il trasferimento sincronizzato

| Struttura | Il buffer d<br>seguente: | Il buffer dati ha una lunghezza fissa di 5 parole. Esso è strutturato nel r<br>seguente: |   |  |  |
|-----------|--------------------------|------------------------------------------------------------------------------------------|---|--|--|
|           | 1                        | 5                                                                                        | 0 |  |  |
|           | 1. parola                | Numero della ricetta corrente (1 - 999)                                                  |   |  |  |
|           | 2. parola                | Numero di set di dati corrente (0 - 65.535)                                              |   |  |  |
|           | 3. parola                | riservato                                                                                |   |  |  |
|           | 4. parola                | Stato (0, 2, 4, 12)                                                                      |   |  |  |
|           | 5. parola                | riservato                                                                                |   |  |  |

### Parola di stato La parola di stato (parola 4) può assumere i seguenti valori:

| Valore   |           | Significato                               |
|----------|-----------|-------------------------------------------|
| Decimale | Binario   |                                           |
| 0        | 0000 0000 | Trasferimento ammesso, buffer dati libero |
| 2        | 0000 0010 | Trasferimento in corso                    |
| 4        | 0000 0100 | Trasferimento concluso senza errori       |
| 12       | 0000 1100 | Trasferimento concluso con errori         |

### 21.9.4 Scorrimento della sincronizzazione

# Lettura dal controllore tramite comando nella rappresentazione delle ricette

| Passo | Operazione                                                                                                    |                                                     |
|-------|----------------------------------------------------------------------------------------------------|-----------------------------------------------------|
| 1     | Controllo: parola di stato $= 0$ ?                                                                                                    |                                                     |
|       | sì                                                                                                    | no                                                  |
| 2     | Il pannello operatore riporta il numero di ricetta da in leggere<br>come pure lo stato "Trasferimento in corso" nel buffer dati e<br>imposta il numero di set di dati a zero. | Interruzione con se-<br>gnalazione di si-<br>stema. |
| 3     | Il pannello operatore legge i valori dal controllore e li visualizza<br>nella rappresentazione delle ricette.                                                                 |                                                     |
| 4     | Il pannello operatore imposta lo stato "trasferimento concluso".                                                                                                    |                                                     |
| 5     | Per rendere possibile un nuovo trasferimento, il programma del<br>controllore deve reimpostare la parola di stato di nuovo a zero.                                            |                                                     |

### Scrittura nel controllore tramite comando nella rappresentazione delle ricette

| Passo | Operazione                                                                                                    |                                                     |
|-------|----------------------------------------------------------------------------------------------------|-----------------------------------------------------|
| 1     | Controllo: parola di stato = 0?                                                                                                    |                                                     |
|       | SÌ                                                                                                    | no                                                  |
| 2     | Il pannello operatore riporta il numero di ricetta e di set di dati<br>da scrivere come pure lo stato "Trasferimento in corso" nel buf-<br>fer dati. | Interruzione con se-<br>gnalazione di si-<br>stema. |
| 3     | Il pannello operatore scrive i valori correnti nel controllore.                                                                                      |                                                     |
| 4     | Il pannello operatore imposta lo stato "trasferimento concluso".                                                                                     |                                                     |
| 5     | Il programma del controllore può adesso eventualmente valutare i dati trasferiti.                                                                    |                                                     |
|       | Per rendere possibile un nuovo trasferimento, il programma del<br>controllore deve reimpostare la parola di stato di nuovo a zero.                   |                                                     |
| Passo | Operazione                                                                                                    |                              |
|-------|----------------------------------------------------------------------------------------------------|------------------------------|
| 1     | Controllo: parola di stato = 0?                                                                                                    |                              |
|       | sì                                                                                                    | no                           |
| 2     | Il pannello operatore riporta il numero di ricetta e di set di dati<br>indicato nell'ordine come pure lo stato "Trasferimento in corso"<br>nel buffer dati. | Interruzione senza conferma. |
| 3     | Il pannello operatore legge i valori dal controllore e li salva nel<br>set di dati indicato nell'ordine.                                                    |                              |
| 4     | • Nel caso in cui nell'ordine si è scelto "Sovrascrivere", un set di dati presente viene sovrascritto senza domanda di conferma.                            |                              |
|       | Il pannello operatore imposta lo stato "trasferimento conc-<br>luso".                                                                                       |                              |
|       | • Nel caso in cui nell'ordine è stato scelto "Non sovrascrivere"<br>e il set di dati esiste già, il pannello operatore interrompe<br>l'operazione.          |                              |
| 5     | Per rendere possibile un nuovo trasferimento, il programma del<br>controllore deve reimpostare la parola di stato di nuovo a zero.                          |                              |

#### Lettura dal controllore tramite ordine di controllore "PLC $\rightarrow$ DAT" (Nr. 69)

Informazioni sulla struttura dell'ordine del controllore si trovano a pagina 21-24.

#### Scrittura nel controllore tramite ordine di controllore "DAT $\rightarrow$ PLC" (Nr. 70)

| Passo | Operazione                                                                                                    |                              |
|-------|----------------------------------------------------------------------------------------------------|------------------------------|
| 1     | Controllo: parola di stato = 0?                                                                                                    |                              |
|       | sì                                                                                                    | no                           |
| 2     | Il pannello operatore riporta il numero di ricetta e di set di dati<br>indicato nell'ordine come pure lo stato "Trasferimento in corso"<br>nel buffer dati. | Interruzione senza conferma. |
| 3     | Il pannello operatore scrive i valori correnti nel controllore.                                                                                             |                              |
| 4     | Il pannello operatore imposta lo stato "trasferimento concluso".                                                                                            |                              |
| 5     | Il programma del controllore può adesso eventualmente valutare i dati trasferiti.                                                                           |                              |
|       | Per rendere possibile un nuovo trasferimento, il programma del<br>controllore deve reimpostare la parola di stato di nuovo a zero.                          |                              |

Informazioni sulla struttura dell'ordine del controllore si trovano a pagina 21-24.

| Passo | Operazione                                                                                                    |                                                     |
|-------|----------------------------------------------------------------------------------------------------|-----------------------------------------------------|
| 1     | Controllo: parola di stato = 0?                                                                                                    |                                                     |
|       | sì                                                                                                    | no                                                  |
| 2     | Il pannello operatore riporta il numero di ricetta e di set di dati<br>indicato nella funzione come pure lo stato "Trasferimento in<br>corso" nel buffer dati. | Interruzione con se-<br>gnalazione di si-<br>stema. |
| 3     | Il pannello operatore legge i valori dal controllore e li salva nel<br>set di dati indicato nella funzione.                                                    |                                                     |
| 4     | • Nel caso in cui nella funzione si è scelto "Sovrascrivere", un set di dati presente viene sovrascritto senza domanda di conferma.                            |                                                     |
|       | Il pannello operatore imposta lo stato "trasferimento conc-<br>luso".                                                                                          |                                                     |
|       | • Nel caso in cui nella funzione è stato scelto "Non sovrascri-<br>vere" e il set di dati esiste già, il pannello operatore inter-<br>rompe l'operazione.      |                                                     |
| 5     | Per rendere possibile un nuovo trasferimento, il programma del<br>controllore deve reimpostare la parola di stato di nuovo a zero.                             |                                                     |

#### Lettura dal controllore tramite funzione progettata

#### Scrittura nel controllore tramite funzione progettata

| Passo | Operazione                                                                                                    |                                                     |
|-------|----------------------------------------------------------------------------------------------------|-----------------------------------------------------|
| 1     | Controllo: parola di stato = 0?                                                                                                    |                                                     |
|       | sì                                                                                                    | no                                                  |
| 2     | Il pannello operatore riporta il numero di ricetta e di set di dati<br>indicato nella funzione come pure lo stato "Trasferimento in<br>corso" nel buffer dati. | Interruzione con se-<br>gnalazione di si-<br>stema. |
| 3     | Il pannello operatore scrive i valori correnti nel controllore.                                                                                                |                                                     |
| 4     | Il pannello operatore imposta lo stato "trasferimento concluso".                                                                                               |                                                     |
| 5     | Il programma del controllore può adesso eventualmente valutare i dati trasferiti.                                                                              |                                                     |
|       | Per rendere possibile un nuovo trasferimento, il programma del<br>controllore deve reimpostare la parola di stato di nuovo a zero.                             |                                                     |

#### Avvertenza

La valutazione di numero della ricetta e numero di set di dati nel controllore, può avvenire, a causa della consistenza dei dati, solo dopo che lo stato nel buffer dati è impostato su "trasferimento concluso" o "trasferimento concluso con errori".

## Possibili cause<br/>d'erroreSe il trasferimento di set di dati viene terminato con errori, questo può avere<br/>le seguenti cause:

- Indirizzo di variabili non impostato nel controllore,
- Sovrascrittura di set di dati non possibile,
- Numero di ricetta non presente
- Numero di set di dati non presente

Una lista di segnalazioni di sistema importanti con avvertenze per la causa dell'errore e relativo rimedio, si trova nell'appendice A del presente manuale.

Reazione a un interruzione a causa di un errore Il pannello operatore reagisce come segue a un'interruzione del trasferimento a causa di un errore:

#### • Avvio tramite comando nella rappresentazione delle ricette:

Avvertenze nella barra di stato della rappresentazione delle ricette e emissione di segnalazioni di sistema.

#### • Avvio tramite funzione:

Emissione di segnalazioni di sistema.

• Avvio tramite ordine di controllore:

Nessuna conferma al pannello operatore.

Indipendentemente da ciò, si può interrogare lo stato del trasferimento tramite controllo della parola di stato nel buffer dati.

#### 21.9.5 Ordini di controllore per ricette

Scopo Il trasferimento di set di dati tra pannello operatore e controllore si può anche avviare dal programma del controllore. In tal caso non è necessario alcun comando al pannello operatore. Per questo tipo di trasferimento si trovano a disposizione i due ordini di controllore Nr. 69 e Nr. 70. Nr. 69: Lettura di L'ordine di controllore Nr. 69 trasferisce i set di dati dal controllore al panset di dati dal nello operatore. L'ordine di controllore è strutturato nel modo seguente: controllore ("PLC  $\rightarrow$  DAT") Byte sinistro (LB) Byte destro (RB) Parola 1 0 69 Parola 2 Numero di ricetta (1-999) Parola 3 Numero di set di dati (1 - 65.535)Parola 4 Non sovrascrivere il set di dati presente: 0 Sovrascrivere il set di dati presente: 1

Nr. 70: Scrittura di set di dati nel controllore ("DAT  $\rightarrow$  PLC")

L'ordine di controllore Nr. 70 trasferisce i set di dati dal pannello operatore al controllore. L'ordine di controllore è strutturato nel modo seguente:

|          | Byte sinistro (LB)                 | Byte destro (RB) |
|----------|------------------------------------|------------------|
| Parola 1 | 0                                  | 70               |
| Parola 2 | Numero di ric                      | cetta (1 – 999)  |
| Parola 3 | Numero di set di dati (1 – 65.535) |                  |
| Parola 4 | -                                  | _                |

## Parte X Appendici

Segnalazioni di sistema

Ordini di controllore

Configurazione delle interfacce

Documentazione SIMATIC HMI

## Segnalazioni di sistema

## A

### A.1 Segnalazioni di sistema dei pannelli operatori

#### In questo capitolo

In questo capitolo si trova una scelta delle più importanti segnalazioni di sistema per sistemi a base di Windows. La tabella mostra quando appaiono le diverse segnalazioni e come si può eliminare eventualmente la loro causa. Non ogni segnalazione è relevante per ogni pannello operatore.

#### Numero di segnalazione

Le segnalazioni di sistema dei pannelli operatori si possono suddividere in diverse categorie. L'informazione relativa alla categoria della segnalazioni di sistema è contenuta nel numero di segnalazione:

Numero di segnalazione

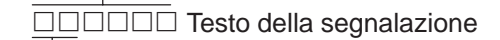

- 01 Stampante
- 02 Script
- 03 Scala
- 06 Funzioni Win32
- 07 Funzioni Win32
- 08 Archivio
- 11 Funzione
- 12 Curve
- 13 Informazione di sistema
- 14 Canali e connessioni: S7
- 15 Canali e connessioni: AS511
- 16 Collegamento tramite rete
- 17 Diagnosi S7
- 18 Diversi
- 19 Variabili e puntatori area
- 20 Coordinazione del controllore
- 21 Ordini di controllore
- 22 Canali di controllo
- 23 Viste
- 24 Autorizzazione
- 25 Stato/controllo:
- 26 Password,
- 27 Segnalazioni
- 28 Collegamento al controllore
- 29 Ricette
- 30 Alarm\_S
- 31 Protocolli
- 32 ProAgent

Tramite la categoria della segnalazione si può circoscrivere la causa di una segnalazioni di sistema.

#### Avvertenza

Le segnalazioni di sistema vengono emesse nella lingua attualmente impostata al pannello operativo.

#### Parametri delle segnalazioni di sistema

Le segnalazioni di sistema possono contenere parametri che non possono venire decodificati dall'utente ma che sono importanti per la localizzazione degli errori perché contengono riferimenti sul codice d'origine di ProTool/ Pro Runtime. Questi parametri vengono emessi dietro il testo "Codice d'errore:".

| Errore | Effetto / causa                                                                                                    | Rimedio                                                                                                    |
|--------|----------------------------------------------------------------------------------------------------|----------------------------------------------------------------------------------------------------|
| 10000  | L'ordine di stampa non ha potuto venire avviato                                                                                                    | Impostare di nuovo la stampante.                                                                                                    |
|        | rotto.                                                                                                    | Richiedere il diritto per stampanti di rete.                                                                                            |
|        | La stampante non è impostata correttamente.<br>Oppure: manca il diritto per una stampante di rete.                                                                                                    |                                                                                                    |
| 10001  | Stampante non installata o stampante standard non impostata.                                                                                                    | Installare una stampante e/o impostarla come stampante standard.                                                                        |
| 10002  | Il buffer temporaneo per la stampa delle grafiche è pieno. Vengono bufferate fino a due grafiche.                                                                                                    | Non attivare più di un processo di stampa alla volta.                                                                                   |
| 10003  | Le grafiche non si possono memorizzare interme-<br>diatamente.                                                                                                    | -                                                                                                    |
| 10004  | Il buffer temporaneo per la stampa delle righe nel<br>modo di testo (p.es. segnalazioni) è pieno. Ven-<br>gono bufferate fino a 1000 righe.                                                                                                    | Non attivare più di un processo di stampa alla volta.                                                                                   |
| 10005  | Le righe di testo si possono di nuovo memorizzare intermediatamente.                                                                                                    | _                                                                                                    |
| 10006  | Il sistema di stampa di Windows visualizza un<br>errore. Le possibili cause sono riportate nel testo<br>emesso oppure nel numero di errore.                                                                                                    | Ripetere l'azione, se necessario.                                                                                                    |
|        | La stampa non viene eseguita oppure non viene eseguitacorrettamente.                                                                                                    |                                                                                                    |
| 20010  | Errore nella riga dello script. L'esecuzione della funzione dello script è stata interrotta.                                                                                                    | Scegliere la relativa riga dello script nella proget-<br>tazione.                                                                       |
|        | Osservare eventualmente la segnalazione di sistemaprecedente.                                                                                                    | Controllare se i tipi di variabili usati sono ammessi.                                                                                  |
|        |                                                                                                    | Controllare se il numero e i tipi dei parametri delle funzioni sono corretti.                                                           |
| 20011  | È apparso un errore in uno script richiamato dallo<br>script indicato. L'esecuzione della funzione dello<br>script è stata interrotta nello script subordinato.                                                                                                    | Nella progettazione, richiamare i script che ven-<br>gono richiamati direttamente o indirettamente<br>dallo script indicato.            |
|        | Osservare eventualmente la segnalazione di sistemaprecedente.                                                                                                    | Controllare se i tipi di variabili usati sono ammessi.                                                                                  |
|        |                                                                                                    | Controllare se il numero e i tipi dei parametri delle funzioni sono corretti.                                                           |
| 20012  | Esistono dati di progettazione inconsistenti. Lo script non ha potuto venire creato.                                                                                                    | Generare di nuovo la progettazione.                                                                                                    |
| 20013  | Il file VBScript.dll non è installato correttamente.<br>Per questo non possono venire eseguiti alcuni<br>script.                                                                                                    | Installare di nuovo ProTool/Pro RT.                                                                                                    |
| 20014  | La funzione dello script restituisce un valore che<br>non viene scritto in alcuna variabile di restituzione<br>progettata.                                                                                                    | Scegliere il relativo script nella progettazione.<br>Controllare se viene assegnato un valore al nome<br>dello script.                  |
| 20015  | Sono stati attivati in corto tempo troppi script uno<br>dopo l'altro.<br>Se aspettano in fila più di 20 script per essere ela-<br>borati, allora tutti i script successivi vengono riget-<br>tati.<br>In tale caso, lo script indicato nella segnalazione<br>non viene eseguito. | Controllare che cosa ha attivato gli script.<br>Prolungare i tempi, p. e. il tempo di polling delle<br>variabili che attiva gli script. |

| Errore | Effetto / causa                                                                                                    | Rimedio                                                                                                    |
|--------|----------------------------------------------------------------------------------------------------|----------------------------------------------------------------------------------------------------|
| 30010  | La variabile non ha potuto registrare il risultato<br>della funzione, p. e. all'oltrepassare del campo di<br>valori.                                                                                                    | Verificare i tipi di variabili dei parametri della fun-<br>zione.                                                                                                    |
| 30011  | Una funzione non ha potuto venire eseguita<br>perché il parametro della funzione ha consegnato<br>un valore o tipo non ammesso.                                                                                                    | Verificare il valore del parametro ed il tipo di<br>variabile del parametro non ammesso.<br>Se viene usata una variabile come parametro,<br>allora verificare il suo valore.                                                      |
| 40010  | La funzione non ha potuto venire eseguita perché<br>i parametri non possono venire convertiti su un<br>tipo di variabile comune.                                                                                                    | Verificare i tipi di variabili nella progettazione.                                                                                                    |
| 40011  | La funzione non ha potuto venire eseguita perché<br>i parametri non possono venire convertiti su un<br>tipo di variabile comune.                                                                                                    | Verificare i tipi di variabili nella progettazione.                                                                                                    |
| 50000  | Il pannello operatore riceve più dati che può<br>gestire alla volta. Per questo non vengono acqui-<br>siti alcuni nuovi dati finché non siano stati gestiti<br>quelli presenti. Poi viene ripreso lo scambio di<br>dati.                                                           | -                                                                                                    |
| 50001  | Lo scambio di dati è stato ripreso.                                                                                                    | -                                                                                                    |
| 60000  | Questa segnalazione viene generata dalla funzione<br>"Visualizzare segnalazione di sistema". Il testo da<br>visualizzare viene consegnato alla funzione come<br>parametro.                                                                                                    | _                                                                                                    |
| 60010  | Il file non ha potuto venire copiato nella direzione<br>indicata, perché uno dei due file è aperto oppure il<br>percorso d'origine o di destinazione non esiste.<br>Eventualmente, l'utente di Windows NT non ha<br>diritto d'accesso per uno dei due file.                        | Attivare di nuovo la funzione o verificare il per-<br>corso del file d'origine o di quello di destinazione.<br>Sotto Windows NT con NTFS: L'utente che ese-<br>gue ProTool/Pro RT deve avere il diritto d'accesso<br>per i file.  |
| 60011  | C'è stato un tentativo di copiare il file in se stesso.<br>Eventualmente, l'utente di Windows NT non ha<br>diritto d'accesso per uno dei due file.                                                                                                    | Verificare di nuovo il percorso del file d'origine o<br>di quello di destinazione.<br>Sotto Windows NT con NTFS: L'utente che ese-<br>gue ProTool/Pro RT deve avere il diritto d'accesso<br>per i file.                           |
| 70010  | L'applicazione non ha potuto venire avviata<br>perché non si trova nel percorso indicato o non è<br>disponibile spazio di memoria sufficiente.                                                                                                    | Verificare se l'applicazione si trova nel percorso o<br>percorso di ricerca indicato oppure chiudere altre<br>applicazioni aperte.                                                                                                |
| 70011  | <ul> <li>L'orario del sistema non ha potuto venire modificato. Questo può avere le cause seguenti:</li> <li>nel ordine del controllore è stato consegnato un orario non ammesso,</li> <li>l'utente di Windows NT non ha il diritto per modificare l'orario del sistema.</li> </ul> | Verificare l'orario da impostare.<br>Sotto Windows NT: L'utente che esegue ProTool/<br>Pro RT deve avere il diritto per modificare l'orario<br>del sistema di Windows NT (amministrazione/am-<br>ministratore utenti, direttive). |
| 70012  | È comparso un errore durante l'esecuzione della<br>funzione "Terminare Runtime" con l'opzione<br>"Terminare Windows".<br>Windows e ProTool/Pro RT non vengono termi-<br>nati.<br>Una causa può essere che non è possibile termi-<br>nare altre applicazioni.                       | Terminare tutte le applicazioni correnti.<br>Poi terminare Windows.                                                                                                    |

| Errore | Effetto / causa                                                                                                    | Rimedio                                                                                                    |
|--------|----------------------------------------------------------------------------------------------------|----------------------------------------------------------------------------------------------------|
| 70013  | L'orario del sistema non ha potuto venire modifi-<br>cato perché il valore introdotto non è ammesso.<br>Eventualmente sono stati usati separatori sbagliati.                                                                                                    | Verificare l'orario da impostare.                                                                                                    |
| 70014  | <ul> <li>L'orario del sistema non ha potuto venire modificato. Questo può avere le cause seguenti:</li> <li>è stato consegnato un orario non ammesso</li> <li>l'utente di Windows NT non ha il diritto per modificare l'orario del sistema.</li> <li>Windows non concede l'impostazione.</li> </ul> | Verificare l'orario da impostare.<br>Sotto Windows NT: L'utente che esegue<br>ProTool/Pro RT deve avere il diritto per<br>modificare l'orario del sistema di Windows NT<br>(amministrazione/amministratoreutenti,direttive). |
| 70015  | L'orario del sistema non ha potuto venire letto<br>perché Windows non concede la lettura.                                                                                                    | -                                                                                                    |
| 70016  | C'è stato un tentativo di selezionare una pagina<br>tramite una funzione o un ordine. Questo non è<br>possibile perché il numero di pagina progettato<br>non esiste.<br>Oppure: una pagina non ha potuto essere costruita<br>a causa di memoria di sistema insufficiente.                           | Confrontare il numero di pagina nella funzione o<br>nell'ordine con i numeri di pagine progettati.<br>Se necessario, assegnare il numero ad una pagina.                                                                      |
| 80001  | -                                                                                                    | Dislocare il file spostarlo o copiarlo a un altro posto.                                                                                                    |
| 80002  | Manca una riga nel archivio indicato.                                                                                                    | _                                                                                                    |
| 80003  | La copia di archivi non è riuscita.                                                                                                    | _                                                                                                    |
|        | Osservare eventualmente la segnalazione di sistemasuccessiva.                                                                                                    |                                                                                                    |
| 80006  | Dato che non è possibile alcuna archiviazione, ne<br>risulta la perdita completa della funzionalità.                                                                                                    | Nel caso di banche dati, verificare se esista il rela-<br>tivo origine di dati e poi avviare di nuovo il<br>sistema.                                                                                                    |
| 80009  | Un'azione di copiatura è stata conclusa con suc-<br>cesso.                                                                                                    | -                                                                                                    |
| 80010  | Dato che il percorso introdotto in ProTool/Pro è<br>erroneo, ne risulta la perdita completa della fun-<br>zionalità.                                                                                                    | Progettare di nuovo il percorso per l'archivio cor-<br>rispondente e avviare di nuovo il sistema se si ha<br>bisogno dell'intera funzionalità.                                                                               |
| 80012  | I valori dell'archivio vengono memorizzati in un<br>buffer. Se devono essere registrati nel buffer più<br>valori che possono essere scritti fisicamente nello<br>stesso tempo (p. es. su in disco rigido), può risul-<br>tarne in un sovraccarico e la registrazione viene<br>interrotta.           | Archiviare meno valori.<br>Oppure aumentare gli intervalli di registrazione.                                                                                                    |
| 80013  | La situazione di sovraccarico è terminata. L'archi-<br>viazione registra di nuovo tutti i valori.                                                                                                    | -                                                                                                    |
| 80014  | È stata attivata la stessa azione per due volte suc-<br>cessive. Siccome la copiatura è già in corso,<br>l'azione non viene eseguita ancora una volta.                                                                                                    | -                                                                                                    |
| 80016  | Gli archivi sono separati dalla funzione<br><i>Chiudi_archivi</i> e le registrazioni entranti superano<br>le dimensioni del buffer intermedio.<br>Tutti gli ordini presenti nel buffer intermedio ven-                                                                                              | Collegare di nuovo gli archivi.                                                                                                    |
|        | gono cancellati.                                                                                                    |                                                                                                    |

| Errore | Effetto / causa                                                                                                    | Rimedio                                                                                                    |
|--------|----------------------------------------------------------------------------------------------------|----------------------------------------------------------------------------------------------------|
| 80017  | Gli ordini entranti superano le dimensioni del buf-<br>fer intermedio. Questo può essere causato p. es.<br>molte azioni di copiatura contemporaneamente<br>attive.<br>Tutti gli ordini di copiatura presenti nel buffer<br>intermedio vengono cancellati.                                                                                                    | Terminare il processo di copiatura.                                                                                                    |
| 80018  | Tutti gli archivi sono stati collegati di nuovo con il<br>livello DB, p. es. dopo l'esecuzione della funzione<br><i>Apri-archivi</i> .<br>I valori vengono scritti di nuovo in tabelle.                                                                                                    | -                                                                                                    |
| 80019  | Tutti gli archivi vengono sconnessi dal livello DB<br>e tutti i collegamenti vengono chiusi, p. es. dopo<br>l'esecuzione dalla funzione <i>Chiudi_archivi</i> .<br>I valori vengono memorizzati nel buffer interme-<br>dio a scritti nelle tabelle dopo il nuovo collega-<br>mento.<br>Non esiste alcun collegamento al mezzo di memo-<br>ria e un cambio può avvenire. | _                                                                                                    |
| 80020  | E stato superato il numero massimo di azioni<br>simultanee di copiatura.<br>La copiatura non viene eseguita.                                                                                                    | Aspettare finché le azioni di copiatura corretti<br>sono terminate ed avviare di nuovo l'ultima<br>azione di copiatura.                                                                                                    |
| 80021  | E stato tentato di cancellare un archivio che ancora<br>sta' eseguendo un'azione di copiatura.<br>La cancellazione non viene eseguita.                                                                                                    | Aspettare finché l'azione di copiatura corrente è terminata ed avviare di nuovo l'ultima azione.                                                                                                    |
| 80022  | E stato tentato di iniziare con un archivio susse-<br>guente, con la funzione <i>Inizia_archivio_seguente</i> ,<br>da un archivio che non è un archivio susseguente.<br>L'archivio susseguente non viene creato.                                                                                                    | <ul> <li>Verificare nel progetto:</li> <li>è stata correttamente progettata la funzione<br/>Inizia_archivio_seguente?</li> <li>sono correttamente alimentati i parametri delle<br/>variabili sul pannello operatore?</li> </ul> |
| 80023  | C'è stato un tentativo di copiare un archivio in se<br>stesso.<br>L'archivio non viene copiato.                                                                                                    | <ul> <li>Verificare nel progetto:</li> <li>è stata correttamente progettata la funzione<br/><i>Copia_archivio</i>?</li> <li>sono correttamente alimentati i parametri delle<br/>variabili sul pannello operatore?</li> </ul>    |
| 80024  | Nel progetto, la funzione <i>Copia_archivio</i> è confi-<br>gurata in tal modo che non ammette alcuna copia<br>se l'archivio di destinazione già contiene dati<br>(parametro: <i>Modo per scrittura</i> ).<br>L'archivio non viene copiato.                                                                                                    | Se necessario, modificare la funzione<br><i>Copia_archivio</i> nel progetto.<br>Cancellare l'archivio di destinazione prima di<br>scattare la funzione.                                                                         |
| 80025  | L'azione di copiatura è stata interrotta.<br>I dati scritti fino a questo punto vengono mante-<br>nuti. La tabella di destinazione (se progettata) non<br>viene cancellata.<br>L'interruzione viene documentata tramite una<br>registrazione d'errore <i>\$RT_ERR\$</i> alla fine della<br>tabella di destinazione.                                                     | -                                                                                                    |

| Errore | Effetto / causa                                                                                                    | Rimedio                                                                                                    |
|--------|----------------------------------------------------------------------------------------------------|----------------------------------------------------------------------------------------------------|
| 80026  | La segnalazione viene emessa dopo l'inizializza-<br>zione degli archivi. A partire da questo momento i<br>valori vengono scritti negli archivi. Prima non<br>viene archiviato, nonostante software di runtime<br>in corso, alcun valore.                                                                                                    | _                                                                                                    |
| 80027  | Come luogo di salvataggio per un archivio è stata<br>indicata la memoria flash interna. Ciò non è am-<br>messo.                                                                                                    | Progettare come luogo di salvataggio "Storage<br>Card" o un percorso della rete.                                                                                  |
|        | Per questo archivio non vengono archiviati valori<br>e l'archivio non viene creato.                                                                                                    |                                                                                                    |
| 80028  | La segnalazione serve come conferma di stato sul<br>fatto che correntemente l'inizializzazione degli<br>archivi è in corso. Fino all'emissione della segna-<br>lazione 80026 non vengono archiviati valori.                                                                                                    | _                                                                                                    |
| 110000 | È stato eseguito un cambio di stato di servizio. Lo stato di servizio adesso è <i>Offline</i> .                                                                                                    | -                                                                                                    |
| 110001 | È stato eseguito un cambio di stato di servizio. Lo stato di servizio adesso è <i>Online</i> .                                                                                                    | -                                                                                                    |
| 110002 | Lo stato di servizio non è stato cambiato.                                                                                                    | Controllare la connessione ai controllori.<br>Verificare se nel controllore c'è l'area d'indirizzo<br>per il puntatore area "Coordinazione".                      |
| 110003 | Lo stato di servizio del controllore indicato è stato cambiato con la funzione <i>Connetti/sconnetti_controllore</i> .                                                                                                    | -                                                                                                    |
|        | Lo stato di servizio adesso è Offline.                                                                                                    |                                                                                                    |
| 110004 | Lo stato di servizio del controllore indicato è stato cambiato con la funzione <i>Connetti/sconnetti_controllore</i> .                                                                                                    | _                                                                                                    |
|        | Lo stato di servizio adesso è <i>Online</i> .                                                                                                    |                                                                                                    |
| 110005 | C'è stato un tentativo di usare la funzione <i>Connet-</i><br><i>ti/sconnetti_controllore</i> per portare il controllore<br>indicato nel tipo di funzionamento <i>Online</i> anche<br>se il sistema globale si trova nel tipo di funziona-<br>mento <i>Offline</i> . Questo cambio non è ammesso.<br>Il tipo di funzionamento del controllore rimane<br><i>Offline</i> . | Portare il sistema globale nel tipo di funziona-<br>mento <i>Online</i> ed eseguire di nuovo la funzione.                                                         |
| 120000 | La curva non viene prodotta siccome è stato pro-<br>gettato l'asse sbagliato per la curva rispettiva-<br>mente una curva sbagliata.                                                                                                    | Modificare la progettazione.                                                                                                    |
| 120001 | La curva non viene prodotta siccome è stato pro-<br>gettato l'asse sbagliato per la curva rispettiva-<br>mente una curva sbagliata.                                                                                                    | Modificare la progettazione.                                                                                                    |
| 120002 | La curva non viene visualizzata perché la variabile<br>assegnata accede ad un indirizzo del controllore<br>non valido.                                                                                                    | Verificare se l'area dati per la variabile esiste nel<br>controllore, se l'indirizzo progettato è corretto o se<br>il campo di valori delle variabili è corretta. |
| 130000 | L'azione non è stata eseguita.                                                                                                    | Chiudere altre applicazioni aperte.<br>Cancellare i file di cui non si ha più bisogno dal<br>disco rigido.                                                        |
| 130001 | L'azione non è stata eseguita.                                                                                                    | Cancellare i file di cui non si ha più bisogno dal disco rigido.                                                                                                  |

| Errore | Effetto / causa                                                                                                    | Rimedio                                                                                                    |
|--------|----------------------------------------------------------------------------------------------------|----------------------------------------------------------------------------------------------------|
| 130002 | L'azione non è stata eseguita.                                                                                                    | Chiudere altre applicazioni aperte.                                                                                                 |
|        |                                                                                                    | Cancellare i file di cui non si ha più bisogno dal disco rigido.                                                                    |
| 140000 | La connessione Online al controllore è stata stabi-<br>lita con successo.                                                                                                    | -                                                                                                    |
| 140001 | La connessione Online al controllore è stata scon-<br>nessa.                                                                                                    | -                                                                                                    |
| 140003 | Non avviene alcun aggiornamento rispettivamente scrittura delle variabili.                                                                                                   | Controllare la connessione e verificare se il con-<br>trollore è inserito.                                                          |
|        |                                                                                                    | Verificare i parametri impostati tramite "Impostare interfaccia PG/PC" nel controllore.                                             |
|        |                                                                                                    | Eseguire un nuovo avviamento.                                                                                                    |
| 140004 | Non avviene alcun aggiornamento delle variabili<br>risp. scrittura perché il punto d'accesso o la para-<br>metrizzazione del modulo è erronea.                               | Controllare la connessione e verificare se il con-<br>trollore è inserito.                                                          |
|        |                                                                                                    | Verificare il punto d'accesso o la parametrizza-<br>zione del modulo (MPI, PPI, PROFIBUS) tramite<br>"Impostare interfaccia PG/PC". |
|        |                                                                                                    | Eseguire un nuovo avviamento.                                                                                                    |
| 140005 | Non avviene alcun aggiornamento delle variabili<br>risp. scrittura perché l'indirizzo del pannello ope-<br>rativo è erroneo (eventualmente troppo lungo).                    | Usare un nuovo indirizzo per il pannello opera-<br>tivo.                                                                            |
|        |                                                                                                    | Controllare la connessione e verificare se il con-<br>trollore è inserito.                                                          |
|        |                                                                                                    | Verificare i parametri impostati tramite "Impostare interfaccia PG/PC" nel controllore.                                             |
|        |                                                                                                    | Eseguire un nuovo avviamento.                                                                                                    |
| 140006 | Non avviene alcun aggiornamento delle variabili<br>risp. scrittura perché il baudrate è erroneo.                                                                             | Scegliere un nuovo baudrate in ProTool/Pro<br>(dipendente dal modulo, profilo, controparte di<br>comunicazione ecc.).               |
| 140007 | Non avviene alcun aggiornamento delle variabili                                                                                                    | Verificare il profilo di bus definito dall'utente.                                                                                  |
|        | risp. scrittura perché il profilo di bus è erroneo (vedere %1).                                                                                                    | Controllare la connessione e verificare se il con-<br>trollore è inserito.                                                          |
|        | I seguenti parametri non possono venire registrati<br>nella banca dati di registrazione:                                                                                     | Verificare i parametri impostati tramite "Impostare interfaccia PG/PC" nel controllore.                                             |
|        | <ol> <li>Tslot</li> <li>Tqui</li> <li>Tset</li> <li>MinTsdr</li> <li>MaxTsdr</li> <li>Trdy</li> <li>Tid1</li> <li>Tid2</li> <li>Fattore Gap</li> <li>Destry Limit</li> </ol> | Eseguire un nuovo avviamento.                                                                                                    |

| Errore | Effetto / causa                                                                                                    | Rimedio                                                                                                    |
|--------|----------------------------------------------------------------------------------------------------|----------------------------------------------------------------------------------------------------|
| 140008 | Non avviene alcun aggiornamento delle variabili<br>risp. scrittura perché i dati di progettazione sono<br>erronai                                                                                                    | Controllare la connessione e verificare se il con-<br>trollore è inserito.                                                                                                    |
|        | I seguenti parametri non possono venire registrati<br>nella hanca dati di registraziona:                                                                                                    | Verificare i parametri impostati tramite "Impostare<br>interfaccia PG/PC" nel controllore.                                                                                                    |
| 140009 | <ol> <li>errore generale:</li> <li>versione sbagliata:</li> <li>il profilo non può venire registrato nella<br/>banca dati di registrazione.</li> <li>il subnettype non può venire registrato nella<br/>banca dati di registrazione.</li> <li>il target rotation time non può venire regi-<br/>strato nella banca dati di registrazione.</li> <li>l'indirizzo più alto (HSA) è erroneo.</li> <li>Non avviene alcun aggiornamento delle variabili</li> </ol> | Eseguire un nuovo avviamento.                                                                                                    |
|        | risp. scrittura perché il modulo per la comunica-<br>zione S7 non è stato trovato.                                                                                                    | interfaccia PG/PC" nel controllore.                                                                                                    |
| 140010 | Non è stato trovato alcuno controparte di comuni-<br>cazione S7 perché il controllore è disinserito.<br>DP/T:<br>Nel controllore del sistema è stata impostata l'op-<br>zione "Non viene attivato come unico Master"<br>sotto "Impostare interfaccia PG/PC".                                                                                                    | Inserire il controllore.<br>DP/T:<br>Se si trova solo un Master nella rete, allora disatti-<br>vare l'opzione "Non viene attivato come unico<br>Master" sotto "Impostare interfaccia PG/PC".<br>Se si trovano più Master nella rete, allora inserirli.<br>Non modificare alcune impostazioni, perché altri- |
| 140011 | Non avviene alcun aggiornamento delle variabili                                                                                                    | menti il bus potrebbe venire disturbato.<br>Controllare la connessione e verificare se il con-<br>troporte di comunicazione è inserite                                                                                                    |
| 140012 | Esiste un problema d'inizializzazione (p.e. se Pro-<br>Tool/Pro RT è stato terminato nel Taskmanager).<br>Oppure: un'altra applicazione (p.e. STEP7,<br>WINCC) è già attiva con altri parametri di bus e i<br>driver non possono venire avviati con i nuovi<br>parametri bus (p.e. baudrate).                                                                                                    | Avviare di nuovo il pannello operativo.<br>Oppure avviare prima ProTool/Pro RT e poi<br>alcune altre applicazioni.                                                                                                    |
| 140013 | Il cavo MPI non è attaccato e quindi manca l'ali-<br>mentazione di tensione.                                                                                                    | Controllare le connessioni.                                                                                                    |
| 140014 | -                                                                                                    | Cambiare l'indirizzo del pannello operativo impo-<br>stato sotto <i>Controllore</i> nella progettazione.                                                                                                    |
| 140015 | Baudrate sbagliata:<br>Oppure: parametri bus (p.e. HSA) sbagliati:<br>Oppure: Indirizzo OP > HSA<br>Oppure: vettore di interrupt sbagliato (l'interrupt<br>non arriva fino al driver)                                                                                                    | Correggere i parametri erronei.                                                                                                    |
| 140016 | -                                                                                                    | Cambiare il numero d'interrupt.                                                                                                    |
| 140017 | -                                                                                                    | Cambiare il numero d'interrupt.                                                                                                    |

| Errore    | Effetto / causa                                                                                                    | Rimedio                                                                          |
|-----------|----------------------------------------------------------------------------------------------------|----------------------------------------------------------------------------------|
| 150000    | Non vengono più scritti o letti alcuni dati.                                                                                                    | Verificare se il cavo è attaccato, il controllore è in                           |
|           | Questo può avere le cause seguenti:                                                                                                    | ordine e se viene usata l'interfaccia corretta.                                  |
|           | • Il cavo e interrotto.                                                                                                    | Se la segnalazione di sistema rimane, eseguire un                                |
|           | • Il controllore no risponde, è difettoso ecc.                                                                                                    | huovo booting.                                                                   |
|           | • Il collegamento avviene tramite l'interfaccia sbagliata.                                                                                                    |                                                                                  |
|           | • Il sistema è sovraccarico.                                                                                                    |                                                                                  |
| 150001    | La connessione rimane stabilita perché la causa<br>per l'interruzione è stata eliminata.                                                                                                   | _                                                                                |
| 160000    | Non vengono più scritti o letti alcuni dati.                                                                                                    | Verificare se il cavo è attaccato, il controllore è in                           |
|           | Questo può avere le cause seguenti:                                                                                                    | ordine e se viene usata l'interfaccia corretta.                                  |
|           | • Il cavo e interrotto.                                                                                                    | Se la segnalazione di sistema rimane, eseguire un                                |
|           | • Il controllore no risponde, è difettoso ecc.                                                                                                    | nuovo booting.                                                                   |
|           | • Il collegamento avviene tramite l'interfaccia sbagliata.                                                                                                    |                                                                                  |
|           | • Il sistema è sovraccarico.                                                                                                    |                                                                                  |
| 160001    | La connessione rimane stabilita perché la causa per l'interruzione è stata eliminata.                                                                                                    | -                                                                                |
| 160010    | Non esiste più alcun collegamento al server,<br>perché l'identificazione (CLS-ID) del server non à<br>potuto essere trovata.                                                               | Verificare i diritti d'accesso.                                                  |
|           | I valori non possono essere letti/scritti.                                                                                                    |                                                                                  |
| 160011    | Non esiste più alcun collegamento al server,<br>perché l'identificazione (CLS-ID) del server non à<br>potuto essere trovata                                                                | Verificare, p. es. se<br>• il nome del server è corretto                         |
|           | I valori non possono essere letti/scritti.                                                                                                    | <ul><li>il nome del computer è corretto</li><li>il server è registrato</li></ul> |
| 160012    | Non esiste più alcun collegamento al server,                                                                                                    | Verificare, p. es. se                                                            |
|           | perché l'identificazione (CLS-ID) del server non à                                                                                                    | • il nome del server è corretto                                                  |
|           | l valori pon possono assera letti/scritti                                                                                                    | • il nome del computer è corretto                                                |
|           | i valori non possono essere ietti/seritti.                                                                                                    | • il server è registrato                                                         |
|           |                                                                                                    | Informazione per l'utente esperto:<br>Interpretare il valore di HRESULT.         |
| 170000 1) | Non vengono visualizzate segnalazioni di dia-<br>gnosi S7 perché la registrazione per la diagnosi S7<br>non è possibile su quest'apparecchiatura. Questo<br>servizio non viene supportato. | -                                                                                |
| 170001 1) | La visualizzazione del buffer di diagnosi S7 non è possibile perché la comunicazione con il control-<br>lore è disattivata.                                                                | Portare il controllore Online                                                    |
| 170002 1) | La visualizzazione del buffer di diagnosi S7 non è<br>possibile perché la lettura del buffer di diagnosi<br>(SZL) è stata interrotta a causa di un errore.                                 | -                                                                                |
| 170003 1) | Non è possibile visualizzare una segnalazione di diagnosi S7. È stato riportato l'errore interno %2.                                                                                       | -                                                                                |
| 170004 1) | Non è possibile visualizzare una segnalazione di<br>diagnosi S7. È stato riportato l'errore interno con<br>la classe d'errore %2 e il numero d'errore %3.                                  | -                                                                                |

| Errore    | Effetto / causa                                                                                                    | Rimedio                                                                                                    |
|-----------|----------------------------------------------------------------------------------------------------|----------------------------------------------------------------------------------------------------|
| 170007 1) | La lettura del buffer di diagnosi S7 (SZL) non è possibile perché è stata interrotta con la classe d'errore %2 ed il codice d'errore %3.                                                                                                    | -                                                                                                    |
| 180000    | Una delle componenti/OCX ha ricevuto dati di progettazione con un codice di versione che non viene supportato.                                                                                                    | Installare una componente più nuova.                                                                                                    |
| 180001    | Il sistema è sovraccarico perché sono state attivate<br>troppe azioni alla volta.<br>Non possono essere eseguite tutte le azioni, alcune<br>vengono rigettate.                                                                                                    | <ul> <li>Aumentare i tempi di ciclo o il tempo di base<br/>progettato.</li> <li>Creare le segnalazioni più lentamente.</li> <li>Scattare gli script e le funzioni in periodi di<br/>tempo più lunghi.</li> <li>Se la segnalazione appare più spesso:<br/>Avviare di nuovo il pannello operatore.</li> </ul> |
| 190000    | Eventualmente, la variabile non viene aggiornata.                                                                                                    | -                                                                                                    |
| 190001    | La variabile viene di nuovo aggiornata dopo un<br>errore dopo che è stato eliminato l'ultimo stato<br>d'errore (ritorno al funzionamento normale).                                                                                                    | _                                                                                                    |
| 190002    | La variabile non viene aggiornata perché la comu-<br>nicazione con il controllore è disattivata.                                                                                                    | Attivare la comunicazione tramite la funzione "SetOnline".                                                                                                    |
| 190004    | La variabile non viene aggiornata perché l'indi-<br>rizzo progettato per questa variabile non esiste.                                                                                                    | Verificare la progettazione.                                                                                                    |
| 190005    | La variabile non viene aggiornata perché il tipo di controllore progettato per questa variabile non esiste.                                                                                                    | Verificare la progettazione.                                                                                                    |
| 190006    | La variabile non viene aggiornata perché una<br>proiezione del tipo di controllore nel tipo di varia-<br>bile non è possibile.                                                                                                    | Verificare la progettazione.                                                                                                    |
| 190007    | Il valore della variabile non viene modificato<br>perché la connessione con il controllore è stata<br>interrotta oppure la variabile è <i>Offline</i> .                                                                                                    | Impostare lo stato <i>Online</i> o stabilire di nuovo la connessione con il controllore.                                                                                                    |
| 190008    | <ul> <li>I valori limite delle variabili impostati sono stati<br/>violati, p.e. a causa di</li> <li>un introduzione di valore,</li> <li>una funzione,</li> <li>un script.</li> </ul>                                                                                               | Osservare i valori limite progettati o attuali delle<br>variabili.                                                                                                    |
| 190009    | Si è stato cercato di assegnare alla variabile un<br>valore che si trova al difuori del campo di valori<br>ammesso per questo tipo.<br>p.e. introduzione del valore 260 per una variabile<br>di byte oppure introduzione del valore –3 per una<br>variabile di parola senza segno. | Osservare il campo di valori del tipo di variabile.                                                                                                    |
| 190010    | La variabile viene scritta troppo spesso con valori<br>(p.e. in un loop partente da un script).<br>Vanno perduti valori perché possono venire<br>memorizzati al massimo 100 eventi in memoria<br>intermedia.                                                                       | Aumentare l'intervallo fra le ripetizioni di scrit-<br>tura.                                                                                                    |

| Errore | Effetto / causa                                                                                                    | Rimedio                                                                                                    |
|--------|----------------------------------------------------------------------------------------------------|----------------------------------------------------------------------------------------------------|
| 190011 | Per questa segnalazione esistono due cause:                                                                                                    |                                                                                                    |
|        | <ul> <li>Il valore introdotto non ha potuto venire<br/>scritto nella variabile del controllore proget-<br/>tata perché il campo di valori è stato oltrepas-<br/>sato.</li> <li>L'introduzione è stata rigettata ed è stato ricu-<br/>perato il valore originario.</li> </ul>                                                 | Tenere conto che il valore introdotto deve trovarsi<br>entro il campo di valori della variabile del control-<br>lore. |
|        | • La connessione al controllore è stata interrotta.                                                                                                    | Controllare la connessione al controllore.                                                                            |
| 190012 | Non è possibile trasformare il valore da un for-<br>mato originario in un formato destinario, p.es.:                                                                                                    | Controllare il campo di valori o il tipo delle variabili.                                                             |
|        | • Un valore deve essere scritto al difuori del campo di valori ammesso per un contatore, dipendente dal controllore.                                                                                                    |                                                                                                    |
|        | • A una variabile del tipo <i>Integer</i> deve essere assegnato un valore del tipo <i>String</i> .                                                                                                    |                                                                                                    |
| 190100 | Il puntatore area non viene aggiornato perché l'in-<br>dirizzo progettato per questo puntatore area non<br>esiste.<br>Tipo:<br>1 segnalazioni di servizio<br>2 segnalazioni di allarme<br>3 acquisizione-PLC<br>4 Acquisizione-OP<br>5 immagine LED<br>6 richiesta della curva<br>7 selezione curva 1<br>8 selazione curva 2 | Verificare la progettazione.                                                                                          |
|        | <ul><li>8 selezione curva 2</li><li>N.:</li><li>è il numero di serie visualizzato in ProTool/Pro.</li></ul>                                                                                                    |                                                                                                    |
| 190101 | Il puntatore area non viene aggiornato perché una<br>proiezione del tipo di controllore nel tipo di pun-<br>tatore area non è possibile.                                                                                                    | _                                                                                                    |
|        | Tipo e numero di parametro:<br>vedi numero 190100                                                                                                    |                                                                                                    |
| 190102 | Il puntatore area viene di nuovo aggiornato dopo<br>un errore dopo che è stato eliminato l'ultimo stato<br>d'errore (ritorno al funzionamento normale).                                                                                                    | _                                                                                                    |
|        | Tipo e numero di parametro:<br>vedi numero 190100                                                                                                    |                                                                                                    |
| 200000 | La coordinazione non viene eseguita perché l'in-<br>dirizzo progettato non esiste/non è stato creato nel<br>controllore.                                                                                                    | Cambiare l'indirizzo o creare l'indirizzo nel con-<br>trollore.                                                       |
| 200001 | La coordinazione non viene eseguita perché l'in-<br>dirizzo progettato non può venire scritto nel con-<br>trollore.                                                                                                    | Cambiare l'indirizzo o creare di nuovo l'indirizzo<br>nel controllore in un area adatta per scrittura.                |
| 200002 | La coordinazione non viene eseguita per il<br>momento perché il formato dell'indirizzo del pun-<br>tatore area non va bene con il formato interno<br>d'archivio.                                                                                                    | errore interno                                                                                                    |
| 200003 | La coordinazione viene eseguita di nuovo perché<br>è stato eliminato l'ultimo stato d'errore (ritorno al<br>funzionamento normale).                                                                                                    | _                                                                                                    |

| Errore               | Effetto / causa                                                                                                    | Rimedio                                                                                                    |
|----------------------|----------------------------------------------------------------------------------------------------|----------------------------------------------------------------------------------------------------|
| 200004               | La coordinazione eventualmente non viene ese-<br>guita.                                                                                                    | -                                                                                                    |
| 200005               | <ul> <li>Non vengono più scritti o letti alcuni dati.</li> <li>Questo può avere le cause seguenti:</li> <li>Il cavo e interrotto.</li> <li>Il controllore no risponde, è difettoso ecc.</li> <li>Il sistema è sovraccarico.</li> </ul> | Verificare se il cavo è attaccato, il controllore è in<br>ordine.<br>Se la segnalazione di sistema rimane, eseguire un<br>nuovo booting. |
| 210000               | Gli ordini non vengono eseguiti perché l'indirizzo progettato non esiste/non è stato creato nel con-trollore.                                                                                                    | Cambiare l'indirizzo o creare l'indirizzo nel con-<br>trollore.                                                                          |
| 210001               | Gli ordini non vengono eseguiti perché l'indirizzo progettato non è leggibile/non si può scrivere nel controllore.                                                                                                    | Cambiare l'indirizzo o creare di nuovo l'indirizzo<br>nel controllore in un area adatta per lettura/scrit-<br>tura.                      |
| 210002               | Gli ordini non vengono eseguiti per il momento<br>perché il formato dell'indirizzo del puntatore area<br>non va bene con il formato interno d'archivio.                                                                                | errore interno                                                                                                    |
| 210003               | Il compartimento ordini viene elaborato di nuovo<br>perché è stato eliminato l'ultimo stato d'errore<br>(ritorno al funzionamento normale).                                                                                            | _                                                                                                    |
| 210004               | Il compartimento ordini eventualmente non viene elaborato.                                                                                                    | -                                                                                                    |
| 210005               | È stato attivato un ordine del controllore con un numero non ammesso.                                                                                                    | Verificare il programma del controllore.                                                                                                 |
| 210006               | Errore durante l'esecuzione dell'ordine del con-<br>trollore. Perciò l'ordine del controllore non viene<br>eseguito.<br>Osservare eventualmente la segnalazione di<br>sistemasuccessiva/precedente.                                    | Controllare i parametri dell'ordine del controllore.<br>Generare di nuovo la progettazione.                                              |
| 220000 <sup>2)</sup> | Vedi nota in calce                                                                                                    | Vedi nota in calce                                                                                                    |
| 220001               | La variabile non viene trasferita perché il canale/<br>l'apparecchiatura sottoposta non supporta il tipo<br>di dati BOOL/BIT durante la scrittura.                                                                                     | Modificare la progettazione.                                                                                                    |
| 220002               | La variabile non viene trasferita perché il canale/<br>l'apparecchiatura sottoposta non supporta il tipo<br>di dati BYTE durante la scrittura.                                                                                         | Modificare la progettazione.                                                                                                    |
| 220003               | Il driver di comunicazione non ha potuto venire<br>caricato. Eventualmente il driver non è installato.                                                                                                    | Installare il driver installando di nuovo<br>ProTool/Pro RT.                                                                             |
| 220004               | La comunicazione è interrotta e non avviene alcun<br>aggiornamento perché il cavo non è attaccato, è<br>difettoso ecc.                                                                                                    | Controllare la connessione                                                                                                    |
| 220005               | La comunicazione avviene.                                                                                                    | -                                                                                                    |
| 220006               | La connessione con il controllore indicato è stabi-<br>lita all'interfaccia configurata.                                                                                                    | -                                                                                                    |

| Errore    | Effetto / causa                                                                                                    | Rimedio                                                                                                    |
|-----------|----------------------------------------------------------------------------------------------------|----------------------------------------------------------------------------------------------------|
| 220007    | La connessione con il controllore indicato è inter-                                                                                                    | Verificare se                                                                                                    |
|           | rottaall'interfacciaconfigurata.                                                                                                    | • il cavo è attaccato                                                                                                    |
|           |                                                                                                    | • il controllore è in ordine                                                                                                    |
|           |                                                                                                    | • viene usata l'interfaccia corretta                                                                                                    |
|           |                                                                                                    | • la progettazione è in ordine (parametri dell'in-<br>terfaccia, impostazioni per il protocollo, indi-<br>rizzo del controllore).                 |
|           |                                                                                                    | Se la segnalazione di sistema rimane, eseguire un nuovo booting.                                                                                  |
| 220008    | Il driver del controllore non può né accedere né<br>aprire l'interfaccia indicata. Possibilmente questa                                                                                              | Terminare tutti i programmi che usano la corri-<br>spondente interfaccia ed eseguire un nuovo boo-                                                |
|           | interfaccia viene già usata da un'altra applicazione                                                                                                    | ting sul computer.                                                                                                    |
|           | oppure viene usata un'interfaccia che non esiste sull'apparecchiatura di destinazione.                                                                                                    | Usare un'altra interfaccia disponibile nel sistema.                                                                                               |
|           | Non avviene alcuna comunicazione con il control-<br>lore.                                                                                                    |                                                                                                    |
| 230000    | Il valore introdotto non ha potuto venire adottato.<br>L'introduzione viene rigettata ed il valore origina-<br>rio viene ricuperato.                                                                 | Introdurre un valore ammesso.                                                                                                    |
|           | O il campo di valori è stato oltrepassato o sono stati introdotti caratteri non ammessi.                                                                                                    |                                                                                                    |
| 230002    | Dato che il livello password attuale non è suffi-<br>ciente oppure il dialogo di password è stato chiuso<br>tramite ESC, l'introduzione viene rigettata ed il<br>valore originario viene ricuperato. | Attivare un livello password sufficientetramite<br>Login.                                                                                         |
| 230003    | Il cambio alla pagina indicata non avviene perché                                                                                                    | Progettare la pagina.                                                                                                    |
|           | la pagina non esiste/non è progettata. Rimane la pagina finora scelta.                                                                                                    | Verificare la funzione di scelta.                                                                                                    |
| 240000 3) | Runtime si trova nel modo di dimostrazione.                                                                                                    | Installare la licenza.                                                                                                    |
|           | Manca la licenza Stopcopy o è difettosa.                                                                                                    |                                                                                                    |
| 240001 3) | Runtime si trova nel modo di dimostrazione.                                                                                                    | Installare la licenza / il Powerpack sufficiente.                                                                                                 |
|           | Sono progettate troppe variabili per la versione installata.                                                                                                    |                                                                                                    |
| 240002 3) | Runtime corre con autorizzazione d'emergenza molto ristretta al tempo.                                                                                                    | Ricuperare l'autorizzazione completa.                                                                                                    |
| 240003    | L'autorizzazione non può venire eseguita.                                                                                                    | Avviare di nuovo ProTool/Pro RT o installarlo di                                                                                                  |
|           | ProTool/Pro RT si trova nel modo di dimostra-<br>zione.                                                                                                    | nuovo.                                                                                                    |
| 240004    | Errore durante la lettura dell'autorizzazione<br>d'emergenza.<br>ProTool/Pro RT si trova nel modo di dimostra-<br>zione.                                                                             | Avviare di nuovo ProTool/Pro RT, installare l'au-<br>torizzazione o ripararla (vedi manuale per la messa<br>in servizio Protezione del software). |
| 250000    | La variabile impostata nella riga Stato/Forzamento<br>indicata non viene aggiornata perché l'indirizzo<br>progettato per questa variabile non esiste.                                                | Verificare l'indirizzo impostato e verificare se è stato creato anche nel controllore.                                                            |
| 250001    | La variabile impostata nella riga Stato/Forzamento<br>indicata non viene aggiornata perché il tipo di<br>controllore progettato per questa variabile non<br>esiste.                                  | Verificare l'indirizzo impostato.                                                                                                    |

| Errore | Effetto / causa                                                                                                    | Rimedio                                                                                                    |
|--------|----------------------------------------------------------------------------------------------------|----------------------------------------------------------------------------------------------------|
| 250002 | La variabile impostata nella riga Stato/Forzamento<br>indicata non viene aggiornata perché una proie-<br>zione del tipo di controllore nel tipo di variabile<br>non è possibile.                           | Verificare l'indirizzo impostato.                                                                                                    |
| 260001 | È stata introdotta una password sconosciuta al<br>sistema. Perciò viene impostato il livello password<br>più basso. Questo corrisponde allo stato dopo del<br><i>Logout</i> .                              | Introdurre una password conosciuta nel campo per<br>l'introduzione della password (con il relativo<br>livello).                                                   |
| 260002 | È stata introdotta una password con un livello che<br>non è sufficiente per eseguire la funzione.<br>Come informazione viene visualizzato il livello<br>password presentemente impostato.                  | Cambiare il livello password nel campo d'introdu-<br>zione della password o introdurre una password<br>con un livello sufficiente.                                |
| 270000 | Nella segnalazione viene visualizzata una variabile<br>perché accede ad un indirizzo del controllore non<br>valido.                                                                                        | Verificare se l'area dati per la variabile esiste nel<br>controllore, se l'indirizzo progettato è corretto o se<br>il campo di valori delle variabili è corretta. |
| 270001 | Esiste un limite, dipendente dall'apparecchiatura,<br>quante segnalazioni possono essere presenti allo<br>stesso tempo per potere essere visualizzate (vedere<br>GHB). Questo limite è stato oltrepassato. | _                                                                                                    |
|        | La visualizzazione non contiene più tutte le segna-<br>lazioni.                                                                                                    |                                                                                                    |
|        | buffer delle segnalazioni.                                                                                                    |                                                                                                    |
| 270002 | Vengono visualizzate segnalazioni di un archivio,<br>per quali il progetto corremte non contiene alcuni<br>dati.                                                                                           | Cancellare i dati vecchi dell'archivio, se necessa-<br>rio.                                                                                                    |
|        | Per queste segnalazioni vengono emessi caratteri di sostituzione.                                                                                                    |                                                                                                    |
| 280000 | La connessione rimane stabilita perché la causa<br>per l'interruzione è stata eliminata.                                                                                                    | -                                                                                                    |
| 280001 | Non vengono più scritti o letti alcuni dati.<br>Questo può avere le cause seguenti:                                                                                                    | Verificare se il cavo è attaccato, il controllore è in<br>ordine e se viene usata l'interfaccia corretta.                                                         |
|        | <ul> <li>Il cavo e interrotto.</li> <li>Il controllore no risponde è difettoso ecc.</li> </ul>                                                                                                    | nuovo booting.                                                                                                    |
|        | <ul> <li>Il collegamento avviene tramite l'interfaccia<br/>sbagliata.</li> </ul>                                                                                                    |                                                                                                    |
|        | Il sistema è sovraccarico.                                                                                                    |                                                                                                    |
| 280002 | Viene usato un accoppiamento perché nel control-<br>lore viene necessitato un blocco funzionale                                                                                                    | -                                                                                                    |
|        | Questo blocco funzionale ha risposto. Può avve-<br>nire solo una comunicazione.                                                                                                    |                                                                                                    |

| Errore | Effetto / causa                                                                                                    | Rimedio                                                                                                    |
|--------|----------------------------------------------------------------------------------------------------|----------------------------------------------------------------------------------------------------|
| 280003 | Viene usato un accoppiamento perché nel control-<br>lore viene necessitato un blocco funzionale.                                                                    | Verificare se il cavo è attaccato, il controllore è in<br>ordine e se viene usata l'interfaccia corretta.                                          |
|        | Questo blocco funzionale non risponde.                                                                                                    | Se la segnalazione di sistema rimane, eseguire un nuovo booting.                                                                                   |
|        |                                                                                                    | <ul> <li>Il rimedio dipende dal codice d'errore:</li> <li>1: Il blocco funzionale deve impostare il COM-<br/>Bit nel response container</li> </ul> |
|        |                                                                                                    | 2: Il blocco funzionale non deve impostare il<br>ERROR-Bit nel response container                                                                  |
|        |                                                                                                    | 3: Il blocco funzionale deve rispondere in tempo (Timeout)                                                                                         |
|        |                                                                                                    | 4: Costruire il collegamento online al control-<br>lore                                                                                            |
| 280004 | La connessione online al controllore è stata inter-<br>rotta. Per il momento non avviene alcuno scambio<br>di dati.                                                 | Verificare i parametri del controllore in ProTool<br>Pro: Baudrate, lunghezza del blocco, indirizzo<br>della stazione.                             |
|        |                                                                                                    | Verificare se il cavo è attaccato, il controllore è in<br>ordine e se viene usata l'interfaccia corretta.                                          |
|        |                                                                                                    | Se la segnalazione di sistema rimane, eseguire un nuovo booting.                                                                                   |
| 290000 | La variabile non ha potuto essere letta o scritta. E configurata con il valore iniziale.                                                                            | Verificare nella progettazione se l'indirizzo è stato creato nel controllore.                                                                      |
|        | La segnalazione viene eventualmente registrata<br>nel buffer di segnalazioni per fino a altre quattro<br>variabili. Poi viene emessa la segnalazione no.<br>290003. |                                                                                                    |
| 290001 | Si è stato cercato di assegnare alla variabile un<br>valore che si trova al difuori del campo di valori<br>ammesso per questo tipo.                                 | Osservare il campo di valori del tipo di variabile.                                                                                                |
|        | La segnalazione viene eventualmente registrata<br>nel buffer di segnalazioni per fino a altre quattro<br>variabili. Poi viene emessa la segnalazione no.<br>290004. |                                                                                                    |
| 290002 | Non è possibile trasformare il valore da un for-<br>mato originario in un formato destinario.                                                                       | Controllare il campo di valori o il tipo delle varia-<br>bili.                                                                                     |
|        | La segnalazione viene eventualmente registrata<br>nel buffer di segnalazioni per fino a altre quattro<br>variabili. Poi viene emessa la segnalazione no.<br>290005. |                                                                                                    |
| 290003 | Questa segnalazione viene emessa se la segnala-<br>zione no. 290000 è stata attivata più di cinque<br>volte.                                                        | Verificare nella progettazione se gli indirizzi delle<br>variabili sono stati creati nel controllore.                                              |
|        | In questo caso non viene più creata una singola segnalazione.                                                                                                    |                                                                                                    |
| 290004 | Questa segnalazione viene emessa se la segnala-<br>zione no. 290001 è stata attivata più di cinque<br>volte.                                                        | Osservare il campo di valori del tipo di variabile.                                                                                                |
|        | In questo caso non viene più creata una singola segnalazione.                                                                                                    |                                                                                                    |

| Errore | Effetto / causa                                                                                                    | Rimedio                                                                                                    |
|--------|----------------------------------------------------------------------------------------------------|----------------------------------------------------------------------------------------------------|
| 290005 | Questa segnalazione viene emessa se la segnala-<br>zione no. 290002 è stata attivata più di cinque<br>volte.                                                                                                    | Controllare il campo di valori o il tipo delle varia-<br>bili.                                               |
|        | In questo caso non viene più creata una singola segnalazione.                                                                                                    |                                                                                                    |
| 290006 | I valori limite delle variabili impostati sono stati<br>violati a causa di un introduzione di valori.                                                                                                    | Osservare i valori limite progettati o attuali delle variabili.                                              |
| 290007 | La struttura di fonte della ricetta attualmente ela-<br>borata differisce dalla struttura finale. La struttura<br>di fonte contiene una variabile di blocco di dati<br>che non esiste nella struttura finale.                                            | Aggiungere la indicata variabile di blocco di dati<br>nella struttura di fonte.                              |
|        | La variabile indicata del blocco di dati viene con-<br>figurata con il proprio valore iniziale.                                                                                                    |                                                                                                    |
| 290008 | La struttura di fonte della ricetta attualmente ela-<br>borata differisce dalla struttura finale. La struttura<br>di fonte contiene una variabile di blocco di dati<br>che non esiste nella struttura finale e, per questo,<br>non può essere assegnata. | Eliminare la variabile di blocco di dati indicata<br>dalla relativa ricetta del progetto.                    |
| 290010 | Il valore viene rigettato.<br>Il luogo di registrazione progettato per la ricetta                                                                                                    | Verificare il percorso progettato.                                                                           |
|        | non è ammesso.                                                                                                    |                                                                                                    |
|        | Causa possibile:<br>Caratteri non ammessi, protezione di scrittura,<br>portadati pieno o non esiste.                                                                                                    |                                                                                                    |
| 290011 | Il blocco di dati con il numero specificato non esiste.                                                                                                    | Verificare il fonte del numero (costante o valore di variabile).                                             |
| 290012 | La ricetta con il numero specificato non esiste.                                                                                                    | Verificare il fonte del numero (costante o valore di variabile).                                             |
| 290013 | C'è stato un tentativo di salvare un blocco di dati sotto un numero già esistente.                                                                                                    | • Verificare il fonte del numero (costante o va-<br>lore di variabile).                                      |
|        | Il processo non viene eseguito.                                                                                                    | • Cancellare prima il blocco di dati.                                                                        |
|        |                                                                                                    | • Modificare il parametro di funzione "Sovras-<br>crivere".                                                  |
| 290014 | Il file indicato per l'importazione non ha potuto                                                                                                    | • Verificare il nome del file.                                                                               |
|        | essere trovato.                                                                                                    | • Assicurate che il file si trovi nel directory in-<br>dicato.                                               |
| 290020 | Conferma che il trasferimento dei blocchi di dati<br>dal pannello operatore al controllore è stato<br>avviato.                                                                                                    | _                                                                                                    |
| 290021 | Conferma che il trasferimento dei blocchi di dati<br>dal pannello operatore al controllore è stato termi-<br>nato senza errori.                                                                                                    | _                                                                                                    |
| 290022 | Conferma che il trasferimento dei blocchi di dati<br>dal pannello operatore al controllore è stato inter-<br>rotto con errori.                                                                                                    | Verificare nella progettazione:<br>• sono stati creati nel controllore gli indirizzi<br>delle variabili?     |
|        |                                                                                                    | esiste il numero della ricetta?                                                                              |
|        |                                                                                                    | <ul> <li>esiste il numero dei blocco di dati?</li> <li>è stato impostato il parametro di funzione</li> </ul> |
|        |                                                                                                    | "Sovrascrivere"?                                                                                             |

| Errore | Effetto / causa                                                                                                    | Rimedio                                                                                                    |
|--------|----------------------------------------------------------------------------------------------------|----------------------------------------------------------------------------------------------------|
| 290023 | Conferma che il trasferimento dei blocchi di dati<br>dal controllore al pannello operatore è stato<br>avviato.                                                                                                    | -                                                                                                    |
| 290024 | Conferma che il trasferimento dei blocchi di dati<br>dal controllore al pannello operatore è stato termi-<br>nato senza errori.                                                                                                    | -                                                                                                    |
| 290025 | Conferma che il trasferimento dei blocchi di dati<br>dal controllore al pannello operatore è stato inter-<br>rotto con errori.                                                                                                    | <ul> <li>Verificare nella progettazione:</li> <li>sono stati creati nel controllore gli indirizzi delle variabili?</li> <li>esiste il numero della ricetta?</li> <li>esiste il numero del blocco di dati?</li> <li>è stato impostato il parametro di funzione "Sovrascrivere"?</li> </ul> |
| 290026 | C'è stato un tentativo di leggere/scrivere un<br>blocco di dati benché il compartimento dei dati<br>non è libero.<br>Questo errore può accadere in caso di ricette per<br>quali è stato progettato un trasferimento con sin-<br>cronizzazione.                                                  | Resettare a zero lo stato nel compartimento dei dati.                                                                                                    |
| 290027 | Per il momento non è possibile stabilire una con-<br>nessione con il controllore. Per questo, il blocco di<br>dati non può essere né letto né scritto.<br>Causa possibile:<br>Nessuna connessione fisica con il controllore<br>(cavo staccato o difettoso) o il controllore è disin-<br>serito. | Controllare la connessione al controllore.                                                                                                    |
| 290030 | Questa segnalazione viene emessa dopo la riscelta<br>di una pagina che contiene una ricetta nella quale<br>è stato già scelto un blocco di dati.                                                                                                    | Caricare di nuovo il blocco di dati contenuto sul<br>portadati oppure mantenere i valori attuali.                                                                                                    |
| 290031 | Durante il salvamento del blocco di dati è stato<br>osservato che già esiste un blocco di dati con il<br>numero specificato.                                                                                                    | Sovrascrivere il blocco di dati o interrompere il processo.                                                                                                    |
| 290032 | Esportando il blocco di dati è stato osservato che<br>già esiste un blocco di dati con il numero specifi-<br>cato.                                                                                                    | Sovrascrivere il blocco di dati o interrompere il processo.                                                                                                    |
| 290033 | Domanda di sicurezza prima della cancella di blocchi di dati.                                                                                                    | -                                                                                                    |
| 290041 | Non è possibile salvare un blocco di dati o un file perché il mezzo di memorizzazione è pieno.                                                                                                    | Cancellare i file di cui non si ha più bisogno.                                                                                                    |
| 290042 | C'è stato un tentativo di eseguire contemporanea-<br>mente più funzioni di trasferimento/memorizza-<br>zione.<br>L'ultima azione non viene eseguita.                                                                                                    | Attivare di nuovo l'azione dopo un poco di tempo.                                                                                                    |
| 290050 | Conferma che l'esportazione dei blocchi di dati è stata avviata.                                                                                                    | -                                                                                                    |
| 290051 | Conferma che l'esportazione dei blocchi di dati è stata terminata senza errori.                                                                                                    | -                                                                                                    |
| 290052 | Conferma che l'esportazione dei blocchi di dati è stata interrotta con errori.                                                                                                    | Assicurarsi che la struttura dei blocchi di dati sul<br>portadati sia identica a quella della ricetta attuale<br>sul panello operatore.                                                                                                    |

| Errore | Effetto / causa                                                                                                    | Rimedio                                                                                                    |
|--------|----------------------------------------------------------------------------------------------------|----------------------------------------------------------------------------------------------------|
| 290053 | Conferma che l'importazione dei blocchi di dati è stata avviata.                                                                                                    | -                                                                                                    |
| 290054 | Conferma che l'importazione dei blocchi di dati è stata terminata senza errori.                                                                                                    | -                                                                                                    |
| 290055 | Conferma che l'importazione dei blocchi di dati è stata interrotta con errori.                                                                                                    | Assicurarsi che la struttura dei blocchi di dati sul<br>portadati sia identica a quella della ricetta attuale<br>sul panello operatore.                                           |
| 290056 | Il valore nella riga/colonna specificata non ha<br>potuto essere letta/scritta senza errori.<br>L'azione è stata interrotta.                                                                                                    | Verificare la riga/colonna specificata.                                                                                                    |
| 300000 | La sorveglianza del processo (p. es. PDiag o<br>S7-Graph) è programmata sbagliata: Sono pre-<br>senti contemporaneamente più segnalazioni di<br>quanto indicato nei dati tecnici della CPU. La<br>CPU nun è in grado di amministrare altre segnala-<br>zioni di Alarm_S e di trasferirle ai sistemi opera-<br>tori. | Modificare la progettazione nella CPU.                                                                                                    |
| 310000 | Devono essere stampati troppi protocolli allo stesso tempo.                                                                                                    | Aspettare finché la stampa dell'ultimo protocollo attivo è terminata.                                                                                                    |
|        | Siccome è ammessa solo la stampa di un proto-<br>collo alla volta, l'ordine di stampe viene rigettato.                                                                                                    | Ripetere l'ordine di stampa, se necessario.                                                                                                    |
| 310001 | Durante il richiamo della stampante c'è stato un<br>errore. Il protocollo non viene stampato o viene<br>stampato con errori                                                                                                    | Valorizzare le segnalazioni di sistema addizionali<br>emesse a causa di questa segnalazione.                                                                                      |
|        | stampato con ciron.                                                                                                    | Ripetere l'ordine di stampa, se necessario.                                                                                                    |
| 320000 | I movimenti vengono già visualizzati da un'altra<br>apparecchiatura.<br>I movimenti non possono essere comandati.                                                                                                    | Scegliere i movimenti nelle altre apparecchiatura<br>di visualizzazione e scegliere la pagina del movi-<br>mento nella apparecchiatura di visualizzazione<br>desiderata di nuovo. |
| 320001 | La rete è troppo complessa. Gli operandi disturbati<br>non possono essere rappresentati.                                                                                                    | Visualizzare la rete in AWL.                                                                                                    |
| 320002 | Sono scelte più o nessuna segnalazioni di allarme<br>diagnosticabile.<br>Non è stato possibile scegliere l'unità appartenente                                                                                                    | Scegliere un segnalazione di allarme diagnostica-<br>bile nella pagina di segnalazione ZP_ALARM.                                                                                  |
| 220002 | alla segnalazione di allarme.                                                                                                    |                                                                                                    |
| 320003 | allarme.                                                                                                    | scegliere l'unita disturbata nella pagina panora-<br>mica.                                                                                                    |
|        | Nella pagina dettagliata non si può rappresentare una rete.                                                                                                    |                                                                                                    |
| 320004 | Gli stati di segnale necessari non possono essere letti dal controllore.                                                                                                    | Controllare la consistenza tra la progettazione<br>nell'apparecchiatura di visualizzazione e nel pro-                                                                             |
|        | Non è possibile rilevare gli operandi disturbati.                                                                                                    | gramma del controllore caricato.                                                                                                    |
| 320005 | Il progetto contiene parti di ProAgent non instal-<br>late.<br>Non è possibile effettuare alcuna diagnostica<br>ProAgent.                                                                                                    | Installare il pacchetto opzionale necessario per lo<br>svolgimento del progetto.                                                                                                  |

1) Il parametro opzionale %1 all'inizio della segnalazione può contenere l'identificatore per la connessione S7 se sono in servizio parallelo più S7 e se sono collegate alla diagnostica.

<sup>2)</sup> Un canale WinCC mette a disposizione testi di segnalazione tramite un'interfaccia. Questi testi vengono emessi con questa segnalazione. ProTool/Pro RT non ha alcuna influenza su questi testi.
 <sup>3)</sup> Il testo indicato viene dalle risorse della componente.

#### Procedimento in caso di "errori interni"

Per tutte le segnalazioni di sistema relative ad "errori interni" occorre seguire il procedimento seguente:

- 1. Avviare di nuovo il pannello operativo.
- 2. Trasferire di nuovo la progettazione.
- 3. Disinserire il pannello operativo, portare il controllore nello stato di STOP ed avviare di nuovo tutt'e due.
- 4. Se l'errore continua ad essere presente rivolgersi alla succursale della Siemens più vicina. Indicare qui il numero dell'errore ad anche alcune variabili della segnalazione.

### A.2 Numero d'errore del FB DBHMI

#### Tipo di registrazione

L'FB registra alcuni errori presenti nell'accumulatore 1, dopo **ogni** richiamo del blocco funzionale.

| Errore | Descrizione                                                      | Causa / rimedio                                                                                              |
|--------|------------------------------------------------------------------|----------------------------------------------------------------------------------------------------|
| 01     | COM-Bit non impostato                                            | Connessione interrotta, p.es. cavo non connesso,<br>Runtime non funziona, IM/CP nello stop.                  |
| 02     | Impostato bit di errore                                          | Runtime ha impostato un bit di errore.                                                                       |
| 03     | Errore interno                                                   |                                                                                                    |
| 04     | Errore interno                                                   |                                                                                                    |
| 05     | Errore interno                                                   |                                                                                                    |
| 06     | Errore interno                                                   |                                                                                                    |
| 07     | Lunghezza di blocco non valida                                   | Richiamando l'FB è stato introdotto un valore su-<br>periore a 3 per il parametro Lunghezza di blocco.       |
| 08     | Il blocco Response oltrepassa l'indirizzo finale della periferia | L'ultimo byte del blocco Response si trova fuori<br>del campo dell'indirizzo della periferia.                |
|        |                                                                  | Indirizzo del IM/CP + numero di uscite (dipende dalla lunghezza di blocco scelta) > 255.                     |
| 09     | Il blocco Request oltrepassa l'indirizzo finale della periferia  | L'ultimo byte del blocco Request si trova fuori del campo dell'indirizzo della periferia.                    |
|        |                                                                  | Indirizzo del IM/CP + numero di ingressi (dipende dalla lunghezza di blocco scelta) > 255.                   |
| 10     | Indirizzo iniziale di periferia non valido                       | Solo per AG 95-DP: Il blocco funzionale supporta solo gli indirizzi di periferia 64 fino a 127.              |
| 21     | Errore interno                                                   |                                                                                                    |
| 22     | L'indirizzo oltrepassa l'area d'indirizzo ammessa.               | Deve essere letto un indirizzo superiore a 255.<br>Questo non è possibile con questo blocco funzio-<br>nale. |
| 23     | La scrittura nel timer non è ammessa                             | Deve essere scritto direttamente in un timer. Que-<br>sto non è possibile con questo blocco funzionale.      |
| 24     | Errore interno                                                   |                                                                                                    |
| 25     | La scrittura nel counter non è ammessa                           | Deve essere scritto direttamente in un counter.<br>Questo non è possibile con questo blocco funzio-<br>nale. |
| 26     | Errore interno                                                   |                                                                                                    |
| 27     | Errore interno                                                   |                                                                                                    |
| 30     | Blocco di dati non esiste                                        | Il blocco di dati che deve essere scritto o letto non esiste nel controllore.                                |
| 31     | Blocco di dati troppo corto                                      | La parola di dati che deve essere letta o scritta non<br>esiste nel blocco di dati indicato nel controllore. |
| F1     | Errore interno                                                   |                                                                                                    |

#### Procedimento in caso di "errori interni"

Per tutte le segnalazioni di sistema relative ad "errori interni" occorre seguire il procedimento seguente:

- 1. Avviare di nuovo il pannello operativo.
- 2. Trasferire di nuovo la progettazione.
- 3. Disinserire il pannello operativo, portare il controllore nello stato di STOP ed avviare di nuovo tutt'e due.
- 4. Se l'errore continua ad essere presente rivolgersi alla succursale della Siemens più vicina. Indicare qui il numero dell'errore ad anche alcune variabili della segnalazione.

## B

## Ordini di controllore

La presente sezione dell'appendice contiene un elenco di tutti gli ordini di controllore con i parametri corrispondenti.

#### Descrizione

Elenco

Tramite ordini del controllore, con il programma del controllore si possono attivare funzioni dal pannello operatore, come p.e.

- Visualizzazione pagina
- Impostazione di data e orario
- Modifica di impostazioni generali

Un ordine del controllore è composto da 4 parole di dati. La prima parola di dati contiene il numero d'ordine. Nelle parole di dati da 2 fino a 4 vengono trasferiti, a seconda della funzione fino a a tre parametri. La struttura principale di un ordine del controllore viene dimostrata in figura B-1.

| Indirizzo | Byte sinistro (LB) | Byte destro (RB) |
|-----------|--------------------|------------------|
| 1. parola | 0                  | Nr. d'ordine     |
| 2. parola | Parametro 1        |                  |
| 3. parola | Parametro 2        |                  |
| 4. parola | Parametro 3        |                  |

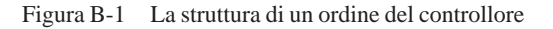

Nel seguente sono elencati tutti gli ordini del controllore e i loro parametri che sono possibili per i diversi tipi di pannello operatore. La colonna **No.** riguarda il numero d'ordine del controllore. In generale gli ordini di controllore possono essere attivati **dal controllore** solo se il pannello operatore è in funzionamento online.

| Nr. | Funzione                                                                                                    |                            |                                                 | PC | OP37/Pro | <b>MP270</b> |
|-----|----------------------------------------------------------------------------------------------------|----------------------------|-------------------------------------------------|----|----------|--------------|
|     |                                                                                                    |                            |                                                 |    |          |              |
| 14  | Impostare l'ora (codice BCD)                                                                                                    |                            |                                                 | •  | •        | •            |
|     | Parametro 1                                                                                                    | LB:                        | -                                               |    |          |              |
|     | Darametro 2                                                                                                    | KB:<br>I B:                | ore $(023)$                                     |    |          |              |
|     | Tarametro 2                                                                                                    | RB:                        | secondi(059)                                    |    |          |              |
|     | Parametro 3                                                                                                    | _                          |                                                 |    |          |              |
| 15  | Impostare la data (codice BCD)                                                                                                    |                            |                                                 | •  | •        | ٠            |
|     | Parametro 1                                                                                                    | LB:                        | -                                               |    |          |              |
|     |                                                                                                    | KB:                        | giorno della settimana (1<br>7: domenicasabato) |    |          |              |
|     | Parametro 2                                                                                                    | LB:                        | giorno (131)                                    |    |          |              |
|     |                                                                                                    | RB:                        | mese (112)                                      |    |          |              |
|     | Parametro 3                                                                                                    | LB:                        | anno                                            |    |          |              |
| 23  | Impostare il livello di password                                                                                                    |                            |                                                 | •  | •        | •            |
|     | Parametro 1                                                                                                    | 09<br>0 = il più basso liv | vello di password                               |    |          |              |
|     |                                                                                                    | 9 = il più alto live       | ello di password                                |    |          |              |
|     | Parametro 2, 3                                                                                                    | -                          |                                                 |    |          |              |
| 24  | Password di logout                                                                                                    |                            |                                                 | •  | •        | •            |
|     | Parametro 1, 2, 3                                                                                                    |                            |                                                 |    |          |              |
| 40  | Trasferire data/orario al controllore<br>(Formato: S7 DATE_AND_TIME)                                                                                                    |                            |                                                 | •  | •        | ٠            |
|     | Tra due ordini dovrebbero trascorrere almeno 5 secondi pena il sovrac-<br>carico del pannello operatore.                                                                                                    |                            |                                                 |    |          |              |
|     | Parametro 1, 2, 3 –                                                                                                    |                            |                                                 |    |          |              |
| 41  | Trasferire data/orario al controllore (nel formato OP/MP)                                                                                                    |                            |                                                 | •  | •        | •            |
|     | Tra due ordini dovrebbero trascorrere almeno 5 secondi pena il sovrac-<br>carico del pannello operatore.                                                                                                    |                            |                                                 |    |          |              |
|     | Parametro 1, 2, 3 –                                                                                                    |                            |                                                 |    |          |              |
| 42  | Prelevare l'area dei LED dal controllore                                                                                                    |                            |                                                 | -  | •        | •            |
|     | Parametro 1 No. di puntatore area:18                                                                                                    |                            |                                                 |    |          |              |
|     | Parametro 2, 3 –                                                                                                    |                            |                                                 |    |          |              |
| 43  | Prelevare l'area delle segnalazioni di servizio dal controllore                                                                                                    |                            |                                                 |    | •        | •            |
|     | Parametro 1                                                                                                    | No. di puntatore a         | area:14 per PC<br>18 per OP37/Pro, MP270        |    |          |              |
|     | Parametro 2, 3                                                                                                    | _                          |                                                 |    |          |              |
| 44  | Rilevare l'area segnalazioni di allarme e l'area di acquisizione dal controllore                                                                                                    |                            |                                                 | •  | •        | •            |
|     | Tramite questo ordine del controllore si rilevano l'area segnalazioni di allarme e l'area di acquisizione fra controllore $\rightarrow$ pannello operatore dal controllore. Se non è stata creata un'area di acquisizione viene rilevata solamente l'area segnalazioni di allarme. |                            |                                                 |    |          |              |
|     | Parametro 1                                                                                                    | No. di puntatore a         | area: 14 per PC<br>18 per OP37/Pro, MP270       |    |          |              |
|     | Parametro 2, 3                                                                                                    | _                          |                                                 |    |          |              |

| Nr. | Funzione                                            |                  | PC | OP37/Pro | MP270 |
|-----|-----------------------------------------------------|------------------|----|----------|-------|
|     |                                                     |                  |    |          |       |
| 49  | Cancellare il buffer delle segnalazioni di servizio |                  |    | •        | •     |
|     | Parametro 1, 2, 3                                   | -                |    |          | l     |
| 50  | Cancellare il buffer delle segnalazioni di allarme  |                  |    | •        | •     |
|     | Parametro 1, 2, 3                                   | -                |    |          | 1     |
| 51  | Scelta della pagir                                  | ٠                | •  | ٠        |       |
|     | Parametro 1                                         | Numero di pagina |    |          |       |
|     | Parametro 2                                         | _                |    |          |       |
|     | Parametro 3                                         | _                |    |          | 1     |

# С

## Configurazione delle interfacce

Nella presente appendice sono elencate le configurazioni delle interfacce di tutti i cavi connettore che sono ordinabili anche presso la Siemens.

#### Avvertenza

Nel caso l'utente saldi da sé i cavi, la Siemens non si assume responsabilità.

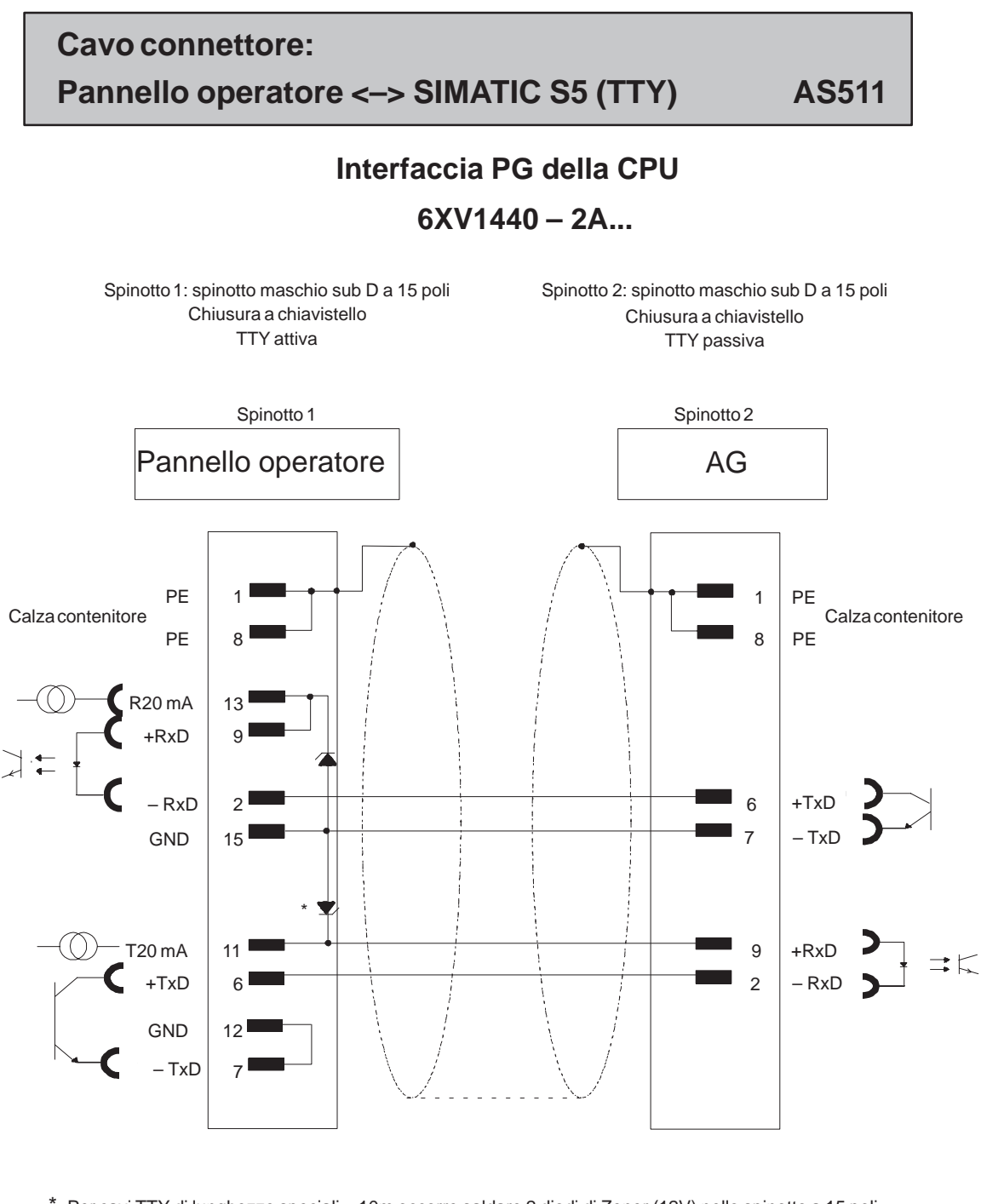

 \* Per cavi TTY di lunghezze speciali > 10m occorre saldare 2 diodi di Zener (12V) nello spinotto a 15 poli per il collegamento al pannello operatore (TTY attivo):
 BZX 55 C12 Id.Nr. 30095128

Calza collegata con il contenitore da ambedue le parti a superficie ampia Cavo: 5 x 0,14 mm<sup>2</sup>; schermato; max. lunghezza 1000 m

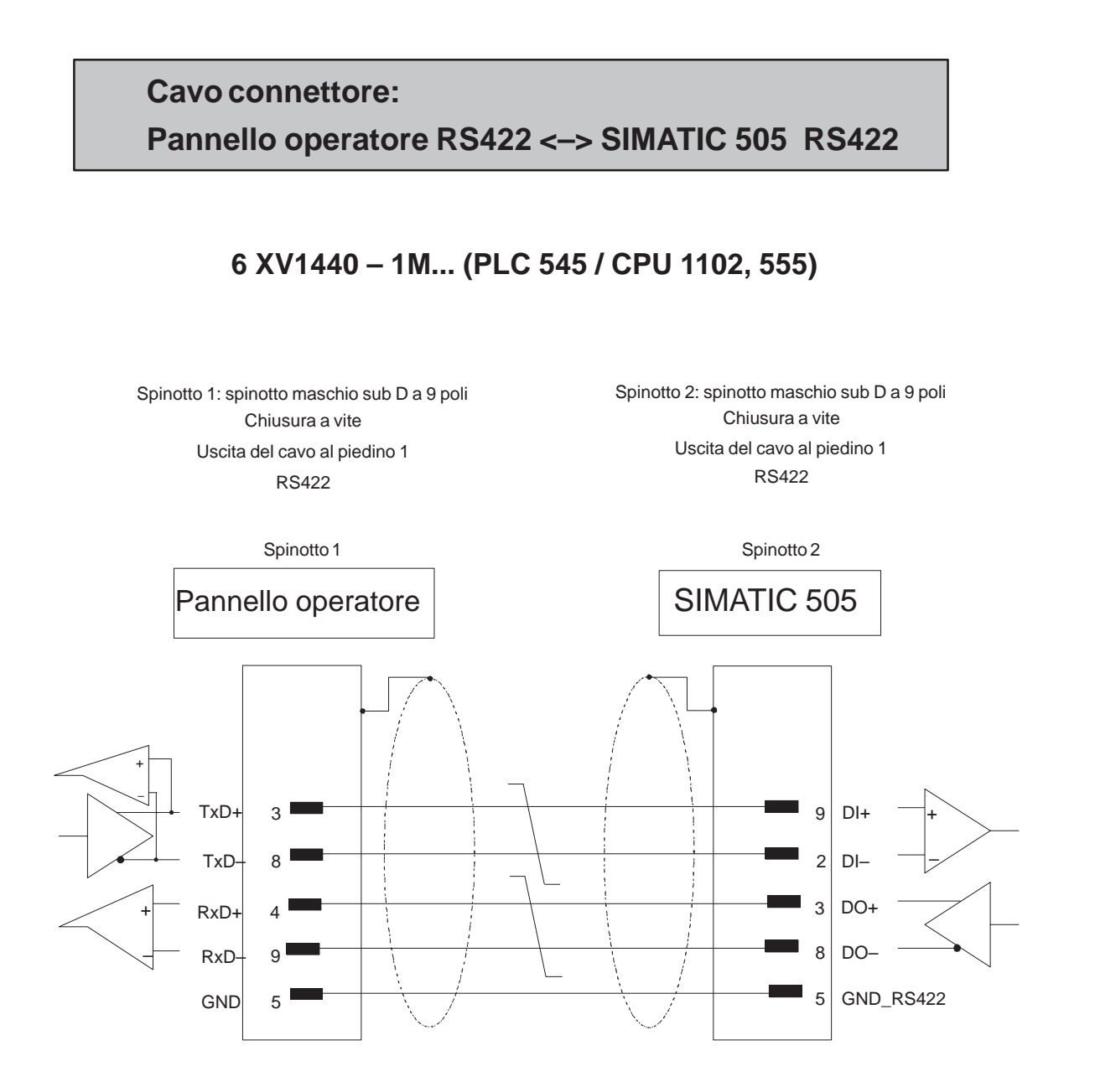

Calza collegata con il contenitore a superficie ampia Cavo: 3 x 2 x 0,14 mm²; schermato; lunghezza max. 300 m

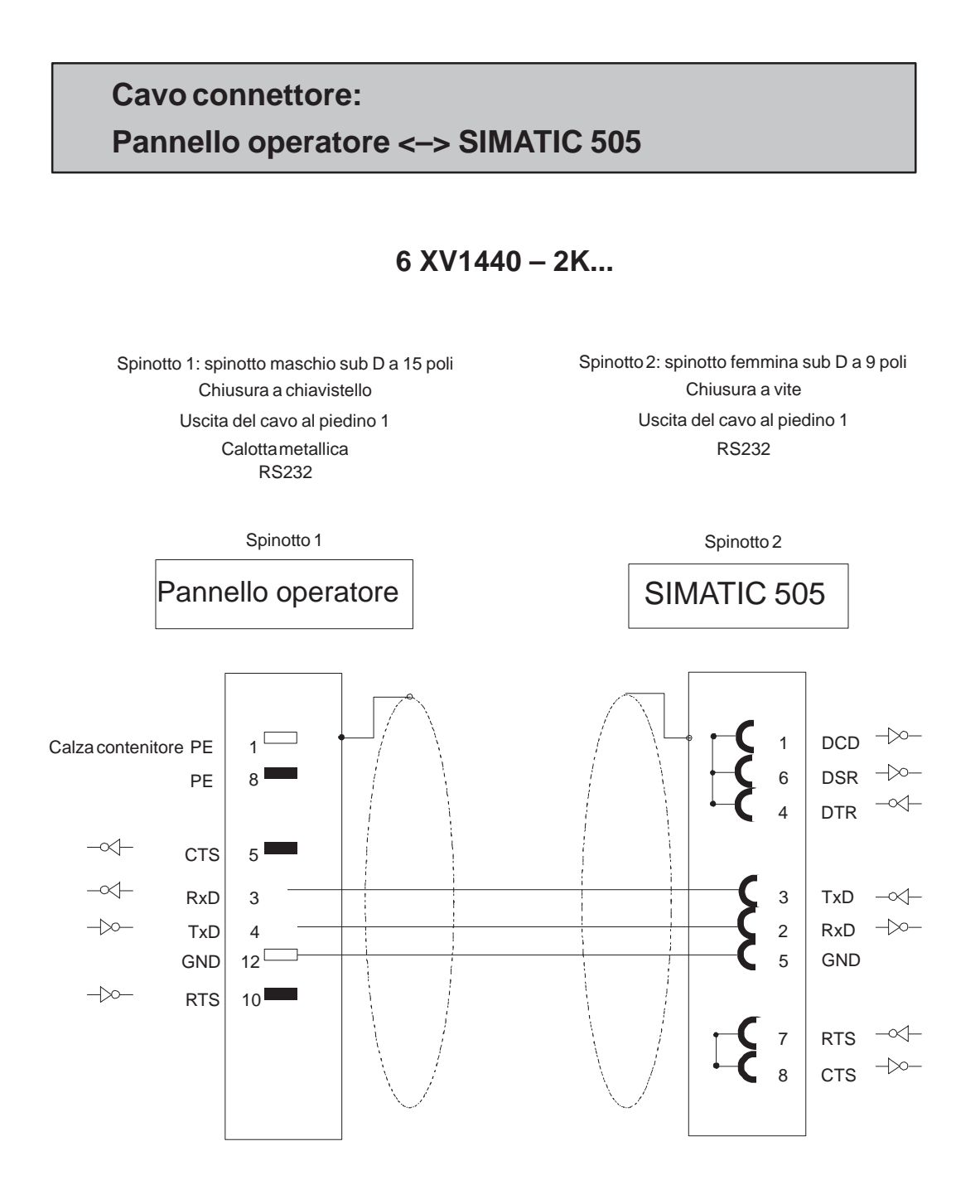

Calza collegata con il contenitore da ambedue le parti a superficie ampia Cavo: 5 x 0,14 mm²; schermato; max. lunghezza 15m
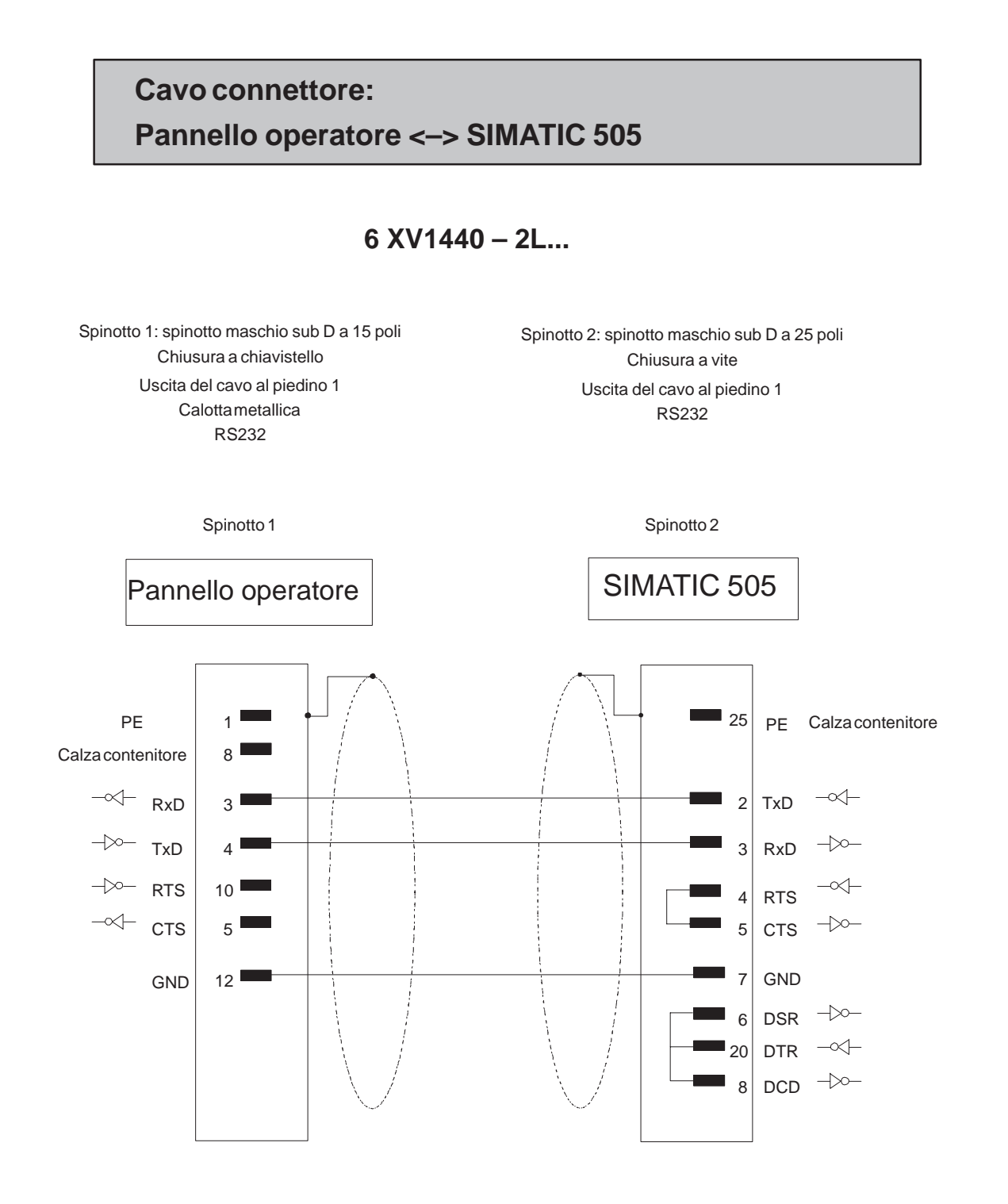

Calza collegata con il contenitore a superficie ampia Cavo: 5 x 0,14 mm<sup>2</sup>; schermato; max. lunghezza 15m

# Cavo connettore: Pannello operatore RS422 <-> SIMATIC 505 RS422

# 6 XV1440 - 2M... (PLC 525, 545 / CPU 1101, 565T)

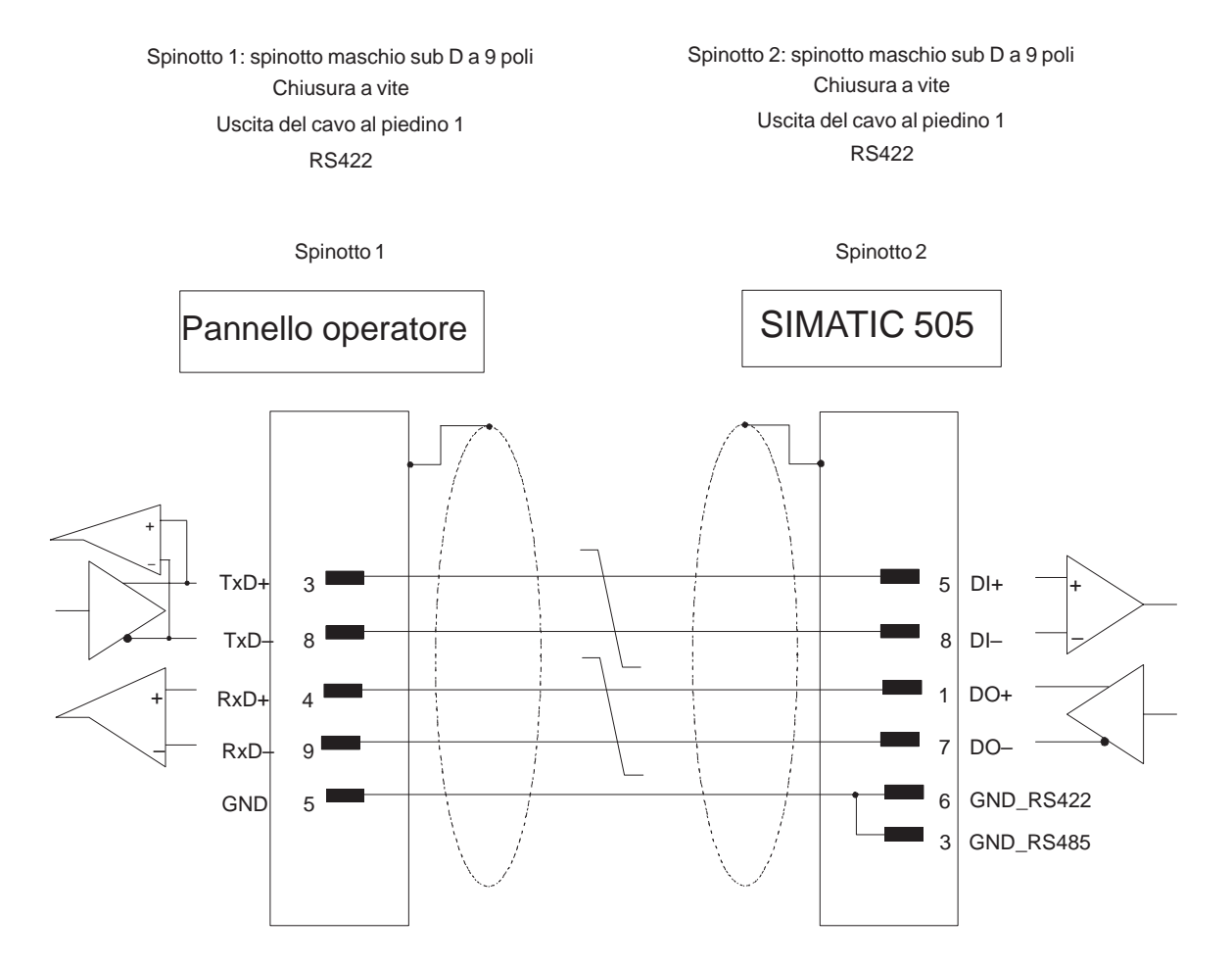

Calza collegata con il contenitore a superficie ampia Cavo: 3 x 2 x 0,14 mm²; schermato; lunghezza max. 300 m

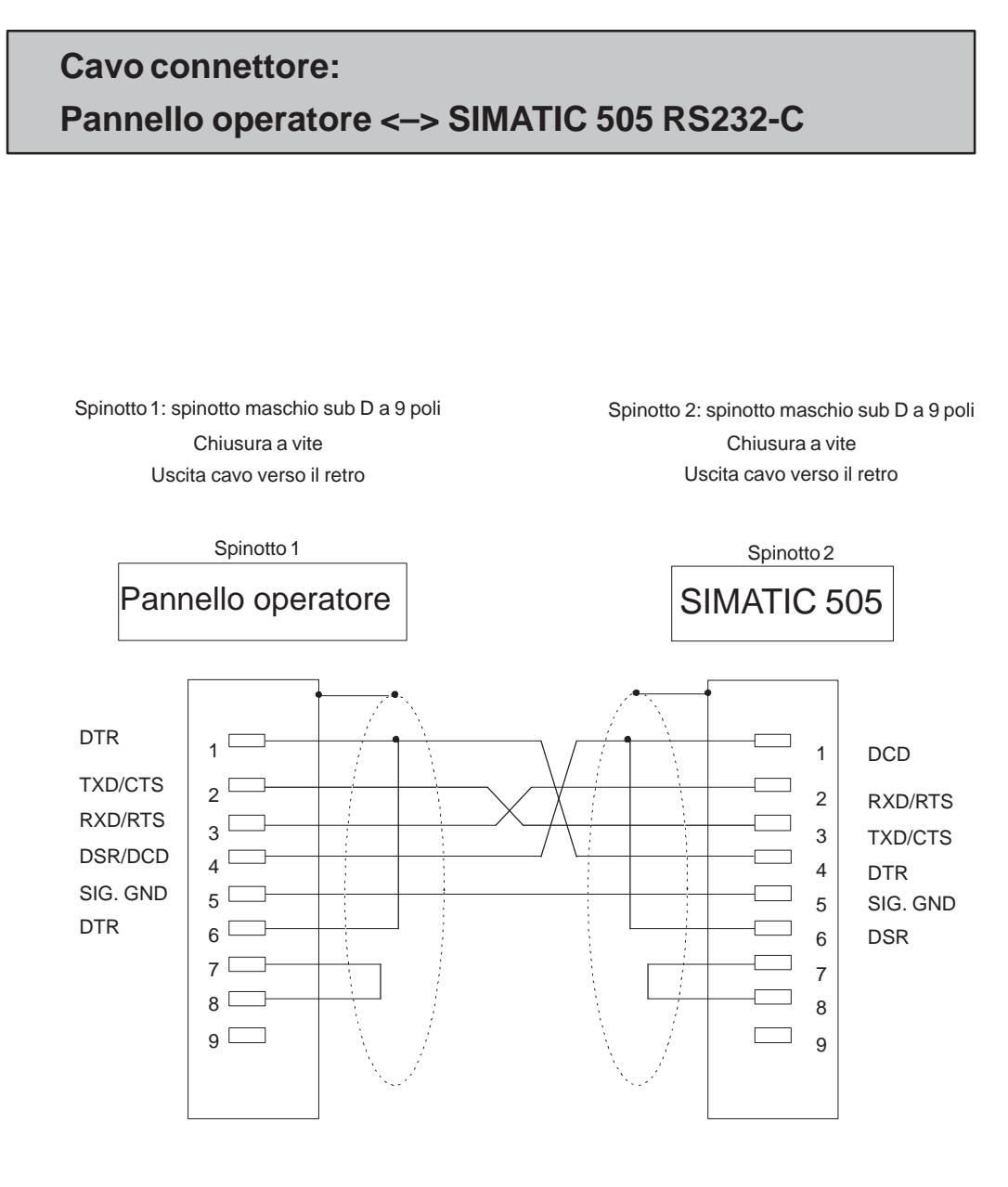

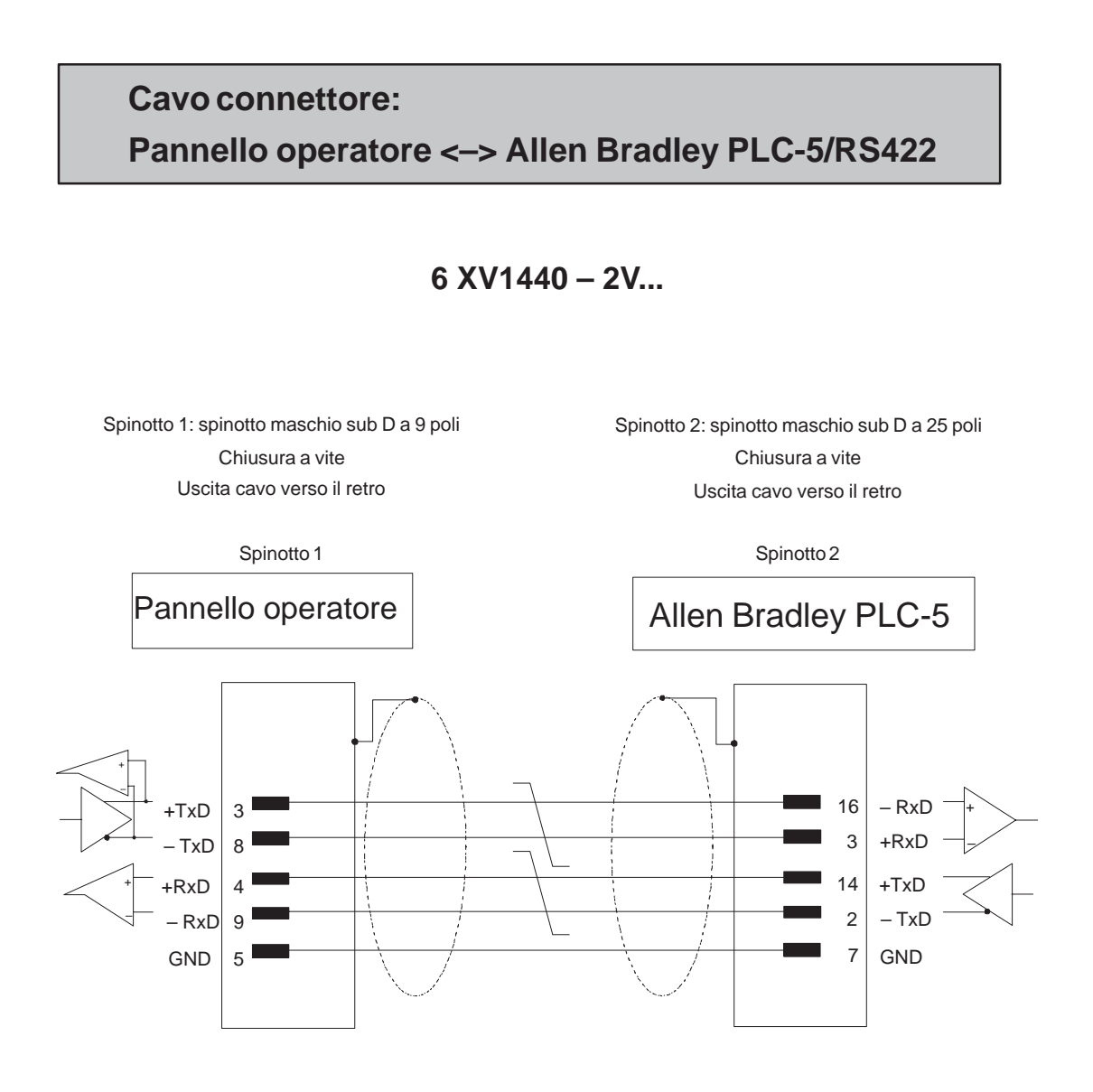

Cavo: Cavo 3 x 2 x 0,14 mm<sup>2</sup>; contatti calza collegati; lunghezza max. 60 m Calza collegata con il contenitore da ambedue le parti a superficie ampia

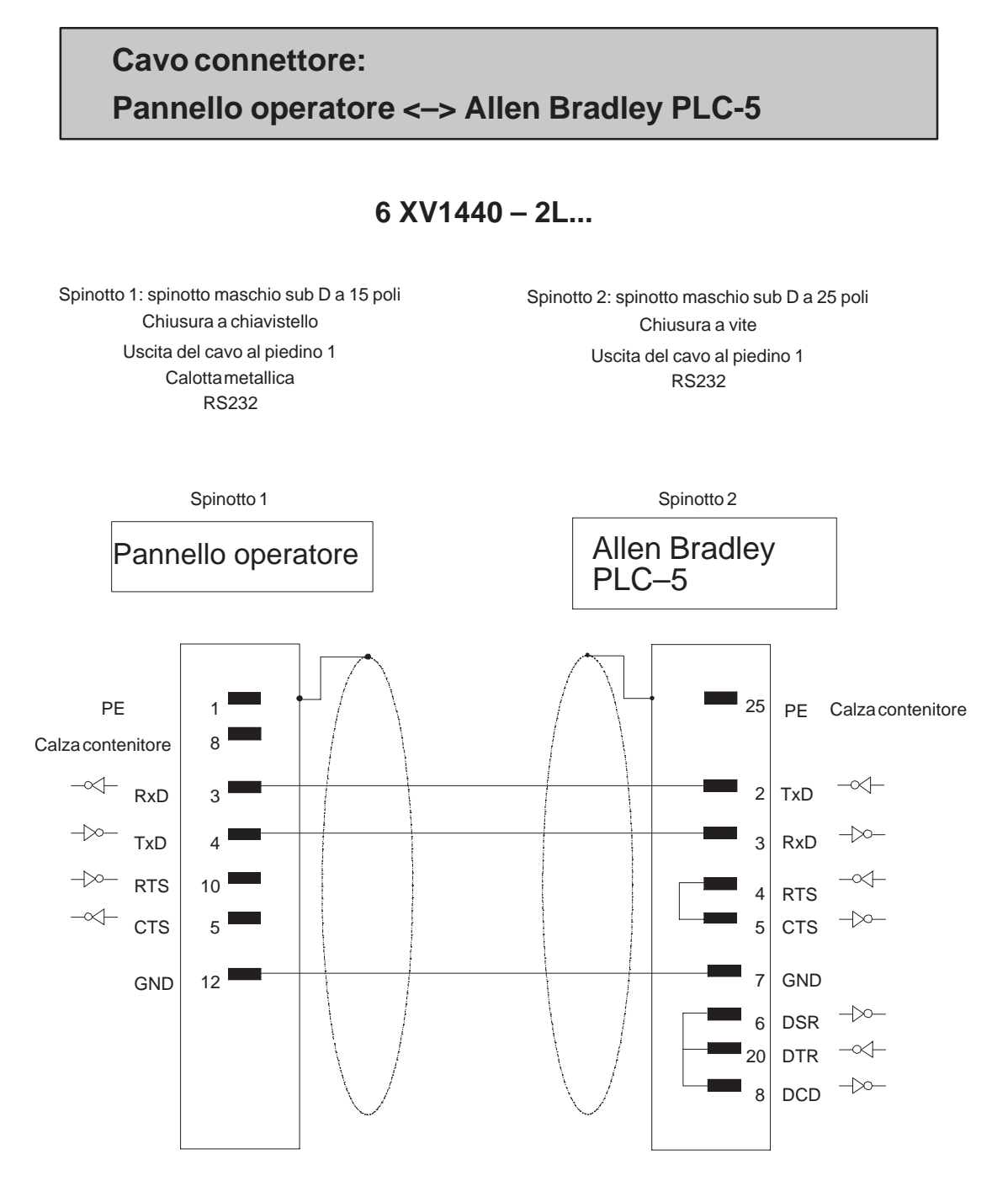

Calza collegata con il contenitore a superficie ampia Cavo: 5 x 0,14 mm<sup>2</sup>; schermato; max. lunghezza 15m

# Cavo connettore: PC <-> Allen Bradley PLC-5

# Allen Bradley cavo standard

 Spinotto 1: spinotto femmina sub IBM AT a 9 poli
 Spinotto 2: spinotto maschio a 25 poli per il processore PLC

 Chiusura a vite
 Chiusura a vite

 Uscita cavo verso il retro
 Uscita cavo verso il retro

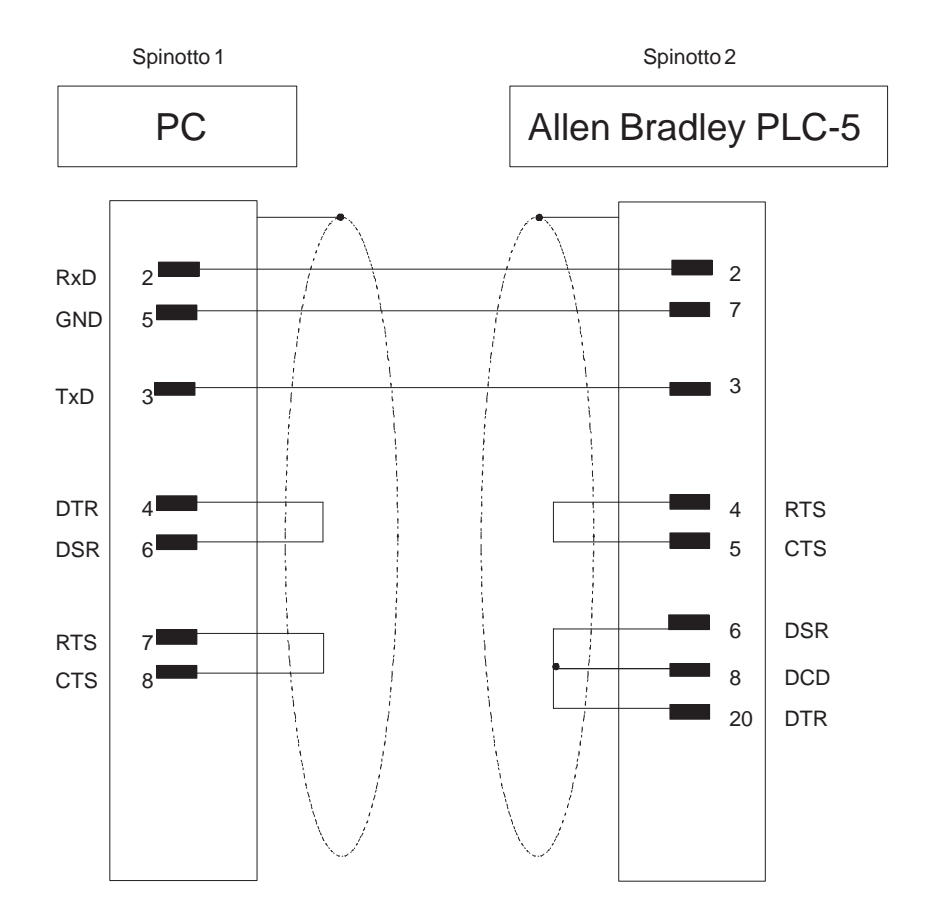

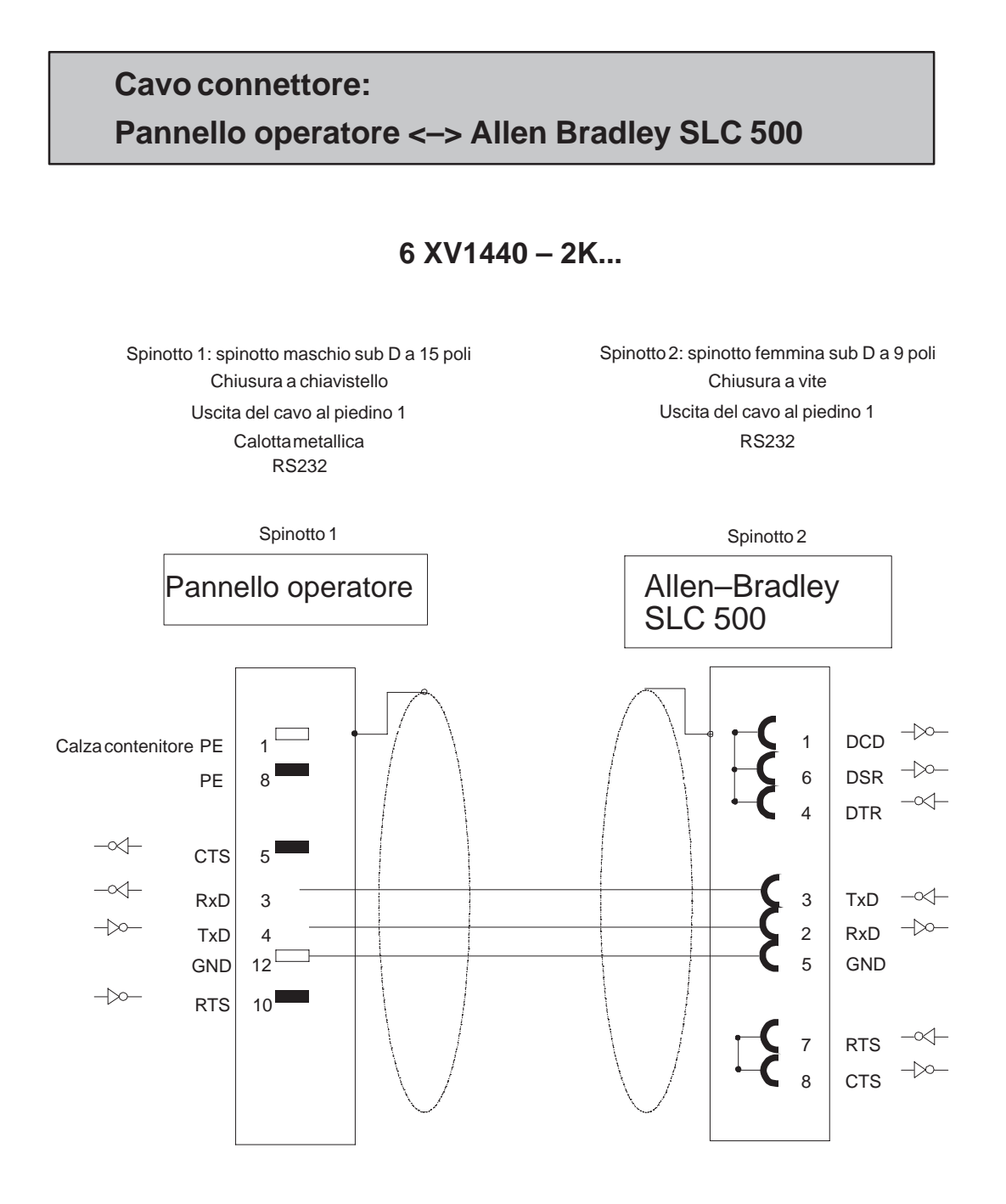

Calza collegata con il contenitore da ambedue le parti a superficie ampia Cavo:  $5 \times 0,14 \text{ mm}^2$ ; schermato; max. lunghezza 15m

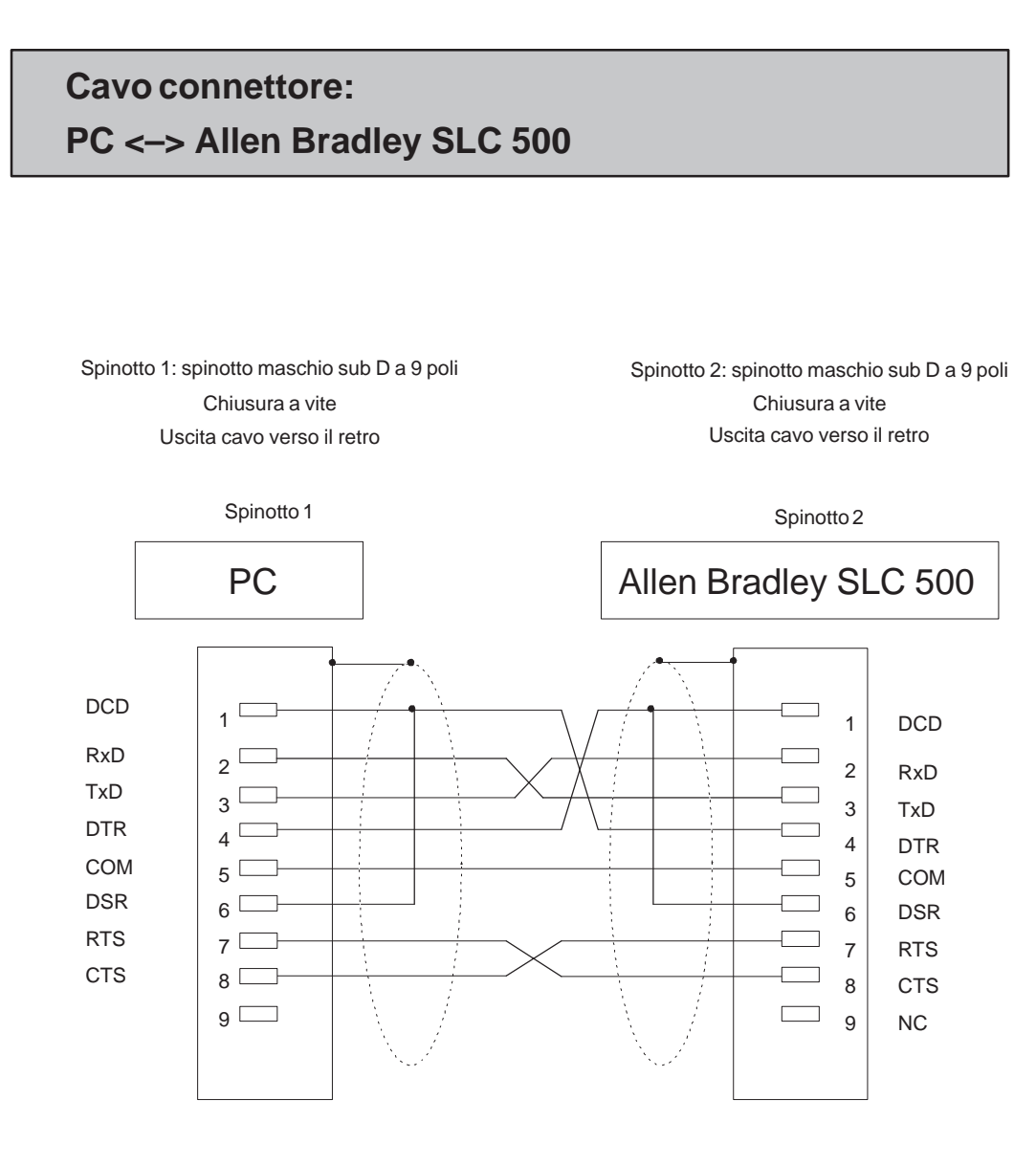

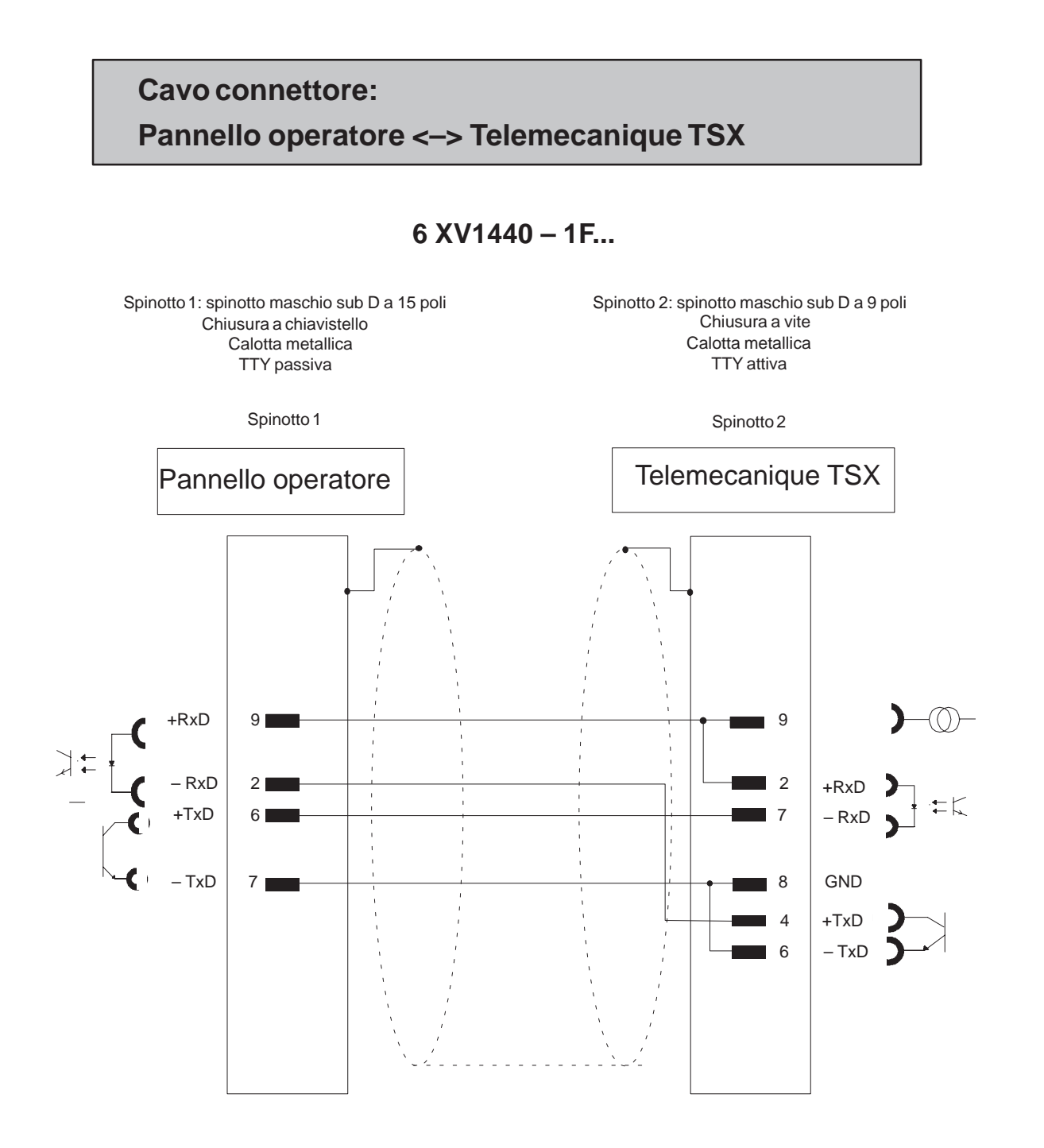

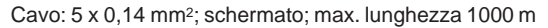

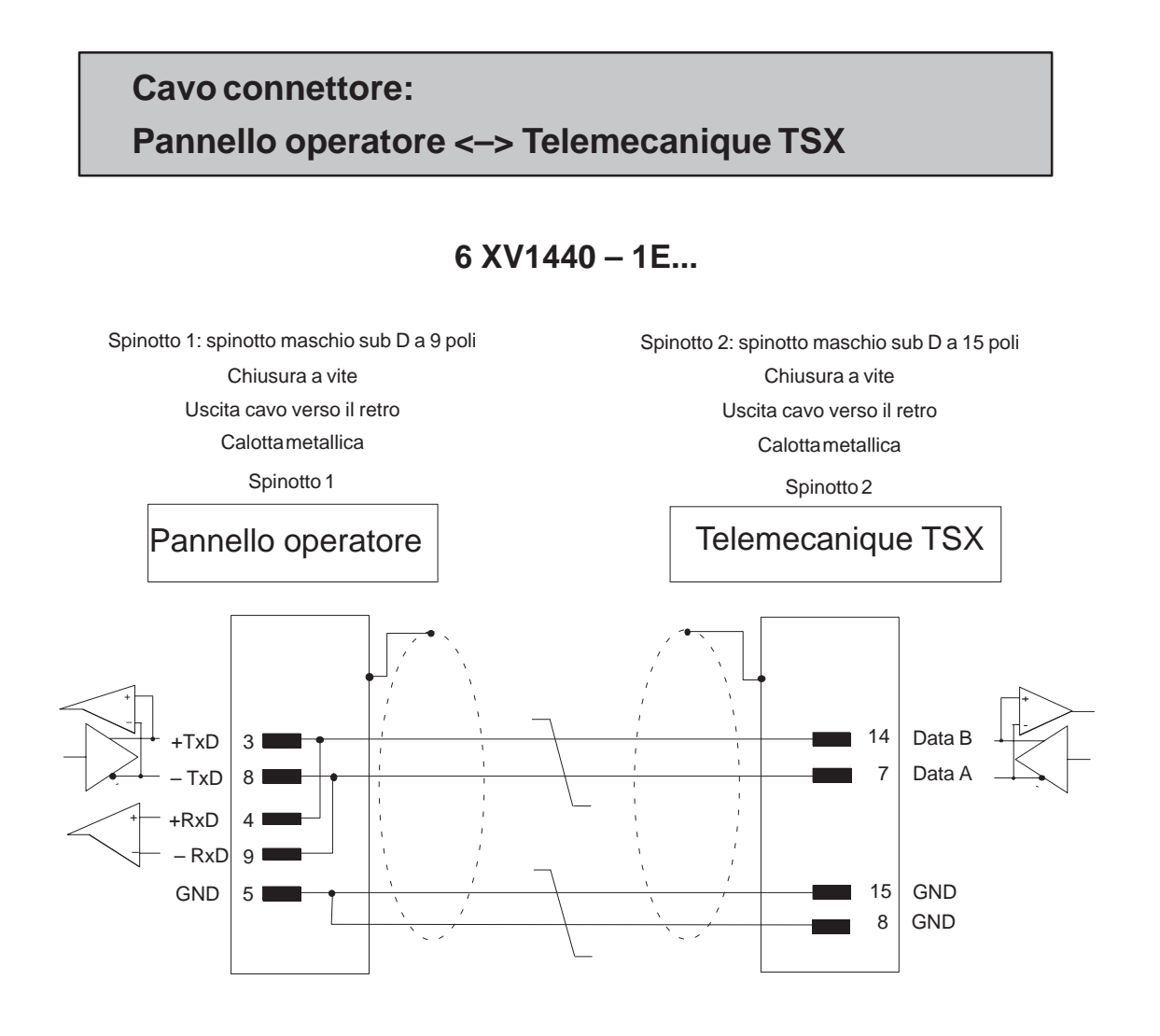

Cavo: Cavo 3 x 2 x 0,14 mm<sup>2</sup>; contatti calza collegati; lunghezza max. 15 m

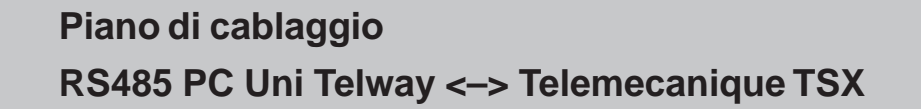

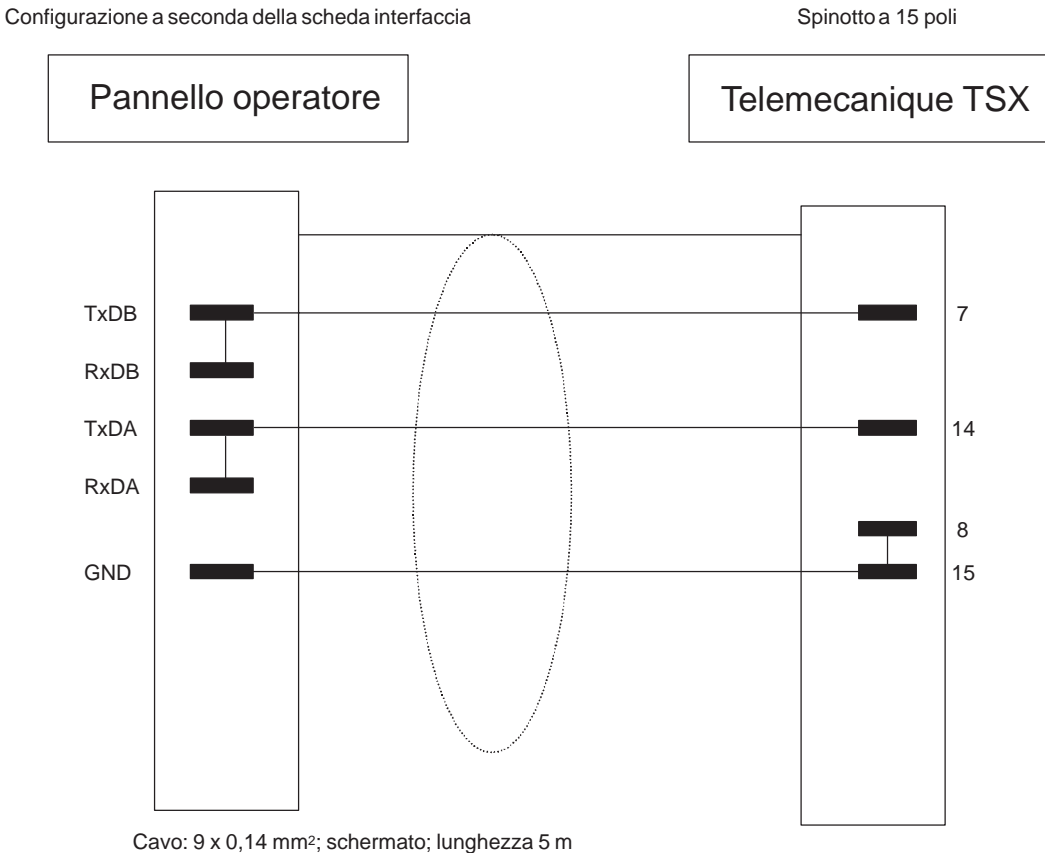

Calza collegata con il contenitore da ambedue le parti a superficie ampia Installazione di più OP15 tra loro (ad esempio 3x6 = 18 a distanza di 3 cm). L'6XV14402TE10 non può essere utilizzato.

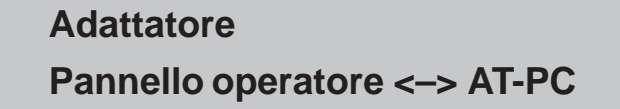

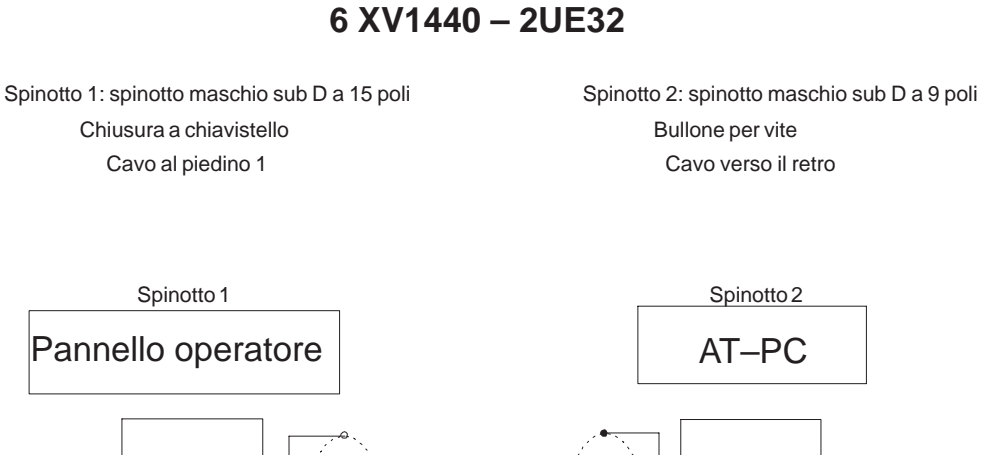

Pannello operatore RTS | 10 RTS RxD 3 RxD TxD 4 <sup>[</sup> TxD 3 CTS 5 CTS 8 GND 15 <sup>L</sup> GND 5

Cavo: 5 x 0,14 mm<sup>2</sup>, schermato; lunghezza 32 cm Calza collegata con il contenitore da ambedue le parti a superficie ampia

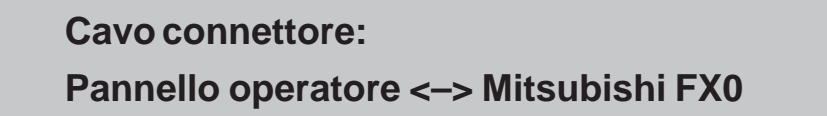

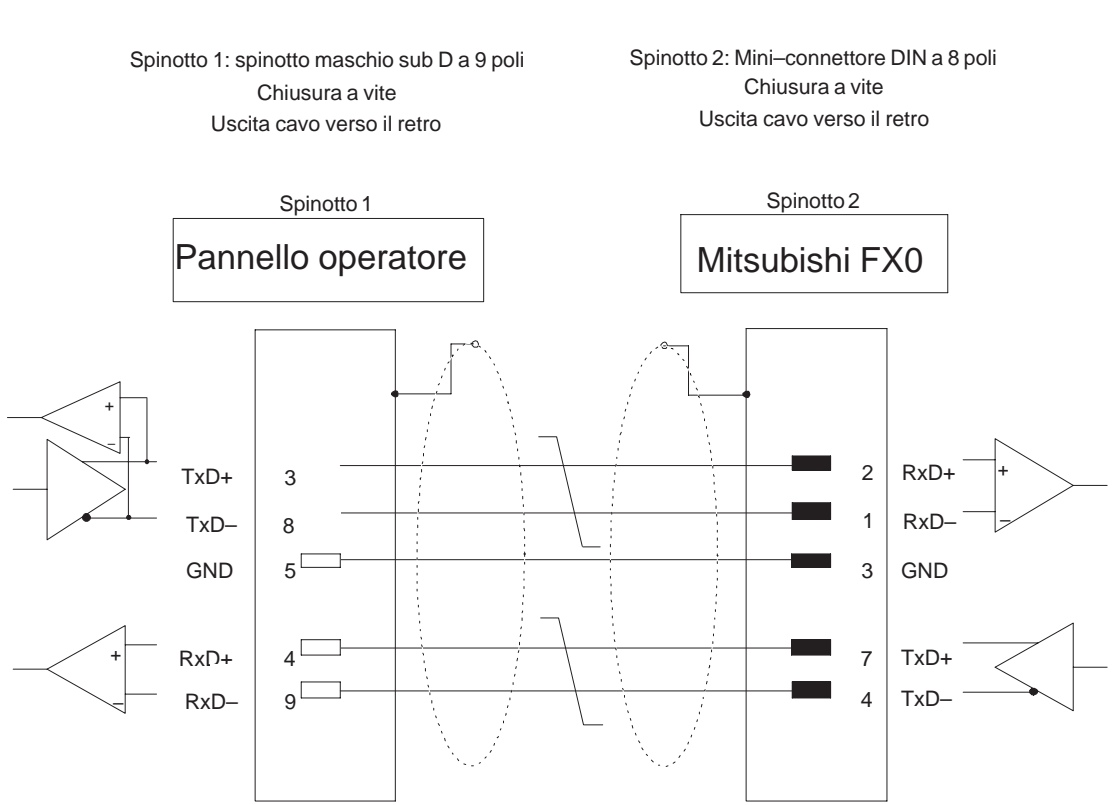

6 XV1440 – 2P...

Cavo: 3 x 2 x 0,14 mm<sup>2</sup>; schermato; lunghezza max. 500 m Calza collegata con il contenitore da ambedue le parti a superficie ampia

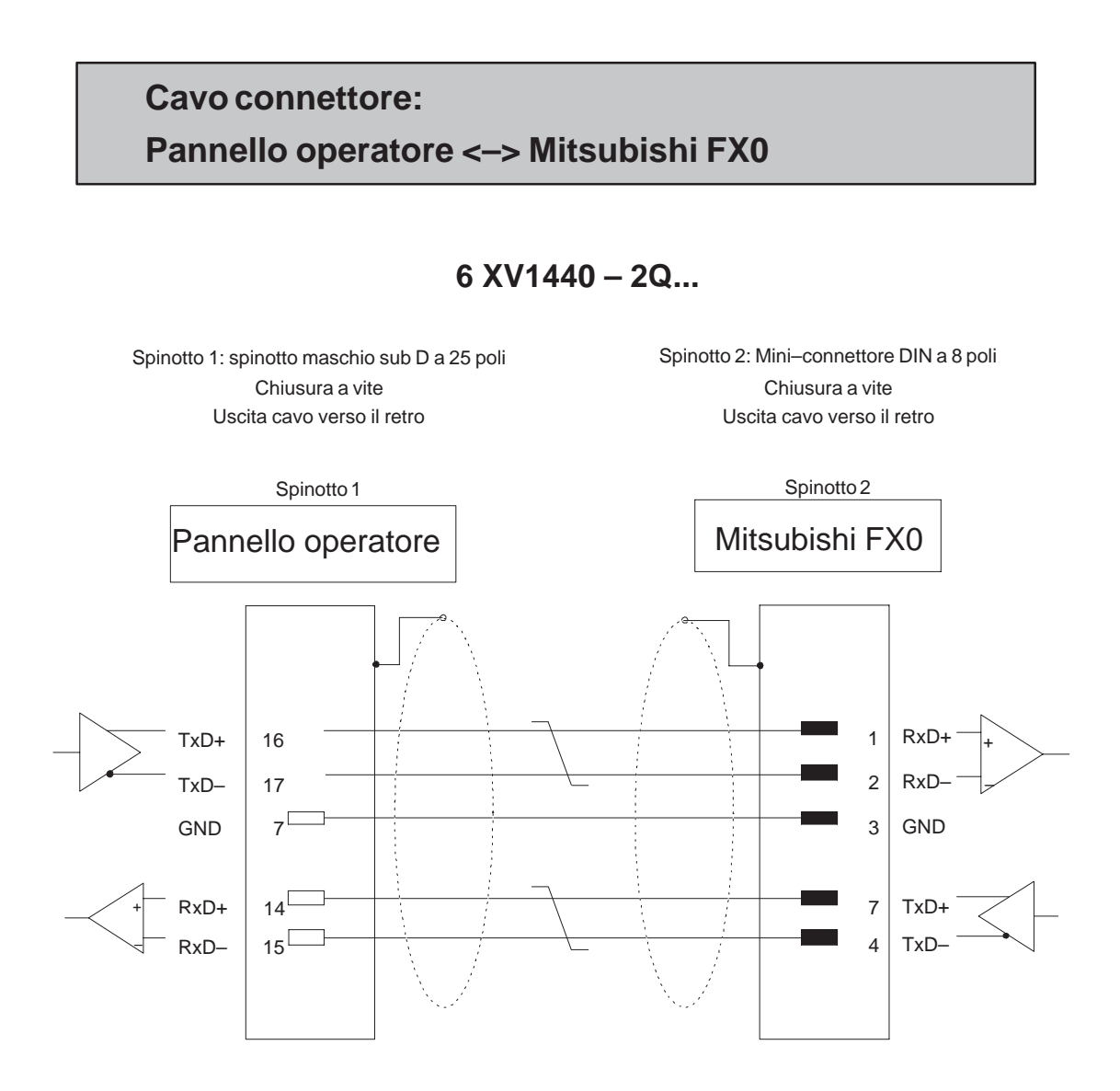

Cavo: 3 x 2 x 0,14 mm<sup>2</sup>; lunghezza max. 500 m Calza collegata con il contenitore da ambedue le parti a superficie ampia

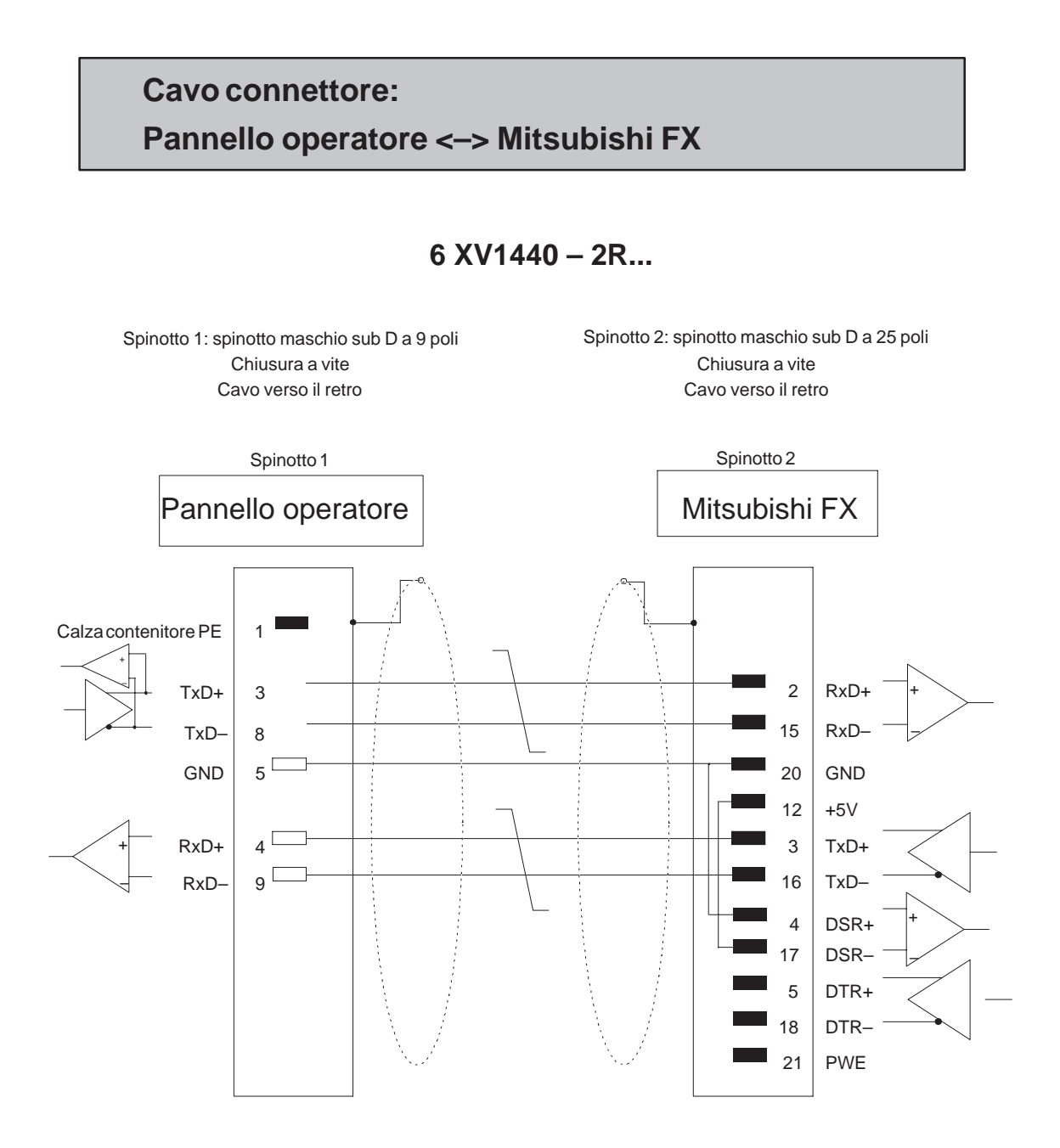

Cavo: 3 x 2 x 0,14 mm<sup>2</sup>; lunghezza max. 500 m Calza collegata con il contenitore da ambedue le parti a superficie ampia

Edizione 12/99

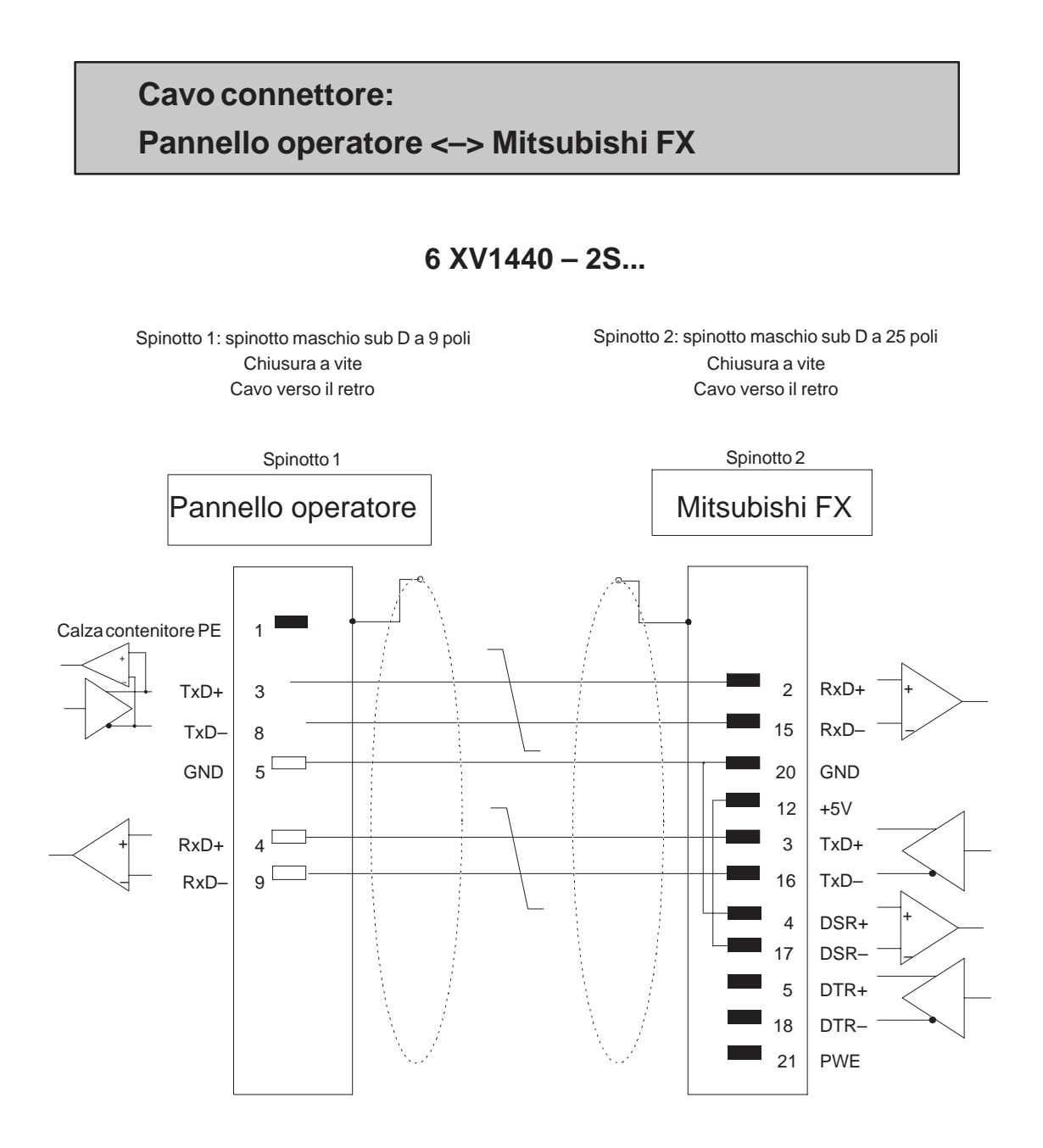

Cavo:  $3 \times 2 \times 0,14 \text{ mm}^2$ ; lunghezza max. 500 m Calza collegata con il contenitore da ambedue le parti a superficie ampia

# Adattatore Prolunga del PROFIBUS–DP

6 XV1440 – 2T...

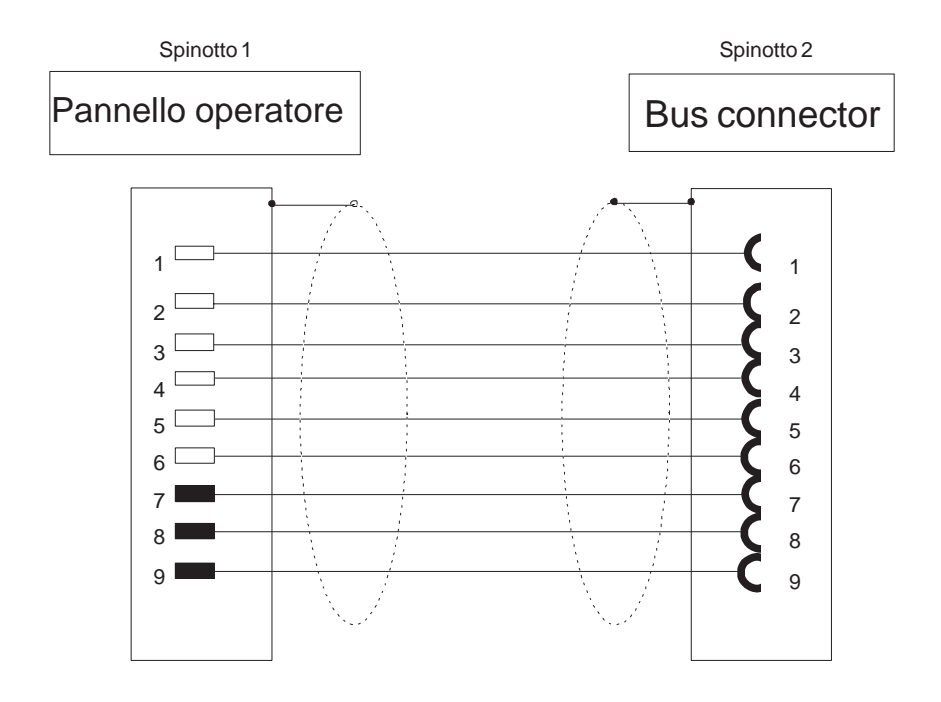

Cavo: 9 x 0,14 mm<sup>2</sup>; schermato; lunghezza 5 m Calza collegata con il contenitore da ambedue le parti a superficie ampia Installazione di più OP15 tra loro (ad esempio 3x6 = 18 a distanza di 3 cm). L'6XV14402TE10 non può essere utilizzato.

# D

# **Documentazione SIMATIC HMI**

#### Destinata a

Il presente manuale è parte della documentazione SIMATIC HMI. Essa è destinata ai seguenti gruppi:

- Principianti
- Utenti
- Progettisti
- Programmatori
- Addetti alla messa in servizio

#### Struttura della documentazione

La documentazione SIMATIC HMI è composta, tra l'altro, dalle seguenti componenti:

- Manuale utente per:
  - Software di progettazione
  - Software di runtime
  - Comunicazione tra controllori e pannelli operativi
- Manuale per i seguenti pannelli operativi:
  - SIMATIC PC
  - MP (Multi Panel)
  - OP (Operator Panel)
  - TP (Touch Panel)
  - TD (Text Display)
  - PP (Push Button Panel)
- Guida in linea per il software di progettazione
- Manuale per la messa in servizio
- Descrizione sintetica

#### Panoramica dell'intera documentazione

La tabella seguente offre una panoramica sulla documentazione SIMATIC HMI disponibile e mostra all'utente quando una determinata documentazione sia necessaria.

| Documentazione                                             | Destinata a                                    | Contenuto                                                                                                    |
|------------------------------------------------------------|------------------------------------------------|----------------------------------------------------------------------------------------------------|
| Primi passi con ProTool<br>Descrizione sintetica           | Principianti                                   | In questa documentazione l'utente viene seguito passo<br>per passo nella progettazione<br>di una pagina con oggetti diversi                         |
|                                                            |                                                | <ul> <li>di un cambio di pagina</li> </ul>                                                                                                    |
|                                                            |                                                | <ul> <li>di una segnalazione.</li> </ul>                                                                                                    |
|                                                            |                                                | Questa documentazione è disponibile per:<br>• OP 3, OP 5, OP 7, OP 15, OP 17                                                                        |
|                                                            |                                                | • OP 25, OP 27, OP 35, OP 37, TP 27, TP 37                                                                                                    |
|                                                            |                                                | Sistemi basati su Windows                                                                                                    |
| ProTool<br>Progettazione di sistemi<br>basati su Windows   | Progettisti                                    | Fornisce le seguenti informazioni per operare con il<br>software di progettazione ProTool/Pro:<br>• informazionisull'installazione,                 |
| Manuale utente                                             |                                                | • informazioni di base sulla progettazione,                                                                                                    |
|                                                            |                                                | • descrizione dettagliata degli oggetti e delle funzioni pro-<br>gettabili.                                                                         |
|                                                            |                                                | Questa documentazione è valida per sistemi basati su Windows.                                                                                       |
| ProTool<br>Progettazione delle<br>apparecchiature grafiche | Progettisti                                    | Fornisce le seguenti informazioni per operare con il<br>software di progettazione ProTool:<br>• informazionisull'installazione,                     |
| Manuale utente                                             |                                                | • informazioni di base sulla progettazione,                                                                                                    |
|                                                            |                                                | • descrizione dettagliata degli oggetti e delle funzioni pro-<br>gettabili.                                                                         |
|                                                            |                                                | Questa documentazione è valida per i pannelli opera-<br>tivi grafici.                                                                               |
| ProTool<br>Progettazione delle<br>apparecchiature a riga   | Progettisti                                    | Fornisce le seguenti informazioni per operare con il<br>software di progettazione ProTool/Lite:<br>• informazionisull'installazione,                |
| Manuale utente                                             |                                                | • informazioni di base sulla progettazione,                                                                                                    |
|                                                            |                                                | • descrizione dettagliata degli oggetti e delle funzioni pro-<br>gettabili.                                                                         |
|                                                            |                                                | Questa documentazione è valida per i pannelli opera-<br>tivi a riga.                                                                                |
| ProTool<br>Guida in linea                                  | Progettisti                                    | <ul><li>Fornisce le seguenti informazioni al calcolatore di pro-<br/>gettazione durante il lavoro con ProTool:</li><li>guida contestuale,</li></ul> |
|                                                            |                                                | • dettagliate istruzioni ed esempi,                                                                                                    |
|                                                            |                                                | • informazionidettagliate,                                                                                                    |
|                                                            |                                                | • tutte le informazioni contenute nel manuale utente.                                                                                               |
| ProTool/Pro Runtime<br>Manuale utente                      | Addetti alla<br>messa in servi-<br>zio, utenti | <ul> <li>Fornisce le seguenti informazioni:</li> <li>installazione del software di visualizzazione ProTool/Pro<br/>Runtime,</li> </ul>              |
|                                                            |                                                | • messa in servizio e il controllo del software su sistemi basati su Windows.                                                                       |

| Documentazione                                                                                                    | Destinata a                                                        | Contenuto                                                                                                    |
|----------------------------------------------------------------------------------------------------|--------------------------------------------------------------------|----------------------------------------------------------------------------------------------------|
| Protezione di software<br>Manuale per la messa in<br>servizio                                                                                                    | Addetti alla<br>messa in servi-<br>zio, utenti                     | Il software di visualizzazione ProTool/Pro Runtime è<br>protetto contro l'uso illegitimo. Questo manuale con-<br>tiene informazioni sull'installazione, riparazione e dein-<br>stallazione di autorizzazioni.                                                                                                    |
| Esempio applicativo<br>Manuale per la messa in<br>servizio<br>SIMATIC Panel PC 670<br>Manuale delle<br>apparecchiature                                                                                                    | Principianti<br>Addetti alla<br>messa in servi-<br>zio, utenti     | <ul> <li>Insieme a ProTool vengono forniti esempi di progetta-<br/>zione con i corrispondenti programmi del controllore.</li> <li>La documentazione descrive <ul> <li>come fare a caricare gli esempi nel pannello operativo e<br/>nel controllore,</li> <li>come usare gli esempi e,</li> <li>come fare ad ampliare l'accoppiamento al controllore per<br/>la propria applicazione.</li> </ul> </li> <li>descrive l'unità calcolatrice ed il pannello operatore del<br/>SIMATIC Panel PC 670.</li> </ul> |
| MP 270<br>Manuale delle<br>apparecchiature<br>TP 170A<br>Manuale delle<br>apparecchiature                                                                                                    | Addetti alla<br>messa in servi-<br>zio, utenti                     | <ul> <li>Descrive il hardware e l'utilizzo generale dei sistemi<br/>basati su Windows:</li> <li>installazione e messa in servizio,</li> <li>descrizione delle apparecchiature,</li> <li>utilizzo,</li> <li>connessione di controllore, stampante e calcolatore di<br/>progettazione,</li> <li>manutenzione e mantenimento in efficienza.</li> </ul>                                                                                                    |
| OP 37/Pro<br>Manuale delle apparecchia-<br>ture                                                                                                    | Addetti alla<br>messa in servi-<br>zio, utenti                     | descrive il hardware e l'installazione e delle estensioni<br>e le opzioni del OP 37/Pro.                                                                                                    |
| TP 27, TP 37<br>Manuale delle<br>apparecchiature<br>OP 27, OP 37<br>Manuale delle<br>apparecchiature<br>OP 25, OP 35, OP 45<br>Manuale delle<br>apparecchiature<br>OP 7, OP 17<br>Manuale delle<br>apparecchiature<br>OP 5, OP 15<br>Manuale delle<br>apparecchiature<br>TD 17<br>Manuale delle<br>apparecchiature | Addetti alla<br>messa in servi-<br>zio, utenti                     | <ul> <li>Descrive l'hardware e l'utilizzo generale delle apparecchiature:</li> <li>installazione e messa in servizio,</li> <li>descrizione delle apparecchiature,</li> <li>connessione di controllore, stampante e calcolatore di progettazione,</li> <li>tipi di funzionamento,</li> <li>utilizzo,</li> <li>descrizione delle pagine standard fornite e relativo utilizzo,</li> <li>installazione di opzioni,</li> <li>manutenzione e sostituzione di parti di ricambio.</li> </ul>                      |
| OP 3<br>Manuale delle<br>apparecchiature                                                                                                    | Addetti alla<br>messa in servi-<br>zio, utenti, pro-<br>grammatori | descrive il hardware del OP 3, l'utilizzo generale a l'ac-<br>coppiamento al SIMATIC S7.                                                                                                    |
| PP 7, PP 17<br>Manuale delle<br>apparecchiature                                                                                                    | Addetti alla<br>messa in servi-<br>zio, utenti                     | descrive il hardware, l'installazione e la messa in servi-<br>zio del Push Button Panel PP 7 e del PP 17.                                                                                                    |

| Documentazione                                                   | Destinata a   | Contenuto                                                                                                    |
|------------------------------------------------------------------|---------------|----------------------------------------------------------------------------------------------------|
| Comunicazione<br>Manuale utente                                  | Programmatori | <ul> <li>Fornisce informazioni sull'accoppiamento di pannelli operativi grafici e di riga ai seguenti controllori:</li> <li>SIMATIC S5</li> <li>SIMATIC S7</li> <li>SIMATIC 500/505</li> <li>driver per ulteriori controllori</li> </ul> |
|                                                                  |               | Questa documentazione descrive                                                                                                    |
|                                                                  |               | • la configurazione e i parametri necessari all'accoppia-<br>mento delle apparecchiature al controllore e alla rete,                                                                                                    |
|                                                                  |               | • le aree di dati utente che servono allo scambio di dati tra controllore e pannello operativo.                                                                                                    |
| Comunicazione per sistema<br>a base di Windows<br>Manuale utente | Programmatori | <ul> <li>Fornisce informazioni sull'accoppiamento di sistemi<br/>basati su Windows ai seguenti controllori:</li> <li>SIMATIC S5</li> <li>SIMATIC S7</li> </ul>                                                                           |
|                                                                  |               | • SIMATIC 505                                                                                                    |
|                                                                  |               | • OPC                                                                                                    |
|                                                                  |               | • Allen Bradley PLC-5/SLC 500                                                                                                    |
|                                                                  |               | • Mitsubishi FX                                                                                                    |
|                                                                  |               | Telemecanique TSX                                                                                                    |
|                                                                  |               | <ul> <li>Questa documentazione descrive</li> <li>la configurazione e i parametri necessari all'accoppia-<br/>mento delle apparecchiature al controllore e alla rete,</li> </ul>                                                          |
|                                                                  |               | • le aree di dati utente che servono allo scambio di dati tra controllore e pannello operativo.                                                                                                    |
| Ulteriori controllori<br>Guida in linea                          | Programmatori | Fornisce informazioni sull'accoppiamento di pannelli<br>operativo ai controllori, come ad esempio:<br>• OPC                                                                                                    |
|                                                                  |               | • Mitsubishi                                                                                                    |
|                                                                  |               | • Allen Bradley                                                                                                    |
|                                                                  |               | • Telemecanique                                                                                                    |
|                                                                  |               | Modicon                                                                                                    |
|                                                                  |               | • Omron                                                                                                    |
|                                                                  |               | SIMATIC WinAC                                                                                                    |
|                                                                  |               | Con l'installazione dei driver viene installata anche la relativa guida in linea.                                                                                                    |
| ProAgent for OP<br>Manuale utente                                | Progettisti   | <ul> <li>Fornisce le seguenti informazioni sul pacchetto opzio-<br/>nale ProAgent for OP (diagnostica di processo):</li> <li>progettazione della diagnostica di processo specifica per<br/>l'impianto,</li> </ul>                        |
|                                                                  |               | • constatazione delle anomalie del processo, trovare le cause e rimediare alle anomalie,                                                                                                    |
|                                                                  |               | <ul> <li>adattamente delle pagine di diagnositica fornite alle<br/>proprienecessità.</li> </ul>                                                                                                    |

# Indice analitico

# Α

Accoppiamento AS511, 3-1 SIMATIC S5, 3-1 Accoppiamento del pannello operatore al controllore, OPC, 10-5 Accoppiamento MPI SIMATIC S7, 6-5 SIMATIC S7-200, 6-22 Accoppiamento PROFIBUS-DP SIMATIC 505, 14-1 SIMATIC S5, 4-1 SIMATIC S7, 6-16 Accoppiamento tramite MPI SIMATIC S7, 6-5 SIMATIC S7-200, 6-22 Accoppiamento tramite PROFIBUS-DP, SIMATIC S7, 6-16 Acquisizione Allen Bradley, 17-4 Mitsubishi, 21-4 SIMATIC 505, 15-4 SIMATIC S5, 5-4 SIMATIC S7, 7-4 Telemecanique, 19-4 WinAC, 9-4 Acquisizione-OP Allen Bradley, 17-2 Mitsubishi, 21-2 SIMATIC 505, 15-3 WinAC, 9-2 Acquisizione-PLC Allen Bradley, 17-2 Mitsubishi, 21-2 SIMATIC 505, 15-2 SIMATIC S7, 7-2 Telemecanique, 19-2 WinAC, 9-2 Acquisizioni OP, Telemecanique, 19-2 AG supportati, SIMATIC S5, 2-1 Amministrazione della comunicazione Allen Bradley, 16-1 Mitsubishi, 20-1 SIMATIC 505, 12-1, 13-1 SIMATIC S5, 2-1 SIMATIC S7, 6-1 Telemecanique, 18-1

Win AC, 8-1 Analog Alarm, 12-4 Area di acquisizione di segnalazioni di allarme Allen Bradley, 17-5 Mitsubishi, 21-5 SIMATIC 505, 15-5 SIMATIC S5, 5-5 SIMATIC S7, 7-5 Telemecanique, 19-5 WinAC, 9-5 Area di coordinazione Allen Bradley, 17-3, 17-14 Mitsubishi, 21-3, 21-14 SIMATIC 505, 15-3, 15-14 SIMATIC S5, 5-3, 5-14 SIMATIC S7, 7-3, 7-14 Telemecanique, 19-3, 19-14 WinAC, 9-3, 9-13 Area di numeri di pagina Allen Bradley, 17-12 Mitsubishi, 21-12 SIMATIC 505, 15-12 SIMATIC S5, 5-12 **SIMATIC S7, 7-12** Telemecanique, 19-12 WinAC, 9-11 Area di selezione buffer curve Allen Bradley, 17-10, 17-11 Mitsubishi, 21-10, 21-11 SIMATIC 505, 15-10, 15-11 SIMATIC S5, 5-10, 5-11 SIMATIC S7, 7-10, 7-11 Telemecanique, 19-10, 19-11 WinAC, 9-9, 9-10 Area richiesta curve Allen Bradley, 17-10, 17-11 Mitsubishi, 21-10, 21-11 SIMATIC 505, 15-10, 15-11 SIMATIC S5, 5-10, 5-11 SIMATIC S7, 7-10, 7-11 Telemecanique, 19-10, 19-11 WinAC, 9-9, 9-10 Area segnalazioni di allarme Allen Bradley, 17-5 Mitsubishi, 21-5 SIMATIC 505, 15-5

SIMATIC S5, 5-5 SIMATIC S7, 7-5 Telemecanique, 19-5 WinAC, 9-5 Area segnalazioni di servizio Allen Bradley, 17-5 Mitsubishi, 21-5 SIMATIC 505, 15-5 SIMATIC S5, 5-5 SIMATIC S7, 7-5 Telemecanique, 19-5 WinAC, 9-5 Aree di acquisizione Allen Bradley, 17-6, 17-7 Mitsubishi, 21-6, 21-7 SIMATIC 505, 15-6, 15-7 SIMATIC S5, 5-6, 5-7 SIMATIC S7, 7-6, 7-7 Telemecanique, 19-6, 19-7 WinAC, 9-6, 9-7 Aree di dati utente Allen Bradley, 17-1 Mitsubishi, 21-1 SIMATIC 505, 15-1 SIMATIC S5, 5-1 SIMATIC S7, 7-1 Telemecanique, 19-1 WinAC, 9-1 Aree di dati, suddivisione Allen Bradley, 17-11 Mitsubishi, 21-11 SIMATIC 505, 15-11 SIMATIC S5, 5-11 SIMATIC S7, 7-11 Telemecanique, 19-11 WinAC, 9-10 Aree di segnalazione Allen Bradley, 17-5 Mitsubishi, 21-5 SIMATIC 505, 15-5 SIMATIC S5, 5-5 SIMATIC S7, 7-5 Telemecanique, 19-5 WinAC, 9-5 AS511, 3-1 connessione, 3-1 installazione, 3-1 parametrizzare, 3-3 Assegnazione degli LED Allen Bradley, 17-9 Mitsubishi, 21-9 SIMATIC 505, 15-9 SIMATIC S5, 5-9

SIMATIC S7, 7-9 Telemecanique, 19-9 Attivazione di una segnalazione Allen Bradley, 17-4 Mitsubishi, 21-4 SIMATIC 505, 15-4 SIMATIC S5, 5-4 SIMATIC S7, 7-4 Telemecanique, 19-4 WinAC, 9-4

# В

Baudrate Allen Bradley, 16-5 Mitsubishi, 20-4 SIMATIC 505, 13-3 PROFIBUS-DP, 14-5 SIMATIC S5 AS511, 3-3 PROFIBUS-DP, 4-7 SIMATIC S7, 6-7, 6-18 SIMATIC S7-200, 6-24 Telemecanique, 18-4 Bit d'avvio Allen Bradley, 17-14 Mitsubishi, 21-14 SIMATIC 505, 15-14 SIMATIC S5, 5-14 SIMATIC S7, 7-14 Telemecanique, 19-14 WinAC, 9-13 Bit di acquisizione Allen Bradley, 17-6 Mitsubishi, 21-6 SIMATIC 505, 15-6 SIMATIC S5, 5-6 SIMATIC S7, 7-6 Telemecanique, 19-6 WinAC, 9-6 Bit di attività Allen Bradley, 17-14 Mitsubishi, 21-14 SIMATIC 505, 15-14 SIMATIC S5, 5-14 SIMATIC S7, 7-14 Telemecanique, 19-14 WinAC, 9-13 Bit di dati Allen Bradley, 16-5 Mitsubishi, 20-4 SIMATIC 505, 13-3

SIMATIC S5, AS511, 3-3 Telemecanique, 18-4 Bit di segnalazione Allen Bradley, 17-5 Mitsubishi, 21-5 SIMATIC 505, 15-5 SIMATIC S5, 5-5 SIMATIC S7, 7-5 Telemecanique, 19-5 WinAC, 9-5 Bit di stop Allen Bradley, 16-5 Mitsubishi, 20-4 SIMATIC 505, 13-3 SIMATIC S5, AS511, 3-3 Telemecanique, 18-4 Blocco funzionale numero d'errore, A-21 SIMATIC S5 e PROFIBUS-DP, 2-2 Buffer dati per il trasferimento sincronizzato Allen Bradley, 17-19 Mitsubishi, 21-19 SIMATIC 505. 15-19 SIMATIC S5, 5-19 SIMATIC S7, 7-20 Telemecanique, 19-19 WinAC, 9-19 Buffer di scambio Allen Bradley, 17-10 Mitsubishi, 21-10 SIMATIC 505, 15-10 SIMATIC S5, 5-10 SIMATIC S7, 7-10 Telemecanique, 19-10 WinAC, 9-9 Bus di campo master-slave, 4-1, 14-1

# С

Cambio del controllore, 1-6
Cancellare il buffer delle segnalazioni di allarme, B-3
Cancellare il buffer delle segnalazioni di servizio, B-3
Categoria, segnalazione di sistema, A-1
Cause d'errore ricette

Allen Bradley, 17-23
Mitsubishi, 21-23
SIMATIC S5, 5-23
SIMATIC S7, 7-24
Telemecanique, 19-23
WinAC, 9-23

Cause di errore ricette, SIMATIC 505, 15-23 Ciclo di rilevamento Allen Bradley, 16-8 Mitsubishi, 20-6 SIMATIC 505, 12-6 SIMATIC S5, 2-4 SIMATIC S7, 6-25 Telemecanique, 18-7 Class B big, 4-8, 14-6 Class B middle, 4-8, 14-6 Class B small, 4-8, 14-6 Class B tiny, 4-8, 14-6 Collegamento Allen Bradley, 16-2 Mitsubishi, 20-1 OPC, 10-5 SIMATIC 505, 13-1 Telemecanique, 18-1 Collegamento tramite rete tramite OPC, OPC, 10-1 Compartimento ordini Allen Bradley, 17-13 Mitsubishi. 21-13 SIMATIC 505, 15-13 SIMATIC S5, 5-13 SIMATIC S7, 7-13 Telemecanique, 19-13 WinAC, 9-12 Compressione della memoria di programma, SIMATIC S5, 2-6 Comunicazione tramite variabili Allen Bradley, 16-4 Mitsubishi, 20-3 SIMATIC 505, 13-2, 14-2 SIMATIC S5, 3-2, 4-3 SIMATIC S7, 6-2 Telemecanique, 18-3 WinAC, 8-2 Configurazione pannello operatore come OPC client, 10-3 pannello operatore come OPC server, 10-4 SIMATIC S7-200, 6-14 Configurazione del pannello operatore SIMATIC S7, 6-6, 6-17 SIMATIC S7-200, 6-23 Configurazione di rete SIMATIC S7, 6-1, 6-3, 6-5, 6-16 SIMATIC S7-200, 6-22 Configurazione dovuta, 4-11, 14-7 SIMATIC 505, PROFIBUS-DP, 14-5 SIMATIC S5, PROFIBUS–DP, 4-7

Configurazione esemplare, SIMATIC S7-200, 6-14 Configurazioni possibili, OPC, 10-3 Controllori, tipi, 1-2 Conversione dei formati dei dati, 1-6 CP 5430 TF, 4-10 CP 5431 FMS, 4-10 CP5434-DP Configurazione dovuta, 14-7 Numero di stazione, 14-7 parametrizzare, 14-7 Tipo di stazione, 14-7 Curve Allen Bradley, 17-10 Mitsubishi, 21-10 SIMATIC 505, 15-10 SIMATIC S5, 5-10 **SIMATIC S7, 7-10** Telemecanique, 19-10 WinAC, 9-9 Curve con trigger a bit Allen Bradley, 17-10 Mitsubishi, 21-10 SIMATIC 505, 15-10 SIMATIC S5, 5-10 SIMATIC S7, 7-10 Telemecanique, 19-10 WinAC, 9-9 Curve con trigger a tempo Allen Bradley, 17-10 Mitsubishi, 21-10 SIMATIC 505, 15-10 SIMATIC S5, 5-10 SIMATIC S7, 7-10 Telemecanique, 19-10 WinAC, 9-9 Curve, con trigger a bit Allen Bradley, 17-10 Mitsubishi, 21-10 SIMATIC 505, 15-10 SIMATIC S5, 5-10 SIMATIC S7, 7-10 Telemecanique, 19-10 WinAC, 9-9 Curve, con trigger a tempo Allen Bradley, 17-10 Mitsubishi, 21-10 SIMATIC 505, 15-10 SIMATIC S5, 5-10 SIMATIC S7, 7-10 Telemecanique, 19-10 WinAC, 9-9

# D

Data e orario Allen Bradley, 17-3, 17-15 Mitsubishi, 21-15 SIMATIC 505, 15-3, 15-15 SIMATIC S5, 5-15 SIMATIC S7, 7-15 Telemecanique, 19-3, 19-15 WinAC, 9-14 Destinata a, D-1 Documentazione, D-1 Documentazione SIMATIC HMI, D-1

# E

Elenco, segnalazioni di sistema, A-1
Esempio di configurazione, SIMATIC S7–200, 6-14
Esigenze, OPC, 10-1
Esigenze al pannello operatore, SIMATIC S7–200, 6-22
Esigenze di hardware, Accoppiamento PROFIBUS–DP, 4-1, 14-1
Evitare errori, SIMATIC S5, 2-6

# F

File GSD, 4-11, 14-7 FM SIMATIC S7–300, 6-10 SIMATIC S7–400, 6-13 Funzionalità Allen Bradley, 17-2 Mitsubishi, 21-2 SIMATIC 505, 15-2 SIMATIC S5, 5-2 SIMATIC S7, 7-2 Telemecanique, 19-2 WinAC, 9-2 Funzionamento, pannello operativo, 1-2

#### G

Gate, Telemecanique, 18-4

#### Η

HSA SIMATIC S7, 6-8, 6-19 SIMATIC S7–200, 6-24

#### I

Identificatore d'indirizzo, pannello operatore, 4-11, 14-7 IM 308C, parametrizzare, 4-11 IM308C configurazione dovuta, 4-11 numero di stazione, 4-11 tipo di stazione, 4-11 Immagine LED Allen Bradley, 17-3, 17-9 Mitsubishi, 21-3, 21-9 SIMATIC 505, 15-3, 15-9 SIMATIC S5, 5-3, 5-9 SIMATIC S7, 7-3, 7-9 Telemecanique, 19-3, 19-9 Impostare il livello di password, B-2 Impostare l'ora, B-2 Impostare la data, B-2 Impostazioni per DCOM, OPC, 11-1 Indirizzazione SIMATIC S7-200, 6-14, 6-20 SIMATIC S7-300, 6-9, 6-20 SIMATIC S7-400, 6-12, 6-21 Indirizzo SIMATIC S7, 6-8, 6-19 SIMATIC S7-200, 6-24 Indirizzo DB, SIMATIC S5, AS511, 3-3 Indirizzo del pannello operatore SIMATIC S7, 6-7, 6-18 SIMATIC S7-200, 6-23 Indirizzo di destinazione, Allen Bradley, 16-5 Indirizzo I e U, pannello operatore, 4-11, 14-7 Indirizzo MPI SIMATIC S7-300, 6-9 SIMATIC S7-400, 6-12 Indirizzo OP SIMATIC 505, PROFIBUS-DP, 14-5 SIMATIC S5, PROFIBUS-DP, 4-7 Installazione Allen Bradley, 16-1

Mitsubishi, 20-1 SIMATIC 505, 12-1, 13-1, 14-1 SIMATIC S5, 4-1 SIMATIC S7, 6-1 SIMATIC WinAC, 8-1 Telemecanique TSX, 18-1 Interfacce, SIMATIC 505, 13-3 Interfaccia Allen Bradley, 16-5 Mitsubishi, 20-4 SIMATIC 505, 13-3 PROFIBUS-DP, 14-5 SIMATIC S5 AS511, 3-3 PROFIBUS-DP, 4-7 Telemecanique, 18-4 Interfaccia del pannello operatore SIMATIC S7, 6-7, 6-18 SIMATIC S7-200, 6-23 Interruzione del trasferimento, SIMATIC 505, 15 - 23interruzione del trasferimento Allen Bradley, 17-23 Mitsubishi, 21-23 SIMATIC S5, 5-23 SIMATIC S7, 7-24 Telemecanique, 19-23 WinAC, 9-23

# L

Leggere il set di dati dal controllore, SIMATIC 505, 15-20, 15-21, 15-22 Lettura del set di dati dal controllore Allen Bradley, 17-20, 17-21, 17-22 Mitsubishi, 21-20, 21-21, 21-22 SIMATIC S5, 5-20, 5-21, 5-22 SIMATIC S7, 7-21, 7-22, 7-23 Telemecanique, 19-20, 19-21, 19-22 WinAC, 9-20, 9-21, 9-22 Limiti del sistema, accoppiamento PROFIBUS– DP, 4-2, 14-1 Literatura, D-1

### Μ

Master SIMATIC S7, 6-8, 6-19 SIMATIC S7–200, 6-24 Messa in servizio, OPC, 10-5 Moduli master PROFIBUS–DP, 4-9 Modulo master, 4-2

#### Ν

Numero d'errore, blocco funzionale, A-21 Numero di pagina Allen Bradley, 17-3 Mitsubishi, 21-3 SIMATIC 505, 15-3 SIMATIC S5, 5-3 SIMATIC S7, 7-3 Telemecanique, 19-3 WinAC, 9-3 Numero di segnalazione, A-1 Allen Bradley, 17-5, 17-6 Mitsubishi, 21-5, 21-6 SIMATIC 505, 15-5, 15-6 SIMATIC S5, 5-5, 5-6 SIMATIC S7, 7-5, 7-6 Telemecanique, 19-5, 19-6 WinAC, 9-5, 9-6 Numero di stazione, 4-11, 14-7

# 0

OP di acquisizione SIMATIC S5, 5-3 SIMATIC S7, 7-3 OPC accoppiamento del pannello operatore al controllore, 10-5 che significa OPC?, 10-1 collegamento, 10-5 collegamento tramite rete tramite OPC, 10-1 configurazione pannello operatore come OPC client, 10-3pannello operatore come OPC server, 10-4 configurazioni possibili, 10-3 esigenze, 10-1 impostazioni per DCOM, 11-1 messa in servizio, 10-5 parametri del client, 10-6 variabili, 10-7 protocollo di controllore, 10-4 scambio dei dati, 10-2 scopo, 10-1 variabili, 10-4 Ordine del controllore Allen Bradley, 17-3, 17-13

cancellare il buffer delle segnalazioni di allarme. B-3 cancellare il buffer delle segnalazioni di servizio, B-3 impostare il livello di password, B-2 impostare l'ora, B-2 impostare la data, B-2 Mitsubishi, 21-3, 21-13 password di logout, B-2 prelevare l'area dei LED, B-2 prelevare l'area delle segnalazioni di servizio, B-2 rilevare l'area segnalazioni di allarme e l'area di acquisizione, B-2 scelta della pagina, B-3 SIMATIC 505, 15-3, 15-13 SIMATIC S5, 5-3, 5-13 SIMATIC S7, 7-3, 7-13 Telemecanique, 19-3, 19-13 trasferire data/orario, B-2 WinAC, 9-3, 9-12 Ordini di controllore, B-1 Ordini di controllore per le ricette, SIMATIC 505, 15-24 Ordini di controllore per ricette Mitsubishi, 21-24 SIMATIC S5, 5-24, 7-25, 17-24 Telemecanique, 19-24 WinAC, 9-24 Ottimizzare gli ordini del controllore Allen Bradley, 16-9 Mitsubishi, 20-7 SIMATIC 505, 12-7 SIMATIC S5, 2-5 SIMATIC S7, 6-26 Telemecanique, 18-8 Ottimizzare la lista indirizzi DB, SIMATIC S5, 2-5Ottimizzare le curve Allen Bradley, 16-9 Mitsubishi, 20-7 SIMATIC 505, 12-6 SIMATIC S5, 2-4 SIMATIC S7, 6-26 Telemecanique, 18-8 Ottimizzare le pagine Allen Bradley, 16-8 Mitsubishi, 20-6 SIMATIC S7, 6-25 Telemecanique, 18-7 Ottimizzare pagine SIMATIC 505, 12-6 SIMATIC S5, 2-4

Ottimizzazione Allen Bradley, 16-8 Mitsubishi, 20-6 SIMATIC 505, 12-6 SIMATIC 55, 2-4 SIMATIC S7, 6-25 Telemecanique, 18-7

# Ρ

Pannelli operatori, SIMATIC S7, 6-5 Pannelli operatori supportati Allen Bradley, 16-1 Mitsubishi, 20-1 SIMATIC 505, 12-1 SIMATIC S5, 2-1 SIMATIC S7, 6-1 SIMATIC WinAC, 8-1 Telemecanique, 18-1 Pannello operativo definizione, 1-2 funzionamento, 1-2 Panoramica, tipi di accoppiamento, 1-2 Parametri del client OPC, 10-6 variabili OPC, 10-7 Parametri del pannello operatore SIMATIC S7, 6-6, 6-17 SIMATIC S7-200, 6-23 Parametri del server, variabili OPC, 10-8 Parametri di rete SIMATIC S7, 6-6, 6-17 SIMATIC S7-200, 6-23 Parametrizzazione, Moduli master PROFIBUS-DP, 4-9 Parità Allen Bradley, 16-5 Mitsubishi, 20-4 SIMATIC 505, 13-3 SIMATIC S5, AS511, 3-3 Telemecanique, 18-4 Parola di stato Allen Bradley, 17-19 Mitsubishi, 21-19 SIMATIC 505, 15-19 SIMATIC S5, 5-19 SIMATIC S7, 7-20 Telemecanique, 19-19 WinAC, 9-19 Partner di comunicazione SIMATIC S7, 6-5, 6-6, 6-16, 6-17 SIMATIC S7-200, 6-23 Password di logout, B-2

Performance Allen Bradley, 16-8 Mitsubishi, 20-6 SIMATIC 505, 12-6 SIMATIC S5, 2-4 SIMATIC S7, 6-25 Telemecanique, 18-7 PLC di acquisizione, SIMATIC S5, 5-2 Possibilità di connessione Allen Bradley, 1-5 Mitsubishi, 1-5 SIMATIC S5, 1-4 SIMATIC S505, 1-5 SIMATIC S7, 1-5 Telemecanique, 1-5 Posto connettore, SIMATIC S7, 6-8, 6-19 Prelevare l'area dei LED, B-2 Prelevare l'area delle segnalazioni di servizio, B-2 Process Loop, 12-5 **PROFIBUS NCM**, 4-10 PROFIBUS-DP, 4-1, 14-1 Configurazione, 4-7, 14-5 identificatore d'indirizzo, 4-11, 14-7 indirizzo I e U, 4-11, 14-7 parametri, 4-11, 14-7 parametrizzare SIMATIC 505, 14-5 parametrizzare SIMATIC S5, 4-7 Profilo SIMATIC S7, 6-7, 6-18 SIMATIC S7-200, 6-24 Programma d'esempio per DP, SIMATIC 505 e PROFIBUS-DP, 12-1, 14-3 Protocollo di comunicazione, 1-2 Protocollo di controllore, OPC, 10-4

# R

Rack SIMATIC S7, 6-8, 6-19 SIMATIC S7–300, 6-11 Restrizioni, SIMATIC 505, 12-1 Reti supportate, 1-4 Ricette Allen Bradley, 17-16 Mitsubishi, 21-16 SIMATIC 505, 15-16 SIMATIC 505, 15-16 SIMATIC S7, 7-17 Telemecanique, 19-16 WinAC, 9-16 Richiesta della curva Allen Bradley, 17-3 Mitsubishi, 21-3 SIMATIC 505, 15-3 SIMATIC S5, 5-3 SIMATIC S7, 7-3 Telemecanique, 19-3 WinAC, 9-3 Rilevare l'area segnalazioni di allarme e l'area di acquisizione, B-2

# S

Scambio dei dati, OPC, 10-2 Scambio di dati, 1-2 Scelta, tipo di accoppiamento, 1-2, 1-4 Scelta del tipo di accoppiamento, 1-2, 1-4 Scelta della pagina, B-3 Scopo, OPC, 10-1 Scorrimento della sincronizzazione Mitsubishi, 21-20 SIMATIC 505, 15-20 SIMATIC S5, 5-20 SIMATIC S7, 7-21, 17-20 Telemecanique, 19-20 WinAC, 9-20 Scrittura del set di dati nel controllore Allen Bradley, 17-20, 17-21, 17-22 Mitsubishi, 21-20, 21-21, 21-22 SIMATIC S5, 5-20, 5-21, 5-22 SIMATIC S7, 7-21, 7-22, 7-23 Telemecanique, 19-20, 19-21, 19-22 WinAC, 9-20, 9-21, 9-22 Scrivere il set di dati nel controllore, SIMATIC 505, 15-20, 15-21, 15-22 Segnalazioni di allarme Allen Bradley, 17-2, 17-4 Mitsubishi, 21-2, 21-4 SIMATIC 505, 15-2, 15-4 SIMATIC S5, 5-2, 5-4 SIMATIC S7, 7-2, 7-4 Telemecanique, 19-2, 19-4 WinAC, 9-2, 9-4 Segnalazioni di servizio Allen Bradley, 17-2, 17-4 Mitsubishi, 21-2, 21-4 SIMATIC 505, 15-2, 15-4 SIMATIC S5, 5-2, 5-4 SIMATIC S7, 7-2, 7-4 Telemecanique, 19-2, 19-4 WinAC, 9-2, 9-4 Segnalazioni di sistema elenco, A-1 pannelli operatori, A-1

Selezione curva Allen Bradley, 17-3 Mitsubishi, 21-3 SIMATIC 505, 15-3 SIMATIC S5, 5-3 SIMATIC S7, 7-3 Telemecanique, 19-3 WinAC, 9-3 Servizio ciclico SIMATIC S7, 6-8, 6-19 SIMATIC S7-200, 6-24 SIMATIC 505 Analog Alarm, 12-4 Process Loop, 12-5 Special Function, 12-5 User Data Type, 12-3 SIMATIC S5, 2-1 connessione per il AS511, 3-1 Installazione per il AS511, 3-1 Sincronizzare data e orario Mitsubishi, 21-3 SIMATIC S5, 5-3 SIMATIC S7, 7-3 WinAC, 9-3 Sincronizzazione Allen Bradley, 17-20 Mitsubishi, 21-20 SIMATIC 505, 15-18, 15-20 SIMATIC S5, 5-18, 5-20 SIMATIC S7, 7-19, 7-21 Telemecanique, 19-20 WinAC, 9-18, 9-20 Special Function, 12-5 Stati di LED Allen Bradley, 17-9 Mitsubishi, 21-9 SIMATIC 505, 15-9 SIMATIC S5, 5-9 SIMATIC S7, 7-9 Telemecanique, 19-9 Stazione Uni-Telway del pannello operatore, Telemecanique, 18-4 Struttura buffer dati Allen Bradley, 17-19 Mitsubishi, 21-19 SIMATIC S5, 5-19 SIMATIC S7, 7-20 Telemecanique, 19-19 WinAC, 9-19 Struttura del buffer dati, SIMATIC 505, 15-19 Struttura dell'ordine di controllore per le ricette, SIMATIC 505, 15-24

Struttura della documentazione, D-1 Struttura di comunicazione Allen Bradley, 16-4 Mitsubishi, 20-3 SIMATIC 505, 13-2 PROFIBUS-DP, 14-2 SIMATIC S5 AS511, 3-2 PROFIBUS-DP, 4-3 SIMATIC S7, 6-2 Telemecanique, 18-3 WinAC, 8-2 Struttura di un ordine di controllore per ricette Allen Bradley, 17-24 Mitsubishi, 21-24 SIMATIC S5, 5-24 SIMATIC S7, 7-25 Telemecanique, 19-24 WinAC, 9-24

# Т

Telway 7, Telemecanique, 18-4 Tempo di aggiornamento Allen Bradley, 16-8 Mitsubishi, 20-6 SIMATIC 505, 12-6 SIMATIC S5, 2-4 SIMATIC S7, 6-25 Telemecanique, 18-7 Tempo di polling, PROFIBUS-DP, 4-10 Tipi di accoppiamento criteri di scelta, 1-2, 1-4 panoramica, 1-2 supportati, 1-3 Tipi di dati Allen Bradley, 16-7 Mitsubishi, 20-5 SIMATIC 505, 12-3 SIMATIC S5, 2-3 SIMATIC S7, 6-4 Telemecanique, 18-5 WinAC, 8-3 Tipo, SIMATIC S5, AS511, 3-3 Tipo d'interfaccia Allen Bradley, 16-5 Mitsubishi, 20-4 Telemecanique, 18-4 Tipo di CPU Mitsubishi, 20-4 SIMATIC S5, AS511, 3-3 Tipo di funzionamento Allen Bradley, 17-14

Mitsubishi, 21-14 SIMATIC 505, 15-14 SIMATIC S5, 5-14 SIMATIC S7, 7-14 Telemecanique, 19-14 WinAC, 9-13 Tipo di modulo bus/CPU, Telemecanique, 18-4 Tipo di registrazione, errore, A-21 Tipo di stazione, 4-11, 14-7 TISOFT, integrare la configurazione, 14-8 Trasferimento asincrono Allen Bradley, 17-17 Mitsubishi, 21-17 SIMATIC 505, 15-17 SIMATIC S5, 5-17 SIMATIC S7, 7-18 Telemecanique, 19-17 WinAC, 9-17 Trasferimento di set di dati Allen Bradley, 17-16 Mitsubishi, 21-16 SIMATIC 505, 15-16 SIMATIC S5, 5-16, 7-17 Telemecanique, 19-16 WinAC, 9-16 Trasferimento diretto Allen Bradley, 17-16 Mitsubishi, 21-16 SIMATIC 505, 15-16 **SIMATIC S5, 5-16** SIMATIC S7, 7-17 Telemecanique, 19-16 WinAC, 9-16 Trasferimento sincrono Allen Bradley, 17-18 Mitsubishi, 21-18 Telemecanique, 19-18 Trasferire data/orario, B-2

# U

Unico Master sul bus SIMATIC S7, 6-7, 6-18 SIMATIC S7–200, 6-23 User Data Type, 12-3

# V

Variabili Allen Bradley, 16-4 Mitsubishi, 20-3 OPC, 10-4 SIMATIC 505, 13-2, 14-2 SIMATIC S5, 3-2, 4-3 SIMATIC S7, 6-2 Telemecanique, 18-3 WinAC, 8-2 Variabili OPC, parametri del server, variabili, 10-8